# Management Software

AT-S100

# User's Guide

For use with the AT-9000/28, AT-9000/28SP, and AT-9000/52 Managed Layer 2 GE ecoSwitches

Version 1.0.4

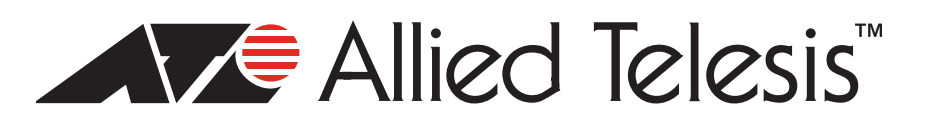

Copyright 2009 Allied Telesis, Inc.

All rights reserved. No part of this publication may be reproduced without prior written permission from Allied Telesis, Inc.

Allied Telesis and the Allied Telesis logo are trademarks of Allied Telesis, Incorporated. All other product names, company names, logos or other designations mentioned herein are trademarks or registered trademarks of their respective owners.

Allied Telesis, Inc. reserves the right to make changes in specifications and other information contained in this document without prior written notice. The information provided herein is subject to change without notice. In no event shall Allied Telesis, Inc.be liable for any incidental, special, indirect, or consequential damages whatsoever, including but not limited to lost profits, arising out of or related to this manual or the information contained herein, even if Allied Telesis, Inc. has been advised of, known, or should have known, the possibility of such damages.

# Contents

| Preface                                                    |  |
|------------------------------------------------------------|--|
| Document Conventions                                       |  |
| Where to Find Web-based Guides                             |  |
| Contacting Allied Telesis                                  |  |
| Online Support                                             |  |
| Email and Telephone Support                                |  |
| Warranty                                                   |  |
| Returning Products                                         |  |
| Sales or Corporate Information                             |  |
| Management Software Updates                                |  |
| Chapter 1: Getting Started with the Command Line Interface |  |
| Introducing the Command Modes                              |  |
| View Mode                                                  |  |
| Privileged Executive Mode                                  |  |
| Configuration Terminal Mode                                |  |
| Interface Configuration Mode                               |  |
| VLAN Configuration Mode                                    |  |
| Line Mode                                                  |  |
| Starting the Command Line Interface                        |  |
| Formatting Commands                                        |  |
| Command Line Interface Features                            |  |
| Command Formatting Conventions                             |  |
| Specifying an Interface                                    |  |
| Command Line Syntax Conventions                            |  |
| Chapter 2: Configuring the AT-S100 Software                |  |
| Setting the Switch                                         |  |
| Assigning an IP Address                                    |  |
| Setting DHCP                                               |  |
| Setting a Gateway Address                                  |  |
| Setting the Network Time                                   |  |
| Increasing Frame Size (Jumbo Frames)                       |  |
| Saving the Configuration                                   |  |
| Adding a User Name and Password                            |  |
| Displaying and Setting MAC Addresses                       |  |
| Rebooting the Switch                                       |  |
| Resetting Switch to Factory Default Values                 |  |
| Upgrading or Downgrading Software                          |  |
| Uploading an Image File                                    |  |
| Displaying and Saving Configuration Files                  |  |
| Copying Configuration Files                                |  |
| Selecting the Configuration File for Next Start-up         |  |
| Uploading and Downloading Configuration Files              |  |
| Creating VLANs                                             |  |

| Setting the Ports                                                                                                    |                                                                                                    |
|----------------------------------------------------------------------------------------------------|----------------------------------------------------------------------------------------------------|
|                                                                                                    | .52                                                                                                    |
| Displaying Port Ethernet Statistics                                                                                                    | .52                                                                                                    |
| Setting Port Mirroring                                                                                                    | 52                                                                                                    |
| Setting Port Speed and Dupley Mode                                                                                                    | 53                                                                                                    |
| Enabling and Disabling Ports                                                                                                    | 51                                                                                                    |
| Softing MDI and MDIX                                                                                                    | 51                                                                                                    |
|                                                                                                    | . 54                                                                                                    |
| Setting Poirt Security                                                                                                    | . 55                                                                                                    |
|                                                                                                    | .58                                                                                                    |
| Enabling Backpressure                                                                                                    | .59                                                                                                    |
| Enabling Flow Control                                                                                                    | .60                                                                                                    |
| Limiting Broadcast Storms                                                                                                    | .61                                                                                                    |
| Configuring Protocols                                                                                                    | .62                                                                                                    |
| Setting GVRP                                                                                                    | .62                                                                                                    |
| Enabling IGMP Snooping                                                                                                    | .64                                                                                                    |
| Setting the Link Access Control Protocol (LACP)                                                                                                    | .65                                                                                                    |
| Setting 802.1x Port Authentication                                                                                                    | .66                                                                                                    |
| Configuring RADIUS Authentication                                                                                                    | .67                                                                                                    |
| Setting Simple Network Management Protocol (SNMP)                                                                                                    | .68                                                                                                    |
| Setting the Secure Shell                                                                                                    | 71                                                                                                    |
| Setting STP and RSTP                                                                                                    | 71                                                                                                    |
| Configuring 802 1n Class of Service                                                                                                    | 76                                                                                                    |
|                                                                                                    | .70                                                                                                    |
|                                                                                                    |                                                                                                    |
| Section I: Command Modes                                                                                                    | 79                                                                                                    |
|                                                                                                    |                                                                                                    |
| Chapter 3: View Mode Commands                                                                                                    | .81                                                                                                    |
| CLEAR COUNTERS                                                                                                    | .84                                                                                                    |
| CLEAR GMRP STATISTICS                                                                                                    | .85                                                                                                    |
| CLEAR GVRP STATISTICS                                                                                                    | 86                                                                                                    |
| CLEAR LACE COUNTERS                                                                                                    | .00                                                                                                    |
|                                                                                                    | .07                                                                                                    |
|                                                                                                    | 00.                                                                                                    |
|                                                                                                    | . 90                                                                                                    |
|                                                                                                    | 02                                                                                                    |
| CLEAR MAC ADDRESS-TABLE STATIC                                                                                                    | .92                                                                                                    |
| CLEAR MAC ADDRESS-TABLE STATIC                                                                                                    | .92<br>.94                                                                                                    |
| CLEAR MAC ADDRESS-TABLE STATIC<br>CLEAR SPANNING-TREE DETECTED PROTOCOL<br>CLOCK SET                                                                                                    | .92<br>.94<br>.95                                                                                                    |
| CLEAR MAC ADDRESS-TABLE STATIC<br>CLEAR SPANNING-TREE DETECTED PROTOCOL<br>CLOCK SET.<br>ENABLE                                                                                                    | .92<br>.94<br>.95<br>.96                                                                                                    |
| CLEAR MAC ADDRESS-TABLE STATIC<br>CLEAR SPANNING-TREE DETECTED PROTOCOL<br>CLOCK SET                                                                                                    | .92<br>.94<br>.95<br>.96<br>.97                                                                                                    |
| CLEAR MAC ADDRESS-TABLE STATIC<br>CLEAR SPANNING-TREE DETECTED PROTOCOL<br>CLOCK SET                                                                                                    | .92<br>.94<br>.95<br>.96<br>.97<br>.98                                                                                                   |
| CLEAR MAC ADDRESS-TABLE STATIC<br>CLEAR SPANNING-TREE DETECTED PROTOCOL<br>CLOCK SET<br>ENABLE<br>EXIT<br>HELP<br>LOGOUT                                                                                                    | .92<br>.94<br>.95<br>.96<br>.97<br>.98<br>100                                                                                            |
| CLEAR MAC ADDRESS-TABLE STATIC<br>CLEAR SPANNING-TREE DETECTED PROTOCOL<br>CLOCK SET<br>ENABLE<br>EXIT<br>HELP<br>LOGOUT                                                                                                    | .92<br>.94<br>.95<br>.96<br>.97<br>.98<br>100<br>101                                                                                     |
| CLEAR MAC ADDRESS-TABLE STATIC<br>CLEAR SPANNING-TREE DETECTED PROTOCOL<br>CLOCK SET<br>ENABLE<br>EXIT<br>HELP<br>LOGOUT<br>QUIT<br>SHOW CLOCK                                                                                                    | .92<br>.94<br>.95<br>.96<br>.97<br>.98<br>100<br>101<br>102                                                                              |
| CLEAR MAC ADDRESS-TABLE STATIC<br>CLEAR SPANNING-TREE DETECTED PROTOCOL<br>CLOCK SET<br>ENABLE<br>EXIT<br>HELP<br>LOGOUT<br>QUIT<br>SHOW CLOCK<br>SHOW DOT1X                                                                                                    | .92<br>.94<br>.95<br>.96<br>.97<br>.98<br>100<br>101<br>102<br>104                                                                       |
| CLEAR MAC ADDRESS-TABLE STATIC<br>CLEAR SPANNING-TREE DETECTED PROTOCOL<br>CLOCK SET<br>ENABLE<br>EXIT<br>HELP<br>LOGOUT<br>SHOW CLOCK<br>SHOW DOT1X<br>SHOW DOT1X ALL                                                                                                    | .92<br>.94<br>.95<br>.96<br>.97<br>.98<br>100<br>101<br>102<br>104                                                                       |
| CLEAR MAC ADDRESS-TABLE STATIC<br>CLEAR SPANNING-TREE DETECTED PROTOCOL<br>CLOCK SET<br>ENABLE<br>EXIT<br>HELP<br>LOGOUT<br>QUIT<br>SHOW CLOCK<br>SHOW DOT1X<br>SHOW DOT1X ALL<br>SHOW DOT1X INTERFACE                                                                                                    | .92<br>.94<br>.95<br>.96<br>.97<br>.98<br>100<br>101<br>102<br>104<br>105<br>108                                                         |
| CLEAR MAC ADDRESS-TABLE STATIC<br>CLEAR SPANNING-TREE DETECTED PROTOCOL<br>CLOCK SET<br>ENABLE<br>EXIT<br>HELP<br>LOGOUT<br>UGOUT<br>SHOW CLOCK<br>SHOW DOT1X<br>SHOW DOT1X ALL<br>SHOW DOT1X INTERFACE<br>SHOW DOT1X SESSIONSTATISTICS                                                                                                    | .92<br>.94<br>.95<br>.96<br>.97<br>.98<br>100<br>101<br>102<br>104<br>105<br>108<br>110                                                  |
| CLEAR MAC ADDRESS-TABLE STATIC<br>CLEAR SPANNING-TREE DETECTED PROTOCOL<br>CLOCK SET<br>ENABLE<br>EXIT<br>HELP<br>LOGOUT<br>QUIT<br>SHOW CLOCK<br>SHOW DOT1X<br>SHOW DOT1X ALL<br>SHOW DOT1X INTERFACE<br>SHOW DOT1X SESSIONSTATISTICS<br>SHOW DOT1X STATISTICS INTERFACE                                                                                                    | .92<br>.94<br>.95<br>.96<br>.97<br>.98<br>100<br>101<br>102<br>104<br>105<br>108<br>110<br>112                                           |
| CLEAR MAC ADDRESS-TABLE STATIC<br>CLEAR SPANNING-TREE DETECTED PROTOCOL<br>CLOCK SET<br>ENABLE<br>EXIT<br>HELP<br>LOGOUT<br>QUIT<br>SHOW CLOCK<br>SHOW DOT1X<br>SHOW DOT1X ALL<br>SHOW DOT1X INTERFACE<br>SHOW DOT1X SESSIONSTATISTICS<br>SHOW DOT1X STATISTICS INTERFACE<br>SHOW DOT1X STATISTICS INTERFACE<br>SHOW FTHERCHANNEL                                                                                                    | .92<br>.94<br>.95<br>.96<br>.97<br>.98<br>100<br>101<br>102<br>104<br>105<br>108<br>110<br>112<br>114                                    |
| CLEAR MAC ADDRESS-TABLE STATIC<br>CLEAR SPANNING-TREE DETECTED PROTOCOL<br>CLOCK SET<br>ENABLE<br>EXIT<br>HELP<br>LOGOUT<br>QUIT<br>SHOW CLOCK<br>SHOW DOT1X<br>SHOW DOT1X ALL<br>SHOW DOT1X INTERFACE<br>SHOW DOT1X SESSIONSTATISTICS<br>SHOW DOT1X STATISTICS INTERFACE<br>SHOW DOT1X STATISTICS INTERFACE<br>SHOW ETHERCHANNEL<br>SHOW ETHERCHANNEL<br>SHOW | .92<br>.94<br>.95<br>.96<br>.97<br>.98<br>100<br>101<br>102<br>104<br>105<br>108<br>110<br>112<br>114                                    |
| CLEAR MAC ADDRESS-TABLE STATIC<br>CLEAR SPANNING-TREE DETECTED PROTOCOL<br>CLOCK SET<br>ENABLE<br>EXIT<br>HELP<br>LOGOUT<br>QUIT<br>SHOW CLOCK<br>SHOW DOT1X<br>SHOW DOT1X ALL<br>SHOW DOT1X INTERFACE<br>SHOW DOT1X SESSIONSTATISTICS<br>SHOW DOT1X STATISTICS INTERFACE<br>SHOW DOT1X STATISTICS INTERFACE<br>SHOW ETHERCHANNEL<br>SHOW ETHERCHANNEL DETAIL<br>SHOW ETHERCHANNEL DETAIL                                                                                                    | .92<br>.94<br>.95<br>.96<br>.97<br>.98<br>100<br>101<br>102<br>104<br>105<br>108<br>110<br>112<br>114<br>115<br>117                      |
| CLEAR MAC ADDRESS-TABLE STATIC<br>CLEAR SPANNING-TREE DETECTED PROTOCOL<br>CLOCK SET.<br>ENABLE<br>EXIT<br>HELP.<br>LOGOUT.<br>QUIT<br>SHOW CLOCK<br>SHOW DOT1X.<br>SHOW DOT1X ALL<br>SHOW DOT1X INTERFACE<br>SHOW DOT1X SESSIONSTATISTICS<br>SHOW DOT1X STATISTICS INTERFACE.<br>SHOW DOT1X STATISTICS INTERFACE.<br>SHOW ETHERCHANNEL<br>SHOW ETHERCHANNEL DETAIL<br>SHOW ETHERCHANNEL DETAIL<br>SHOW ETHERCHANNEL DETAIL<br>SHOW ETHERCHANNEL SUMMARY.<br>SHOW ETHERCHANNEL SUMMARY.                                                                                                    | .92<br>.94<br>.95<br>.96<br>.97<br>.98<br>100<br>101<br>102<br>104<br>105<br>108<br>110<br>112<br>114<br>115<br>117                      |
| CLEAR MAC ADDRESS-TABLE STATIC<br>CLEAR SPANNING-TREE DETECTED PROTOCOL<br>CLOCK SET<br>ENABLE<br>EXIT<br>HELP<br>LOGOUT<br>UUIT<br>SHOW CLOCK<br>SHOW DOT1X<br>SHOW DOT1X ALL<br>SHOW DOT1X INTERFACE<br>SHOW DOT1X SESSIONSTATISTICS<br>SHOW DOT1X SESSIONSTATISTICS<br>SHOW DOT1X STATISTICS INTERFACE<br>SHOW DOT1X STATISTICS INTERFACE<br>SHOW ETHERCHANNEL<br>SHOW ETHERCHANNEL DETAIL<br>SHOW ETHERCHANNEL DETAIL<br>SHOW ETHERCHANNEL DETAIL<br>SHOW ETHERCHANNEL DETAIL<br>SHOW ETHERCHANNEL DETAIL<br>SHOW ETHERCHANNEL DETAIL<br>SHOW ETHERCHANNEL DETAIL                                                                                                    | .92<br>.94<br>.95<br>.96<br>.97<br>.98<br>100<br>101<br>102<br>104<br>105<br>108<br>110<br>112<br>114<br>115<br>117<br>118               |
| CLEAR MAC ADDRESS-TABLE STATIC<br>CLEAR SPANNING-TREE DETECTED PROTOCOL<br>CLOCK SET<br>ENABLE<br>EXIT<br>HELP<br>LOGOUT<br>QUIT<br>SHOW CLOCK<br>SHOW DOT1X<br>SHOW DOT1X ALL<br>SHOW DOT1X ALL<br>SHOW DOT1X SESSIONSTATISTICS<br>SHOW DOT1X SESSIONSTATISTICS<br>SHOW DOT1X STATISTICS INTERFACE<br>SHOW DOT1X STATISTICS INTERFACE<br>SHOW ETHERCHANNEL<br>SHOW ETHERCHANNEL DETAIL<br>SHOW ETHERCHANNEL DETAIL<br>SHOW ETHERCHANNEL DETAIL<br>SHOW FILERCHANNEL SUMMARY<br>SHOW FILERCHANNEL SUMMARY<br>SHOW CARDE MACHINE                                                                                                    | .92<br>.94<br>.95<br>.96<br>.97<br>.98<br>100<br>101<br>102<br>104<br>110<br>110<br>110<br>1112<br>114<br>115<br>117<br>118              |
| CLEAR MAC ADDRESS-TABLE STATIC<br>CLEAR SPANNING-TREE DETECTED PROTOCOL<br>CLOCK SET<br>ENABLE<br>EXIT<br>HELP<br>LOGOUT<br>QUIT<br>SHOW CLOCK<br>SHOW DOT1X<br>SHOW DOT1X<br>SHOW DOT1X ALL<br>SHOW DOT1X INTERFACE<br>SHOW DOT1X INTERFACE<br>SHOW DOT1X SESSIONSTATISTICS<br>SHOW DOT1X STATISTICS INTERFACE<br>SHOW DOT1X STATISTICS INTERFACE<br>SHOW DOT1X STATISTICS INTERFACE<br>SHOW DOT1X STATISTICS INTERFACE<br>SHOW ETHERCHANNEL<br>SHOW ETHERCHANNEL DETAIL<br>SHOW ETHERCHANNEL DETAIL<br>SHOW ETHERCHANNEL SUMMARY<br>SHOW FLOWCONTROL INTERFACE<br>SHOW GMRP CONFIGURATION<br>SHOW GMRP MACHINE                                                                                                    | .92<br>.94<br>.95<br>.96<br>.97<br>.98<br>100<br>101<br>102<br>104<br>105<br>108<br>110<br>112<br>114<br>115<br>117<br>118<br>119        |
| CLEAR MAC ADDRESS-TABLE STATIC<br>CLEAR SPANNING-TREE DETECTED PROTOCOL<br>CLOCK SET<br>ENABLE<br>EXIT<br>HELP<br>LOGOUT<br>QUIT<br>SHOW CLOCK<br>SHOW DOT1X<br>SHOW DOT1X ALL<br>SHOW DOT1X ALL<br>SHOW DOT1X INTERFACE<br>SHOW DOT1X SESSIONSTATISTICS<br>SHOW DOT1X STATISTICS INTERFACE<br>SHOW DOT1X STATISTICS INTERFACE<br>SHOW ETHERCHANNEL<br>SHOW ETHERCHANNEL DETAIL<br>SHOW ETHERCHANNEL DETAIL<br>SHOW ETHERCHANNEL SUMMARY<br>SHOW FLOWCONTROL INTERFACE<br>SHOW GMRP CONFIGURATION<br>SHOW GMRP MACHINE                                                                                                    | .92<br>.94<br>.95<br>.96<br>.97<br>.98<br>100<br>101<br>102<br>104<br>105<br>108<br>110<br>112<br>114<br>115<br>117<br>118<br>119<br>120 |
| CLEAR MAC ADDRESS-TABLE STATIC<br>CLEAR SPANNING-TREE DETECTED PROTOCOL<br>CLOCK SET<br>ENABLE<br>EXIT<br>HELP<br>LOGOUT<br>QUIT<br>SHOW CLOCK<br>SHOW DOT1X<br>SHOW DOT1X ALL<br>SHOW DOT1X ALL<br>SHOW DOT1X INTERFACE<br>SHOW DOT1X SESSIONSTATISTICS<br>SHOW DOT1X STATISTICS INTERFACE<br>SHOW DOT1X STATISTICS INTERFACE<br>SHOW ETHERCHANNEL DETAIL<br>SHOW ETHERCHANNEL DETAIL<br>SHOW ETHERCHANNEL DETAIL<br>SHOW GMRP CONFIGURATION<br>SHOW GMRP MACHINE<br>SHOW GMRP MACHINE<br>SHOW GMRP STATISTICS                                                                                                    | .92<br>.94<br>.95<br>.96<br>.97<br>.98<br>100<br>101<br>102<br>104<br>105<br>108<br>110<br>112<br>114<br>115<br>117<br>118<br>119<br>120 |

| SHOW GVRP TIMER                               | 127        |
|-----------------------------------------------|------------|
| SHOW HISTORY                                  | 129        |
| SHOW INTERFACE                                | 130        |
| SHOW INTERFACE STATUS ALL                     | 132        |
| SHOW INTERFACE SWITCHPORT ALL                 | 135        |
| SHOW IP ARP                                   | 137        |
| SHOW IP IGMP GROUPS                           | 139        |
| SHOW IP IGMP INTERFACE                        | 141        |
| SHOW IP IGMP SNOOPING STATISTICS              |            |
| SHOW IP INTERFACE BRIEF                       | 144        |
| SHOW INTERFACE SWITCHPORT ALL                 | 146        |
| SHOW IP ROLITE                                | 140        |
| SHOW I ACP_COUNTER                            | 150        |
|                                               | 150        |
|                                               |            |
|                                               |            |
|                                               |            |
|                                               |            |
|                                               |            |
|                                               |            |
|                                               |            |
|                                               |            |
|                                               |            |
|                                               |            |
| SHOW PORT-SECURITY ADDRESS                    |            |
| SHOW PORT-SECURITY INTERFACE                  |            |
| SHOW PRIVILEGE                                |            |
| SHOW RMON ALARM                               |            |
| SHOW RMON EVENT                               |            |
|                                               |            |
| SHOW RMON STATISTICS                          |            |
| SHOW SNMP COMMUNITY                           |            |
|                                               |            |
| SHOW SNMP STATUS                              |            |
| SHOW SPANNING-TREE                            |            |
| SHOW SSHFINGERPRINT                           |            |
| SHOW SSHSERVER STATUS                         | 185        |
| SHOW STATIC-CHANNEL-GROUP                     | 187        |
| SHOW STORM-CONTROL                            | 188        |
| SHOW UPLINK INTERFACE                         | 189        |
| SHOW USER-PRIORITY                            | 191        |
| SHOW USER-PRIORITY-REGEN-TABLE                | 192        |
| SHOW USERS                                    | 193        |
| SHOW VERSION                                  | 194        |
| SHOW VLAN ALL                                 | 195        |
| SHOW VLAN BRIEF                               | 197        |
| SHOW VLAN DYNAMIC                             | 199        |
| SHOW VLAN STATIC                              | 200        |
| TERMINAL LENGTH                               | 202        |
| Chanter 4: Privileged Executive Mode Commands | 203        |
| ROOT CONFIG-FILE                              | 203<br>207 |
| CAT                                           | 207<br>208 |
| CI FAR ARP CACHE                              | 200<br>209 |
| CLEAR COUNTERS                                | 209<br>210 |
| CLEAR GMRP STATISTICS                         | 210<br>211 |
| CLEAR GVRP STATISTICS                         |            |
|                                               |            |

| CLEAR IP IGMP                          | 213        |
|----------------------------------------|------------|
| CLEAR IP IGMP GROUP                    | 214        |
| CLEAR IP IGMP INTERFACE                | 215        |
| CLEAR LACP COUNTERS                    | 216        |
| CLEAR LINE VTY                         | 217        |
| CLEAR MAC ADDRESS-TABLE DYNAMIC        | 218        |
| CLEAR MAC ADDRESS-TABLE MULTICAST      | 220        |
| CLEAR MAC ADDRESS-TABLE STATIC         | 222        |
| CLEAR SPANNING-TREE DETECTED PROTOCOLS | 224        |
|                                        | 225        |
| CONFIGURE TERMINAL                     | 226        |
|                                        | 228        |
|                                        | 229        |
|                                        | 231        |
|                                        | 233        |
|                                        | 234        |
|                                        | 204        |
|                                        | 200        |
|                                        | 200        |
|                                        | 231        |
| DOWNLOAD SERIAL XMODEM                 | 238        |
|                                        | 240        |
|                                        | 241        |
|                                        | 242        |
|                                        | 243        |
| LS                                     | 244        |
| PING                                   | 245        |
| MV                                     | 247        |
| RM                                     | 248        |
| SHOW BOOT                              | 249        |
| SHOW CLOCK                             | 250        |
| SHOW DOT1X                             | 252        |
| SHOW DOT1X ALL                         | 253        |
| SHOW DOT1X INTERFACE                   | 256        |
| SHOW DOT1X SESSIONSTATISTICS           | 258        |
| SHOW DOT1X STATISTICS INTERFACE        | 260        |
| SHOW ETHERCHANNEL                      | 262        |
| SHOW ETHERCHANNEL DETAIL               | 263        |
| SHOW ETHERCHANNEL LOAD-BALANCE         | 265        |
| SHOW ETHERCHANNEL SUMMARY              | 266        |
| SHOW FLOWCONTROL INTERFACE             | 267        |
| SHOW GMRP CONFIGURATION                | 269        |
| SHOW GMRP MACHINE                      | 270        |
| SHOW GMRP STATISTICS                   | 271        |
| SHOW GMRP TIMER                        | 272        |
| SHOW GVRP CONFIGURATION                | 273        |
| SHOW GVRP MACHINE                      | 275        |
| SHOW GVRP STATISTICS                   | 277        |
| SHOW GVRP TIMER                        | 270        |
| SHOW HISTORY                           | 281        |
|                                        | 201<br>222 |
| SHOW INTERFACE STATIIS                 | 202        |
|                                        | 204<br>207 |
|                                        | 201        |
|                                        | 209        |
|                                        | 291        |
|                                        | 293        |

| SHOW IP INTERFACE BRIEF                         | . 295 |
|-------------------------------------------------|-------|
| SHOW IP ROUTE                                   | . 297 |
| SHOW LACP-COUNTER                               | . 299 |
| SHOW LACP SYS-ID                                | . 301 |
| SHOW LIST                                       | . 302 |
| SHOWLOG                                         | 304   |
| SHOW MAC ADDRESS-TABLE                          | 305   |
| SHOW MAC ADDRESS TABLE AGING TIME               | 307   |
|                                                 | 200   |
|                                                 | 211   |
|                                                 | 240   |
|                                                 | . 313 |
| SHOW MAC ADDRESS-TABLE VLAN                     | . 315 |
|                                                 | . 317 |
| SHOW MIRROR IN LERFACE                          | . 318 |
| SHOW MLS QOS INTERFACE                          | . 319 |
| SHOW NTP ASSOCIATIONS                           | . 320 |
| SHOW NTP STATUS                                 | . 322 |
| SHOW PORT-SECURITY ADDRESS                      | . 323 |
| SHOW PORT-SECURITY INTERFACE                    | . 325 |
| SHOW PRIVILEGE                                  | . 328 |
| SHOW RMON ALARM                                 | 329   |
| SHOW RMON EVENT                                 | 330   |
| SHOW RMON HISTORY                               | 331   |
|                                                 | 222   |
|                                                 | 225   |
| SHOW RUNNING-CONFIG FULL                        | . 335 |
|                                                 | . 331 |
| SHOW RUNNING-CONFIG IP IGMP SNOOPING            | . 339 |
| SHOW RUNNING-CONFIG SWITCH                      | . 340 |
|                                                 | . 342 |
| SHOW SSHSERVER STATUS                           | . 343 |
| SHOW SPANNING-TREE                              | . 345 |
| SHOW STARTUP-CONFIG                             | . 347 |
| SHOW STATIC-CHANNEL-GROUP                       | . 349 |
| SHOW STORM-CONTROL                              | . 350 |
| SHOW UPLINK INTERFACE                           | . 351 |
| SHOW USER-PRIORITY                              | . 353 |
| SHOW USER-PRIORITY-REGEN-TABLE                  | . 354 |
| SHOW USERS                                      | 355   |
| SHOW VERSION                                    | 356   |
| SYSTEM FACTORY-RESET                            | 357   |
|                                                 | 358   |
|                                                 | 250   |
|                                                 | 200   |
|                                                 | . 300 |
| UPLOAD SERIAL XMODEM                            | . 361 |
|                                                 | . 363 |
|                                                 | . 365 |
| WRITE TERMINAL                                  | . 366 |
| Chapter 5: Configuration Terminal Mode Commands | 369   |
|                                                 | 371   |
|                                                 | 272   |
|                                                 | 274   |
| OLOGA JUIVIIVIER-TIIVIE REGURRIIVG              | . 374 |
|                                                 | . 3/0 |
|                                                 | . 3/8 |
|                                                 | . 380 |
|                                                 |       |

| DOT1X SYSTEM-AUTH-CTRL                              | .383  |
|-----------------------------------------------------|-------|
| ENABLE SECRET                                       | .384  |
| EXIT                                                | .385  |
| HELP                                                | .386  |
| HOSTNAME                                            | .388  |
| INTERFACE                                           | .389  |
| IP IGMP LIMIT                                       | .391  |
| IP IGMP SNOOPING                                    | .393  |
| IP ROUTE                                            | .394  |
| IP SSH AUTHENTICATION-TRIES                         | .395  |
| IP SSH TIMEOUT                                      | .396  |
| IP SSH RSA KEYPAIR-NAME                             | .397  |
| IP SSH VERSION                                      | .398  |
| LACP SYSTEM-PRIORITY                                | .399  |
| LINE CONSOLE                                        | .400  |
| MAC ADDRESS-TABLE AGING-TIME                        | .401  |
| MAC ADDRESS-TABLE STATIC DISCARD                    | .402  |
| MAC ADDRESS-TABLE STATIC FORWARD                    | .404  |
| MISQOS                                              | 406   |
| MIS QOS ENABLE                                      | 408   |
|                                                     | 409   |
| NTP AUTHENTICATION-KEY                              | 410   |
| NTP SERVER                                          | 412   |
| NTP TRUSTED-KEY                                     | 414   |
| SERVICE ADVANCED-VTY                                | 415   |
| SERVICE PASSWORD-ENCRYPTION                         | 416   |
| SERVICE TERMINAL I ENGTH                            | 417   |
| SHOW LIST                                           | 418   |
| SHOW BUNNING-CONFIG                                 | 420   |
| SHOW RUNNING-CONFIG FULL                            | 420   |
| SHOW RUNNING-CONFIG INTERFACE                       | 426   |
| SHOW RUNNING-CONFIG IP IGMP SNOOPING                | 428   |
| SHOW RUNNING-CONFIG SWITCH                          | 420   |
| SHOW RUNNING-CONFIG SWITCH LACP                     | 431   |
| SHOW RUNNING-CONFIG SWITCH RADIUS-SERVER            | 432   |
| SHOW RUNNING-CONFIG SWITCH VI AN                    | 132   |
|                                                     | 131   |
|                                                     | .434  |
| Chapter 6: Log Server Commands                      | .435  |
| CLEAR LOG                                           | .436  |
| LOG BUFFERED                                        | .437  |
| LOG CONSOLE                                         | .438  |
| LOG FILE                                            | .440  |
| LOG HOST                                            | .442  |
| LOG RECORD-PRIORITY                                 | .443  |
| LOG STDOUT                                          | .444  |
| LOG SYSLOG                                          | .446  |
| LOG TRAP                                            | .447  |
| Oberten 7. Interface Configuration Made Concernants | 4 4 9 |
| Chapter 7: Interface Configuration Mode Commands    | .449  |
|                                                     | .451  |
|                                                     | .453  |
|                                                     | .454  |
|                                                     | .455  |
|                                                     | .456  |
| FLOW CONTROL SEND                                   | .457  |

| IP ADDRESS                                            | 458 |
|-------------------------------------------------------|-----|
| IP ADDRESS DHCP                                       | 461 |
| LACP PORT-PRIORITY                                    | 462 |
| MDIX                                                  | 463 |
| MIRROR INTERFACE DIRECTION                            | 464 |
| MTU                                                   | 466 |
| SHOW RUNNING-CONFIG INTERFACE                         | 467 |
| SHUTDOWN                                              | 469 |
| SPANNING-TREE PORTFAST BPDU-GUARD                     | 470 |
| SPEED                                                 | 472 |
| STATIC-CHANNEL-GROUP                                  | 475 |
| STORM-CONTROL                                         | 476 |
| SWITCHPORT ACCESS VLAN                                | 478 |
| SWITCHPORT MODE TRUNK                                 | 479 |
| SWITCHPORT TRUNK ALLOWED VLAN                         | 481 |
| TRAFFIC-CLASS-TABLE USER-PRIORITY NUM-TRAFFIC-CLASSES | 483 |
| USER-PRIORITY                                         | 484 |
| USER-PRIORITY-REGEN-TABLE                             | 485 |
| Chapter 8: Line Mode Commands                         | 487 |
| CLEAR LINE VTY                                        | 488 |
| LOGIN REMOTELOCAL                                     | 489 |
| LINE CONSOLE                                          | 490 |
| LINE VTY                                              | 491 |
| SHOW RUNNING-CONFIG INTERFACE                         | 493 |
| TELENET                                               | 495 |

## 

| Chapter 9: 802.1x Access Control Commands                                                                                                    |                                                                                         |
|----------------------------------------------------------------------------------------------------|-----------------------------------------------------------------------------------------|
| DOT1X PORT-CONTROL                                                                                                    | 500                                                                                     |
| DOT1X SYSTEM-AUTH-CTRL                                                                                                    | 501                                                                                     |
| IP RADIUS SOURCE-INTERFACE                                                                                                    | 502                                                                                     |
| RADIUS-SERVER DEADTIME                                                                                                    |                                                                                         |
| RADIUS-SERVER HOST                                                                                                    |                                                                                         |
| RADIUS-SERVER KEY                                                                                                    |                                                                                         |
| RADIUS-SERVER RETRANSMIT                                                                                                    | 509                                                                                     |
| RADIUS-SERVER TIMEOUT                                                                                                    |                                                                                         |
| SHOW DOT1X                                                                                                    |                                                                                         |
| SHOW DOT1X ALL                                                                                                    |                                                                                         |
| SHOW DOT1X INTERFACE                                                                                                    |                                                                                         |
| SHOW DOT1X STATISTICS INTERFACE                                                                                                    |                                                                                         |
|                                                                                                    |                                                                                         |
|                                                                                                    |                                                                                         |
| Chapter 10: GVRP Commands                                                                                                    |                                                                                         |
| Chapter 10: GVRP Commands                                                                                                    |                                                                                         |
| Chapter 10: GVRP Commands<br>Overview<br>Guidelines                                                                                                    |                                                                                         |
| Chapter 10: GVRP Commands<br>Overview<br>Guidelines<br>SET GVRP                                                                                                    |                                                                                         |
| Chapter 10: GVRP Commands<br>Overview.<br>Guidelines.<br>SET GVRP<br>SET GVRP APPLICANT                                                                                                    | 519<br>520<br>521<br>522<br>522<br>523                                                  |
| Chapter 10: GVRP Commands<br>Overview<br>Guidelines<br>SET GVRP<br>SET GVRP APPLICANT<br>SET GVRP DYNAMIC-VLAN-CREATION                                                                                                    | 519<br>520<br>521<br>522<br>522<br>523<br>523<br>524                                    |
| Chapter 10: GVRP Commands<br>Overview<br>Guidelines.<br>SET GVRP<br>SET GVRP APPLICANT<br>SET GVRP APPLICANT<br>SET GVRP DYNAMIC-VLAN-CREATION<br>SET GVRP REGISTRATION                                                                                                    | 519<br>520<br>521<br>522<br>522<br>523<br>523<br>524<br>525                             |
| Chapter 10: GVRP Commands<br>Overview<br>Guidelines.<br>SET GVRP<br>SET GVRP APPLICANT<br>SET GVRP APPLICANT<br>SET GVRP DYNAMIC-VLAN-CREATION<br>SET GVRP REGISTRATION<br>SET GVRP TIMER                                                                                       | 519<br>520<br>521<br>522<br>523<br>523<br>524<br>525<br>525<br>527                      |
| Chapter 10: GVRP Commands<br>Overview<br>Guidelines<br>SET GVRP<br>SET GVRP APPLICANT<br>SET GVRP APPLICANT<br>SET GVRP DYNAMIC-VLAN-CREATION<br>SET GVRP REGISTRATION<br>SET GVRP TIMER                                                                                        | 519<br>520<br>521<br>522<br>523<br>523<br>524<br>525<br>527                             |
| Chapter 10: GVRP Commands<br>Overview<br>Guidelines<br>SET GVRP<br>SET GVRP APPLICANT<br>SET GVRP DYNAMIC-VLAN-CREATION<br>SET GVRP REGISTRATION<br>SET GVRP TIMER<br>Chapter 11: GMRP Commands                                                                                 | 519<br>520<br>521<br>522<br>523<br>523<br>524<br>525<br>527<br>527                      |
| Chapter 10: GVRP Commands<br>Overview<br>Guidelines<br>SET GVRP<br>SET GVRP APPLICANT<br>SET GVRP DYNAMIC-VLAN-CREATION<br>SET GVRP REGISTRATION<br>SET GVRP TIMER<br>Chapter 11: GMRP Commands<br>SET GMRP.                                                                    | 519<br>520<br>521<br>522<br>523<br>524<br>524<br>525<br>527<br>527<br>529<br>530        |
| Chapter 10: GVRP Commands<br>Overview<br>Guidelines.<br>SET GVRP<br>SET GVRP APPLICANT<br>SET GVRP APPLICANT<br>SET GVRP DYNAMIC-VLAN-CREATION<br>SET GVRP REGISTRATION<br>SET GVRP TIMER.<br>Chapter 11: GMRP Commands<br>SET GMRP<br>SET GMRP.<br>SET GMRP EXTENDED-FILTERING | 519<br>520<br>521<br>522<br>523<br>524<br>524<br>525<br>527<br>527<br>529<br>530<br>531 |

| SET GMRP REGISTRATION                                          | 533 |
|----------------------------------------------------------------|-----|
| SET GMRP TIMER                                                 | 535 |
| SET GMRP VLAN                                                  | 537 |
| Chanter 12: Port Security Commande                             | 530 |
|                                                                |     |
|                                                                |     |
|                                                                |     |
|                                                                |     |
| SWITCHPORT PORT-SECURITY VIOLATION                             | 545 |
| Chapter 13: Simple Network Management Protocol (SNMP) Commands | 547 |
| RMON ALARM                                                     |     |
| RMON EVENT                                                     |     |
| SNMP-SERVER COMMUNITY                                          |     |
| SNMP-SERVER CONTACT                                            |     |
| SNMP-SERVER ENABLE TRAPS ENVIRON                               | 556 |
| SNMP-SERVER ENABLE TRAPS SNMP                                  | 558 |
| SNMP-SERVER GROUP                                              | 559 |
| SNMP-SERVER HOST                                               | 561 |
| SNMP-SERVER LOCATION                                           | 563 |
| SNMP-SERVER LISER                                              | 564 |
| SNMP-SERVER USER REMOTE                                        | 566 |
| SNMP-SERVER VIEW                                               | 568 |
|                                                                |     |
| Chapter 14: Spanning Tree Protocol (STP) Commands              | 571 |
| SHOW SPANNING-TREE                                             | 572 |
| SPANNING-TREE ACQUIRE                                          | 575 |
| SPANNING-TREE ERRDISABLE-TIMEOUT ENABLE                        | 576 |
| SPANNING-TREE ERRDISABLE-TIMEOUT INTERVAL                      | 578 |
| SPANNING-TREE ENABLE                                           | 580 |
| SPANNING-TREE FORWARD-TIME                                     | 582 |
| SPANNING-TREE HELLO-TIME                                       | 583 |
| SPANNING-TREE MAX-AGE                                          |     |
| SPANNING-TREE MODE                                             |     |
| SPANNING-TREE PORTFAST BPDU-FILTER DEFAULT                     |     |
| SPANNING-TREE PORTFAST BPDU-GUARD DEFAULT                      |     |
| SPANNING-TREE PORTFAST BPDU-GUARD                              |     |
| SPANNING-TREE PRIORITY                                         |     |
|                                                                |     |
| Chapter 15: Virtual Local Area Networks (VLAN) Commands        |     |
| SHOW RUNNING-CONFIG IN LERFACE                                 |     |
| SHOW VLAN ALL                                                  |     |
| SHOW VLAN BRIEF                                                |     |
| SHOW VLAN DYNAMIC                                              | 598 |
| SHOW VLAN STATIC                                               |     |
| SWITCHPORT TRUNK ALLOWED VLAN                                  | 601 |
| VLAN                                                           | 603 |
| VLAN DATABASE                                                  | 604 |
| Index                                                          | 605 |
| ······································                         |     |

# Figures

| Figure 1: AT-S100 Command Modes                        |     |
|--------------------------------------------------------|-----|
| Figure 2: Command Line Login Screen                    |     |
| Figure 3: SHOW CLOCK Command                           |     |
| Figure 4: SHOW DOT1X Command                           |     |
| Figure 5: SHOW DOT1X ALL Command                       |     |
| Figure 6: SHOW DOT1X INTERFACE Command                 |     |
| Figure 7: SHOW DOT1X SESSIONSTATISTICS Command         |     |
| Figure 8: SHOW DOT1X INTERFACE STATISTICS Command      |     |
| Figure 9: SHOW ETHERCHANNEL Command                    |     |
| Figure 10: SHOW ETHERCHANNEL DETAIL Command            |     |
| Figure 11: SHOW ETHERCHANNEL SUMMARY Command           |     |
| Figure 12: SHOW FLOWCONTROL INTERFACE Command          |     |
| Figure 13: SHOW GVRP CONFIGURATION Command             |     |
| Figure 14: SHOW GVRP STATISTICS Command                |     |
| Figure 15: SHOW GVRP TIMER Command                     |     |
| Figure 16: SHOW HISTORY Command                        |     |
| Figure 17: SHOW INTERFACE Command                      |     |
| Figure 18: SHOW INTERFACE STATUS ALL Command, Screen 1 |     |
| Figure 19: SHOW INTERFACE STATUS ALL Command, Screen 2 |     |
| Figure 20: SHOW INTERFACE SWITCHPORT ALL Command       |     |
| Figure 21: SHOW IP ARP Command                         |     |
| Figure 22: SHOW IP IGMP GROUPS Command                 |     |
| Figure 23: SHOW IP IGMP INTERFACE Command              |     |
| Figure 24: SHOW IP INTERFACE BRIEF Command             |     |
| Figure 25: SHOW INTERFACE SWITCHPORT ALL Command       |     |
| Figure 26: SHOW IP ROUTE Command                       |     |
| Figure 27: SHOW LACP-COUNTER Command                   |     |
| Figure 28: SHOW LACP SYS-ID Command                    |     |
| Figure 29: SHOW LIST Command                           |     |
| Figure 30: SHOW LOG Command                            |     |
| Figure 31: SHOW MAC ADDRESS-TABLE Command              |     |
| Figure 32: SHOW MIRROR Command                         |     |
| Figure 33: SHOW MIRROR Interface Command               |     |
| Figure 34: SHOW MLS QOS Interface Command              |     |
| Figure 35: SHOW NTP ASSOCIATIONS Command               |     |
| Figure 36: SHOW NTP ASSOCIATIONS DETAIL Command        |     |
| Figure 37: SHOW NTP STATUS Command                     |     |
| Figure 38: SHOW PORT ETHERCHANNEL Command              |     |
| Figure 39: SHOW PORT-SECURITY ADDRESS Command          |     |
| Figure 40: SHOW PORT-SECURITY INTERFACE Command        |     |
| Figure 41: SHOW RMON EVENT Command                     | 173 |
| Figure 42: SHOW RMON HISTORY Command                   | 174 |
| Figure 43: SHOW RMON STATISTICS Command                | 176 |
| Figure 44: SHOW SNMP COMMUNITY Command                 | 178 |
| Figure 45: SHOW SNMP HOST Command                      | 179 |
| Figure 46: SHOW SNMP STATUS Command                    |     |
| Figure 47: SHOW SPANNING-TREE Command, Screen 1        |     |
| Figure 48: SHOW SPANNING-TREE Command, Screen 2        |     |
| Figure 49: SHOW SSHFINGERPRINT Command                 |     |
| Figure 50: SHOW SSHSERVER STATUS Command               |     |

|                                                                                                    | 407                                                                                                    |
|----------------------------------------------------------------------------------------------------|----------------------------------------------------------------------------------------------------|
| FIGURE 51: SHOW STATIC-CHANNEL-GROUP                                                                                                    |                                                                                                    |
| Figure 52: SHOW STORM-CONTROL Command                                                                                                    | 188                                                                                                    |
| Figure 53: SHOW UPLINK INTERFACE Command                                                                                                    | 190                                                                                                    |
| Figure 54: SHOW USER-PRIORITY-REGEN-TABLE Command                                                                                                    |                                                                                                    |
| Figure 55: SHOW USERS Command                                                                                                    | 193                                                                                                    |
| Figure 56: SHOW VLAN ALL.                                                                                                    | 195                                                                                                    |
| Figure 57: SHOW VLAN BRIEF Command                                                                                                    |                                                                                                    |
| Figure 58: SHOW VLAN DYNAMIC Command                                                                                                    |                                                                                                    |
| Figure 59: SHOW VI AN STATIC Command                                                                                                    | 200                                                                                                    |
| Figure 60: HELP Command                                                                                                    | 242                                                                                                    |
| Figure 61: I S Command                                                                                                    | 244                                                                                                    |
| Figure 62' SHOW BOOT Command                                                                                                    | 249                                                                                                    |
| Figure 63: SHOW CLOCK Command                                                                                                    | 251                                                                                                    |
| Figure 64: SHOW DOTAY Command                                                                                                    | 252                                                                                                    |
| Figure 64: SHOW DOT 1X ALL Command                                                                                                    |                                                                                                    |
| Figure 66: SHOW DOT 1X INTEDEACE Command                                                                                                    |                                                                                                    |
|                                                                                                    |                                                                                                    |
|                                                                                                    |                                                                                                    |
| Figure 68: SHOW DOT 1X STATISTICS INTERFACE Command                                                                                                    |                                                                                                    |
| Figure 69: SHOW ETHERCHANNEL Command.                                                                                                    |                                                                                                    |
| Figure 70: SHOW ETHERCHANNEL DE FAIL Command                                                                                                    |                                                                                                    |
| Figure 71: SHOW ETHERCHANNEL LOAD-BALANCE Command                                                                                                    |                                                                                                    |
| Figure 72: SHOW ETHERCHANNEL SUMMARY Command                                                                                                    | 266                                                                                                    |
| Figure 73: SHOW FLOWCONTROL INTERFACE Command                                                                                                    |                                                                                                    |
| Figure 74: SHOW GVRP CONFIGURATION Command                                                                                                    | 273                                                                                                    |
| Figure 75: SHOW GVRP MACHINE Command                                                                                                    | 275                                                                                                    |
| Figure 76: SHOW GVRP STATISTICS Command                                                                                                    | 278                                                                                                    |
| Figure 77: SHOW GVRP TIMER Command                                                                                                    | 279                                                                                                    |
| Figure 78: SHOW HISTORY Command                                                                                                    |                                                                                                    |
| Figure 79: SHOW INTERFACE STATUS Command                                                                                                    |                                                                                                    |
| Figure 80: SHOW INTERFACE STATUS ALL Command, Screen 2                                                                                                    |                                                                                                    |
|                                                                                                    | 200                                                                                                    |
| Figure 81: SHOW INTERFACE SWITCHPORT ALL Command                                                                                                    |                                                                                                    |
| Figure 81: SHOW INTERFACE SWITCHPORT ALL Command<br>Figure 82: SHOW IP ARP Command                                                                                                    |                                                                                                    |
| Figure 81: SHOW INTERFACE SWITCHPORT ALL Command<br>Figure 82: SHOW IP ARP Command<br>Figure 83: SHOW IP IGMP GROUPS Command                                                                                                    |                                                                                                    |
| Figure 81: SHOW INTERFACE SWITCHPORT ALL Command<br>Figure 82: SHOW IP ARP Command<br>Figure 83: SHOW IP IGMP GROUPS Command<br>Figure 84: SHOW IP IGMP INTERFACE Command                                                                                                    |                                                                                                    |
| Figure 81: SHOW INTERFACE SWITCHPORT ALL Command<br>Figure 82: SHOW IP ARP Command<br>Figure 83: SHOW IP IGMP GROUPS Command<br>Figure 84: SHOW IP IGMP INTERFACE Command<br>Figure 85: SHOW IP INTERFACE BRIEF Command                                                                                                    |                                                                                                    |
| Figure 81: SHOW INTERFACE SWITCHPORT ALL Command<br>Figure 82: SHOW IP ARP Command<br>Figure 83: SHOW IP IGMP GROUPS Command<br>Figure 84: SHOW IP IGMP INTERFACE Command<br>Figure 85: SHOW IP INTERFACE BRIEF Command<br>Figure 86: SHOW IP ROUTE Command                                                                                                    |                                                                                                    |
| Figure 81: SHOW INTERFACE SWITCHPORT ALL Command<br>Figure 82: SHOW IP ARP Command<br>Figure 83: SHOW IP IGMP GROUPS Command<br>Figure 84: SHOW IP IGMP INTERFACE Command<br>Figure 85: SHOW IP INTERFACE BRIEF Command<br>Figure 86: SHOW IP ROUTE Command<br>Figure 87: SHOW I ACP-COLINTER Command                                                                                                    |                                                                                                    |
| Figure 81: SHOW INTERFACE SWITCHPORT ALL Command<br>Figure 82: SHOW IP ARP Command<br>Figure 83: SHOW IP IGMP GROUPS Command<br>Figure 84: SHOW IP IGMP INTERFACE Command<br>Figure 85: SHOW IP INTERFACE BRIEF Command<br>Figure 86: SHOW IP ROUTE Command<br>Figure 87: SHOW LACP-COUNTER Command                                                                                                    | 288<br>289<br>292<br>294<br>295<br>297<br>299<br>301                                                                                                    |
| Figure 81: SHOW INTERFACE SWITCHPORT ALL Command<br>Figure 82: SHOW IP ARP Command<br>Figure 83: SHOW IP IGMP GROUPS Command<br>Figure 84: SHOW IP IGMP INTERFACE Command<br>Figure 85: SHOW IP INTERFACE BRIEF Command<br>Figure 86: SHOW IP ROUTE Command<br>Figure 87: SHOW LACP-COUNTER Command<br>Figure 88: SHOW LACP SYS-ID Command                                                                                                    | 288<br>289<br>292<br>294<br>295<br>297<br>299<br>301<br>302                                                                                                    |
| Figure 81: SHOW INTERFACE SWITCHPORT ALL Command<br>Figure 82: SHOW IP ARP Command<br>Figure 83: SHOW IP IGMP GROUPS Command<br>Figure 84: SHOW IP IGMP INTERFACE Command<br>Figure 85: SHOW IP INTERFACE BRIEF Command<br>Figure 86: SHOW IP ROUTE Command<br>Figure 87: SHOW LACP-COUNTER Command<br>Figure 88: SHOW LACP SYS-ID Command<br>Figure 89: SHOW LIST Command<br>Figure 80: SHOW LOC Command                                                                                                    | 288<br>289<br>292<br>294<br>295<br>297<br>299<br>301<br>302<br>204                                                                                                    |
| Figure 81: SHOW INTERFACE SWITCHPORT ALL Command<br>Figure 82: SHOW IP ARP Command<br>Figure 83: SHOW IP IGMP GROUPS Command<br>Figure 84: SHOW IP IGMP INTERFACE Command<br>Figure 85: SHOW IP INTERFACE BRIEF Command<br>Figure 86: SHOW IP ROUTE Command<br>Figure 87: SHOW LACP-COUNTER Command<br>Figure 88: SHOW LACP SYS-ID Command<br>Figure 89: SHOW LIST Command<br>Figure 90: SHOW LOG Command<br>Figure 91: SHOW MAC ADDRESS TARLE Command                                                                                                    | 289<br>292<br>294<br>295<br>297<br>299<br>301<br>302<br>304<br>206                                                                                                    |
| Figure 81: SHOW INTERFACE SWITCHPORT ALL Command<br>Figure 82: SHOW IP ARP Command<br>Figure 83: SHOW IP IGMP GROUPS Command<br>Figure 84: SHOW IP IGMP INTERFACE Command<br>Figure 85: SHOW IP INTERFACE BRIEF Command<br>Figure 86: SHOW IP ROUTE Command<br>Figure 87: SHOW LACP-COUNTER Command<br>Figure 88: SHOW LACP SYS-ID Command<br>Figure 89: SHOW LIST Command<br>Figure 90: SHOW LOG Command<br>Figure 91: SHOW MAC ADDRESS TABLE Command                                                                                                    | 289<br>289<br>292<br>294<br>295<br>297<br>299<br>301<br>302<br>304<br>306<br>207                                                                                                    |
| Figure 81: SHOW INTERFACE SWITCHPORT ALL Command<br>Figure 82: SHOW IP ARP Command<br>Figure 83: SHOW IP IGMP GROUPS Command<br>Figure 84: SHOW IP IGMP INTERFACE Command<br>Figure 85: SHOW IP INTERFACE BRIEF Command<br>Figure 86: SHOW IP ROUTE Command<br>Figure 87: SHOW LACP-COUNTER Command<br>Figure 88: SHOW LACP SYS-ID Command<br>Figure 89: SHOW LIST Command<br>Figure 90: SHOW LOG Command<br>Figure 91: SHOW MAC ADDRESS-TABLE Command<br>Figure 92: SHOW MAC ADDRESS-TABLE AGING-TIME                                                                                                    | 289<br>289<br>292<br>294<br>295<br>297<br>299<br>                                                                                                    |
| Figure 81: SHOW INTERFACE SWITCHPORT ALL Command<br>Figure 82: SHOW IP ARP Command<br>Figure 83: SHOW IP IGMP GROUPS Command<br>Figure 84: SHOW IP IGMP INTERFACE Command<br>Figure 85: SHOW IP INTERFACE BRIEF Command<br>Figure 86: SHOW IP ROUTE Command<br>Figure 87: SHOW LACP-COUNTER Command<br>Figure 88: SHOW LACP SYS-ID Command<br>Figure 89: SHOW LIST Command<br>Figure 90: SHOW LOG Command<br>Figure 91: SHOW MAC ADDRESS-TABLE Command<br>Figure 92: SHOW MAC ADDRESS-TABLE AGING-TIME<br>Figure 93: SHOW MAC ADDRESS-TABLE DYNAMIC Command                                                                                                    | 289<br>289<br>292<br>294<br>295<br>297<br>299<br>301<br>302<br>304<br>304<br>306<br>307<br>310                                                                                                    |
| Figure 81: SHOW INTERFACE SWITCHPORT ALL Command<br>Figure 82: SHOW IP ARP Command<br>Figure 83: SHOW IP IGMP GROUPS Command<br>Figure 84: SHOW IP IGMP INTERFACE Command<br>Figure 85: SHOW IP INTERFACE BRIEF Command<br>Figure 86: SHOW IP ROUTE Command<br>Figure 87: SHOW LACP-COUNTER Command<br>Figure 88: SHOW LACP SYS-ID Command<br>Figure 89: SHOW LIST Command<br>Figure 90: SHOW LOG Command<br>Figure 91: SHOW MAC ADDRESS-TABLE Command<br>Figure 92: SHOW MAC ADDRESS-TABLE AGING-TIME<br>Figure 93: SHOW MAC ADDRESS-TABLE INTERFACE Command<br>Figure 94: SHOW MAC ADDRESS-TABLE INTERFACE Command                                                                                                    | 289<br>289<br>292<br>294<br>295<br>297<br>299<br>301<br>302<br>304<br>306<br>307<br>310<br>312                                                                                                    |
| Figure 81: SHOW INTERFACE SWITCHPORT ALL Command<br>Figure 82: SHOW IP ARP Command<br>Figure 83: SHOW IP IGMP GROUPS Command<br>Figure 84: SHOW IP IGMP INTERFACE Command<br>Figure 85: SHOW IP INTERFACE BRIEF Command<br>Figure 86: SHOW IP ROUTE Command<br>Figure 87: SHOW LACP-COUNTER Command<br>Figure 88: SHOW LACP SYS-ID Command<br>Figure 89: SHOW LIST Command<br>Figure 90: SHOW LOG Command<br>Figure 91: SHOW MAC ADDRESS-TABLE Command<br>Figure 92: SHOW MAC ADDRESS-TABLE AGING-TIME<br>Figure 93: SHOW MAC ADDRESS-TABLE DYNAMIC Command<br>Figure 94: SHOW MAC ADDRESS-TABLE INTERFACE Command<br>Figure 95: SHOW MAC ADDRESS-TABLE STATIC                                                                                                    | 289<br>289<br>292<br>294<br>295<br>297<br>299<br>301<br>302<br>304<br>306<br>307<br>310<br>312<br>312                                                                                                    |
| Figure 81: SHOW INTERFACE SWITCHPORT ALL Command<br>Figure 82: SHOW IP ARP Command<br>Figure 83: SHOW IP IGMP GROUPS Command<br>Figure 84: SHOW IP IGMP INTERFACE Command<br>Figure 85: SHOW IP INTERFACE BRIEF Command.<br>Figure 86: SHOW IP ROUTE Command.<br>Figure 87: SHOW LACP-COUNTER Command.<br>Figure 88: SHOW LACP SYS-ID Command.<br>Figure 89: SHOW LIST Command<br>Figure 90: SHOW LIST Command<br>Figure 90: SHOW LOG Command.<br>Figure 91: SHOW MAC ADDRESS-TABLE Command.<br>Figure 93: SHOW MAC ADDRESS-TABLE DYNAMIC Command<br>Figure 94: SHOW MAC ADDRESS-TABLE INTERFACE Command.<br>Figure 95: SHOW MAC ADDRESS-TABLE STATIC<br>Figure 96: SHOW MAC ADDRESS-TABLE VLAN Command.                                                                                                    | 289<br>289<br>292<br>294<br>295<br>297<br>299<br>301<br>302<br>304<br>306<br>306<br>307<br>310<br>312<br>314<br>314                                                                                                   |
| Figure 81: SHOW INTERFACE SWITCHPORT ALL Command<br>Figure 82: SHOW IP ARP Command<br>Figure 83: SHOW IP IGMP GROUPS Command<br>Figure 84: SHOW IP IGMP INTERFACE Command<br>Figure 85: SHOW IP INTERFACE BRIEF Command<br>Figure 86: SHOW IP ROUTE Command<br>Figure 87: SHOW LACP-COUNTER Command<br>Figure 88: SHOW LACP SYS-ID Command<br>Figure 89: SHOW LIST Command<br>Figure 90: SHOW LIST Command<br>Figure 91: SHOW MAC ADDRESS-TABLE Command<br>Figure 92: SHOW MAC ADDRESS-TABLE AGING-TIME.<br>Figure 93: SHOW MAC ADDRESS-TABLE DYNAMIC Command<br>Figure 94: SHOW MAC ADDRESS-TABLE INTERFACE Command<br>Figure 95: SHOW MAC ADDRESS-TABLE STATIC.<br>Figure 96: SHOW MAC ADDRESS-TABLE VLAN Command<br>Figure 97: SHOW MARC RODRESS-TABLE VLAN Command<br>Figure 97: SHOW MIRROR Command                                                                                                    | 289<br>289<br>292<br>294<br>295<br>297<br>299<br>301<br>302<br>304<br>306<br>306<br>307<br>310<br>312<br>314<br>314<br>316<br>317                                                                                     |
| Figure 81: SHOW INTERFACE SWITCHPORT ALL Command<br>Figure 82: SHOW IP ARP Command<br>Figure 83: SHOW IP IGMP GROUPS Command<br>Figure 84: SHOW IP IGMP INTERFACE Command<br>Figure 85: SHOW IP INTERFACE BRIEF Command<br>Figure 86: SHOW IP ROUTE Command<br>Figure 87: SHOW LACP-COUNTER Command<br>Figure 88: SHOW LACP SYS-ID Command<br>Figure 89: SHOW LIST Command<br>Figure 90: SHOW LOG Command<br>Figure 91: SHOW MAC ADDRESS-TABLE Command<br>Figure 92: SHOW MAC ADDRESS-TABLE Command<br>Figure 93: SHOW MAC ADDRESS-TABLE AGING-TIME<br>Figure 93: SHOW MAC ADDRESS-TABLE DYNAMIC Command<br>Figure 94: SHOW MAC ADDRESS-TABLE INTERFACE Command<br>Figure 95: SHOW MAC ADDRESS-TABLE STATIC<br>Figure 96: SHOW MAC ADDRESS-TABLE VLAN Command<br>Figure 97: SHOW MIRROR Command<br>Figure 98: SHOW MIRROR Interface Command<br>Figure 98: SHOW MIRROR Interface Command                                                                                                    | 288<br>289<br>292<br>294<br>295<br>297<br>299<br>301<br>302<br>304<br>306<br>307<br>310<br>310<br>312<br>314<br>314<br>316<br>317<br>318                                                                              |
| Figure 81: SHOW INTERFACE SWITCHPORT ALL Command<br>Figure 82: SHOW IP ARP Command<br>Figure 83: SHOW IP IGMP GROUPS Command<br>Figure 84: SHOW IP IGMP INTERFACE Command<br>Figure 85: SHOW IP INTERFACE BRIEF Command.<br>Figure 86: SHOW IP ROUTE Command.<br>Figure 87: SHOW LACP-COUNTER Command.<br>Figure 88: SHOW LACP SYS-ID Command.<br>Figure 89: SHOW LIST Command<br>Figure 90: SHOW LOG Command<br>Figure 91: SHOW MAC ADDRESS-TABLE Command.<br>Figure 92: SHOW MAC ADDRESS-TABLE Command.<br>Figure 93: SHOW MAC ADDRESS-TABLE AGING-TIME<br>Figure 93: SHOW MAC ADDRESS-TABLE INTERFACE Command.<br>Figure 94: SHOW MAC ADDRESS-TABLE INTERFACE Command.<br>Figure 95: SHOW MAC ADDRESS-TABLE STATIC.<br>Figure 96: SHOW MAC ADDRESS-TABLE VLAN Command.<br>Figure 97: SHOW MIRROR Command.<br>Figure 98: SHOW MIRROR Interface Command.<br>Figure 99: SHOW MLS QOS Interface Command.                                                                                                    | 289<br>289<br>292<br>294<br>295<br>297<br>299<br>301<br>302<br>304<br>306<br>307<br>310<br>310<br>312<br>314<br>314<br>316<br>317<br>318<br>319                                                                       |
| Figure 81: SHOW INTERFACE SWITCHPORT ALL Command<br>Figure 82: SHOW IP ARP Command<br>Figure 83: SHOW IP IGMP GROUPS Command<br>Figure 84: SHOW IP IGMP INTERFACE Command<br>Figure 85: SHOW IP INTERFACE BRIEF Command<br>Figure 86: SHOW IP ROUTE Command<br>Figure 87: SHOW LACP-COUNTER Command<br>Figure 88: SHOW LACP SYS-ID Command<br>Figure 90: SHOW LIST Command<br>Figure 90: SHOW LOG Command<br>Figure 91: SHOW MAC ADDRESS-TABLE Command<br>Figure 92: SHOW MAC ADDRESS-TABLE AGING-TIME<br>Figure 93: SHOW MAC ADDRESS-TABLE DYNAMIC Command<br>Figure 94: SHOW MAC ADDRESS-TABLE INTERFACE Command<br>Figure 95: SHOW MAC ADDRESS-TABLE STATIC<br>Figure 96: SHOW MAC ADDRESS-TABLE STATIC<br>Figure 97: SHOW MAC ADDRESS-TABLE VLAN Command<br>Figure 97: SHOW MIRROR Command<br>Figure 98: SHOW MIRROR Interface Command<br>Figure 99: SHOW MLS QOS Interface Command<br>Figure 90: SHOW MLS QOS Interface Command<br>Figure 90: SHOW MLS QOS Interface Command<br>Figure 100: SHOW NTP ASSOCIATIONS Command                                                                                                    | 289<br>289<br>292<br>294<br>295<br>297<br>299<br>301<br>302<br>304<br>304<br>306<br>307<br>310<br>312<br>314<br>314<br>316<br>317<br>318<br>319<br>320                                                                |
| Figure 81: SHOW INTERFACE SWITCHPORT ALL Command<br>Figure 82: SHOW IP ARP Command<br>Figure 83: SHOW IP IGMP GROUPS Command<br>Figure 84: SHOW IP IGMP INTERFACE Command<br>Figure 85: SHOW IP INTERFACE BRIEF Command<br>Figure 86: SHOW IP ROUTE Command<br>Figure 87: SHOW LACP-COUNTER Command<br>Figure 88: SHOW LACP SYS-ID Command<br>Figure 89: SHOW LIST Command<br>Figure 90: SHOW LOG Command<br>Figure 91: SHOW MAC ADDRESS-TABLE Command<br>Figure 92: SHOW MAC ADDRESS-TABLE Command<br>Figure 92: SHOW MAC ADDRESS-TABLE DYNAMIC Command<br>Figure 93: SHOW MAC ADDRESS-TABLE INTERFACE Command<br>Figure 95: SHOW MAC ADDRESS-TABLE STATIC<br>Figure 95: SHOW MAC ADDRESS-TABLE STATIC<br>Figure 97: SHOW MAC ADDRESS-TABLE VLAN Command<br>Figure 97: SHOW MIRROR Command<br>Figure 98: SHOW MIRROR Interface Command<br>Figure 99: SHOW MLS QOS Interface Command<br>Figure 99: SHOW MLS QOS Interface Command<br>Figure 99: SHOW MLS QOS Interface Command<br>Figure 99: SHOW MLS QOS INTERFACE Command<br>Figure 99: SHOW MLS QOS INTERFACE Command<br>Figure 99: SHOW MLS QOS INTERFACE Command<br>Figure 91: SHOW MLS QOS INTERFACE Command<br>Figure 91: SHOW MLS QOS INTERFACE Command<br>Figure 91: SHOW MLS QOS INTERFACE Command<br>Figure 91: SHOW MLS QOS INTERFACE Command<br>Figure 91: SHOW MLS QOS INTERFACE Command<br>Figure 91: SHOW MLS QOS INTERFACE Command<br>Figure 91: SHOW MLS QOS INTERFACE Command<br>Figure 100: SHOW NTP ASSOCIATIONS DETAIL Command<br>Figure 101: SHOW NTP ASSOCIATIONS DETAIL Command                                                                                                    | 289<br>289<br>292<br>294<br>295<br>297<br>299<br>301<br>302<br>304<br>304<br>306<br>307<br>310<br>312<br>314<br>316<br>317<br>318<br>319<br>320<br>321                                                                |
| Figure 81: SHOW INTERFACE SWITCHPORT ALL Command<br>Figure 82: SHOW IP ARP Command<br>Figure 83: SHOW IP IGMP GROUPS Command.<br>Figure 84: SHOW IP IGMP INTERFACE Command.<br>Figure 85: SHOW IP INTERFACE BRIEF Command.<br>Figure 86: SHOW IP ROUTE Command.<br>Figure 87: SHOW LACP-COUNTER Command.<br>Figure 88: SHOW LACP-COUNTER Command.<br>Figure 89: SHOW LIST Command.<br>Figure 90: SHOW LOG Command.<br>Figure 91: SHOW MAC ADDRESS-TABLE Command.<br>Figure 92: SHOW MAC ADDRESS-TABLE AGING-TIME.<br>Figure 93: SHOW MAC ADDRESS-TABLE DYNAMIC Command.<br>Figure 94: SHOW MAC ADDRESS-TABLE INTERFACE Command.<br>Figure 95: SHOW MAC ADDRESS-TABLE STATIC.<br>Figure 95: SHOW MAC ADDRESS-TABLE STATIC.<br>Figure 96: SHOW MAC ADDRESS-TABLE VLAN Command.<br>Figure 97: SHOW MAC ADDRESS-TABLE VLAN Command.<br>Figure 98: SHOW MIRROR Command.<br>Figure 98: SHOW MIRROR Interface Command.<br>Figure 100: SHOW NTP ASSOCIATIONS Command.<br>Figure 101: SHOW NTP ASSOCIATIONS DETAIL Command.<br>Figure 102: SHOW NTP STATUS Command.                                                                                                    | 289<br>289<br>292<br>294<br>295<br>297<br>299<br>301<br>302<br>304<br>304<br>306<br>307<br>310<br>312<br>314<br>316<br>317<br>318<br>319<br>320<br>321<br>322                                                         |
| Figure 81: SHOW INTERFACE SWITCHPORT ALL Command.<br>Figure 82: SHOW IP ARP Command.<br>Figure 83: SHOW IP IGMP GROUPS Command.<br>Figure 84: SHOW IP IGMP INTERFACE Command.<br>Figure 85: SHOW IP INTERFACE BRIEF Command.<br>Figure 86: SHOW IP ROUTE Command.<br>Figure 87: SHOW LACP-COUNTER Command.<br>Figure 88: SHOW LACP SYS-ID Command.<br>Figure 89: SHOW LACP SYS-ID Command.<br>Figure 90: SHOW LOG Command.<br>Figure 90: SHOW LOG Command.<br>Figure 91: SHOW MAC ADDRESS-TABLE Command<br>Figure 92: SHOW MAC ADDRESS-TABLE AGING-TIME.<br>Figure 93: SHOW MAC ADDRESS-TABLE DYNAMIC Command.<br>Figure 94: SHOW MAC ADDRESS-TABLE INTERFACE Command.<br>Figure 95: SHOW MAC ADDRESS-TABLE STATIC.<br>Figure 96: SHOW MAC ADDRESS-TABLE STATIC.<br>Figure 97: SHOW MAC ADDRESS-TABLE VLAN Command.<br>Figure 97: SHOW MIRROR Command.<br>Figure 99: SHOW MLS QOS Interface Command.<br>Figure 90: SHOW MLS QOS Interface Command.<br>Figure 101: SHOW NTP ASSOCIATIONS DETAIL Command.<br>Figure 102: SHOW NTP STATUS Command.<br>Figure 103: SHOW PORT-SECURITY ADDRESS Command.<br>Figure 103: SHOW PORT-SECURITY ADDRESS Command.                                                                                                    | 289<br>289<br>292<br>294<br>295<br>297<br>299<br>301<br>302<br>304<br>304<br>306<br>307<br>310<br>312<br>314<br>316<br>317<br>318<br>319<br>320<br>321<br>322<br>323                                                  |
| Figure 81: SHOW INTERFACE SWITCHPORT ALL Command.<br>Figure 82: SHOW IP ARP Command.<br>Figure 83: SHOW IP IGMP GROUPS Command<br>Figure 84: SHOW IP IGMP INTERFACE Command.<br>Figure 85: SHOW IP INTERFACE BRIEF Command<br>Figure 86: SHOW IP ROUTE Command<br>Figure 87: SHOW LACP-COUNTER Command<br>Figure 88: SHOW LACP-COUNTER Command<br>Figure 89: SHOW LACP SYS-ID Command<br>Figure 90: SHOW LOG Command<br>Figure 91: SHOW MAC ADDRESS-TABLE Command<br>Figure 92: SHOW MAC ADDRESS-TABLE Command<br>Figure 93: SHOW MAC ADDRESS-TABLE DYNAMIC Command<br>Figure 93: SHOW MAC ADDRESS-TABLE DYNAMIC Command<br>Figure 94: SHOW MAC ADDRESS-TABLE INTERFACE Command<br>Figure 95: SHOW MAC ADDRESS-TABLE STATIC<br>Figure 96: SHOW MAC ADDRESS-TABLE STATIC<br>Figure 97: SHOW MAC ADDRESS-TABLE VLAN Command<br>Figure 97: SHOW MIRROR Command<br>Figure 98: SHOW MIRROR Interface Command<br>Figure 99: SHOW MLS QOS Interface Command<br>Figure 101: SHOW NTP ASSOCIATIONS DETAIL Command<br>Figure 102: SHOW NTP ASSOCIATIONS DETAIL Command<br>Figure 103: SHOW PORT-SECURITY INTERFACE Command<br>Figure 104: SHOW PORT-SECURITY INTERFACE Command<br>Figure 104: SHOW PORT-SECURITY INTERFACE Command                                                                                                    | 200<br>289<br>292<br>294<br>295<br>297<br>299<br>301<br>302<br>304<br>306<br>307<br>310<br>312<br>314<br>316<br>317<br>318<br>319<br>320<br>321<br>322<br>323<br>325                                                  |
| Figure 81: SHOW INTERFACE SWITCHPORT ALL Command<br>Figure 82: SHOW IP ARP Command<br>Figure 83: SHOW IP IGMP GROUPS Command<br>Figure 84: SHOW IP IGMP INTERFACE Command<br>Figure 85: SHOW IP INTERFACE BRIEF Command<br>Figure 86: SHOW IP ROUTE Command<br>Figure 87: SHOW LACP-COUNTER Command<br>Figure 88: SHOW LACP SYS-ID Command<br>Figure 89: SHOW LACP SYS-ID Command<br>Figure 90: SHOW LOG Command<br>Figure 91: SHOW MAC ADDRESS-TABLE Command<br>Figure 92: SHOW MAC ADDRESS-TABLE Command<br>Figure 93: SHOW MAC ADDRESS-TABLE AGING-TIME<br>Figure 93: SHOW MAC ADDRESS-TABLE DYNAMIC Command<br>Figure 94: SHOW MAC ADDRESS-TABLE INTERFACE Command<br>Figure 95: SHOW MAC ADDRESS-TABLE INTERFACE Command<br>Figure 96: SHOW MAC ADDRESS-TABLE VLAN Command<br>Figure 97: SHOW MAC ADDRESS-TABLE VLAN Command<br>Figure 98: SHOW MIRROR Command<br>Figure 99: SHOW MLS QOS Interface Command<br>Figure 100: SHOW MLS QOS Interface Command<br>Figure 100: SHOW NTP ASSOCIATIONS DETAIL Command<br>Figure 101: SHOW NTP ASSOCIATIONS DETAIL Command<br>Figure 102: SHOW NTP STATUS Command<br>Figure 103: SHOW PORT-SECURITY ADDRESS Command<br>Figure 104: SHOW PORT-SECURITY INTERFACE Command<br>Figure 104: SHOW PORT-SECURITY INTERFACE Command<br>Figure 104: SHOW PORT-SECURITY INTERFACE Command<br>Figure 105: SHOW RON EVENT Command<br>Figure 105: SHOW RON EVENT Command                                                                                                    | 200<br>289<br>292<br>294<br>295<br>297<br>299<br>301<br>302<br>304<br>306<br>307<br>310<br>312<br>314<br>316<br>317<br>318<br>319<br>320<br>321<br>322<br>323<br>325<br>330                                           |
| Figure 81: SHOW INTERFACE SWITCHPORT ALL Command<br>Figure 82: SHOW IP ARP Command<br>Figure 83: SHOW IP IGMP GROUPS Command.<br>Figure 84: SHOW IP IGMP INTERFACE Command.<br>Figure 85: SHOW IP ROUTE Command.<br>Figure 86: SHOW LACP-COUNTER Command.<br>Figure 87: SHOW LACP-COUNTER Command.<br>Figure 89: SHOW LACP SYS-ID Command.<br>Figure 90: SHOW LOG Command.<br>Figure 90: SHOW LOG Command.<br>Figure 91: SHOW MAC ADDRESS-TABLE Command.<br>Figure 92: SHOW MAC ADDRESS-TABLE Command.<br>Figure 93: SHOW MAC ADDRESS-TABLE DYNAMIC Command.<br>Figure 93: SHOW MAC ADDRESS-TABLE DYNAMIC Command.<br>Figure 94: SHOW MAC ADDRESS-TABLE DYNAMIC Command.<br>Figure 95: SHOW MAC ADDRESS-TABLE STATIC.<br>Figure 95: SHOW MAC ADDRESS-TABLE STATIC.<br>Figure 96: SHOW MAC ADDRESS-TABLE STATIC.<br>Figure 97: SHOW MIRROR Command.<br>Figure 97: SHOW MIRROR Command.<br>Figure 99: SHOW MIRROR Command.<br>Figure 99: SHOW MIRROR Command.<br>Figure 90: SHOW MIRROR Command.<br>Figure 91: SHOW MIRROR Interface Command.<br>Figure 92: SHOW MIRROR Interface Command.<br>Figure 100: SHOW NTP ASSOCIATIONS DETAIL Command.<br>Figure 101: SHOW NTP ASSOCIATIONS DETAIL Command.<br>Figure 102: SHOW NTP ASSOCIATIONS DETAIL Command.<br>Figure 103: SHOW PORT-SECURITY ADDRESS Command.<br>Figure 104: SHOW NRON EVENT Command.<br>Figure 105: SHOW RMON EVENT Command.<br>Figure 105: SHOW RMON HISTORY Command.<br>Figure 106: SHOW RMON HISTORY Command.                                                                                                    | 289<br>289<br>292<br>294<br>295<br>297<br>299<br>301<br>302<br>304<br>304<br>306<br>307<br>310<br>312<br>314<br>316<br>317<br>318<br>319<br>320<br>321<br>322<br>323<br>325<br>330<br>331                             |
| Figure 81: SHOW INTERFACE SWITCHPORT ALL Command.<br>Figure 82: SHOW IP ARP Command.<br>Figure 83: SHOW IP IGMP GROUPS Command.<br>Figure 84: SHOW IP IGMP INTERFACE Command.<br>Figure 85: SHOW IP ROUTE Command.<br>Figure 86: SHOW IP ROUTE Command.<br>Figure 87: SHOW LACP-COUNTER Command.<br>Figure 89: SHOW LACP-COUNTER Command.<br>Figure 90: SHOW LACP SYS-ID Command.<br>Figure 90: SHOW LOG Command.<br>Figure 90: SHOW LOG Command.<br>Figure 91: SHOW MAC ADDRESS-TABLE Command.<br>Figure 92: SHOW MAC ADDRESS-TABLE AGING-TIME.<br>Figure 92: SHOW MAC ADDRESS-TABLE AGING-TIME.<br>Figure 93: SHOW MAC ADDRESS-TABLE INTERFACE Command.<br>Figure 94: SHOW MAC ADDRESS-TABLE STATIC.<br>Figure 95: SHOW MAC ADDRESS-TABLE STATIC.<br>Figure 96: SHOW MAC ADDRESS-TABLE STATIC.<br>Figure 97: SHOW MIRROR Command.<br>Figure 99: SHOW MIRROR Interface Command.<br>Figure 99: SHOW MIRROR Interface Command.<br>Figure 101: SHOW NTP ASSOCIATIONS Command.<br>Figure 102: SHOW NTP ASSOCIATIONS DETAIL Command.<br>Figure 103: SHOW PORT-SECURITY ADDRESS Command.<br>Figure 104: SHOW NTP ASSOCIATIONS DETAIL Command.<br>Figure 105: SHOW NTP ASSOCIATIONS DETAIL Command.<br>Figure 104: SHOW NTP ASSOCIATIONS Command.<br>Figure 105: SHOW NTP ASSOCIATIONS Command.<br>Figure 106: SHOW NTP ASSOCIATIONS Command.<br>Figure 107: SHOW NTP ASSOCIATIONS Command.<br>Figure 106: SHOW NTP ASSOCIATIONS Command.<br>Figure 107: SHOW NTP ASSOCIATIONS Command.<br>Figure 107: SHOW NTP ASSOCIATIONS Command.<br>Figure 106: SHOW NTP ASSOCIATIONS Command.<br>Figure 107: SHOW NTP ASSOCIATIONS COMMANG.<br>Figure 106: SHOW RMON HISTORY Command.<br>Figure 106: SHOW RMON STATISTICS Command.<br>Figure 107: SHOW RMON STATISTICS Command.<br>Figure 107: SHOW RMON STATISTICS Command. | 289<br>289<br>292<br>294<br>295<br>297<br>299<br>301<br>302<br>304<br>304<br>306<br>307<br>310<br>312<br>314<br>316<br>317<br>318<br>319<br>320<br>321<br>322<br>323<br>325<br>330<br>331                             |
| Figure 81: SHOW INTERFACE SWITCHPORT ALL Command.<br>Figure 82: SHOW IP IGMP Command                                                                                                    | 289<br>289<br>292<br>294<br>295<br>297<br>299<br>301<br>302<br>304<br>306<br>307<br>310<br>312<br>314<br>316<br>317<br>318<br>319<br>320<br>321<br>322<br>323<br>325<br>330<br>331<br>333                             |
| Figure 81: SHOW INTERFACE SWITCHPORT ALL Command.<br>Figure 82: SHOW IP IARP Command                                                                                                    | 289<br>289<br>292<br>294<br>295<br>297<br>299<br>301<br>302<br>304<br>306<br>307<br>310<br>312<br>314<br>316<br>317<br>318<br>319<br>320<br>321<br>322<br>323<br>325<br>330<br>331<br>333<br>333                      |
| Figure 81: SHOW INTERFACE SWITCHPORT ALL Command.<br>Figure 82: SHOW IP ARP Command                                                                                                    | 289<br>289<br>292<br>294<br>295<br>297<br>299<br>301<br>302<br>304<br>306<br>307<br>310<br>312<br>314<br>316<br>317<br>318<br>319<br>320<br>321<br>322<br>323<br>325<br>330<br>331<br>333<br>333<br>336<br>338<br>338 |

| Figure 111: SHOW RUNNING-CONFIG INTERFACE DOT1X Example      |     |
|--------------------------------------------------------------|-----|
| Figure 112: SHOW RUNNING-CONFIG IP IGMP SNOOPING Example     |     |
| Figure 113: SHOW RUNNING-CONFIG SWITCH STP Example           |     |
| Figure 114: SHOW SSHFINGERPRINT Command                      |     |
| Figure 115: SHOW SSHSERVER STATUS Command                    |     |
| Figure 116: SHOW SPANNING-TREE Command, Screen 1             |     |
| Figure 117: SHOW SPANNING-TREE Command, Screen 2             |     |
| Figure 118: SHOW RUNNING-CONFIG Command, Screen 1            |     |
| Figure 119: SHOW STATIC-CHANNEL-GROUP                        |     |
| Figure 120: SHOW STORM-CONTROL Command                       |     |
| Figure 121: SHOW UPLINK INTERFACE Command                    |     |
| Figure 122: SHOW USER-PRIORITY-REGEN-TABLE Command           |     |
| Figure 123: SHOW USERS Command                               |     |
| Figure 124: WRITE TERMINAL Command                           |     |
| Figure 125: SHOW LIST Command                                |     |
| Figure 126: SHOW RUNNING-CONFIG Command, Screen 1            |     |
| Figure 127: SHOW RUNNING-CONFIG Command, Screen 2            |     |
| Figure 128: SHOW RUNNING-CONFIG Command, Screen 3            |     |
| Figure 129: SHOW RUNNING-CONFIG FULL Command                 |     |
| Figure 130: SHOW RUNNING-CONFIG INTERFACE Port Example       |     |
| Figure 131: SHOW RUNNING-CONFIG INTERFACE Bridge Example     | 427 |
| Figure 132 SHOW RUNNING-CONFIG INTERFACE DOT1X Example       | 427 |
| Figure 133: SHOW RUNNING-CONFIG SWITCH STP Example           | 430 |
| Figure 134: SHOW RUNNING-CONFIG SWITCH LACP Example          | 431 |
| Figure 135' SHOW RUNNING-CONFIG SWITCH RADIUS-SERVER Example | 432 |
| Figure 136: SHOW RUNNING-CONFIG SWITCH VI AN Example         | 433 |
| Figure 137: LOG STDOLIT Command                              | 445 |
| Figure 138: SHOW RUNNING-CONFIG INTERFACE Port Example       | 468 |
| Figure 139: SHOW RUNNING-CONFIG INTERFACE Bridge Example     | 468 |
| Figure 140: SHOW RUNNING-CONFIG INTERFACE DOT1X Example      | 468 |
| Figure 141: SHOW RUNNING-CONFIG INTERFACE Port Example       | 494 |
| Figure 142: SHOW RUNNING-CONFIG INTERFACE Bridge Example     | 494 |
| Figure 143: SHOW RUNNING-CONFIG INTERFACE DOT1X Example      | 494 |
| Figure 144: SHOW DOT1X Command                               | 511 |
| Figure 145: SHOW DOT1X ALL Command                           | 512 |
| Figure 146: SHOW DOT1X INTERFACE Command                     | 516 |
| Figure 147: SHOW DOT1X INTERFACE STATISTICS Command          | 517 |
| Figure 148: SHOW SPANNING-TREE Command, nage 1               | 573 |
| Figure 140: SHOW SPANNING-TREE Command, page 7               | 573 |
| Figure 150: SHOW BLINNING_CONFIG INTERFACE Port Example      |     |
| Figure 151' SHOW RUNNING-CONFIG INTERFACE Bridge Example     | 502 |
| Figure 152: SHOW RUNNING CONFIG INTERACE DOTAV Example       |     |
| Figure 152. SHOW VEAN ALL                                    |     |
| Figure 153. SHOW VLAN ALL                                    |     |
|                                                              |     |
|                                                              |     |
| FIGURE 156: SHOW VLAN STATIC                                 |     |

Figures

# Tables

| Table 1: Command Modes                                     |     |
|------------------------------------------------------------|-----|
| Table 2: Examples of View Mode Commands                    |     |
| Table 3: Examples of Privileged Executive Mode Commands    |     |
| Table 4: Examples of Configuration Terminal Mode Commands  |     |
| Table 5: Examples of Interface Configuration Mode Commands |     |
| Table 6: Examples of VLAN Mode Commands                    |     |
| Table 7: LINE Mode Commands                                |     |
| Table 8: Command Line Syntax Conventions                   |     |
| Table 9: SHOW CLOCK Parameters                             |     |
| Table 10: SHOW DOT1X ALL Parameter Description             |     |
| Table 11: SHOW IP ARP Field Descriptions                   |     |
| Table 12: SHOW IP IGMP GROUPS Field Descriptions           |     |
| Table 13: SHOW NTP ASSOCIATIONS Command                    | 161 |
| Table 14: Port Security Status Definitions                 |     |
| Table 15: SHOW SSHSERVER STATUS                            |     |
| Table 16: SHOW CLOCK Parameters                            |     |
| Table 17: SHOW DOT1X Parameter Description                 |     |
| Table 18: SHOW IP ARP Field Descriptions                   |     |
| Table 19: SHOW IP IGMP GROUPS Field Descriptions           |     |
| Table 20: SHOW NTP ASSOCIATIONS Command                    |     |
| Table 21: Port Security Status Definitions                 |     |
| Table 22: SHOW SSHSERVER STATUS                            |     |
| Table 23: SHOW DOT1X Parameter Description                 | 513 |
|                                                            |     |

Tables

# Preface

The AT-S100 Management Software is the operating system for the AT-9000/28, AT-9000/28SP, and AT-9000/52 Managed Layer 2 GE ecoSwitches. This guide describes the management software commands that you use to control and monitor the operating parameters of the AT-9000 switches.

This Preface contains the following sections:

- □ "Document Conventions" on page 18
- □ "Where to Find Web-based Guides" on page 19
- □ "Contacting Allied Telesis" on page 20

## **Document Conventions**

This document uses the following conventions:

Note

Notes provide additional information.

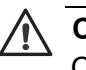

#### Caution

Cautions inform you that performing or omitting a specific action may result in equipment damage or loss of data.

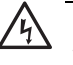

#### Warning

Warnings inform you that performing or omitting a specific action may result in bodily injury.

## Where to Find Web-based Guides

The installation and user guides for all Allied Telesis products are available in portable document format (PDF) on our web site at **www.alliedtelesis.com**. You can view the documents online or download them onto a local workstation or server.

For details about the features and functions of the AT-9000/28, AT-9000/ 28SP and AT-9000/52 switches, see the following installation guide on our web site:

□ AT-9000 Managed Layer 2 GE ecoSwitch Family Installation Guide (part number 613-001100)

## **Contacting Allied Telesis**

|                                      | This section provides Allied Telesis contact information for technical support as well as sales and corporate information.                                                                                                    |
|--------------------------------------|----------------------------------------------------------------------------------------------------|
| Online Support                       | You can request technical support online by accessing the Allied Telesis<br>Knowledge Base: <b>www.alliedtelesis.com/support/kb.aspx</b> . You can use<br>the Knowledge Base to submit questions to our technical support staff and<br>review answers to previously asked questions.                                                                     |
| Email and<br>Telephone<br>Support    | For Technical Support via email or telephone, refer to the Support section of the Allied Telesis web site: <b>www.alliedtelesis.com</b> .                                                                                                    |
| Warranty                             | For warranty information about the AT-9000 Series switches, go to the Allied Telesis web site at <b>www.alliedtelesis.com</b> .                                                                                                    |
| Returning<br>Products                | Products for return or repair must first be assigned a return materials authorization (RMA) number. A product sent to Allied Telesis without an RMA number will be returned to the sender at the sender's expense. For instructions on how to obtain an RMA number, go to the Support section on our web site at www.alliedtelesis.com/support.rma.aspx. |
| Sales or<br>Corporate<br>Information | You can contact Allied Telesis for sales or corporate information through our web site at <b>www.alliedtelesis.com</b> .                                                                                                    |
| Management<br>Software Updates       | New releases of the management software for our managed products are available from the following Internet sites:                                                                                                    |
|                                      | <ul> <li>Allied Telesis web site: www.alliedtelesis.com</li> <li>Allied Telesis ETP server: ftp://ftp alliedtelesis com</li> </ul>                                                                                                    |
|                                      |                                                                                                    |
|                                      | If the FTP server prompts you to log on, enter "anonymous" as the user name and your email address as the password.                                                                                                    |

# **Chapter 1 Getting Started with the Command Line Interface**

This chapter describes the command modes of the AT-S100 command line interface (CLI) and how to access them. This chapter includes the following sections:

- □ "Introducing the Command Modes" on page 22
- □ "Starting the Command Line Interface" on page 31
- □ "Formatting Commands" on page 32

## **Introducing the Command Modes**

This chapter describes the CLI command modes and how to access the command line interface. There are 6 command modes:

- □ View Mode
- Privileged Executive Mode
- Configuration Terminal Mode
- VLAN Configuration Mode
- Interface Configuration Mode
- □ Line Mode

In the AT-S100 software, the commands are accessed through a hierarchy of command modes. Each command mode contains a subset of commands that are available within that mode. See Figure 1 on page 23 for an illustration of the command modes.

When you log on to the CLI interface, the default command mode that you access depends on your login id. There are two default login ids that are sent from the factory— the manager and operator login ids. The manager login id permits full administrator capabilities. With this login, you access the Privileged Executive mode by default. The operator login id enables you to display information about the software configuration. With this login, you access the View command mode automatically.

To navigate from one command mode to another, you enter a specific command. For example, to access the Configuration Terminal mode, enter the CONFIGURE TERMINAL command from the Privileged Executive mode. Once you enter a new command mode, the AT-S100 prompt changes to indicate the new mode.

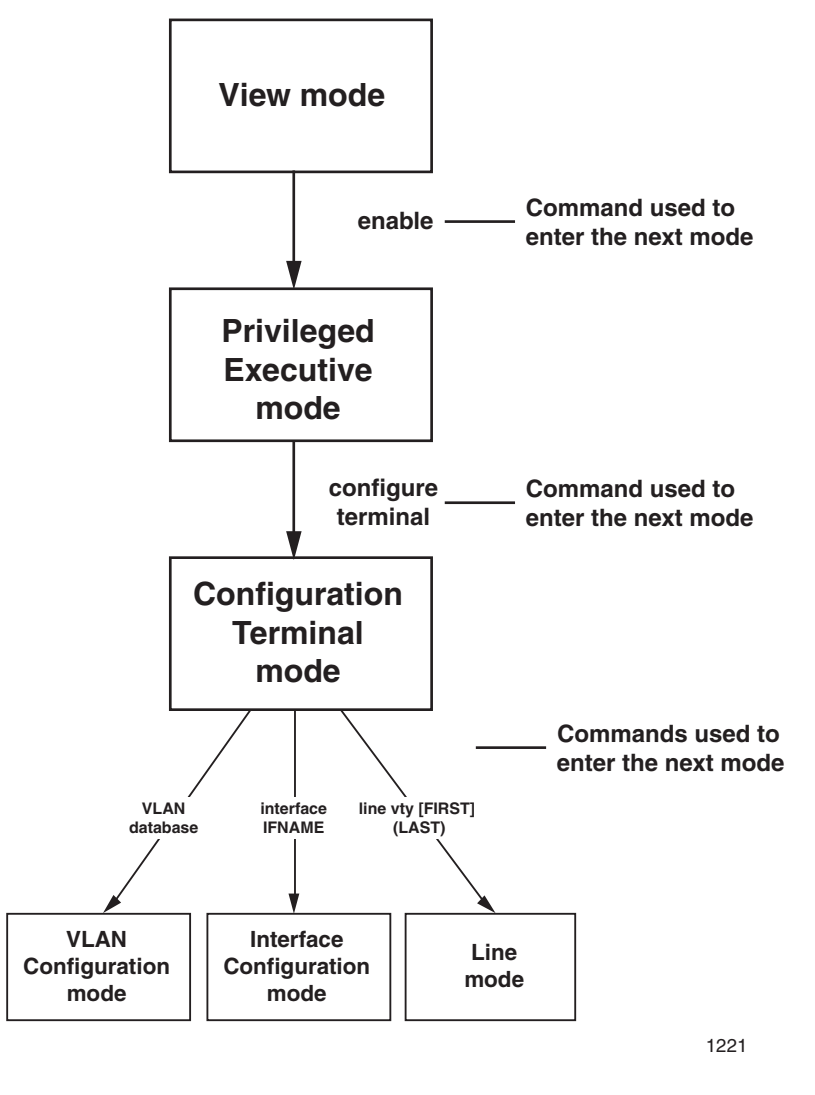

Figure 1. AT-S100 Command Modes

See Table 1 for information about the commands used to access the modes and their respective prompts.

| Command<br>Mode                | Prompt               | Description |                                                                                                    |
|--------------------------------|----------------------|-------------|----------------------------------------------------------------------------------------------------|
| View Mode                      | (Switch)>            |             | This is the default command mode for the operator login.                                                     |
|                                |                      |             | To enter the Privileged Executive Mode, use the ENABLE command. You are then prompted for a password.        |
|                                |                      |             | Enter the EXIT or LOGOUT commands to exit the management session.                                            |
| Privileged<br>Executive        | (Switch)#            |             | This is the default command mode for the manager login.                                                      |
| Mode                           |                      |             | Use the CONFIGURE command to enter the<br>Configuration Terminal mode from the Privileged<br>Executive mode. |
|                                |                      |             | Enter the EXIT or LOGOUT commands to exit the management session.                                            |
| Configuration<br>Terminal Mode | (Switch)(config)#    |             | To access interface 1 in the Interface Configuration mode, enter the following command: interface ge1        |
|                                |                      |             | To access VLAN 1, in the Interface Configuration mode, enter the following command: interface vlan1          |
|                                |                      |             | To enter the VLAN mode, use the VLAN DATABASE command.                                                       |
|                                |                      |             | To enter the Line Mode, use the LINE VTY command.                                                            |
|                                |                      |             | To return to the Privileged Executive mode, enter the EXIT command.                                          |
| Interface<br>Configuration     | Switch(config-if)#   |             | Enter the EXIT command to return to the Configuration Terminal mode.                                         |
| VLAN<br>Configuration          | Switch(config-vlan)# |             | Enter the EXIT command to return to the Configuration Terminal mode.                                         |
| Line                           | Switch(config-line)  |             | Enter the EXIT command to return to the Configuration Terminal mode.                                         |

Table 1. Command Modes

There are commands that are common to all of the modes. For instance, the SHOW LIST command display a list of commands in the current mode. Also, the EXIT and QUIT commands allow you to either exit the current mode or ends the login session depending on the mode you are in. For example, typing the EXIT command when you are in the Interface Configuration mode returns you to the Configuration Terminal mode. From the Privilege Executive mode, the EXIT command exits the software.

If you enter a command that is not accessible from a command mode, the software displays a "command not found" message. For example, you can enter the SHOW SNMP command from the Privileged Executive mode, but you cannot enter this command from the VLAN Configuration mode. Within the manual, a command mode is listed for each command.

See the following sections for a description of each command mode:

- □ "View Mode" on page 25
- "Privileged Executive Mode" on page 26
- "Configuration Terminal Mode" on page 27
- "Interface Configuration Mode" on page 28
- "VLAN Configuration Mode" on page 29
- □ "Line Mode" on page 30

# View Mode The View command mode is the default command mode for the operator login. The commands in this mode provide limited access to the software. For example, you can clear counters and MAC addresses as well as view the status of features in the View mode. Many of the commands in this mode are also in the Privileged Executive mode. In the View mode, the prompt is "Switch>."

With a manger login, you can allow someone with an operator login to access the Privileged Executive mode from the View mode by defining a password, with the ENABLE SECRET command. See "ENABLE SECRET" on page 384. After you define a password, you can provide it to someone with the operator mode login to access the Privileged Executive mode with the ENABLE command (they are prompted for the password). Once you enter the Privileged Executive mode, you have the same access as the manager login.

See Table 2 on page 26 for a sample list of commands that can be accessed from the View command mode. See Chapter 3, "View Mode Commands" on page 81 for detailed information about all of the commands in this mode.

| Command                                  | Description                                                             |
|------------------------------------------|-------------------------------------------------------------------------|
| CLEAR COUNTERS                           | Deletes the counters for the specified interface.                       |
| CLEAR MAC ADDRESS-<br>TABLE DYNAMIC      | Removes a dynamic MAC address from the switch.                          |
| CLEAR SPANNING-TREE<br>DETECTED PROTOCOL | Removes the Spanning-Tree protocol<br>configured on the specified port. |
| SHOW CLOCK                               | Displays the system's current configured local time and date.           |
| SHOW MIRROR                              | Displays the status of all mirrored ports.                              |
| SHOW VERSION                             | Displays the current version of the software.                           |

#### Table 2. Examples of View Mode Commands

# PrivilegedThe Privileged Executive command mode is the default command modeExecutive ModeThe manager login. The commands in this mode permit you to perform<br/>system level commands such as:

- **□** Rebooting and resetting the system
- Displaying feature configuration and status
- Downloading a new image file
- Displaying Ethernet port statistics

The prompt changes to "Switch#" to indicate the Privileged Executive mode.

To access the Configuration Terminal mode from the Privileged Executive mode, enter the CONFIGURE TERMINAL command. To return to the Privileged Executive mode from the Configuration Terminal mode, enter the EXIT command.

See Table 3 for a sample list of commands that can be accessed from the Privileged Executive command mode. See Chapter 4, "Privileged Executive Mode Commands" on page 203 for detailed information about all of the commands in this mode.

Table 3. Examples of Privileged Executive Mode Commands

| Command        | Description                      |
|----------------|----------------------------------|
| COPY RUN START | Saves the current configuration. |

Table 3. Examples of Privileged Executive Mode Commands (Continued)

| Command                  | Description                                                       |
|--------------------------|-------------------------------------------------------------------|
| CONFIGURE<br>TERMINAL    | Changes the mode to the Configuration Terminal Mode.              |
| COPY                     | Uploads the configuration file to an image or configuration file. |
| SHOW INTERFACE           | Displays interface configuration and status.                      |
| SYSTEM FACTORY-<br>RESET | Resets the AT-S100 software to the factory default settings       |

#### **Configuration Terminal Mode**

The Configuration Terminal mode allows you to configure advanced system features such as:

- Broadcast storm control
- IGMP Snooping
- □ SNMP
- □ Spanning Tree Protocol (STP) and Rapid Tree Protocol (RSTP)

Within the Configuration Terminal mode, you can perform the majority of the administrative functions. Also, you can only access the remaining modes through the Configuration Terminal mode.

To access this mode, you must first access the Privileged Executive mode. Then type CONFIGURE TERMINAL to access the Configuration Terminal mode. The prompt changes to "Switch(config)#" to indicate the software has entered the Configuration Terminal mode. To return to the Privilege Executive Mode, enter the EXIT command. To exit the management session, enter the EXIT command again.

See Table 4 for a sample list of commands that can be accessed from the Configuration Terminal mode. For more information about the commands in this mode, see the Chapter 5, "Configuration Terminal Mode Commands" on page 369.

| Command        | Description                                             |
|----------------|---------------------------------------------------------|
| IP-ACCESS-LIST | Creates an access list.                                 |
| LINE CONSOLE   | Sets the console configuration. Accesses the Line mode. |
| HOSTNAME       | Sets the name of the system.                            |

 Table 4. Examples of Configuration Terminal Mode Commands

| Command               | Description                                                                            |
|-----------------------|----------------------------------------------------------------------------------------|
| INTERFACE             | Accesses the Interface Configuration command mode. You must also specify an interface. |
| SNMP-SERVER<br>ENABLE | Enables an SNMP agent on the switch.                                                   |
| USERNAME              | Sets a system user name and password.                                                  |

Table 4. Examples of Configuration Terminal Mode Commands

### Interface Configuration Mode

The Interface Configuration mode allows you to configure features that pertain to the port and VLAN interfaces such as flow control and duplex mode. To access this mode, you must first access the Privileged Executive and Configuration Terminal modes, depending on your login id.

There are 28 ports on the AT-9000/28 and AT-9000/28SP switches. There are 52 ports on the AT-9000/52 switch. For each command in this mode, choose a port number depending on the switch you are using. To specify a port, precede the port number with "ge." For example, to access port 5 enter the following from the Configuration Terminal mode:

switch(config)#interface ge5

After you enter this command, the prompt changes to "Switch(config-if)#" to indicate the Interface Configuration mode.

To specify a VLAN interface, precede the VLAN ID with "vlan." For example, to access VLAN 1 (the default VLAN), enter the following from the Configuration Terminal mode:

interface vlan1

After you have accessed the Interface Configuration mode, the commands you enter apply only to the interface specified in the Configuration Terminal mode. For example, if you enter "interface ge3" in the Configuration Terminal mode, all of the subsequent commands that you enter apply to interface 3 only. To perform interface-specific commands on another interface, do the following:

- □ exit the Interface Configuration mode by entering the EXIT command
- □ specify the new interface in the Configuration Terminal mode
- □ re-enter the commands for the new interface

For a sample list of commands that can be accessed from the Interface Configuration command mode, see Table 5. For more detailed information about the commands in the Interface Configuration mode, see Chapter 7, "Interface Configuration Mode Commands" on page 449.

| Commands          | Description                                                                                                |
|-------------------|----------------------------------------------------------------------------------------------------|
| DOT1X MAX-<br>REQ | Sets the maximum number of reauthentication attempts after authentication fails.                           |
| FLOWCONTROL<br>ON | Enables flow control and configures the flow control mode for the interface.                               |
| IP ADDRESS        | Sets an IP address for the switch or specifies that the switch uses a DHCP client to obtain an IP address. |
| MAC-ADDRESS       | Sets the MAC address for a specified interface.                                                            |
| SHUTDOWN          | Disables an interface.                                                                                     |
| SPEED             | Sets the speed and duplex mode for an interface.                                                           |

| Table 5. E | xamples of | Interface | Configuration | Mode | Commands |
|------------|------------|-----------|---------------|------|----------|
|            |            |           |               |      |          |

#### VLAN Configuration Mode

The VLAN Configuration mode allows you to configure commands that are applied to a specific VLAN interface. For instance, you can create a VLAN in this mode.

To access this mode, you must first access the Privileged Executive mode and then the Configuration Terminal mode. From the Privileged Executive mode, use the CONFIGURATION TERMINAL command to access the Configuration Terminal mode. From the Configuration Terminal command mode, use the VLAN DATABASE command. The prompt changes to "Switch(config-vlan)#" to indicate the VLAN Configuration mode.

After you have accessed the VLAN Configuration mode, enter commands that apply to a specific VLAN.

The default VLAN has a VLAN ID of 1 and it includes 28 ports for the AT-9000/28 and AT-9000/28SP switches. For the AT-9000/52 switch, the default VLAN includes ports 1 through 52. You can create a VLAN with a VLAN ID value between 2 and 4094. However, you cannot configure VLAN 1 as it always remains the default VLAN.

For a sample list of commands that can be accessed from the VLAN Configuration command mode, see Table 6 on page 30. For more detailed information about the commands in this mode, see Chapter 15, "Virtual Local Area Networks (VLAN) Commands" on page 591.

| Commands                                      | Description                                     |
|-----------------------------------------------|-------------------------------------------------|
| SHOW RUNNING-<br>CONFIGURATION<br>SWITCH VLAN | Displays information about VLANs on the switch. |
| VLAN                                          | Creates a VLAN and enables it.                  |
| VLAN NAME                                     | Assigns a name to a VLAN.                       |
| VLAN STATE                                    | Sets the operational state of the VLAN.         |

Table 6. Examples of VLAN Mode Commands

**Line Mode** The Line mode permits you to create a Telnet session and set the length of the console lines. Also, a command in this mode enables password checking on the RADIUS server. Access the Line mode through the Configuration Terminal mode, with the LINE VTY command. The prompt changes to "Switch(config-line)#" to indicate the Line mode. See Table 7 for a list of the commands in this mode. For more information about the commands in the Line mode, see Chapter 8, "Line Mode Commands" on page 487.

To exit the Line mode and return to the Configuration Terminal mode, use the EXIT command.

| Commands             | Description                                                       |
|----------------------|-------------------------------------------------------------------|
| CLEAR LINE VTY       | Resets the line number of a virtual terminal in a Telnet session. |
| LOGIN<br>REMOTELOCAL | Enables password checking on a RADIUS server.                     |
| LINE CONSOLE         | Sets the console configuration and enters the Line mode.          |
| LINE VTY             | Sets the console configuration and enters the Line mode.          |
| TELNET               | Opens a Telnet session to a remote device.                        |

Table 7. LINE Mode Commands

## **Starting the Command Line Interface**

To start the command line interface, perform the following procedure:

1. Type the user id and password.

There are two default user ids and passwords. For the system administrator login, the default user id is "manager" and the default password is "friend."

A command line prompt is displayed in Figure 2.

Username:manager Password: (none)#

#### Figure 2. Command Line Login Screen

The default switch name is "(none)" and the pound sign (#) prompt indicates the Privileged Executive mode which is the default mode accessed by the manager login.

## **Formatting Commands**

| Command Line<br>Interface<br>Features | The AT-S100 software command line interface follows the same<br>formatting conventions in all of the command modes. There are command<br>line interface features which apply to the general use of the command line<br>and command syntax conventions which apply when entering the<br>commands. See the following sections.<br>The following features are supported in the command line interface: |
|---------------------------------------|----------------------------------------------------------------------------------------------------|
|                                       | Command history - Use the up and down arrow keys                                                                                                    |
|                                       | <ul> <li>Context-specific help - Press the question mark key, ?, to display a list of permitted parameters or all of the available commands for a particular command mode. There are two formatting options:</li> </ul>                                                                                                    |
|                                       | – command ? - List the keywords or arguments that<br>are required by a particular command. A space<br>between a command and a question mark is required.                                                                                                    |
|                                       | <ul> <li>abbreviated command? - Provides a list of<br/>commands that begin with a particular character string.</li> <li>There is no space between the command and the<br/>question mark.</li> </ul>                                                                                                    |
|                                       | Keyword abbreviations - Any keyword can be recognized by typing an<br>unambiguous prefix, for example, type "sh" and the software responds<br>with "show."                                                                                                    |
|                                       | Tab key - Pressing the Tab key fills in the rest of the keyword<br>automatically. For example, typing "di" and then pressing the Tab key<br>enters "disable" on the command line.                                                                                                    |
| Command                               | The following formatting conventions are used in this manual:                                                                                                    |
| Formatting<br>Conventions             | screen text font - This font illustrates the format of a command and command examples.                                                                                                    |
|                                       | <ul> <li>ALL CAPITAL LETTERS- All capital letters indicate a command for<br/>you to enter.</li> </ul>                                                                                                    |
|                                       | [] - Brackets indicate optional parameters.                                                                                                    |
|                                       | □   - Vertical line separates parameter options for you to choose from.                                                                                                    |
| Specifying an<br>Interface            | The AT-S100 software allows you to access both ports and VLANs in the Privileged Executive, Configuration Terminal, and Interface Configuration modes. In addition, you can access VLANs in the VLAN Configuration mode.                                                                                                    |

To specify a port, you need to know how many ports are on your switch. Both the AT-9000/28 and the AT-9000/28SP switches have 28 ports. The AT-9000/52 switch has 52 ports. Choose a port number depending on the switch you are using. Specify each port with "ge" followed by the number of the interface. For example, port 3 is specified as "ge3."

To specify a VLAN interface, precede the VLAN ID with "vlan." For example, to access VLAN 1 (the default VLAN), enter "vlan1."

Command Line<br/>SyntaxThe following table describes the conventions used in the AT-S100<br/>command interface.

## Conventions

Convention Description Example A.B.C.D/M Indicates an IP address and a 192.68.1.11/24 subnet mask. line Indicates a line of text that Switch 24, San accepts spaces without Jose, Building 4 quotation marks. Indicates a string of "Switch 24, San string alphanumeric characters, Jose, Building 4" including special characters such as spaces. You must place quotation marks around a value with spaces. IFNAME, Indicates an interface name. ge3 IF NAME, or Specify values ge1 through **INTERFACE** ge52, depending on the number of ports on your switch. Indicates a subnet mask. 255.255.240.0 mask Indicates seconds. 120 sec Indicates minutes. 8 min VLANID Indicates a VLAN instance vlan3 (including name and VLAN identifier).

#### Table 8. Command Line Syntax Conventions

Chapter 1: Getting Started with the Command Line Interface

# Chapter 2 Configuring the AT-S100 Software

This chapter provides configuration information about the AT-S100 software. The features are divided into three sections.

This chapter contains the following sections:

- □ "Setting the Switch" on page 36
- □ "Setting the Ports" on page 52
- □ "Configuring Protocols" on page 62

## Setting the Switch

The procedures in this section describe how to perform basic switch functions such as assigning an IP address, creating a user name and password, and downloading software. See the following sections:

- □ "Assigning an IP Address" on page 36
- □ "Setting DHCP" on page 37
- □ "Setting a Gateway Address" on page 37
- □ "Setting the Network Time" on page 37
- □ "Increasing Frame Size (Jumbo Frames)" on page 39
- □ "Saving the Configuration" on page 39
- □ "Adding a User Name and Password" on page 39
- □ "Displaying and Setting MAC Addresses" on page 40
- □ "Rebooting the Switch" on page 43
- □ "Resetting Switch to Factory Default Values" on page 43
- □ "Upgrading or Downgrading Software" on page 43
- □ "Uploading an Image File" on page 45
- □ "Displaying and Saving Configuration Files" on page 46
- □ "Copying Configuration Files" on page 47
- □ "Uploading and Downloading Configuration Files" on page 48
- □ "Selecting the Configuration File for Next Start-up" on page 48
- □ "Creating VLANs" on page 49

#### Assigning an IP Address Address The IP address for the switch enables you to access the switch through the console port. You must assign an IP address to a VLAN in the Interface Command Mode. You may assign the IP address to the default VLAN which is VLAN 1 or to a VLAN that you have created. For information about how to create a VLAN, see "Creating VLANs" on page 49.

The syntax of the IP address command is:

ip address xxx.xxx.xxx/subnet mask

To set the IP address to 192.68.12.8 with a subnet mask of 255.255.255.0 (24 bits) to VLAN 1, enter the following commands:

switch# configure terminal

switch(config)# interface vlan1

switch(config-if)# ip address 192.68.12.8/24
For more information about this command, see "IP ADDRESS" on page 458.

Setting DHCP The DHCP feature enables the switch to obtain an IP address from the DHCP server. You must assign the DHCP command to the default VLAN, VLAN 1, in the Interface Configuration mode. The syntax of the DHCP address command is:

ip address dhcp

The following example sets the DHCP feature on the switch.

switch# configure terminal

switch(config)# interface vlan1

switch(config-if)# ip address dhcp

For more information about this command, see "IP ADDRESS DHCP" on page 461.

Setting a Gateway Address The gateway address consists of an IP address and a subnet mask that you assign to an interface on the switch. The local router uses this information to allow devices that are not on the LAN to communicate with the switch. The syntax of the gate address command, IP ROUTE, is:

ip route 0.0.0.0/0 interface

To set the gateway address on port 20 to 192.168.1.1 and with a subnet mask of 24, enter the following commands:

switch# configure terminal

switch(config)# ip route 192.168.1.1/24 ge20

For more information about this command, see "IP ROUTE" on page 394.

Setting the Network Time Protocol (NTP) is used to configure the time on the switch by setting the IP address of an NTP server and setting a key to ensure the proper NTP server has access to the switch. In addition, an NTP server ensures that the time on the switch is set using the Greenwich Mean Standard (GMT).

#### Note

You must have access to an NTP server to use this feature. Some Allied Telesis switches can act as an NTP server.

#### Setting the NTP Server Address

Setting an NTP server allows the switch to have an official time. The basic syntax of this command is:

ntp server xxx.xxx.xxx.xxx

To set the IP address of an NTP server to 198.10.1.1, enter the following commands:

switch# configure terminal

switch(config)# ntp server 198.10.1.1

For more information about this command, see "NTP SERVER" on page 412.

#### **Turning on NTP Authentication**

After you have assigned an NTP server, you can turn on NTP authentication. The basic syntax of this command is:

ntp authenticate

To turn on NTP authentication, enter the following commands:

switch# configure terminal

switch(config)# ntp authenticate

For more information about this command, see "NTP AUTHENTICATE" on page 409.

#### **Configuring an NTP Trusted Key**

You may want to configure an NTP Trusted key as a security measure to verify that the NTP server that you have allowed to access your switch is the one you specified.

The basic syntax of this command is:

ntp trusted-key <1-xx>

To configure an NTP trusted key, enter the following commands:

switch# configure terminal

switch(config)# ntp trusted-key

For more information about this command, see "NTP TRUSTED-KEY" on page 414.

| Increasing Frame                      | The jumbo frame command allows an interface on the switch to accept                                                                                                    |
|---------------------------------------|----------------------------------------------------------------------------------------------------|
| Size (Jumbo<br>Frames)                | large or jumbo frames which are Ethernet frames with greater than 1,500 bytes of payload (MTU). The syntax of the jumbo frame command is:                                                                                                    |
|                                       | mtu <64-9216>                                                                                                    |
|                                       | To allow jumbo frames to be accepted by port 7, enter the following commands:                                                                                                    |
|                                       | switch# configure terminal                                                                                                    |
|                                       | switch(config)# interface ge7                                                                                                    |
|                                       | switch(config-if)# mtu 1518                                                                                                    |
|                                       | For more information about this command, see "MTU" on page 466.                                                                                                    |
| Saving the<br>Configuration           | To save the current configuration of your switch, use the COPY command or the WRITE FILE command. The syntax of the COPY command is:                                                                                                    |
|                                       | copy running-config startup-config                                                                                                    |
|                                       | In the following example, the running configuration file is copied to the startup configuration file which is named "startup-config."                                                                                                    |
|                                       | The software displays:                                                                                                    |
|                                       | Building configuration<br>[OK]                                                                                                    |
|                                       | For more information about this command, see "COPY" on page 228. Also see "WRITE FILE" on page 365.                                                                                                    |
| Adding a User<br>Name and<br>Password | To add new users to the switch, you create a user name, determine a privilege level, and assign a password. These tasks are accomplished with the USERNAME command. The syntax of this command is:                                                 |
|                                       | username WORD privilege <1-15> password LINE <8>                                                                                                    |
|                                       | <b>Note</b><br>By default, the AT-S100 software provides one user name named<br>"manager" with "friend" as the default password. A manager login<br>has permission to perform all of the AT-S100 software commands in<br>all of the command modes. |
|                                       | privilege Specifies a user privilege level. Effet a value between 1 and                                                                                                    |

LINE Specifies a password for an administrator or manager. Enter an alphanumeric value between 1 and 8 characters in length.

The following commands set the user name to "faye," the privilege to "15," and the password to "friend:"

switch#configure terminal

switch(config)#username faye privilege 15 password
friend

For more information about this command, see "USERNAME" on page 434.

**Displaying and Setting MAC Addresses** Addresses Addresses Addresses

In addition, you can enter a MAC address into the table that cannot be flushed. This type of address is called a *static MAC address*. You may want to assign a static MAC address when you have a LAN that is not connected to the Internet.

The following sections explain how to display and set the MAC address table:

- "Displaying the Full MAC Address Table" on page 40
- "Displaying the MAC Address Aging Time" on page 41
- Clearing the MAC Address Table" on page 41
- "Setting the Aging Time" on page 41
- □ "Adding a Static MAC Address" on page 42
- "Removing a Static MAC Address" on page 42

#### **Displaying the Full MAC Address Table**

The full MAC address table includes the following information:

- □ All static MAC addresses
- All dynamic MAC addresses
- □ MAC addresses assigned to a port
- MAC addresses assigned to a VLAN

The syntax of this command is:

show mac address-table

To display the full MAC address table, enter the following command:

switch#show mac address-table

For more information about this command, including a sample display see "SHOW MAC ADDRESS-TABLE" on page 305.

#### **Displaying the MAC Address Aging Time**

As stated above, the MAC address aging time indicates the time interval when the MAC address table is flushed automatically.

The syntax of this command is:

sh mac address-table aging-time

To display the MAC address aging time for the switch, enter the following command:

switch#show mac address-table aging-time

For more information about this command, including a sample display, see "SHOW MAC ADDRESS-TABLE AGING-TIME" on page 307.

#### **Clearing the MAC Address Table**

You can remove the static, multicast, and static MAC addresses from the MAC address table. The syntax of this command is:

clear mac address-table dynamic|static|multicast

To remove all of the dynamic commands from the MAC address table enter the following command:

switch>clear mac address-table dynamic

For more information about this command, see "CLEAR MAC ADDRESS-TABLE DYNAMIC" on page 88.

#### Setting the Aging Time

The MAC address aging time is set for the switch instead of a port. By default, the aging time is set to 300 seconds. The syntax of this command is:

mac address-table aging-time (10-1000000)

To set the aging time to 35 seconds, enter the following commands:

switch# configure terminal

switch(config)# mac address-table aging-time 35

For more information about this command, see "MAC ADDRESS-TABLE AGING-TIME" on page 401.

#### Adding a Static MAC Address

To add a static address to the MAC address table, specify the MAC address, the assigned port number, and the VLAN ID. The syntax of this command is:

mac address-table static (HHHH.HHHH.HHHH) forward interface ge(1-28) vlan(2-4094)

To add a static MAC address, 5679AEB04324, on port 15 and VLAN 2 to the MAC address table, enter the following commands:

switch# configure terminal

switch(config)# mac address-table static 5679.AEB0.4324 forward interface ge15 vlan2

For more information about this command, see "MAC ADDRESS-TABLE STATIC FORWARD" on page 404.

#### **Removing a Static MAC Address**

To remove a static address from the MAC address table you must specify the MAC address, the assigned port number, and the VLAN ID. The syntax of this command is:

mac address-table static (HHHH.HHHH.HHHH) discard interface ge(1-28) vlan(2-4094)

To remove static MAC address, 5679AEB04322, from port 15 and VLAN 3, enter the following commands:

switch# configure terminal

switch(config)# mac address-table static 5679.AEB0.4324 discard interface ge15 vlan3

For more information about this command, see "MAC ADDRESS-TABLE STATIC DISCARD" on page 402.

**Rebooting the** To reboot the switch, enter the following command:

Switch switch#system reboot

When you enter this command the current session is ended. To start a new session on the switch, log in again.

For more information about this command, see "SYSTEM REBOOT" on page 358.

**Resetting Switch** to Factory following command:

**Default Values** switch#system factory-reset

#### 尔 Warning

This command does not save your current configuration. To save your current configuration, see "COPY DEFAULT.CFG" on page 231.

For more information about this command, see "SYSTEM FACTORY-RESET" on page 357.

#### Upgrading or Downgrading Software

To upgrade an AT-9000 switch with the latest version of the AT-S100 software, you need to download the software onto your switch with an TFTP server. To obtain the latest version of the AT-S100 software, go to our website, **www.alliedtelesis.com** and copy it on your PC.

You can use the following procedure to upgrade the AT-S100 software image file to the latest version or downgrade the software to an earlier version. However, it is unlikely that you would want to downgrade the current version of the AT-S100 software to an earlier version.

#### Note

You do not need to upgrade the bootloader file.

## Upgrading or Downgrading the AT-S100 Software with a TFTP Server

Use the following procedure to upgrade or downgrade the AT-S100 software with a TFTP server.

1. Check the current software version installed on your switch, enter the SHOW VERSION command.

See below for a sample output of the SHOW VERSION command:

(switch)#show version

Product ID=ATS100

Application Version=1.0.4 Application BuildTime=18:02:47 Application BuildDate=May 15 2009 Serial Number= A04149A083700041 Model=AT-9000/28 Ethaddr=00-15-77-C9-A5-77 Baudrate=9600 Uptime= 16:01:02 up 1 min, load average: 0.21, 0.08, 0.02

HwRev=b

See "SHOW VERSION" on page 356.

2. Assign an IP address and subnet mask to the switch with the IP ADDRESS A.B.C.D/mask command.

The following commands set VLAN 1 with the primary IP address and mask of 192.0.0.1/8.

switch#configure terminal

switch(config)#interface vlan1

switch(config-if)#ip address 192.0.0.25/8

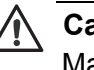

#### Caution

Make sure the IP address of the TFTP server is in the same subnet as the IP address of the switch.

3. Save your configuration by entering the following command:

switch#copy running-config startup-config

4. Use the DOWNLOAD command to download the image file from the TFTP server onto the switch.

Note

Be sure to include the .img suffix in the name of the image file.

The following command uses a TFTP server, with an IP address of 192.0.0.15/8, to download the "ATS100\_ATI\_v104.img" file onto the switch:

switch#download tftp 192.0.0.15/8
ATS100\_ATI\_v104.img

The following is displayed:

TFTP IP 192.0.0.15, file name ATS100\_ATI\_v104.img Erasing 87 Sectors ... Writing to flash ... DOWNLOAD COMPLETE! Please restart the unit switch#

Caution

Do not interrupt the download process. It takes several minutes to complete.

5. After the download complete message is displayed, if you are downgrading the AT-S100 software to an earlier version, the following confirmation message is displayed:

Current version of the image is newer. Download anyway? (y/n)

- 6. Type "y" to allow the download to proceed.
- 7. Reboot the switch by entering the following command:

switch#system reboot

Uploading an The Image File sof

The most common reason to upload the image file of the AT-S100 software onto an TFTP server is to make a backup copy of the file. To upload an image file, use the UPLOAD command. You must have the IP address of the TFTP server to set this command.

You do not need to know the name of the image file on the switch to upload it. The filename that you specify in the UPLOAD command indicates the filename on the TFTP server. As a result, you can name it anything you'd like as long as the suffix is ".img."

#### Uploading an Image File with a TFTP Server

To upload an image file from the switch onto a TFTP server, use the UPLOAD command. The basic syntax of this command is:

upload tftp xxx.xxx.xxx filename.img

#### Note

For security reasons, some TFTP server software requires a file with the same file name as the file on the switch that you want to upload before you enter the UPLOAD command. If you do not have a file with the same name, you may receive an error message. For example, to upload the image file from the switch onto a TFTP server with an IP address of 192.58.48.10 and a file name of "at100v104.img," enter the following command:

switch# upload tftp 192.58.48.10 at100v104.img

The switch displays the following which indicates a successful upload operation:

TFTP IP 192.58.48.10, file name at100v104.img

For more information about this command, see "UPLOAD TFTP" on page 363.

**Displaying and** Saving This section describes how to display and save configuration files. These files have a ".cfg" suffix. See the following sections:

Configuration Files

- □ "Displaying the Current Configuration" on page 46
- □ "Saving the Current Configuration" on page 47

#### **Displaying the Current Configuration**

There are several ways to display the current configuration of the switch. You can display the full running configuration of the switch, the running configuration for a port, and the running configuration for a VLAN ID.

To display the full running configuration, enter the following command in any command mode:

```
switch# show running-config
```

In addition, you can display the running configuration for an interface such as a port or a VLAN. To display the running configuration for port 4, enter the following command in any command mode:

switch# show running-config interface ge4

To display the status of the current running configuration of a switch for VLAN 2, enter the following command:

```
switch#show running-config interface vlan2
```

For more information about the show running configuration commands including sample displays, see "SHOW RUNNING-CONFIG" on page 420 and "SHOW RUNNING-CONFIG INTERFACE" on page 426.

#### Saving the Current Configuration

The AT-S100 software does not automatically save your changes. As a result, you want to save your changes to the software frequently. To save the current configuration to the startup configuration file, enter the following command:

switch# copy running-config startup-config

For more information about this command, see "COPY" on page 228.

To set a file named "default.cfg" that stores the startup-configuration file, enter the following commands:

switch# configuration terminal

switch(config)# boot config-file default.cfg

For more information about this command, see "BOOT CONFIG-FILE" on page 207.

#### Copying Configuration Files

You may want to make a copy of a configuration file in order to have a backup copy. This section describes how you can make a copy a configuration file and save it on your switch.

#### **Copying a Configuration File**

Use the CP command to make a copy of a configuration file and save it in the current directory on the switch.

The syntax of CP command is:

cp sourcefile newfile

#### Note

The CP command does not save your current configuration onto the switch. To save your current configuration, see the COPY command described in the previous section.

In the following example, the running configuration file is copied to the startup configuration file which is named "frank2.cfg:"

switch#cp default.cfg frank2.cfg

For more information about this command, see "CP" on page 235.

#### Selecting the Use the BOOT command to identify which configuration file will be used when the switch is reset or power cycled. Configuration File for Next For example, if you want to identify the file "frank2.cfg" as the configuration Start-up

file that is loaded next time the switch is started, use the following command:

switch#boot config-file frank2.cfg

For more information about this command, see "BOOT CONFIG-FILE" on page 207.

**Uploading and Downloading** Configuration Files

Once you have made a copy of the configuration file on the switch, you may want to upload it onto a TFTP server to create a backup copy. Or, you can download a configuration file from a TFTP server onto the switch. See the following sections for a description of these procedures.

You may want to upload a configuration file from your switch onto a backup server. Or, you may want to upload a configuration file from your switch to a TFTP server and then download it to other AT-9000 Series switches. You must have the IP address of the TFTP server to set this command.

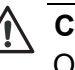

#### / Caution

Once you have copied a configuration file onto your PC, use the Wordpad application to open a configuration file in Windows. Do not use the Notepad application to open the file because it deletes all of the line breaks.

#### **Uploading A Configuration File onto a TFTP Server**

Use the COPY DEFAULT.CFG command to upload a configuration file from the switch onto an TFTP server.

Enter the following command to upload a configuration file called "frank2.cfg" from the switch onto a TFTP server with an IP address of 192.58.48.1. The file on the TFTP server is called "at100v104.cfg:"

switch# copy frank2.cfg 192.58.48.1 at100v104.cfg

For more information about this command, see "COPY DEFAULT.CFG" on page 231.

#### **Downloading A Configuration File from an TFTP Server**

To download a configuration file from a TFTP sever to the switch, use the COPY A.B.C.D command. You may want to download a configuration file from a backup server onto your switch. You must have the IP address of the TFTP server to set this command.

To download a configuration file from an TFTP Server, do the following:

1. Enter the following command to download a configuration file called "jenny3.cfg" from a TFTP server with an IP address of 192.58.48.1 onto your switch. The new file is called "at100v104.cfg."

switch# copy 192.58.48.1 jenny3.cfg at100v104.cfg

The system responds with the following message:

% operation completed.

2. To make the new configuration file, "jenny3.cfg," the configuration file to use when the switch is rebooted, enter the following command:

switch# boot config-file jenny3.cfg

3. Reboot the switch to make the new configuration file the active configuration file. Enter:

switch# system reboot

4. Log onto the switch with the username of "manager" and the password "friend."

For more information about this command, see "COPY A.B.C.D" on page 229.

# **Creating VLANs** A VLAN is a group of ports on an Ethernet switch that form a logical Ethernet segment. The ports of a VLAN form an independent traffic domain where the traffic generated by the nodes of a VLAN remains within the VLAN.

With VLANs, you can segment your network through the switch's AT-S100 Management Software and group nodes with related functions into their own separate, logical LAN segments. These VLAN groupings can be based on similar data needs or security requirements. For example, you can create separate VLANs for the different departments in your company, such as one for the sales department and another for the accounting department.

A port-based VLAN is a group of ports on a Gigabit Ethernet Switch that form a logical Ethernet segment. Each port of a port-based VLAN can belong to only one VLAN at a time.

You need to specify which ports are members of the VLAN. In the case of a tagged VLAN, it is usually a combination of both untagged ports and tagged ports. You specify which ports are tagged and which are untagged when you create the VLAN.

An untagged port, whether a member of a port-based VLAN or a tagged

VLAN, can be in only one VLAN at a time. However, a tagged port can be a member of more than one VLAN. A port can also be an untagged member of one VLAN and a tagged member of different VLANs simultaneously.

#### **Creating a VLAN**

Use the VLAN command to create a VLAN and enable it. The syntax of this command is:

vlan <2-4094> name NAME state enable|disable

The following commands create VLAN 4 with a name of "Eng2" and enables it:

switch# configure terminal

switch(config)# vlan database

switch(config-vlan)# vlan 2 name Eng2 state enable

For more information about this command, see "VLAN" on page 603.

#### Adding Untagged Ports to a VLAN

To add untagged ports to a VLAN, you must specify a VLAN that you have created already. Also, you must specify a port in the Interface Configuration mode. The syntax of this command is:

switchport access vlan VLANID <2-4094>

The following commands assign VLAN 2 to port 8:

switch#configure terminal

switch(config)#interface ge8

switch(config-if)#switchport access vlan 2

For more information about this command, see "SWITCHPORT ACCESS VLAN" on page 478.

#### Adding Tagged Ports to a VLAN

To add tagged ports to a VLAN, you must specify a VLAN that you have created already. You must specify a port in the Interface Configuration mode. The syntax of this command is:

switchport trunk allowed vlan add|remove VLANID

The following commands add VLAN 6, to the member set of port 12:

switch#configure terminal

switch(config)#interface ge12

switch(config-if)#switchport mode trunk

switch(config-if)#switchport trunk allowed vlan add 6

For more information about this command, see "SWITCHPORT TRUNK ALLOWED VLAN" on page 481.

#### **Setting the Ports**

For procedures to set the switch ports, see the following sections:

- □ "Displaying Port Ethernet Statistics" on page 52
- □ "Setting Port Mirroring" on page 52
- □ "Setting Port Speed and Duplex Mode" on page 53
- □ "Enabling and Disabling Ports" on page 54
- □ "Setting MDI and MDIX" on page 54
- □ "Setting Port Security" on page 55
- □ "Creating Static Trunks" on page 58
- □ "Enabling Backpressure" on page 59
- □ "Enabling Flow Control" on page 60
- □ "Limiting Broadcast Storms" on page 61

Displaying Port<br/>EthernetYou may want to display the status of a port as well as configuration<br/>information about a port on the switch. The syntax of this command is:

Statistics show interface IFNAME vlan<1-4094>|ge<1-52>

To display the port ethernet statistics for port 17, enter the following command:

switch# show interface ge17

See "SHOW INTERFACE" on page 282 for a sample display of this command.

**Setting Port Mirroring** The port mirror feature allows for the unobtrusive monitoring of ingress or egress traffic on one or more ports on a switch, without impacting network performance or speed. It copies the traffic from a specified port to another port where the traffic can be monitored with a network analyzer.

The port whose traffic is mirrored is called the *source port*. The port where the traffic is copied to is referred to as the *destination port*. The syntax of this command is:

```
mirror interface ge<1-52> direction
both|receive|transmit
```

To set port mirroring with port 5 as the source port and port 7 as the destination port, enter the following commands:

switch# configure terminal

switch(config)# interface ge7

switch(config-if)# mirror ge5 direction receive

For more information about this command, see "MIRROR INTERFACE DIRECTION" on page 464.

#### Setting Port Speed and Duplex Mode

A twisted pair port can operate in either half- or full-duplex mode. (Fullduplex mode is the only mode available when a port is operating at 1000 Mbps.) The twisted pair ports are IEEE 802.3u-compliant and Auto-Negotiate the duplex mode setting.

You can disable Auto-Negotiation on one or all of the switch ports in order to set the duplex mode manually through the AT-S100 Management Software.

#### Note

For a switch port to successfully Auto-Negotiate its duplex mode with a 10 or 100 Mbps end node, the end node must be configured for Auto-Negotiation. Otherwise, a duplex mode mismatch can occur. A switch port using Auto-Negotiation defaults to half-duplex if it detects that the end node is not using Auto-Negotiation. This results in a mismatch if the end node is operating at a fixed duplex mode of full-duplex.

To avoid this problem when connecting an end node with a fixed duplex mode of full-duplex to a switch port, use the AT-S100 Management Software to disable Auto-Negotiation on the local port and set the port speed and duplex mode manually.

You can set both the port speed and the duplex mode for each port on the switch. The syntax of this command is:

speed 10000mfull|1000mfull|100mfull|100mhalf|100fx|
10mfull|10mhalf|auto

To set port 28 to 100FX in full-duplex mode, enter the following commands: switch# configure terminal switch(config)# interface ge28 switch(config-if)# speed 100fx For more information about this command, see "SPEED" on page 472. **Enabling and** To enable or disable a port on the switch, use the SHUTDOWN command. The syntax of this command is: **Disabling Ports** shutdown|no shutdown To enable port 12, enter the following commands: switch# configure terminal switch(config)# interface ge12 switch(config-if)# no shutdown To disable port 19, enter the following commands: switch# configure terminal switch(config)# interface ge19 switch(config-if)# shutdown For more information about this command, see "SHUTDOWN" on page 469. Setting MDI and The twisted pair ports on the switch feature auto-MDI and MDIX. This feature, available when a port's speed and duplex mode are set through MDIX Auto-Negotiation, configures a switch port to MDI or MDIX automatically. depending on the wiring configuration of the port on the end node. This feature allows you to connect any network device to a port on the switch using a straight-through twisted pair cable. If Auto-Negotiation is disabled on a port and the speed and duplex mode are set manually, the auto-MDI/MDI-X feature is also disabled and the port's wiring configuration defaults to the MDI-X setting. This setting can be configured with the AT-S100 Management Software. The syntax of this command is:

mdix mdi|mdix

To set a port to MDI, enter the following commands:

switch# configure terminal

switch(config)# interface ge12

switch(config-if)# mdix mdi

To set a port to MDIX, enter the following commands:

switch# configure terminal

switch(config)# interface ge12

switch(config-if)# mdix mdix

For more information about this command, see "MDIX" on page 463.

Security The Port Security feature is based on assigning and limiting MAC addresses learned by a port. You can use the MAC-Address-based Port Security feature to enhance the security of your network by controlling which end nodes can forward frames through the switch, thereby preventing unauthorized individuals from accessing your network. This features uses a MAC address to determine whether the switch should forward a frame or discard it. The source address is the MAC address of the end node that sent the frame.

There are three levels of port security:

- □ Limited Mode
- Locked Mode
- Secured Mode

You set port security on a per port basis. Only one security level can be active on a port at a time.

#### **Limited Mode**

The Limited security mode allows you to specify the maximum number of dynamic MAC addresses a port can learn. The port forwards only packets of learned source MAC addresses and discards ingress frames with unknown source MAC addresses.

When the Limited security mode is initially activated on a port, all dynamic MAC addresses learned by the port are deleted from the MAC address table. The port then begins to learn new addresses, up to the maximum allowed. After the port has learned its maximum number of addresses, it does not learn any new addresses, even when end nodes become inactive.

A dynamic MAC address learned on a port operating in the Limited security mode never times out from the MAC address table, even when the corresponding end node is inactive.

Static MAC addresses are retained by the port and are not included in the count of maximum dynamic addresses. You can continue to add static MAC addresses to a port operating with this security level, even after the port has already learned its maximum number of dynamic MAC addresses.

#### Locked Mode

A port set to the Locked mode security level immediately stops learning new dynamic MAC addresses and forwards frames using the dynamic MAC addresses it has already learned and any static MAC addresses assigned to it. Ingress frames with an unknown MAC address are discarded. Dynamic MAC addresses already learned by a port prior to the activation of this security level never time out from the MAC address table, even when the corresponding end nodes are inactive.

You can continue to add new static MAC addresses to a port operating under this security level.

#### **Secured Mode**

The Secured Mode security level uses only static MAC addresses assigned to a port to forward frames. Consequently, only those end nodes whose MAC addresses are entered as static addresses are able to forward frames through a port. Dynamic MAC addresses already learned on a port are discarded from the MAC table and no new dynamic addresses are added. Any ingress frames having a source MAC address not entered as a static address on a port are discarded.

After activating this security level, you must enter the static MAC addresses of the end nodes that are to forward frames through the port.

#### **MAC Address Maximum**

You can set the maximum number of MAC addresses that can be learned by a port as well as specific secure MAC addresses that can be learned by a port. Once the limit of MAC addresses is reached for the port specified, the action taken by the software is determined by the setting of the SWITCHPORT PORT-SECURITY VIOLATION command. There are 3 possible responses to a violation:

- Protect
- Restrict
- □ Shutdown

#### Setting the Maximum Number of MAC Addresses

To limit the number of MAC addresses that can be learned by a port, use the SWITCHPORT PORT-SECURITY MAXIMUM command.

The syntax of this command is:

switchport port-security maximum <1-320>

To set the maximum number of MAC addresses to 140 on port 8, enter the following commands:

switch# configure terminal

switch(config)# interface ge8

switch(config-if)#switchport port-security maximum 140

For more information about this command, see "SWITCHPORT PORT-SECURITY MAXIMUM" on page 542.

#### **Assigning Secure MAC Addresses**

Assigning the predefined MAC addresses that can be learn on a port, allows you to limit the devices that can access the port.

The syntax of this command is:

switchport port-security mac address xxxx.xxxx.xxxx
vlan <2-4094>

To add a secure predefined mac address of 00A0.0490.10E0 to port 21 which is assigned to VLAN 3, enter the following commands:

switch# configure terminal

switch(config)# interface ge21

switch(config-if)#switchport port-security mac address
00A0.0490.10E0 vlan 3

For more information about this command, see "SWITCHPORT PORT-SECURITY MAC-ADDRESS" on page 540.

#### Setting the Port Security Mode

The Port Security Mode determines how a port responds to an undefined MAC address. The syntax of this command is:

switchport port-security mode limited|locked|secured

To set the port security mode to limited on port 17, enter the following commands:

switch# configure terminal

switch(config)# interface ge17

switch(config-if)#switchport port-security mode
limited

For more information about this command, see "SWITCHPORT PORT-SECURITY MODE" on page 543.

#### **Setting Port Security Violation**

The Port Security Violation Feature determines how the AT-S100 software reacts when the number of port secure MAC addresses reaches the maximum value set in the SWITCHPORT PORT-SECURITY MAXIMUM command (see "Setting the Maximum Number of MAC Addresses" on page 57.)

The syntax of SWITCHPORT PORT-SECURITY VIOLATION command is:

switchport port-security violation
protect|restrict|shutdown

To set the port security violation mode on port 20 to "restrict," enter the following commands:

switch# configure terminal

switch(config)# interface ge20

switch(config-if)#switchport port-security violation
restrict

For more information about this command, see "SWITCHPORT PORT-SECURITY VIOLATION" on page 545.

### **Creating Static Trunks** A static port trunk is a group of two to eight ports that function as a single virtual link between the switch and another device. Traffic is distributed across the ports to multiply bandwidth and enhance reliability by reducing the reliance on a single physical link.

To configure a static port trunk, you designate the ports of the trunk and the management software groups them together automatically. You can also control how traffic is distributed over the trunk ports. The syntax of the static trunk command is:

static-channel-group <1-8>

For example, to assign port 8 to static port trunk 2, enter the following commands:

switch# configure terminal

switch(config)# interface ge8

switch(config-if)# static-channel-group 2

For more information about this command, see "STATIC-CHANNEL-GROUP" on page 475.

To display the static port trunk assigned to group 2, enter the following command:

switch#show static-channel-group 2

For more information about this command, see "SHOW STATIC-CHANNEL-GROUP" on page 349.

#### Enabling Backpressure

To maintain the orderly movement of data between the end nodes, an Ethernet switch may periodically need to signal an end node to stop sending data. This can occur under several circumstances. For example, if two end nodes are operating at different speeds, the switch, while transferring data between the end nodes, might need to instruct the faster end node to stop transmitting data to allow the slower end node to catch up. An example of this would be when a server operating at 100 Mbps is sending data to a workstation operating at only 10 Mbps.

How a switch signals an end node to stop transmitting data differs depending on the speed and duplex mode of the end node and switch port. A twisted pair port operating at 100 Mbps and half-duplex mode stops an end node from transmitting data by forcing a collision. A collision on an Ethernet network occurs when two end nodes attempt to transmit data using the same data link at the same time. A collision causes end nodes to stop sending data. To stop a 100 Mbps, half-duplex end node from transmitting data, the switch forces a collision on the data link, which stops the end node. When the switch is ready to receive data again, the switch stops forcing collisions. This is referred to as back pressure.

When the switch is ready to receive data again, the switch stops forcing collisions. This is referred to as back pressure. This feature only applies to ports in the half-duplex mode.

The syntax of this command is:

flowcontrol backpressure on|off

To active the backpressure feature on port 3, enter the following commands:

switch# configure terminal

switch(config)# interface ge3

switch(config-if)# flowcontrol backpressure on

For more information about this command, see "FLOW CONTROL BACKPRESSURE" on page 455.

## **Enabling Flow Control** Flow control enables connected Ethernet ports (or interfaces) to control traffic rates during congestion by allowing congested nodes to pause link operation at the other end. If one port experiences congestion and cannot receive any more traffic, it notifies another port to stop sending traffic until the condition clears. When the local device detects congestion at its end, it notifies the remote device by sending a pause frame. After the remote device receives a pause frame, the remote device stops sending data packets. Flow control prevents the loss of data packets during the congestion period.

#### Note

Flow control is relevant when the port is operating in full duplex mode where receiving and sending is possible for pause frames.

The flow control command determines whether flow control is set to *transmit* or *receive* on a port. Flow control is set on a per port basis. The basic command syntax is:

flowcontrol send|receive on|off

To set the flow control to transmit on port 7, enter the following commands:

switch# configure terminal

switch(config)# interface ge7

switch(config-if)# flowcontrol send on

For more information about this command, see "FLOW CONTROL SEND" on page 457.

To set the flow control to receive on port 8, enter the following commands:

switch# configure terminal

switch(config)# interface ge8

switch(config-if)# flowcontrol receive on

For more information about this command, see "FLOW CONTROL RECEIVE" on page 456.

Limiting Broadcast Storms Flooding techniques are used to block the forwarding of unnecessary flooded traffic. A packet storm occurs when a large number of broadcast packets are received on an interface. Forwarding these packets can cause the network to slow down or timeout.

> Use the STORM-CONTROL command to specify the rising threshold level for broadcasting, multicast, or destination-lookup-failure traffic. The storm control action occurs when traffic reaches the level specified with the LEVEL parameter. By default, storm control is disabled.

To limit the effect of broadcast storms, enter the following commands:

switch# configure terminal

switch(config)# interface ge2

switch(config-if)#storm-control broadcast level (0.0-100.0)

To limit the effect of multicast storms, enter the following commands:

switch# configure terminal

switch(config)# interface ge2

switch(config-if)# storm-control multicast level (0.0-100.0)

To configure for destination-lookup-failure traffic, enter the following commands:

switch# configure terminal

switch(config)# interface ge2

```
switch(config-if)# storm-control dlf level (0.0-100.0)
```

For more information about this command, see "STORM-CONTROL" on page 476.

#### **Configuring Protocols**

This section describes how to set the protocols that are supported by the AT-S100 Management Software. See the following sections:

- □ "Setting GVRP" on page 62
- "Enabling IGMP Snooping" on page 64
- □ "Setting the Link Access Control Protocol (LACP)" on page 65
- □ "Setting 802.1x Port Authentication" on page 66
- □ "Configuring RADIUS Authentication" on page 67
- □ "Setting Simple Network Management Protocol (SNMP)" on page 68
- □ "Setting the Secure Shell" on page 71
- □ "Setting STP and RSTP" on page 71
- □ "Configuring 802.1p Class of Service" on page 76
- Setting GVRP The GARP VLAN Registration Protocol (GVRP) allows network devices to share VLAN information. The main purpose of GVRP is to allow switches to automatically discover some of the VLAN information that would otherwise need to be manually configured in each switch. This is helpful in networks where VLANs span more than one switch. Without GVRP, you must manually configure your switches to ensure that the various parts of a VLAN can communicate across the different switches. GVRP, which is an application of the Generic Attribute Registration Protocol (GARP), does this for you automatically.

The AT-S100 Management Software uses GVRP protocol data units (PDUs) to share VLAN information among GVRP-active devices. The PDUs contain the VID numbers of the VLANs on the switch. A PDU contains the VIDs of all the VLANs on the switch, not just the VID of which the transmitting port is a member.

When a switch receives a GVRP PDU on a port, it examines the PDU to determine the VIDs of the VLANs on the device that sent it.

#### **Enabling or Disabling GVRP**

By default, the GVRP feature is disabled. The syntax of the command is:

set gvrp enable|disable

To enable the GVRP feature, enter the following commands:

switch# configure terminal

switch(config)# set gvrp enable

To disable the GVRP feature, enter the following commands:

switch# configure terminal

switch(config)# set gvrp disable

For more information about this command, see "SET GVRP" on page 522.

#### Setting the GVRP Applicant State

By setting the GVRP applicant state, you permit a port to process GVRP information and transmit PDUs. The GVRP APPLICANT command sets the GID applicant state on a port to active or normal. The syntax of this command is:

```
set gvrp applicant state active|normal ge<1-52>
```

To set the GID applicant on port 5 to an active state enter the following commands:

switch#configure terminal

switch(config)#set gvrp applicant state active ge5

For more information about this command, see "SET GVRP APPLICANT" on page 523.

#### **Enabling Dynamic VLANs**

To enable dynamic VLANs to be created on the switch, use the GVRP DYNAMIC-VLAN-CREATION command. The syntax of this command is:

set gvrp dynamic-vlan-creation

The following commands allow GVRP VLANs to be created dynamically:

switch#configure terminal

switch(config)#set gvrp dynamic-vlan-creation

For more information about this command, see "SET GVRP DYNAMIC-VLAN-CREATION" on page 524

#### **Setting GVRP Registration**

In setting GVRP registration, you can do one of the following:

- □ allow manual creation of VLANs (fixed)
- deregister all existing VLANs with the exception of VLAN 1 (forbidden)
- □ allow dynamic VLAN creation on a per port basis (normal)

The syntax of this command is:

set gvrp registration fixed|forbidden|normal ge<1-52>

The following commands set GVRP registration to fixed on port 12:

switch#configure terminal

switch(config)#set gvrp registration fixed ge12

For more information about this command, see "SET GVRP REGISTRATION" on page 525.

#### **Setting Join and Leave Timers**

To set the GARP timers to join or leave a group, use the SET GVRP TIMER command. The syntax of this command is:

set gvrp timer join|leave|leaveall <1-65535> ge<1-52>

The following commands set the leave timer to 0.5 seconds for all GVRP applications on port 9:

switch#configure terminal

switch(config)#set gvrp timer leave 50 seconds ge9

For more information about this command, see "SET GVRP TIMER" on page 527.

## Enabling IGMP Snooping IPv4 routers use IGMP to create lists of nodes that are members of multicast groups. (A multicast group is a group of end nodes that want to receive multicast packets from a multicast application.) The router creates a multicast membership list by periodically sending out queries to the local area networks connected to its ports.

To enable IGMP, enter the following commands:

switch# configure terminal

switch(config)# ip igmp snooping

To disable IGMP, enter the following commands:

switch# configure terminal

switch(config)# no ip igmp snooping

For more information, see "IP IGMP SNOOPING" on page 393.

#### Setting the Link Access Control Protocol (LACP)

LACP (Link Aggregation Control Protocol) port trunks perform the same function as static trunks. They increase the bandwidth between network devices by distributing the traffic load over multiple physical links. The advantage of an LACP trunk over a static port trunk is its flexibility. While implementations of static trunking tend to be vendor specific, the implementation of LACP in the AT-S100 Management Software is compliant with the IEEE 802.3ad standard, making it interoperable with equipment from other vendors that also comply with the standard. Therefore, you can create an LACP trunk between an Allied Telesis device and network devices from other manufacturers.

Another advantage is that ports in an LACP trunk can function in a standby mode. This adds redundancy and resiliency to the trunk. If a link in a static trunk goes down, the overall bandwidth of the trunk is reduced until the link is reestablished or another port is added to the trunk. In contrast, an LACP trunk can automatically activate ports in a standby mode when an active link fails so that the maximum possible bandwidth of the trunk is maintained.

The syntax of this command is:

channel-group (1-10) mode active|passive

To configure LACP on port 12 and channel group 1, enter the following commands:

switch# configure terminal

switch(config)# interf ge12

switch(config-if)# channel-group 1 mode active

To disable LACP on port 7 in channel group 2 (and leave it as a static channel group), enter the following commands:

switch# configure terminal

switch(config)# interface ge7

switch(config-if)# channel-group 2 mode passive

To remove port 7 from channel group 2, enter the following commands:

switch# configure terminal

switch(config)# interface ge7

switch(config-if)# no channel-group 2

For more information about this command, see "CHANNEL-GROUP" on page 451.

#### Setting 802.1x Port Authentication

The AT-S100 Management Software has several different methods for protecting your network and its resources from unauthorized access. One method is 802.1x port-based network access control which uses the RADIUS protocol to control who can send traffic through and receive traffic from a switch port. The switch does not allow an end node to send or receive traffic through a port until the user of the node has been authenticated by a RADIUS server.

The benefit of this type of network security is that you can prevent unauthorized individuals from connecting a computer to a switch port or using an unattended workstation to access your network resources. Only those users designated as valid network users on the RADIUS server are permitted to use the switch to access the network.

The switch implements the server side of the IEEE 802.1x Port-based and MAC-based Network Access Control. This feature allows only authorized users, or their network devices, access to network resources by establishing criteria for each interface on the switch.

#### **Displaying 802.1x Port Authentication Status**

Displaying the status of the 802.1x Port Authentication feature on the switch provides the following information:

- □ 802.1x Port Authentication status (enabled or disabled)
- RADIUS server IP address
- RADIUS client IP address
- Next RADIUS message ID

The syntax of this command is:

show dot1x

To display the status of the 802.1x Port Authentication feature, enter the following command:

switch#show dot1x

For more information about this command including a display, see "SHOW DOT1X" on page 511.

#### Setting 802.1x Port Authentication

To set 802.1x Port Authentication with a RADIUS server host of 192.168.1.30 and a shared secret key between the RADIUS server and a client of "Encrypt112," enter the following commands:

switch# configure terminal

switch(config)# dot1x system-auth-ctrl

switch(config)# interface ge12

switch(config-if)# dot1x port-control auto

switch(config-if)# exit

switch(config)# radius-server host 192.168.1.30

switch(config)# radius-server key Encrypt112

For more information about the 802.1x commands, see Chapter 9, "802.1x Access Control Commands" on page 499.

Configuring<br/>RADIUSFor those networks managed by just one or two network managers, you<br/>might not need any additional accounts. In the case of larger networks that<br/>are managed by several network managers, you may want to give each<br/>manager his or her own management login account for a switch rather<br/>than have them share an account.

This is where authentication protocols such as RADIUS can be useful. RADIUS is an acronym for Remote Authentication Dial In User Services. You can use RADIUS to transfer the task of validating management access from the switch to an authentication protocol server, enabling you to create your own manager accounts.

With RADIUS you can create a series of username and password combinations that define who can manage the switch.

There are three basic functions an authentication protocol provides:

- Authentication
- Authorization
- Accounting

When a network manager logs in to a switch to manage the device, the switch passes the username and password entered by the manager to the authentication protocol server. The server checks to see if the username and password are valid. This is referred to as authentication.

If the combination is valid, the authentication protocol server notifies the switch and the switch completes the login process, allowing the manager to manage the switch.

If the username and password are invalid, the authentication protocol server notifies the switch and the switch cancels the login.

Authorization defines what a manager can do after logging in to a switch.

The final function of an authentication protocol is keeping track of user activity on network devices, referred to as accounting. The AT-S100 Management Software does not support RADIUS accounting as part of manager accounts.

#### Note

This manual does not explain how to configure a RADIUS server. For instructions, refer to the documentation included with the RADIUS server software.

#### **Setting RADIUS Authentication**

To set RADIUS authentication with a RADIUS-server host of 192.168.1.30, a shared secret key of "Encrypt112," and RADIUS password checking turned on, enter the following commands:

switch# configure terminal

switch(config)# radius-server host 192.168.1.30 authport 1812

switch(config)# radius-server key Encrypt112

switch(config)# line console 0

switch(config-line)# login remotelocal

For more information about the 802.1x commands, see Chapter 9, "802.1x Access Control Commands" on page 499.

Setting Simple Network Management Protocol (SNMP)

You can manage a switch by viewing and changing the management information base (MIB) objects on the device with the Simple Network Management Program (SNMP). The AT-S100 Management Software supports SNMPv1 and SNMPv2c protocols.

To manage a switch using an SNMP application program, you must do the following:

- Activate SNMP management on the switch. The default setting for SNMP management is disabled.
- □ Load the Allied Telesis MIBs for the switch onto your management workstation containing the SNMP application program. The MIBs are available from the Allied Telesis web site at **www.alliedtelesis.com**.

To manage a switch using SNMP, you need to know the IP address of the switch or of the master switch of an enhanced stack and at least one of the switch's community strings.

#### **Enabling and Disabling SNMP**

You enable and disable the SNMP protocol on the switch. To enable the SNMP protocol, enter the following commands:

switch# configure terminal

switch(config)# snmp-server enable

To disable the SNMP protocol, enter the following commands:

switch# configure terminal

switch(config)# no snmp-server enable

For more information about this command, see "SNMP-SERVER ENABLE TRAPS SNMP" on page 558.

#### **Creating an SNMP Contact Name**

The SNMP contact name is a person who is to be contacted in case of questions about your SNMP implementation, an email address, or an IP address for the SNMP system. To create an SNMP contact name of John Smith, enter the following commands:

switch# configure terminal

switch(config)# snmp-server contact "John Smith"

For more information about this command, see "SNMP-SERVER CONTACT" on page 554.

#### **Creating SNMP Communities**

SNMP Communities have several attributes, including a name and an access mode. A community name must have a name of one to eight alphanumeric characters. Spaces are allowed.

The access mode attribute defines the permissions of a community string. There are two access modes: Read and Read/Write. A community string with an access mode of Read can only be used to view, but not change, the MIB objects on a switch. A community string with a Read/Write access can be used to both view the MIB objects and change them.

The AT-S100 Management Software provides two default community strings: public and private. The public string has an access mode of Read and the private string has an access mode of Read/Write. If you activate SNMP management on the switch, delete or disable the private community string, which is a standard community string in the industry, or change its status from open to closed to prevent unauthorized changes to the switch. The syntax of this command is:

snmp-server community <community name> <ro|rw|view>

To create an SNMP community called public with an access level of Read only and a community called "mysecret" with read and write access, enter the following commands:

switch# configure terminal

switch(config)# snmp-server community public ro

switch(config)# snmp-server community mysecret rw

For more information about this command, see "SNMP-SERVER COMMUNITY" on page 552.

#### **Adding Management and Trap Receiver Addresses**

A trap is a signal sent to one or more management workstations by the switch to indicate the occurrence of a particular operating event on the device. There are numerous operating events that can trigger a trap. For instance, resetting the switch or the failure of a cooling fan are two examples of occurrences that cause a switch to send a trap to the management workstations. You can use traps to monitor activities on the switch.

Trap receivers are the devices, typically management workstations or servers, that you want to receive the traps sent by the switch. You specify the trap receivers by their IP addresses. You assign the IP addresses to the community strings.

Each community string can have up to eight trap IP addresses.

It does not matter which community strings you assign your trap receivers. When the switch sends a trap, it looks at all the community strings and sends the trap to all trap receivers on all community strings. This is true even for community strings that have a access mode of only Read.

If you are not interested in receiving traps, then you do not need to enter the IP addresses of trap receivers.

To add a management and trap receiver IP address, enter the following commands:

switch# configure terminal

switch(config)# snmp-server host <ip address> version
1|2c <community name> traps

snmp-server host 192.168.1.2 version 1 public

snmp-server host 192.168.1.2 version 1 trap

For more information about all of the SNMP commands, see Chapter 13, "Simple Network Management Protocol (SNMP) Commands" on page 547.

Setting the Secure Shell Secure management is increasingly important in modern networks, as the ability to easily and effectively manage switches and the requirement for security are two universal requirements. Switches are often remotely managed using remote sessions via the Telnet protocol. This method, however, has a serious security problem—it is only protected by plain text usernames and passwords which are vulnerable to wiretapping and password guessing.

> The Secure Shell (SSH) protocol provides encrypted and strongly authenticated remote login sessions, similar to the Telnet and rlogin protocols, between a host running a Secure Shell server and a machine with a Secure Shell client.

The syntax of this command is:

crypto key generate rsa1|rsa <768-32768>

To generate a 2048-bit RSA user key for SSH version 2 connections, enter the following commands:

switch#configure terminal

switch(config)#crypto key generate rsa 2048

For more information about this command, see "CRYPTO KEY GENERATE" on page 378.

Setting STP and RSTP The performance of a Ethernet network can be negatively impacted by the formation of a data loop in the network topology. A data loop exists when two or more nodes on a network can transmit data to each other over more than one data path. The problem that data loops pose is that data packets can become caught in repeating cycles, referred to as broadcast storms, that needlessly consume network bandwidth and can significantly reduce network performance.

> STP and RSTP prevent data loops from forming by ensuring that only one path exists between the end nodes in your network. Where multiple paths exist, these protocols place the extra paths in a standby or blocking mode, leaving only one main active path.

> STP and RSTP can also activate a redundant path if the main path goes down. So not only do these protocols guard against multiple links between segments and the risk of broadcast storms, but they can also maintain

network connectivity by activating a backup redundant path in case a main link fails.

Where the two protocols differ is in the time each takes to complete the process referred to as *convergence*. When a change is made to the network topology, such as the addition of a new bridge, a spanning tree protocol must determine whether there are redundant paths that must be blocked to prevent data loops, or activated to maintain communications between the various network segments. This is the process of convergence.

With STP, convergence can take up to a minute to complete in a large network. This can result in the loss of communication between various parts of the network during the convergence process, and the subsequent lost of data packets.

RSTP is much faster. It can complete a convergence in seconds, and so greatly diminish the possible impact the process can have on your network.

Only one spanning tree protocol can be active on the switch at a time. The default is RSTP.

#### Setting the Spanning Tree Mode

As mentioned above, the default setting for the spanning tree mode is RSTP. To change the current spanning tree mode setting, use the SPANNING-TREE MODE command. The syntax of this command is:

spanning-tree mode stp|rstp

To set the spanning tree mode to STP, enter the following commands:

switch# configure terminal

switch(config)# spanning-tree mode stp

For more information about this command, see "SPANNING-TREE ENABLE" on page 580.

#### **Displaying Spanning Tree Settings**

The spanning tree display includes the following information:

- □ Bridge setting
- Root Path Cost
- Root Port
- Bridge Priority
- □ Forward Delay time
- Hello time
- Maximum Age
- Root ID

The syntax of this command is:

show spanning-tree

To display the current spanning tree settings for the STP mode, enter the following commands:

switch# configure terminal

switch(config)# spanning-tree mode stp

switch(config)# show spanning-tree

For more information about this command including a display, see "SPANNING-TREE ENABLE" on page 580.

# **Enabling or Disabling the Spanning Tree Mode**

To enable or disable the spanning tree mode on the switch, use the SPANNING-TREE ENABLE FORWARD command. The syntax of this command is:

spanning-tree stp|rstp enable

To enable STP, enter the following commands:

switch# configure terminal

switch(config)# spanning-tree stp enable

To disable the RSTP on the switch, enter the following commands:

switch# configure terminal

switch(config)# no spanning-tree rstp enable

For more information about this command, see "SPANNING-TREE ENABLE" on page 580.

#### **Setting Spanning-Tree Priority**

Use the SPANNING-TREE PRIORITY command to specify the interface priority for the switch. A lower priority value indicates a greater likelihood of becoming a root. The default value is 32,768.

The syntax of this command is:

spanning-tree priority (0-61440)

The following commands set the spanning-tree priority on the switch to 8,192:

switch#configure terminal

switch(config)#spanning-tree priority 8192

For more information about this command, see "SPANNING-TREE PRIORITY" on page 590.

#### Setting the Max Age

The max-age is the maximum time, in seconds, which a message is considered valid (if a bridge is the root bridge). This setting prevents the frames from looping indefinitely. This value is used by all instances.

The syntax of this command is:

spanning-tree max-age (6-40)

The following commands set the max-age time for the bridge to 30 seconds:

switch#configure terminal

switch(config)#spanning-tree max-age 30

For more information about this command, see "SPANNING-TREE MAX-AGE" on page 584

#### **Setting the Forward Time**

Use the SPANNING-TREE FORWARD-TIME command to set the time, after which each interface changes to the learning and forwarding states (if this bridge is the root bridge). This value is measured in seconds and it is used by all instances. The syntax of this command is:

spanning-tree forward-time (4-30)

The following commands set the forward delay time to 10 seconds:

switch#configure terminal

switch(config)#spanning-tree forward-time 10

For more information about this command, see "SPANNING-TREE FORWARD-TIME" on page 582.

#### Setting the Hello Time

The hello-time is the time, in seconds, after which all the bridges in a bridged LAN exchange Bridge Protocol Data Units (BPDUs). For this to occur, the current bridge must be the root bridge. A very low value of this command leads to excessive traffic on the network, while a higher value delays the detection of topology change. This value is used by all instances.

The syntax of this command is:

spanning-tree hello-time (1-10)

The following commands set the hello delay time to 5 seconds:

switch#configure terminal

switch(config)#spanning-tree hello-time 5

For more information about this command, see "SPANNING-TREE HELLO-TIME" on page 583.

#### Setting the BPDU Filter

The Spanning Tree Protocol sends BPDUs from all interfaces. Enabling the BPDU filter ensures that portfast-enabled interfaces do not transmit or receive any BPDUs. Use the SPANNING-TREE BPDU-FILTER DEFAULT command to globally enable the BPDU filter on a bridge.

The syntax of this command is:

spanning-tree portfast bpdu-filter default

The following commands enable the BPDU filter on a bridge:

switch#configure terminal

switch(config)#spanning-tree portfast bpdu-filter
default

For more information about this command, see "SPANNING-TREE PORTFAST BPDU-FILTER DEFAULT" on page 586.

#### Setting the BPDU Guard

When the BPDU guard feature is set for a bridge, all portfast-enabled interfaces of the bridge that have the BPDU guard set to default shut down the interface on receiving a BPDU. In this case, the BPDU is not processed. You can bring the interface up manually by using the NO SHUTDOWN command. See "SHUTDOWN" on page 469.

Use the SPANNING-TREE BPDU-GUARD DEFAULT command to enable the BPDU (Bridge Protocol Data Unit) guard feature on a bridge. This command indicates the bridge level BPDU-Guard configuration takes effect.

The syntax of this command is:

spanning-tree portfast bpdu-guard default

The following commands enable the BPDU Guard feature on a bridge:

switch#configure terminal

switch(config)#spanning-tree portfast bpdu-guard

For more information about this command, see "SPANNING-TREE PORTFAST BPDU-GUARD DEFAULT" on page 587.

Configuring 802.1p Class of Service

When a port on an Ethernet switch becomes oversubscribed—its egress queues contain more packets than the port can handle in a timely manner—the port may be forced to delay the transmission of some packets, resulting in the delay of packets reaching their destinations. A port may be forced to delay transmission of packets while it handles other traffic. Some packets destined to be forwarded to an oversubscribed port from other switch ports may be discarded.

Although minor delays are often of no consequence to a network or its performance, there are applications, referred to as delay or time sensitive applications, that can be impacted by packet delays. Voice transmission and video conferencing are two examples. A delay in the transmission of packets carrying their data could impact the quality of the audio or video.

This is where CoS can be of value. What it does is it permits a switch to give higher priority to some packets over other packets.

There are two principal types of traffic found on the ports of a Gigabit Ethernet switch, one being untagged packets and the other tagged packets. As explained in "Tagged VLAN Overview" on page 257, one of the principal differences between them is that tagged packets contain VLAN information.

CoS applies mainly to tagged packets because, in addition to carrying VLAN information, these packets can also contain a priority level specifying how important (delay sensitive) a packet is in comparison to other packets. It is this number that the switch refers to when determining a packet's priority level.

The 802.1p Class of Service (CoS) feature is configured on a per port basis. The following examples show how to set this feature.

To assign a CoS ingress value to port 18 with a user-priority of 4, use the following commands:

switch# configure terminal

switch(config)# interface ge18

switch(config-if)# user-priority 4

For more information about this command, see "USER-PRIORITY" on page 484.

To assign a weight of 10 to queue 3, use the following commands:

switch# configure terminal

**Note** Repeat the MLS QOS command for each queue.

For more information about this command, see "MLS QOS" on page 406.

To set CoS mapping on port 12 with a user priority of 7 and a traffic class of 8, enter the following commands:

switch# configure terminal

switch(config)# interface ge12

switch(config-if)# traffic-class-table user-priority 7
num-traffic-classes 8

For more information about this command, see "TRAFFIC-CLASS-TABLE USER-PRIORITY NUM-TRAFFIC-CLASSES" on page 483.

Chapter 2: Configuring the AT-S100 Software

# Section I Command Modes

The chapters in this section provide information and procedures for basic switch setup using the AT-S100 Management Software. The following chapters are provided:

- □ Chapter 3, "View Mode Commands" on page 81
- Chapter 4, "Privileged Executive Mode Commands" on page 203
- □ Chapter 5, "Configuration Terminal Mode Commands" on page 369
- □ Chapter 6, "Log Server Commands" on page 435
- □ Chapter 7, "Interface Configuration Mode Commands" on page 449

This chapter provides descriptions of the commands in the View mode which is the mode the operator user enters automatically.

This chapter describes the following commands:

- CLEAR COUNTERS on page 84
- CLEAR GMRP STATISTICS on page 85
- □ "CLEAR GVRP STATISTICS" on page 86
- CLEAR LACP COUNTERS on page 87
- "CLEAR MAC ADDRESS-TABLE DYNAMIC" on page 88
- "CLEAR MAC ADDRESS-TABLE MULTICAST" on page 90
- CLEAR MAC ADDRESS-TABLE STATIC on page 92
- CLEAR SPANNING-TREE DETECTED PROTOCOL" on page 94
- □ "CLOCK SET" on page 95
- "ENABLE" on page 96
- □ "EXIT" on page 97
- □ "HELP" on page 98
- □ "LOGOUT" on page 100
- "QUIT" on page 101
- □ "SHOW CLOCK" on page 102
- □ "SHOW DOT1X" on page 104
- □ "SHOW DOT1X ALL" on page 105
- SHOW DOT1X INTERFACE" on page 108
- "SHOW DOT1X SESSIONSTATISTICS Command" on page 110
- □ "SHOW DOT1X STATISTICS INTERFACE" on page 112
- "SHOW ETHERCHANNEL" on page 114
- "SHOW ETHERCHANNEL DETAIL" on page 115
- □ "SHOW ETHERCHANNEL SUMMARY" on page 117
- "SHOW FLOWCONTROL INTERFACE" on page 118
- □ "SHOW GMRP CONFIGURATION" on page 119
- □ "SHOW GMRP MACHINE" on page 120
- "SHOW GMRP STATISTICS" on page 121

SHOW SNMP COMMUNITY on page 178

"SHOW RMON STATISTICS" on page 176

- "SHOW RMON HISTORY" on page 174
- □ "SHOW RMON EVENT" on page 173
- □ "SHOW RMON ALARM" on page 172
- "SHOW PRIVILEGE" on page 171
- "SHOW PORT-SECURITY INTERFACE" on page 168
- "SHOW PORT-SECURITY ADDRESS" on page 166
- "SHOW PORT ETHERCHANNEL" on page 164
- "SHOW NTP STATUS" on page 163
- "SHOW NTP ASSOCIATIONS" on page 161
- "SHOW MLS QOS INTERFACE" on page 160
- □ "SHOW MIRROR INTERFACE" on page 159
- □ "SHOW MIRROR" on page 158
- "SHOW MAC ADDRESS-TABLE" on page 156

- □ "SHOW LOG" on page 155

- □ "SHOW LIST" on page 153
- □ "SHOW LACP SYS-ID" on page 152
- "SHOW LACP-COUNTER" on page 150
- □ "SHOW IP ARP" on page 137
- □ "SHOW IP ROUTE" on page 148
- "SHOW INTERFACE SWITCHPORT ALL" on page 146
- □ "SHOW IP INTERFACE BRIEF" on page 144
- "SHOW IP IGMP SNOOPING STATISTICS" on page 143
- SHOW IP IGMP INTERFACE" on page 141
- "SHOW IP IGMP GROUPS" on page 139
- □ "SHOW IP ARP" on page 137
- "SHOW INTERFACE SWITCHPORT ALL" on page 135
- "SHOW INTERFACE STATUS ALL" on page 132
- "SHOW INTERFACE" on page 130
- □ "SHOW HISTORY" on page 129
- □ "SHOW GVRP TIMER" on page 127
- "SHOW GVRP STATISTICS" on page 125
- SHOW GVRP STATISTICS" on page 125
- □ "SHOW GVRP CONFIGURATION" on page 123
- "SHOW GMRP TIMER" on page 122

- □ "SHOW VLAN STATIC" on page 200 □ "TERMINAL LENGTH" on page 202

□ "SHOW VLAN DYNAMIC" on page 199

- □ "SHOW VLAN BRIEF" on page 197
- □ "SHOW VLAN ALL" on page 195
- □ "SHOW VERSION" on page 194
- □ "SHOW USERS" on page 193
- □ "SHOW USER-PRIORITY-REGEN-TABLE" on page 192
- "SHOW USER-PRIORITY" on page 191
- □ "SHOW UPLINK INTERFACE" on page 189
- □ "SHOW STORM-CONTROL" on page 188
- □ "SHOW NTP STATUS" on page 163
- □ "SHOW STATIC-CHANNEL-GROUP" on page 187
- □ "SHOW SSHSERVER STATUS" on page 185
- SHOW SSHFINGERPRINT on page 184
- □ "SHOW SPANNING-TREE" on page 181
- □ "SHOW SNMP STATUS" on page 180
- □ "SHOW SNMP HOST" on page 179

# **CLEAR COUNTERS**

#### **Syntax**

clear counters IFNAME ge<1-52>

# Parameters

IFNAME Specifies the name of an interface. There are 28 ports on the AT-9000/28 and AT-9000/28SP switches. There are 52 ports on the AT-9000/52 switch. To specify a port, precede the port number with "ge."

#### Description

Use the CLEAR COUNTERS command to delete the counters for the specified interface.

#### Note

You cannot use this command to clear counters for a VLAN interface.

# **Command Mode**

View and Privileged Executive modes

# Example

To clear the counters for port 1, enter the following command:

switch>clear counters ge1

#### **Related Commands**

none

# **CLEAR GMRP STATISTICS**

# **Syntax**

clear gmrp statistics all|vlanid <1-4094>

#### **Parameters**

all Indicates all VLANs.

VLANID Specifies the VLAN ID. Use a value between 1 and 4094.

#### Description

Use the CLEAR GMRP STATISTICS command to delete GVRP statistics from all VLANs or the specified interface VLANs. For detailed information about GMRP, see IEEE specification 802.1q.

### **Command Mode**

View and Privileged Executive modes

#### Example

To clear the GMRP statistics on VLAN ID 3, enter the following command:

switch>clear gmrp statistics vlanid 3

# **Related Commands**

"SHOW GMRP CONFIGURATION" on page 119

# **CLEAR GVRP STATISTICS**

#### **Syntax**

clear gvrp statistics IFNAME ge<1-52>|all

# Parameters

| IFNAME | Specifies the name of the interface. There are 28 ports on the AT-9000/28 and AT-9000/28SP switches. There are 52 ports on the AT-9000/52 switch. To specify a port, precede the port number with "ge." |
|--------|----------------------------------------------------------------------------------------------------|
|        |                                                                                                    |

Indicates all bridges.

# Description

all

Use the CLEAR GVRP STATISTICS command to delete GVRP statistics from either the specified interface or all of the bridges. For detailed information about GVRP, see IEEE specifications 802.1d and 802.1q.

# **Command Mode**

View and Privileged Executive modes

#### Example

To clear the GVRP statistics on port 2, enter the following command:

switch>clear gvrp statistics 2

# **Related Commands**

"SHOW GVRP STATISTICS" on page 125

# **CLEAR LACP COUNTERS**

# Syntax

clear lacp <1-65535> counters

#### **Parameters**

<1-65535> Indicates the channel-group number.

#### Description

Use the CLEAR LACP COUNTERS to clear all counters of all present LACP aggregators, or channel group, or a given LACP aggregator.

#### **Command Mode**

View and Privileged Executive modes

# Examples

To clear channel group 2, enter the following command:

switch>clear lacp 2 counters

To clear all counters of all present LACP aggregators, enter the following command:

switch>clear lacp 2 counters

#### **Related Commands**

none

# **CLEAR MAC ADDRESS-TABLE DYNAMIC**

#### **Syntax**

clear mac address-table dynamic|address HHHH.HHHH.HHHH |interface ge<1-52>|vlan VID

#### **Parameters**

| address   | Specifies a MAC address in the following format:                                                                                                    |
|-----------|----------------------------------------------------------------------------------------------------|
|           | НННН.НННН.НННН                                                                                                    |
| interface | Specifies the name of an interface. There are 28 ports on the AT-9000/28 and AT-9000/28SP switches. There are 52 ports on the AT-9000/52 switch. To specify a port, precede the port number with "ge." |
| VID       | Specifies the VLAN ID. Use a value between 1 and 4094.                                                                                                    |

# Description

Use the CLEAR MAC ADDRESS-TABLE DYNAMIC command to remove a dynamic MAC address from the switch. You can remove all of the dynamic MAC addresses, specific MAC addresses, or all MAC addresses assigned to an VLAN.

For procedures to configure and display the MAC addresses, see "Displaying and Setting MAC Addresses" on page 40.

# **Command Mode**

View and Privileged Executive modes

# Examples

To remove dynamic MAC address 0030.846e.bac7 from the MAC address table, use the following command:

switch>clear mac address-table dynamic address
0030.846e.bac7

To remove all dynamic MAC addresses from the MAC address table, enter the following command:

switch>clear mac address-table dynamic

# **Related Commands**

"CLEAR MAC ADDRESS-TABLE MULTICAST" on page 220 "CLEAR MAC ADDRESS-TABLE STATIC" on page 222

# **CLEAR MAC ADDRESS-TABLE MULTICAST**

#### **Syntax**

clear mac address-table multicast|address MACADDR
|interface ge<1-52>|vlan VID

#### **Parameters**

| address   | Specifies a multicast MAC address in the following format:                                                                                                    |
|-----------|----------------------------------------------------------------------------------------------------|
|           | НННН.НННН.НННН                                                                                                    |
| interface | Specifies the name of an interface. There are 28 ports on the AT-9000/28 and AT-9000/28SP switches. There are 52 ports on the AT-9000/52 switch. To specify a port, precede the port number with "ge." |
| VID       | Specifies the VLAN ID. Use a value between 1 and 4094.                                                                                                    |

# Description

Use the CLEAR MAC ADDRESS-TABLE MULTICAST command to remove a multicast MAC address from the switch. You can remove all of the multicast MAC addresses, specific multicast MAC addresses, or all multicast MAC addresses assigned to an VLAN.

For procedures to configure and display the MAC addresses, see "Displaying and Setting MAC Addresses" on page 40.

# **Command Mode**

View and Privileged Executive modes

# Examples

To remove multicast MAC address 0100.5100.0001 from the MAC address table, enter the following command:

```
switch>clear mac address-table multicast address
0100.5100.0001
```

To remove all multicast MAC addresses from the MAC address table, enter the following command:

switch>clear mac address-table multicast

# **Related Commands**

"CLEAR MAC ADDRESS-TABLE DYNAMIC" on page 88 "CLEAR MAC ADDRESS-TABLE STATIC" on page 92

# **CLEAR MAC ADDRESS-TABLE STATIC**

#### **Syntax**

clear mac address-table static|address HHHH.HHHH.HHHH |interface ge<1-52>|vlan VID

#### **Parameters**

| address   | Specifies a MAC address in the following format:                                                                                                    |
|-----------|----------------------------------------------------------------------------------------------------|
|           | НННН.НННН.НННН                                                                                                    |
| interface | Specifies the name of an interface. There are 28 ports on the AT-9000/28 and AT-9000/28SP switches. There are 52 ports on the AT-9000/52 switch.To specify a port, precede the port number with "ge." |
| VID       | Specifies the VLAN ID. Use a value between 1 and 4094.                                                                                                    |

# Description

Use the CLEAR MAC ADDRESS-TABLE STATIC command remove static MAC addresses from the switch. You can remove all of the static MAC addresses, specific MAC addresses, or all MAC addresses assigned to an VLAN.

For procedures to configure and display the MAC addresses, see "Displaying and Setting MAC Addresses" on page 40.

# **Command Mode**

View and Privileged Executive modes

# Examples

To remove static MAC address 0000.cd28.0752 from the MAC address table, enter the following command:

switch>clear mac address-table static address
0000.cd28.0752

To remove all static MAC addresses from the MAC address table, enter the following command:

switch>clear mac address-table static

# **Related Commands**

"CLEAR MAC ADDRESS-TABLE DYNAMIC" on page 88 "CLEAR MAC ADDRESS-TABLE MULTICAST" on page 90

# **CLEAR SPANNING-TREE DETECTED PROTOCOL**

#### **Syntax**

clear spanning-tree detected protocol interface ge<1-52>

#### **Parameters**

interface Specifies the name of an interface. There are 28 ports on the AT-9000/28 and AT-9000/28SP switches. There are 52 ports on the AT-9000/52 switch.To specify a port, precede the port number with "ge."

#### Description

Use the CLEAR SPANNING-TREE DETECTED PROTOCOL command to remove the Spanning-Tree protocol configured on the specified port. After you have entered this command, use the SHOW SPANNING-TREE command in the Privileged Executive mode to display the current Spanning Tree settings.

#### **Command Mode**

View and Privileged Executive modes

#### Example

To remove the spanning-tree protocol configured on port 7, enter the following command:

switch>clear spanning-tree detected protocol interface
ge7

# **Related Commands**

"SHOW SPANNING-TREE" on page 345

# **CLOCK SET**

# Syntax

clock set hh:mm:ss day month year

# Parameters

| hh:mm:ss | Indicates the local time in 24-hour format.                              |
|----------|--------------------------------------------------------------------------|
| day      | Indicates the day of the current month. Choose a value between 1 and 31. |
| month    | Indicates the first three letters of the current month.                  |
| year     | Indicates the current year.                                              |

# Description

Use the CLOCK SET command to set the date and time for the system clock.

# **Command Mode**

View and Privileged Executive modes

# Example

To set the current date time to 2 pm on April 2, 2009, enter the following command:

switch>clock set 14:00:00 2 apr 2009

# **Related Commands**

"CLOCK SUMMER-TIME RECURRING" on page 374

"CLOCK TIMEZONE" on page 376

# ENABLE

#### **Syntax**

enable

#### **Parameters**

none

#### Description

Use the ENABLE command to enter the Privileged Executive mode from the View mode. After you enter this command, you are prompted for a password. This password must be set by someone with administrative privileges granted by the manager login (using the ENABLE SECRET command).

After you enter the password, the prompt changes to indicate the Privileged Executive mode.

# **Command Mode**

View mode

# Example

To enter the View mode from the Privileged Executive mode, enter the following command and supply a password:

switch>enable

password:

switch#

# **Related Commands**

"EXIT" on page 97

"ENABLE SECRET" on page 384

# **Syntax**

exit

#### **Parameters**

none

# Description

Use the EXIT command to quit the View mode and end your current session.

# **Command Mode**

View and Configuration Terminal modes

# Example

The following command exits the View mode and end your current session:

switch>exit

### **Related Commands**

"LOGOUT" on page 100

"QUIT" on page 101

# HELP

#### **Syntax**

help

#### **Parameters**

none

#### Description

Use this command to display information about the CLI. The HELP command provides information about the current parameter. There are two forms of the HELP command:

- Full help is available when you enter a command followed by a space and the question mark (?). This displays all of the parameters for the command.
- Partial help is available when you enter an abbreviated command or argument immediately followed by the question mark (?) without a space. For example, "show con?" In this case, the software responds by displaying, "SHOW CONFIGURE."

#### Note

You can abbreviate this command by typing "h."

#### **Command Mode**

All modes

#### **Examples**

The following is an example of full help and the resulting display:

switch>clear?

| ip | Internet | Protocol | (IP) |
|----|----------|----------|------|
|----|----------|----------|------|

mac Clear layer 2 MAC entries

spanning-tree spanning-tree

The following is an example of the partial help and the resulting display:

switch>snmp-server u?

switch#snmp-server user

# **Related Commands**

none

# LOGOUT

#### **Syntax**

logout

### **Parameters**

none

# Description

Use the LOGOUT command to exit the View mode and end your current session.

#### Note

You can abbreviate this command by typing "I."

# **Command Mode**

View, Privileged Executive, and Configuration Terminal modes

# Example

The following command exits the View mode and end your current session:

switch>logout

# **Related Commands**

"EXIT" on page 97

"QUIT" on page 101

# Syntax

quit

#### Parameters

none

# Description

Use the EXIT command to quit the View mode and end your current session.

# **Command Mode**

View and Configuration Terminal mode

# Example

The following command exits the View mode and end your current session:

switch>quit

### **Related Commands**

"EXIT" on page 97

"LOGOUT" on page 100

# SHOW CLOCK

# **Syntax**

show clock

#### **Parameters**

none

# Description

Use the SHOW CLOCK command to display the system's current configured local time and date. It also displays other clock related information such as the time zone and summertime configuration. See Table 9 for a definition of the SHOW CLOCK parameters.

| Parameter             | Meaning                                                                                |
|-----------------------|----------------------------------------------------------------------------------------|
| Local Time            | Indicates the current local time.                                                      |
| UTC Time              | Indicates the current UTC time.                                                        |
| Timezone              | Specifies the current configured time zone name.                                       |
| Timezone Offset       | Indicates the number of hours offset to UTC.                                           |
| Summer time zone      | Specifies the currently configured summer time zone name.                              |
| Summer time starts    | Indicates the date and time as the start of summer time.                               |
| Summer time end       | Indicates the date and time as the end of summer time.                                 |
| Summer time off       | Specifies the number of minutes that summer time is offset from the system's timezone. |
| Summer time recurring | Indicates whether the device applies the summer time settings every year or only once. |

Table 9. SHOW CLOCK Parameters

# **Command Mode**

View and Privileged Executive modes

# Example

To display the current boot configuration, enter the following command:

switch>show clock

See Figure 3 for example output from the SHOW CLOCK command.

```
switch>show clock
TimeZone: PST
Time: * Fri May 22 16:00:58 2009
```

Figure 3. SHOW CLOCK Command

#### **Related Commands**

"CLOCK SUMMER-TIME RECURRING" on page 374

"CLOCK TIMEZONE" on page 376

# **SHOW DOT1X**

#### **Syntax**

show dot1x

#### **Parameters**

none

# Description

Use this command to display the status of the 802.1x feature on the switch.

To modify the lines displayed, use the | (output modifier token); to save the output to a file, use the > (output redirection token).

#### **Command Mode**

View and Privileged Executive modes

#### Example

The following example shows the SHOW DOT1X command and the resulting display:

switch>show dot1x

See Figure 4 for a sample display.

```
switch>show dot1x
% 802.1x authentication enabled
% Raduis server address: 192.168.1.1.1812
% Radius client address: dhcp128.ipinfusion.com.12103
% Next radius message id: 0
```

Figure 4. SHOW DOT1X Command

# **Related Commands**

"SHOW DOT1X ALL" on page 105

"SHOW DOT1X INTERFACE" on page 108

# **SHOW DOT1X ALL**

#### Syntax

show dot1x all

#### Parameters

none

#### Description

Use this command to display detailed 802.1x information about all of the interfaces. To modify the lines displayed, use the | (output modifier token); to save the output to a file, use the > (output redirection token).

#### **Command Mode**

View and Privileged Executive modes

#### Example

The following example shows the SHOW DOT1X ALL command and the resulting display in Figure 5:

switch>show dot1x all

```
switch>show dot1x all
% 802.1x authentication enabled
% Radius server address: 192.168.1.1.1812
% Radius client address: dhcp128.ipinfusion.com.12103
% Next radius message id: 0
% Dot1x info for interface eth1 - 3
% portEnabled: true - portControl: auto
% portStatus: unauthorized - currentId: 11
% reAuthenticate: disabled
% abort:F fail:F start:F timeout:F success:F
% PAE: state: connecting - portMode: auto
% PAE: reAuthCount: 2 - rxRespId: 0
% PAE: quietPeriod: 60 - reauthMax: 2 - txPeriod: 30
% BE: state: idle - reqCount: 0 - idFromServer: 0
% BE: suppTimeout: 30 - serverTimeout: 30 - maxReq: 2
% CD: adminControlledDirections: in - operControlledDirections: in
% CD: bridgeDetected: false
% KR: rxKey: false
% KT: keyAvailable: false - keyTxEnabled: false
```

Table 10 provides a description of the parameters of the SHOW DOT1X ALL and SHOW DOT1X INTERFACE commands.

| Parameter                                | Description                                                                        |  |
|------------------------------------------|------------------------------------------------------------------------------------|--|
| portEnabled                              | Indicates the interface operational status (up-<br>true/down-false).               |  |
| portControl                              | Indicates the current control status of the port for 802.1x control.               |  |
| portStatus                               | Indicates the 802.1x status of the port (authorized or unauthorized).              |  |
| reAuthenticate                           | Indicates the status of reauthentication on an interface.                          |  |
| reAuthPeriod                             | Indicates the time period of reauthentication.                                     |  |
| Supplicant PAE related global variables: |                                                                                    |  |
| abort                                    | Indicates that authentication should be aborted when this variable is set to true. |  |
| fail                                     | Indicates failed authentication attempt when this variable is set to false.        |  |
| start                                    | Indicates authentication should be started when this variable is set to true.      |  |
| timeout                                  | Indicates an authentication attempt timed out when this variable is set to true.   |  |
| success                                  | Indicates authentication is successful when this variable is set to true.          |  |
| PAE: state Current 802.1x                | operational state of the interface                                                 |  |
| mode                                     | Indicates the mode is set to 802.1x.                                               |  |
| reAuthMax                                | Indicates the maximum number of reauthentication attempts.                         |  |
| BE Backend Authentication state          |                                                                                    |  |
| state                                    | Indicates the status of the state machine.                                         |  |
| reqCount                                 | Indicates the number of requests sent to the server.                               |  |
| suppTimeout                              | Indicates the supplicant timeout period.                                           |  |
| serverTimeout                            | Indicates the server timeout period.                                               |  |

Table 10. SHOW DOT1X ALL Parameter Description

| Parameter                 | Description                                                                                                    |
|---------------------------|----------------------------------------------------------------------------------------------------|
| maxReq                    | Specifies the maximum number of requests that can be sent.                                                                         |
| CD                        | Specifies the Controlled Directions State machine.                                                                                 |
| adminControlledDirections | Indicates the administrative value (Both/In).                                                                                      |
| operControlledDirections  | Indicates the operational Value (Both/In).                                                                                         |
| KR                        | Specifies the key receive state machine.                                                                                           |
| rxKey                     | Indicates true when EAPOL-Key message is received by supplicant or authenticator. Indicates false when a key is transmitted.       |
| КТ                        | Specifies the Key Transmit State machine.                                                                                          |
| keyAvailable              | Indicates false when key has been transmitted<br>by authenticator. Indicates true when a new<br>key is available for key exchange. |
| keyTxEnabled              | Indicates the key transmission status.                                                                                             |

Table 10. SHOW DOT1X ALL Parameter Description (Continued)

# **Related Commands**

"SHOW DOT1X INTERFACE" on page 108

# SHOW DOT1X INTERFACE

#### **Syntax**

show dot1x interface IFNAME ge<1-52>

# Parameters

IFNAME Specifies the name of an interface. There are 28 ports on the AT-9000/28 and AT-9000/28SP switches. There are 52 ports on the AT-9000/52 switch. To specify a port, precede the port number with "ge."

#### Description

Use this command to display the state of a particular interface.

To modify the lines displayed, use the | (output modifier token); to save the output to a file, use the > (output redirection token).

# **Command Mode**

View and Privileged Executive modes

# Example

The following command displays the state of port 6.

switch>show dot1x interface ge6
See Figure 6 for a sample display.

```
switch>show dot1x interface ge6
% 802.1x info for interface ge6
% portEnabled: true - portControl: Force Unauthorized
% portStatus: Unauthorized - currentId: 2
% reAuthenticate: disabled
%
 reAuthPeriod: 3600
% abort:F fail:F start:F timeout:F success:F
% PAE: state: Force Unauthorized - portMode: Force Unauthorized
% PAE: reAuthCount: 1 - rxRespId: 0
% PAE: quietPeriod: 60 - reauthMax: 2 - txPeriod: 30
BE: state: Idle - reqCount: 0 - idFromServer: 0
BE: suppTimeout: 30 - serverTimeout: 30 - maxReq: 2
CD: adminControlledDirections: in - operControlledDirections: in
CD: bridgeDetected: false
KR: rxKey: false
KT: keyAvailable: false - keyTxEnabled: falseExample
```

```
Figure 6. SHOW DOT1X INTERFACE Command
```

See Table 10 on page 106 for a description of the command parameters shown in Figure 6.

### **Related Commands**

"SHOW DOT1X ALL" on page 105

# SHOW DOT1X SESSIONSTATISTICS

### **Syntax**

show dot1x sessionstatistics interface IFNAME ge<1-52>

# Parameters

IFNAME Specifies the name of an interface. There are 28 ports on the AT-9000/28 and AT-9000/28SP switches. There are 52 ports on the AT-9000/52 switch. To specify a port, precede the port number with "ge."

### Description

Use the SHOW DOT1X SESSIONSTATISTICS command to display the authentication session statistics for the specified interface.

To modify the lines displayed, use the | (output modifier token); to save the output to a file, use the > (output redirection token).

# **Command Mode**

View mode

# Example

The following command displays the session statistics for interface 5:

switch>show dot1x sessionstatistics interface ge5

See Figure 7 for a sample display.

```
switch>show dot1x interface ge5
Authentication session statistics for interface ge5
session user name: manager
session authentication method: Remote server
session time: 19440 secs
session terminal cause: Not terminated yet
```

Figure 7. SHOW DOT1X SESSIONSTATISTICS Command

# **Related Commands**

"SHOW DOT1X" on page 104

# SHOW DOT1X STATISTICS INTERFACE

### **Syntax**

show dot1x statistics interface IFNAME ge<1-52>

### **Parameters**

IFNAME Specifies the name of an interface. There are 28 ports on the AT-9000/28 and AT-9000/28SP switches. There are 52 ports on the AT-9000/52 switch. To specify a port, precede the port number with "ge."

### Description

Use the SHOW DOT1X STATISTICS INTERFACE command to display the authentication statistics of the specified interface.

To modify the lines displayed, use the | (output modifier token); to save the output to a file, use the > (output redirection token).

# **Command Mode**

View and Privileged Executive modes

# Example

The following command displays the statistics for interface 5:

switch>show dot1x statistics interface ge5

See Figure 8 for a sample display.

```
switch>show dot1x interface ge5
% Dot1x statistics for interface ge5
% EAPOL Frames Rx: 5 - EAPOL Frames Tx: 16
% EAPOL Start Frames Rx: 0 - EAPOL Logoff Frames Rx: 0
% EAP Rsp/Id Frames Rx: 3 - EAP Response Frames Rx: 2
% EAP Req/Id Frames Tx: 8 - EAP Request Frames Tx: 2
% Invalid EAPOL Frames Rx: 0 - EAP Length Error Frames Rx: 0
% EAPOL Last Frame Version Rx: 1 - EAPOL Last Frame Src:
0000.0000.0000
```

Figure 8. SHOW DOT1X INTERFACE STATISTICS Command

# **Related Commands**

"SHOW DOT1X" on page 104

# SHOW ETHERCHANNEL

### Syntax

show etherchannel <1-65535>

### **Parameters**

none

# Description

Use the SHOW ETHERCHANNEL command to display information about an LACP etherchannel specified by the channel-group number.

### **Command Mode**

View and Privileged Executive modes

### Example

To display information about an LACP etherchannel 5, enter the following command:

switch#show etherchannel 5

See Figure 9 for example output from the SHOW ETHERCHANNEL command.

```
switch>show etherchannel 5
Lacp Aggregator: pol
```

Member: ge23

Figure 9. SHOW ETHERCHANNEL Command

# **Related Commands**

"SHOW ETHERCHANNEL DETAIL" on page 115

# SHOW ETHERCHANNEL DETAIL

### Syntax

show etherchannel detail

#### Parameters

none

### Description

Use the SHOW ETHERCHANNEL DETAIL command to display detailed information about all LACP channels.

### **Command Mode**

View and Privileged Executive modes

### Example

To display information about all LACP channels, enter the following command:

switch>show etherchannel detail

See Figure 10 for example output from the SHOW ETHERCHANNEL DETAIL command.

```
switch>show etherchannel detail
Aggregator: pol (4501)
 MAC address: 00:00:cd:24:fd:29
 Admin Key: 0001 - Oper key 0001
 Receive link count: 1 - Transmit link count: 0
 Individual: 0 - Ready: 1
 Partner LAG: 0x8000,00-00-cd-24-da-a7
    Link: ge30 (5001) disabled
    Link: ge32 (5002) sync: 1
Aggregator: po2 (4502)
 MAC address: 00:00:cd:24:fd:29
 Admin Key: 0002 - Oper key 0002
 Receive link count: 1 - Transmit link count: 0
 Individual: 0 - Ready: 1
 Partner LAG: 0x8000,00-00-cd-24-da-a7
    Link: ge40 (5007) disabled
```

Figure 10. SHOW ETHERCHANNEL DETAIL Command

# **Related Commands**

"SHOW ETHERCHANNEL" on page 114

# SHOW ETHERCHANNEL SUMMARY

### Syntax

show etherchannel summary

# Parameters

none

# Description

Use the SHOW ETHERCHANNEL SUMMARY command to display a summary of all LACP channels.

# **Command Mode**

View and Privileged Executive modes

# Example

To display a summary of all LACP channels, enter the following command:

switch>show etherchannel summary

See Figure 11 for example output from the SHOW ETHERCHANNEL SUMMARY command.

switch>show etherchannel summary
Aggregator: po1 (4501)
Admin Key: 0001 - Oper key 0001
Link: ge30 (5001) disabled
Link: ge32 (5002) sync: 1
Aggregator: po2 (4502)
Admin Key: 0002 - Oper key 0002
Link: ge40 (5007) disabled

Figure 11. SHOW ETHERCHANNEL SUMMARY Command

# **Related Commands**

"SHOW ETHERCHANNEL" on page 114

# SHOW FLOWCONTROL INTERFACE

### **Syntax**

show flowcontrol interface IFNAME ge<1-52>

### **Parameters**

IFNAME Specifies the name of an interface. There are 28 ports on the AT-9000/28 and AT-9000/28SP switches. There are 52 ports on the AT-9000/52 switch. To specify a port, precede the port number with "ge."

### Description

Use the SHOW FLOWCONTROL INTERFACE command to display flow control information for the specified interface. If you do not specify an interface, this command displays the status of all the interfaces.

### **Command Mode**

View and Privileged Executive modes

### Example

The following is an example of the SHOW FLOWCONTROL INTERFACE command on port 40:

switch>show flowcontrol interface ge40

See Figure 12 for example output from the SHOW FLOWCONTROL INTERFACE command.

| Port         | Send<br>admin | FlowControl<br>oper | Receive<br>admin | FlowControl<br>oper | RxPause | TxPause |
|--------------|---------------|---------------------|------------------|---------------------|---------|---------|
|              |               |                     |                  |                     |         |         |
| ge40         | on            | on                  | on               | on                  | 0       | 0       |
|              |               |                     |                  |                     |         |         |
|              |               |                     |                  |                     |         |         |
| $\backslash$ |               |                     |                  |                     |         |         |

Figure 12. SHOW FLOWCONTROL INTERFACE Command

# **Related Commands**

"SHOW INTERFACE" on page 130

# SHOW GMRP CONFIGURATION

### Syntax

show gmrp configuration

### Parameters

none

### Description

Use the SHOW GMRP CONFIGURATION command to display configuration information about GMRP for all of the ports on the switch. For a detailed explanation of the GMRP, see IEEE specification 802.1q.

To modify the lines displayed, use the | (output modifier token); to save the output to a file, use the > (output redirection token).

# **Command Mode**

View and Privileged Executive modes

### Example

The following is an example of the SHOW GMRP CONFIGURATION command:

switch>show gmrp configuration

# **Related Commands**

"SHOW GMRP STATISTICS" on page 121

"SHOW GMRP TIMER" on page 122

# SHOW GMRP MACHINE

### **Syntax**

show gmrp machine

# Parameters

none

# Description

Use the SHOW GMRP MACHINE command to display the GMRP state machine for each port on the switch. For a detailed explanation GMRP, see IEEE specification 802.1q.

To modify the lines displayed, use the | (output modifier token); to save the output to a file, use the > (output redirection token).

# **Command Mode**

View and Privileged Executive modes

# Example

The following is an example of the SHOW GMRP MACHINE command:

switch>show gmrp machine

# **Related Commands**

"SHOW GMRP CONFIGURATION" on page 119

"SHOW GVRP STATISTICS" on page 125

# SHOW GMRP STATISTICS

### Syntax

show gmrp statistics VLANID <1-4094>

#### **Parameters**

none

### Description

Use the SHOW GMRP STATISTICS command to statistics information about GMRP for all of the ports on the switch.

For a detailed explanation of GMRP, see IEEE specification 802.1d 802.1q.

# **Command Mode**

View and Privileged Executive modes

### Example

To display GMRP statistics on a VLAN with a VLAN ID of 4, enter the following command:

switch>show gmrp statistics VLANID 4

# **Related Commands**

"CLEAR GMRP STATISTICS" on page 85

"SHOW GMRP CONFIGURATION" on page 119

# SHOW GMRP TIMER

### **Syntax**

show gmrp timer IF\_NAME ge<1-52>

# Parameters

IF\_NAME Specifies the name of an interface. This is an optional parameter. To specify a port, precede the port number with "ge." There are 28 ports on the AT-9000/28 and AT-9000/28SP switches. There are 52 ports on the AT-9000/52 switch.

### Description

Use the SHOW GMRP TIMER command to display information about the GMRP Timer settings for the specified port. For a detailed explanation of GMRP, see IEEE specification 802.1q.

# **Command Mode**

View and Privileged Executive modes

# Example

The following is an example of the SHOW GMRP TIMER command on port 1:

switch>show gmrp timer ge1

# **Related Commands**

"SET GMRP TIMER" on page 535

"SHOW GMRP CONFIGURATION" on page 119

# SHOW GVRP CONFIGURATION

# Syntax

show gvrp configuration

### Parameters

none

### Description

Use the SHOW GVRP CONFIGURATION command to display configuration information about GVRP for all of the ports on the switch. For a detailed explanation of the parameters of this command, see IEEE specifications 802.1d and 802.1q.

# **Command Mode**

View and Privileged Executive modes

# Example

The following is an example of the SHOW GVRP CONFIGURATION command:

switch>show gvrp configuration

See Figure 13 for example output from the SHOW GVRP CONFIGURATION command.

| Dynami<br>Port b | ic Vlan Creati | on: Enabled     |           |        |             |          |
|------------------|----------------|-----------------|-----------|--------|-------------|----------|
|                  |                | in igui actoir. |           | Timers | (centisecor | nds)     |
| Port             | GVRP Status    | Registration    | Applicant | Join   | Leave       | LeaveAll |
| ge1              | Enabled        | Normal          | Normal    | 20     | 60          | 1000     |
| ge2              | Enabled        | Normal          | Normal    | 20     | 60          | 1000     |
| ge3              | Enabled        | Normal          | Active    | 20     | 60          | 1000     |
| ge4              | Enabled        | Normal          | Normal    | 20     | 60          | 1000     |
| ge5              | Enabled        | Normal          | Normal    | 20     | 60          | 1000     |
| ge6              | Enabled        | Normal          | Normal    | 20     | 60          | 1000     |
| ge7              | Enabled        | Normal          | Normal    | 20     | 60          | 1000     |
| ge8              | Enabled        | Normal          | Normal    | 20     | 60          | 1000     |
| ge9              | Enabled        | Normal          | Normal    | 20     | 60          | 1000     |
| ge10             | Enabled        | Normal          | Normal    | 20     | 60          | 1000     |

### Figure 13. SHOW GVRP CONFIGURATION Command

# **Related Commands**

"SHOW GVRP STATISTICS" on page 125 "SHOW GVRP STATISTICS" on page 125 "SHOW GVRP TIMER" on page 127

# SHOW GVRP STATISTICS

### Syntax

show gvrp statistics VLANID <1-4094>

#### Parameters

VLANID Specifies the VLAN ID. Use a value between 1 and 4094.

### Description

Use the SHOW GVRP STATISTICS command to statistics information about GVRP for all of the ports on the switch. This command displays the current values for the following GARP application parameters:

- Port number
- □ GVRP Join Empty
- GVRP JoinIn
- □ GVRP Leave Empty
- GVRP Leaveln
- GVRP Empty

For a detailed explanation of the parameters of this command, see IEEE specifications 802.1d and 802.1q.

### **Command Mode**

View and Privileged Executive modes

### Example

The following is an example of the SHOW GVRP STATISTICS command:

switch>show gvrp statistics

| Port |    | JoinEmpty | JoinIn | LeaveEmpty | LeaveIn | Empty |
|------|----|-----------|--------|------------|---------|-------|
| ge1  | RX | 0         | 0      | 0          | 0       | 0     |
| •    | ΤХ | 4614      | 0      | 0          | 0       | 3732  |
| ge2  | RX | 0         | 0      | 0          | 0       | 0     |
| •    | ΤХ | 4630      | 0      | 0          | 0       | 3734  |
| ge3  | RX | 0         | 0      | 0          | 0       | 0     |
| •    | ΤХ | 4620      | 0      | 0          | 0       | 1865  |
| ge4  | RX | 0         | 0      | 0          | 0       | 0     |
| -    | ΤХ | 4616      | 0      | 0          | 0       | 1864  |
| ge5  | RX | 0         | 0      | 0          | 0       | 0     |
| Mor  | e  |           |        |            |         |       |

See Figure 14 for example output from the SHOW GVRP STATISTICS command.

Figure 14. SHOW GVRP STATISTICS Command

# **Related Commands**

"CLEAR GVRP STATISTICS" on page 86

"SHOW GVRP CONFIGURATION" on page 123

# **SHOW GVRP TIMER**

### Syntax

show gvrp timer INTERFACE ge<1-52>

### **Parameters**

INTERFACE Specifies the name of an interface. This is an optional parameter. To specify a port, precede the port number with "ge." There are 28 ports on the AT-9000/28 and AT-9000/28SP switches. There are 52 ports on the AT-9000/52 switch.

### Description

Use the SHOW GVRP TIMER command to display information about the GVRP Timer settings for the specified port. For a detailed explanation of the parameters of this command, see IEEE specifications 802.1d and 802.1q.

# **Command Mode**

View and Privileged Executive modes

### Example

The following is an example of the SHOW GVRP TIMER command on port 1:

switch>show gvrp timer ge1

See Figure 15 for example output from the SHOW GVRP TIMER command.

| Timer    | Timer Value (centiseconds) |   |
|----------|----------------------------|---|
| Join     | 20                         |   |
| Leave    | 60                         |   |
| LeaveAll | 1000                       |   |
|          |                            | ) |

### Figure 15. SHOW GVRP TIMER Command

# **Related Commands**

"SET GVRP TIMER" on page 527 "SHOW GVRP CONFIGURATION" on page 123 "SHOW GVRP STATISTICS" on page 125 "SHOW GVRP TIMER" on page 127

# **SHOW HISTORY**

### **Syntax**

show history

#### Parameters

none

### Description

Use the SHOW HISTORY command to display the commands entered in the current session. The display lists all command line entries including commands that returned an error. The history buffer is cleared upon reboot automatically.

### **Command Mode**

View and Privileged Executive modes

# Example

The following command displays the history of the commands entered in this session.

switch>show history

See Figure 16 for example output from the SHOW HISTORY command.

```
switch>show history
1 en
2 show ru
3 con t
4 route-map er deny 3
5 exit
6 ex
7 di
```

### Figure 16. SHOW HISTORY Command

### **Related Commands**

none

# **SHOW INTERFACE**

### **Syntax**

show interface IFNAME <1-52>|vlan<1-4096>

# Parameters

| IFNAME | Specifies the name of an interface. This is an optional |
|--------|---------------------------------------------------------|
|        | parameter. Choose from the following:                   |

- To specify a port, precede the port number with "ge." There are 28 ports on the AT-9000/28 and AT-9000/28SP switches. There are 52 ports on the AT-9000/52 switch.
- To specify a VLAN, enter "vlan" followed by a VLAN ID.

# Description

Use the SHOW INTERFACE command to display interface configuration and status for a port or vlan. To list the status of all the ports, enter the command without the IFNAME parameter.

# **Command Mode**

View mode

# Example

The following command displays the status of the VLAN 1 interface.

switch>show interface vlan1

See Figure 17 for example output from the SHOW INTERFACE command.

```
switch>show interface vlan1
Interface vlan1
Hardware is VLAN, address is 0015.77c9.a577 (bia 0015.77c9.a577)
index 5 metric 1 mtu 1518 duplex-unknown arp ageing timeout 600
<UP, BROADCAST, RUNNING, MULTICAST>
VRF Binding: Not bound
inet 192.186.8.10/8 broadcast 255.255.255
input packets 049, bytes 08207, multicast packets 024 broadcast packets
019
64-byte packets 036, 65-127 packets 030, 128-255 packets 01
256-511 packets 03, 512-1023 packets 06, >1024 packets 00
dropped 00, jabber 00 CRC error 06 undersize frames 00
oversize frames 00, fragments 00 collision 00
output packets 027, bytes 01778, multicast packets 027 broadcast packets
80
```

### Figure 17. SHOW INTERFACE Command

#### **Related Commands**

"SHOW INTERFACE STATUS ALL" on page 132

# SHOW INTERFACE STATUS ALL

### Syntax

show interface status all

# **Parameters**

none

# Description

Use the SHOW INTERFACE STATUS ALL command to display the following information about interfaces —both ports and VLANs:

- Port name
- Administrative status
- Operating status
- □ Speed
- Duplex
- 🗆 Туре
- □ Medium

# **Command Mode**

View and Privileged Executive modes

# Example

To display information about ports and vlans on the switch, enter the following command:

switch>show interface status all

| switch> | show inter | face sta | tus all | _      |       |        |  |
|---------|------------|----------|---------|--------|-------|--------|--|
| Port    | Admin      | Oper     | Speed   | Duplex | туре  | Medium |  |
| Name    | Status     | Status   |         |        |       |        |  |
| ge1     | up         | down     | N/A     | N/A    | 1000T | N/A    |  |
| ge2     | up         | down     | N/A     | N/A    | 1000T | N/A    |  |
| ge3     | up         | up       | 100M    | full   | 1000T | copper |  |
| ge4     | up         | up       | 100M    | full   | 1000T | copper |  |
| ge5     | up         | up       | 100M    | full   | 1000T | copper |  |
| ge6     | up         | up       | 100M    | full   | 1000T | copper |  |
| ge7     | up         | up       | 100M    | full   | 1000T | copper |  |
| ge8     | up         | up       | 100M    | full   | 1000T | copper |  |
| ge9     | up         | up       | 100M    | full   | 1000T | copper |  |
| ge10    | up         | up       | 100M    | full   | 1000T | copper |  |
| ge11    | up         | up       | 100M    | full   | 1000T | copper |  |
| ge12    | up         | up       | 100M    | full   | 1000T | copper |  |
| ge13    | up         | up       | 100M    | full   | 1000T | copper |  |
| ge14    | up         | up       | 100M    | full   | 1000T | copper |  |
| ge15    | up         | up       | 100M    | full   | 1000T | copper |  |
| ge16    | up         | up       | 100M    | full   | 1000T | copper |  |
| ge17    | up         | up       | 100M    | full   | 1000T | copper |  |
| ge18    | up         | up       | 100M    | full   | 1000T | copper |  |
| ge19    | up         | up       | 100M    | full   | 1000T | copper |  |

See Figure 18 for example output from the SHOW INTERFACE STATUS ALL command.

Figure 18. SHOW INTERFACE STATUS ALL Command, Screen 1

See Figure 19 for Screen 2 of the example output from the SHOW INTERFACE STATUS ALL command, including VLAN 1.

| Port<br>Name | Admin<br>Status | Oper<br>Status | Speed   | Duplex | Туре      | Medium |
|--------------|-----------------|----------------|---------|--------|-----------|--------|
| <br>ge20     | <br>up          | down           | <br>N/A | N/A    | <br>1000т | N/A    |
| ge21         | up              | down           | N/A     | N/A    | 1000T     | N/A    |
| ge23         | up              | up             | 100M    | full   | 1000T     | copper |
| ge24         | up              | up             | 100M    | full   | 1000T     | copper |
| ge25         | up              | up             | 1000T   | full   | SFP/1000T | N/A    |
| ge26         | up              | up             | 1000T   | full   | SFP/1000T | N/A    |
| ge27         | up              | up             | 1000T   | full   | SFP/1000T | N/A    |
| ge28         | up              | up             | 1000T   | full   | SFP/1000T | N/A    |
| vlan1        | up              | up             | N/A     | N/A    | N/A       | N/A    |

Figure 19. SHOW INTERFACE STATUS ALL Command, Screen 2

# **Related Commands**

"SHOW INTERFACE" on page 130

"SHOW INTERFACE SWITCHPORT ALL" on page 146

# SHOW INTERFACE SWITCHPORT ALL

# Syntax

show interface switchport all

# **Parameters**

none

# Description

Use the SHOW INTERFACE SWITCHPORT ALL command to display information about interfaces—both ports and VLANs.

# **Command Mode**

View and Privileged Executive modes

# Example

To display information about interfaces on the switch, enter the following command:

switch>show interface switchport all

| See Figure 25 for example output from the SHOW INTERFACE |
|----------------------------------------------------------|
| SWITCHPORT ALL, command.                                 |

| switch>show inter | face switch | port all |
|-------------------|-------------|----------|
| Interface name    | :           | ge1      |
| Switchport mode   | :           | access   |
| Ingress filer     | :           | enable   |
| Acceptable frame  | types :     | all      |
| Default Vlan      | :           | 1        |
| Configured Vlans  | :           | 1        |
| Interface name    | :           | ge2      |
| Switchport mode   | :           | access   |
| Ingress filer     | :           | enable   |
| Acceptable frame  | types :     | all      |
| Default Vlan      | :           | 1        |
| Configured Vlans  | :           | 1        |
| Interface name    | :           | ge3      |
| Switchport mode   | :           | access   |
| Ingress filer     | :           | enable   |
| Acceptable frame  | types :     | all      |
| Default Vlan      | :           | 1        |
| Configured Vlans  | :           | 1        |
| Interface name    | :           | ge4      |
| Switchport mode   | :           | access   |
| Ingress filer     | :           | enable   |
| Acceptable frame  | types :     | all      |
| Default Vlan      | :           | 1        |
| Configured Vlans  | :           | 1        |
| ∖More             |             |          |

Figure 20. SHOW INTERFACE SWITCHPORT ALL Command

# **Related Commands**

"SHOW INTERFACE STATUS ALL" on page 132

# **SHOW IP ARP**

# **Syntax**

show ip arp

#### Parameters

none

### Description

Use the SHOW IP ARP command to display the dynamic and static ARP entries in the ARP cache. The ARP cache contains mappings of IP addresses to physical addresses for hosts. To have a dynamic entry in the ARP cache, a host must have use the ARP protocol to access another host.

To modify the lines displayed, use the | (output modifier token); to save the output to a file, use the > (output redirection token).

### **Command Mode**

View and Privileged Executive modes

### Example

To display the ARP entries in the ARP cache, enter the following command:

switch>show ip arp

See Figure 21 for example output from the SHOW IP ARP command.

| /switch>show ip | arp            |           |      |         |  |
|-----------------|----------------|-----------|------|---------|--|
| IP Address      | MAC Address    | Interface | Port | Туре    |  |
| 192.168.2.4     | 0013.4078.3b98 | vlan3     | ge7  | dynamic |  |
| 192.168.15.20   | 0030.940e.136b | vlan3     | ge7  | dynamic |  |
| 192.168.17.1    | 00d0.6b04.2a42 | vlan2     | ge8  | static  |  |
|                 |                |           |      |         |  |

Figure 21. SHOW IP ARP Command

Table 11 describes the fields shown in Figure 21 on page 137.

| Field       | Description                                                                                                    |
|-------------|----------------------------------------------------------------------------------------------------|
| IP Address  | Specifies the IP address of the network device this entry maps to.                                                                                                    |
| MAC Address | Indicates the hardware address of the network device.                                                                                                    |
| Interface   | Indicates the interface over which the network device is accessed.                                                                                                    |
| Port        | Indicates the physical port that the network device is attached to.                                                                                                    |
| Туре        | Specifies if the entry is a static or dynamic entry.<br>Static entries are created with the ARP<br>command. Dynamic entries are learned from<br>ARP request or reply message exchanges. |

Table 11. SHOW IP ARP Field Descriptions

# **Related Commands**

"ARP" on page 371

# **SHOW IP IGMP GROUPS**

### Syntax

show ip igmp groups IP-ADDRESS|IFNAME <1-52> detail

#### Parameters

- IP-ADDRESS Indicates an IP address of the multicast group, This is an optional parameter. Enter the IP address in the following format:
- IFNAME Specifies the name of an interface. This is an optional parameter. To specify a port, precede the port number with "ge." There are 28 ports on the AT-9000/28 and AT-9000/28SP switches. There are 52 ports on the AT-9000/52 switch.

#### Note

The detail parameter is not supported in this release.

### Description

Use the SHOW IP IGMP GROUPS command to display the multicast groups with receivers directly connected to the router and learned through IGMP. If you do not specify an IP address or an interface, then the command displays the local-membership information for all ports.

### **Command Mode**

View and Privileged Executive modes

#### Example

The following command displays the local-membership information for port 1:

switch>show ip igmp groups ge1

See Figure 22 for example output from the SHOW IP IGMP GROUPS command.

| switch>show ip<br>IGMP Connected | igmp groups ge<br>Group Membersh | 21<br>110          |                     |                             |  |
|----------------------------------|----------------------------------|--------------------|---------------------|-----------------------------|--|
| Group Address<br>224.0.1.1       | Interface<br>gel                 | Uptime<br>00:00:09 | Expires<br>00:04:17 | Last Reporter<br>10.10.0.82 |  |
| N N                              |                                  |                    |                     |                             |  |

Figure 22. SHOW IP IGMP GROUPS Command

Table 12 describes the fields shown in Figure 22.

Table 12. SHOW IP IGMP GROUPS Field Descriptions

| Field         | Description                                                                                                    |
|---------------|----------------------------------------------------------------------------------------------------|
| Group Address | Specifies the IP address of the multicast group.                                                                             |
| Interface     | Indicates the port through which the group is reachable.                                                                     |
| Uptime        | Indicates the time in weeks, days, hours,<br>minutes, and seconds that this multicast group<br>has been known to the device. |
| Expires       | Indicates the time in hours, minutes and seconds until the entry expires.                                                    |
| Last Reporter | Specifies the last host that reports being a member of the multicast group.                                                  |

# **Related Commands**

"SHOW IP IGMP INTERFACE" on page 141

# SHOW IP IGMP INTERFACE

### Syntax

show ip igmp interface INTERFACE <1-4096>

#### **Parameters**

INTERFACE Specifies the name of a VLAN interface. This is an optional parameter. Enter "vlan" followed by a VLAN ID.

### Description

Use the SHOW IP IGMP INTERFACE command to display the status of IGMP and IGMP Snooping for a specified interface or for all interfaces. If you do not specify an IP address or an interface, then the command displays the local-membership information for all ports.

### **Command Mode**

View and Privileged Executive modes

### Example

The following command displays the status of IGMP and IGMP Snooping information for VLAN 1:

switch>show ip igmp interface vlan1

See Figure 23 for example output from the SHOW IP IGMP INTERFACE command.

switch>show ip igmp interface vlan1 Interface vlan1 (Index 5) IGMP Active, Non-Querier, Version 4 (default) Internet address is 10.10.10.4 IGMP interface has 1 group-record states IGMP activity: 972 joins, 1 leaves IGMP querying router is 10.10.10.10 IGMP query interval is 125 seconds IGMP querier timeout is 255 seconds IGMP max query response time is 10 seconds Last member query response interval is 1000 milliseconds Group Membership interval is 260 seconds IGMP Snooping is globally enabled IGMP Snooping is enabled on this interface IGMP Snooping fast-leave is not enabled IGMP Snooping querier is not enabled IGMP Snooping report suppression is enabled

Figure 23. SHOW IP IGMP INTERFACE Command

# **Related Commands**

"SHOW IP IGMP GROUPS" on page 139

# SHOW IP IGMP SNOOPING STATISTICS

# Syntax

show ip igmp snooping statistics INTERFACE <1-52>

# Parameters

INTERFACE Specifies the name of an interface. This is an optional parameter. To specify a port, precede the port number with "ge." There are 28 ports on the AT-9000/28 and AT-9000/28SP switches. There are 52 ports on the AT-9000/ 52 switch.

### Description

Use the SHOW IP IGMP SNOOPING STATISTICS command to display IGMP Snooping statistics data.

# **Command Mode**

View mode

### Example

The following command displays the local-membership information for all interfaces enabled for IGMP:

switch>show ip igmp interface

# SHOW IP INTERFACE BRIEF

### **Syntax**

show ip interface INTERFACE-LIST brief

# Parameters

- INTERFACE-LIST Specifies the name of an interface. Choose from the following:
  - To specify a port, precede the port number with "ge." There are 28 ports on the AT-9000/28 and AT-9000/28SP switches. There are 52 ports on the AT-9000/52 switch.
  - To specify a VLAN, enter "vlan" followed by a VLAN ID. Enter a value between 1 and 4,094.

# Description

Use the SHOW IP INTERFACE BRIEF command to display brief information about interfaces and the IP addresses assigned to them. To display information about a specific interface, specify the interface name with the command.

To modify the lines displayed, use the | (output modifier token); to save the output to a file, use the > (output redirection token).

# **Command Mode**

View and Privileged Executive modes

# Example

To display brief information about VLAN 1, enter the following command:

switch>show ip interface brief vlan1

See Figure 24 for example output from the SHOW IP INTERFACE BRIEF command.

| / | switch>show | ip interface | brief    |          |
|---|-------------|--------------|----------|----------|
|   | Interface   | IP-Address   | Status   | Protocol |
|   | vlan1       | 192.168.1.1  | admin up | running  |

Figure 24. SHOW IP INTERFACE BRIEF Command
# **Related Commands**

"SHOW VLAN BRIEF" on page 197

# SHOW INTERFACE SWITCHPORT ALL

### **Syntax**

show interface switchport all

# Parameters

none

# Description

Use the SHOW INTERFACE SWITCHPORT ALL command to display information about interfaces—both ports and VLANs.

# **Command Mode**

View and Privileged Executive modes

# Example

To display information about interfaces on the switch, enter the following command:

switch>show interface switchport all

| switch>show inter | face swite | :hp | oort all |
|-------------------|------------|-----|----------|
| Interface name    |            | :   | ge1      |
| Switchport mode   |            | :   | access   |
| Ingress filer     |            | :   | enable   |
| Acceptable frame  | types      | :   | all      |
| Default Vlan      |            | :   | 1        |
| Configured Vlans  |            | :   | 1        |
| Interface name    |            | :   | ge2      |
| Switchport mode   |            | :   | access   |
| Ingress filer     |            | :   | enable   |
| Acceptable frame  | types      | :   | all      |
| Default Vlan      |            | :   | 1        |
| Configured Vlans  |            | :   | 1        |
| Interface name    |            | :   | ge3      |
| Switchport mode   |            | :   | access   |
| Ingress filer     |            | :   | enable   |
| Acceptable frame  | types      | :   | all      |
| Default Vlan      |            | :   | 1        |
| Configured Vlans  |            | :   | 1        |
| Interface name    |            | :   | ge4      |
| Switchport mode   |            | :   | access   |
| Ingress filer     |            | :   | enable   |
| Acceptable frame  | types      | :   | all      |
| Default Vlan      |            | :   | 1        |
| Configured Vlans  |            | :   | 1        |
| More              |            |     |          |

See Figure 25 for example output from the SHOW INTERFACE SWITCHPORT ALL, command.

Figure 25. SHOW INTERFACE SWITCHPORT ALL Command

### **Related Commands**

"SHOW INTERFACE STATUS ALL" on page 132

# **SHOW IP ROUTE**

### **Syntax**

show ip route connected|static|<ip-address/m>

# Parameters

| connected    | Displays the routes learned from connected interfaces.                                                      |
|--------------|----------------------------------------------------------------------------------------------------|
| static       | Displays the static routes you have configured.                                                             |
| ip-address/m | Displays the routes for the specified network. Enter an IP address and subnet mask in the following format: |

xxx.xxx.xxx.m

# Description

Use the SHOW IP ROUTE command to display the current state of the routing table.

To modify the lines displayed, use the | (output modifier token); to save the output to a file, use the > (output redirection token).

# **Command Mode**

View and Privileged Executive modes

# Example

To display brief information about VLAN 1, enter the following command:

switch>show ip route

See Figure 26 for example output from the SHOW IP ROUTE command.

```
switch>show ip route
Codes: C - connected, S - static
C 3.3.3.0/24 is directly connected, vlan1
C 10.10.31.0/24 is directly connected, vlan2
C 10.70.0.0/24 is directly connected, vlan4
```

Figure 26. SHOW IP ROUTE Command

Each entry in Figure 26 on page 148 has a code preceding it, indicating the source of the routing entry. Typically, entries are composed of:

- □ code
- network or host ip address

For example, the "C 10.10.31.0/24 is directly connected, vlan2 denotes:"

- □ The route entries for network 10.10.31.0/24 are derived from the IP address of local interface vlan2.
- These routes are marked as Connected routes (C) and always preferred over routes for the same network learned from other routing protocols.

#### **Related Commands**

none

# SHOW LACP-COUNTER

#### **Syntax**

show lacp-counter <1-65535>

### **Parameters**

none

# Description

Use the SHOW LACP-COUNTER command to display the packet traffic on all ports LACP aggregators of a given LACP aggregator. Specify a channel-group number to display information about one channel group. If you do not specify a channel-group number, the software displays information about all of the channel groups.

To modify the lines displayed, use the | (output modifier token); to save the output to a file, use the > (output redirection token).

# **Command Mode**

View and Privileged Executive modes

# Example

To display information about all of the channel groups on the switch, enter the following command:

switch>show lacp-counter

See Figure 27 for example output from the SHOW LACP-COUNTER command.

| switch>s<br>% Traff  | show lac<br>ic stati | p-counter<br>stics |      |      |                  |       |
|----------------------|----------------------|--------------------|------|------|------------------|-------|
| Port                 | LAC                  | CPDUS              | Mar  | rker | Pck <sup>.</sup> | t err |
|                      | Sent                 | Recv               | Sent | Recv | Sent             | Recv  |
| % Aggreg<br>port ge! | gator po<br>5   0    | 94 (4604)<br>0     | 0    | 0    | 0                | 0     |

# **Related Commands**

"SHOW LACP SYS-ID" on page 152

# SHOW LACP SYS-ID

#### **Syntax**

show lacp sys-id

### **Parameters**

none

# Description

Use the SHOW LACP SYS-ID command to display the LACP system identifier and priority.

To modify the lines displayed, use the | (output modifier token); to save the output to a file, use the > (output redirection token).

# **Command Mode**

View and Privileged Executive modes

### Example

To brief information about LACP system identifier and priority, enter the following command:

switch>show lacp sys-id

See Figure 28 for example output from the SHOW LACP SYS-ID command.

```
switch>show lacp sys-id
% System Priority: 0x8000 (32768)
% MAC Address: 00-00-cd-24-fd-29
```

# Figure 28. SHOW LACP SYS-ID Command

# **Related Commands**

"SHOW LACP-COUNTER" on page 150

# SHOW LIST

# Syntax

show list

#### Parameters

none

#### Description

Use the SHOW LIST command to display a list of all the commands available in the current mode.

The display of the SHOW LIST command is often more than one page. To advance the display to the next line, press ENTER. To advance the display to the next page, press ESC. To quit the display and return to the prompt, type "q."

#### **Command Mode**

All modes

#### Example

Use the following commands to display the commands available in the current mode:

switch>show list

See Figure 29 for a sample display of the SHOW LIST command in the View mode.

```
clear counters IFNAME
clear gmrp statistics all
clear gmrp statistics vlanid <1-4094>
clear gvrp statistics
clear gvrp statistics IFNAME
clear gvrp statistics all
clear lacp <1-65535> counters
clear lacp counters
clear mac address-table dynamic
clear mac address-table dynamic (address MADDR|interface
IFNAME|vlan VID)
clear mac address-table (static|multicast)
--More--
```

# **Related Commands**

"SHOW RUNNING-CONFIG" on page 420

"SHOW RUNNING-CONFIG INTERFACE" on page 426

# **SHOW LOG**

### **Syntax**

show log

#### Parameters

none

#### Description

Use the SHOW LOG command to display the maximum file size of log files and the level of log files. To set the maximum allowable buffer size (in bytes), use the LOG BUFFERED command. You set the level of log files with the LOG CONSOLE command.

#### **Command Mode**

View mode

# Example

To display information about log files, enter the following command:

switch>show log

See Figure 30 for example output from the SHOW LOG command.

```
switch>show log
log file system max-file-size 4096 level 7
```

Figure 30. SHOW LOG Command

#### **Related Commands**

"LOG BUFFERED" on page 437

"LOG CONSOLE" on page 438

# SHOW MAC ADDRESS-TABLE

### **Syntax**

show mac address-table

# **Parameters**

none

# Description

Use the SHOW MAC ADDRESS-TABLE command to display the status of the static and dynamic MAC addresses assigned to the switch.

For procedures to configure and display the MAC addresses, see "Displaying and Setting MAC Addresses" on page 40.

# **Command Mode**

View and Privileged Executive modes

# Example

The following command displays the settings of the MAC address table:

switch>show mac address-table

| switch | n>show mac address-<br>Mac Ac | ·table<br>Idress Table |         |         |   |
|--------|-------------------------------|------------------------|---------|---------|---|
| vlan   | MAC Address                   | Туре                   | Ports   | Forward |   |
| <br>1  | <br>0100.5e7f.fffa            | STATIC                 | <br>ae1 | 1       |   |
| 1      | 0000.cd14.6448                | DYNAMIC                | ge1     | 1       |   |
| 1      | 0000.f4d8.3534                | DYNAMIC                | ge1     | 1       |   |
| 1      | 0004.5a5e.6fd3                | DYNAMIC                | ge1     | 1       |   |
| 1      | 0006.5ba3.67d6                | DYNAMIC                | ge1     | 1       |   |
| 5      | 0006.5bb2.6589                | DYNAMIC                | ge8     | 1       |   |
| 5      | 0006.5bdd.6c69                | DYNAMIC                | ge8     | 1       |   |
| 5      | 0008.749c.101a                | DYNAMIC                | ge8     | 1       |   |
| 5      | 0008.74a2.04c2                | DYNAMIC                | ge8     | 1       |   |
| 5      | 0008.74cb.5fc6                | DYNAMIC                | ge8     | 1       |   |
| 5      | 0008.74d3.f02c                | DYNAMIC                | ge8     | 1       |   |
| 10     | 0008.74dd.87f7                | DYNAMIC                | ge12    | 1       |   |
| 10     | 0008.74df.29d8                | DYNAMIC                | ge12    | 1       |   |
| MAC AC | ldress count: 13              |                        | -       |         | _ |

See Figure 31 for an example display.

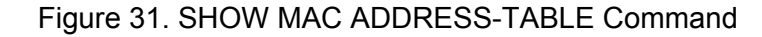

The fields in Figure 31 are defined in the following list:

- □ vlan. This field indicates the VLAN ID.
- □ MAC Address. This field indicates the MAC address in the format: HHHH.HHHH.
- **Type.** This field indicates a static or dynamic MAC address.
- □ Ports. This field indicates the name of the port.
- Forward. This field indicates if data is forwarded to a MAC address or not. A value of 1 indicates data is forwarded to a MAC address. A value of 0 indicates that data is discarded and is not forwarded to a MAC address.
- MAC Address Count. This field indicates the total number of MAC addresses on the switch.

#### **Related Commands**

"SHOW MAC ADDRESS-TABLE AGING-TIME" on page 307

"SHOW VLAN DYNAMIC" on page 199

"SHOW MAC ADDRESS-TABLE INTERFACE" on page 311

"SHOW MAC ADDRESS-TABLE STATIC" on page 313

"SHOW MAC ADDRESS-TABLE VLAN" on page 315

# **SHOW MIRROR**

#### **Syntax**

show mirror

#### **Parameters**

none

# Description

Use the SHOW MIRROR command to display the status of all mirrored ports.

# **Command Mode**

View and Privileged Executive modes

### Example

The following command displays the status of all mirrored ports:

switch>show mirror

See Figure 32 for an example display.

switch>show mirror Mirror Test Port Name: ge1 Mirror option: Enabled Mirror direction: both Monitored Port Name: ge2 Mirror Test Port Name: ge3 Mirror option: Enabled Mirror direction: receive Monitored Port Name: ge4

Figure 32. SHOW MIRROR Command

# **Related Commands**

"SHOW MIRROR INTERFACE" on page 159

# SHOW MIRROR INTERFACE

#### Syntax

show mirror interface ge<1-52>

#### Parameters

INTERFACE Specifies the name of an interface. There are 28 ports on the AT-9000/28 and AT-9000/28SP switches. There are 52 ports on the AT-9000/52 switch. To specify a port, precede the port number with "ge."

#### Description

Use the SHOW MIRROR INTERFACE command to display port mirroring configuration for a mirrored port.

#### **Command Mode**

View and Privileged Executive modes

#### Example

The following command displays the port mirroring configuration of port 13:

switch>show mirror interface ge13

See Figure 33 for an example display.

```
switch>show mirror interface ge13
Mirror Test Port Name: ge13
Mirror option: Enabled
Mirror direction: both
Monitored Port Name: ge15
```

Figure 33. SHOW MIRROR Interface Command

# **Related Commands**

"SHOW MIRROR" on page 158

# SHOW MLS QOS INTERFACE

#### **Syntax**

show mls qos interface ge<1-52>

# Parameters

INTERFACE Specifies the name of an interface. There are 28 ports on the AT-9000/28 and AT-9000/28SP switches. There are 52 ports on the AT-9000/52 switch. To specify a port, precede the port number with "ge."

### Description

Use the SHOW MLS QOS INTERFACE command to display the current settings for the interface. This information includes the default Cost Of Service (CoS), queue, scheduling use for each queue, and any attached policies or maps.

# **Command Mode**

View and Privileged Executive modes

# Example

The following command displays the CoS configuration and queue settings for port 1:

switch>show mls qos interface ge1

See Figure 34 for an example display.

```
switch>show mls qos interface ge1
Schedule mode: weighted round-robin
The number of egress queue: 8
Weights (priority): 0(0), 0(0), 0(0), 0(0), 0(0), 0(0),
0(0)
```

# Figure 34. SHOW MLS QOS Interface Command

# **Related Commands**

"MLS QOS" on page 406

# SHOW NTP ASSOCIATIONS

# Syntax

show ntp associations DETAIL

#### Parameters

DETAIL Specifies to display more detail about Network Time Protocol (NTP) associations. This is an optional parameter.

#### Description

Use the SHOW NTP ASSOCIATIONS command to display the status of NTP associations.

#### **Command Mode**

View and Privileged Executive modes

### Example

The following command displays the status of NTP associations:

switch>show ntp associations

See Figure 35 for an example display.

| <pre>switch&gt;show ntp</pre> | associations |    |      |      |       |       |        |      |   |
|-------------------------------|--------------|----|------|------|-------|-------|--------|------|---|
| address                       | ref clock    | st | when | po11 | reach | delay | offset | disp |   |
| ~ 127.127.1.0                 | 127.127.1.0  | 5  | 22   | 64   | 377   | 0.0   | 0.0    | 1.0  |   |
| ~ configured                  |              |    |      |      |       |       |        |      |   |
|                               |              |    |      |      |       |       |        |      | , |

Figure 35. SHOW NTP ASSOCIATIONS Command

See Table 13 for definitions of the parameters.

# Table 13. SHOW NTP ASSOCIATIONS Command

| Parameter Definition |                                                  |  |
|----------------------|--------------------------------------------------|--|
| address              | Specifies the peer IP address.                   |  |
| ref clock            | Specifies the IP address of the reference clock. |  |

| Parameter | Definition                                                                                        |
|-----------|---------------------------------------------------------------------------------------------------|
| st        | Represents stratum. Indicates the number of hops between the server and the accurate time source. |
| poll      | Indicates the time between NTP requests from the device to the server.                            |
| reach     | Indicates whether or not the NTP server responded to the last request.                            |
| delay     | Specifies the round trip delay between the switch and the server.                                 |
| offset    | Indicates the difference between the device clock and the server clock.                           |
| disp      | Specifies the lowest measure of error associated with the peer offset based on delay.             |

#### Table 13. SHOW NTP ASSOCIATIONS Command (Continued)

See Figure 36 for an example display of the SHOW NTP ASSOCIATIONS DETAIL command.

```
switch>show ntp associations detail
172.80.1.1 configured, sane, valid, leap_sub, stratum 16
ref ID, time 00000000.00000000 (06:28:16.000 UTC Thu Feb 7 2036)
our mode active, peer mode unspec, our pool intvl 1024, peer poll intvl 1024
root delay 0.00 msec, root disp 0.00, reach 000,
delay 0.00 msec, offset 0.0000 msec, dispersion 0.00
precision 2-20
org time cba7db00.e2da554b (00:17:04.886 UTC Thu Apr 10 2008)
rcv time cba7db63.0d33f423 (00:18:43.051 UTC Thu Apr 10 2008)
xmt time cba7d9df.5ccb8e08 (00:12:15.0362 UTC Thu Apr 10 2008)
filtdelay = 0.00 0.00 0.00 0.00 0.00 0.00 0.00
filtoffset = 0.00 0.00 0.00 0.00 0.00 0.00 0.00
filterror = 16000.00 16000.00 16000.00 16000.00 16000.00 16000.00
```

Figure 36. SHOW NTP ASSOCIATIONS DETAIL Command

#### **Related Commands**

"SHOW NTP STATUS" on page 163

# SHOW NTP STATUS

#### Syntax

show ntp status

#### Parameters

none

#### Description

Use the SHOW NTP STATUS command to display the status of NTP.

#### **Command Mode**

View mode

#### Example

The following command displays the status of NTP:

switch>show ntp status

See Figure 37 for an example display.

```
switch>show ntp status
Clock is synchronized, stratum 6 reference is 127.127.1.0
actual frequency is 51.2010 Hz, precision is 2-15
reference time is c389fad6.a9a8ac5c (13:42:46.662 UTC Wed Dec 16 2003)
clock offset is 0.000 msec, root delay is 0.000 msec
root dispersion is 11201.000 msec,
switch>
```

#### Figure 37. SHOW NTP STATUS Command

#### **Related Commands**

"SHOW NTP ASSOCIATIONS" on page 161

# SHOW PORT ETHERCHANNEL

#### **Syntax**

show port etherchannel INTERFACE ge<1-52>

# **Parameters**

INTERFACE Specifies the name of an interface. There are 28 ports on the AT-9000/28 and AT-9000/28SP switches. There are 52 ports on the AT-9000/52 switch. To specify a port, precede the port number with "ge."

#### Description

Use the SHOW PORT ETHERCHANNEL command to display LACP details of the specified port.

To modify the lines displayed, use the | (output modifier token); to save the output to a file, use the > (output redirection token).

### **Command Mode**

View and Privileged Executive modes

# Example

The following command displays LACP information about port 1:

switch>show port etherchannel ge1

See Figure 38 on page 165 for an example display of the SHOW PORT ETHERCHANNEL command.

| switch>show port etherchannel ge1    |                                 |
|--------------------------------------|---------------------------------|
| % Link: ge1 (5001)                   |                                 |
| % Aggregator: pol (4501)             |                                 |
| % Receive machine state: Current     |                                 |
| % Periodic Transmission machine stat | e: Fast periodic                |
| % Mux machine state: Collecting/Dist | ributing                        |
| % Actor Information:                 | Partner Information:            |
| SelectedSelected                     | Partner Sys Priority0           |
| Physical Admin Key1                  | Partner System00-00-00-00-00-00 |
| Port Key5                            | Port Key0                       |
| Port Priority                        | Port Priority0                  |
| Port Number                          | Port Number0                    |
| ModeActive                           | ModePassive                     |
| TimeoutLong                          | TimeoutShort                    |
| IndividualYes                        | IndividualYes                   |
| SynchronizedYes                      | SynchronizedYes                 |
| CollectingYes                        | CollectingYes                   |
| DistributingYes                      | DistributingYes                 |
| DefaultedYes                         | DefaultedYes                    |
| ExpiredNo                            | ExpiredNo                       |

# Figure 38. SHOW PORT ETHERCHANNEL Command

# **Related Commands**

none

# SHOW PORT-SECURITY ADDRESS

#### **Syntax**

show port-security address

#### **Parameters**

none

### Description

Use the SHOW PORT-SECURITY ADDRESS command to display the secure MAC addresses. There are three types of secure MAC addresses:

- □ Secure Configured—This type of MAC address is added manually.
- Secure Dynamic— This type of MAC address is learned dynamically by the switch.
- Secure Sticky— This type of MAC address is learned when the Sticky MAC address feature is enabled with the SWITCHPORT PORT-SECURITY MAC-ADDRESS command.

To modify the lines displayed, use the | (output modifier token); to save the output to a file, use the > (output redirection token).

# **Command Mode**

View and Privileged Executive modes

#### Example

To display the port-security address, enter the following command:

switch>show port-security address

See Figure 39 for an example display.

|      |                    | Secure Mac Add | lress Table |                         |  |
|------|--------------------|----------------|-------------|-------------------------|--|
| Vlan | Mac Address        | Туре           | Ports       | Remaining Age<br>(mins) |  |
|      |                    |                |             |                         |  |
| 1    | <br>000c.46b2.ee15 | SecureDynamic  | <br>ge1     |                         |  |

#### Figure 39. SHOW PORT-SECURITY ADDRESS Command

#### Note

In Figure 39 on page 166, the Remaining Age (mins) column is not supported in this software release.

# **Related Commands**

"SHOW PORT-SECURITY INTERFACE" on page 168

"SWITCHPORT PORT-SECURITY MAC-ADDRESS" on page 540

"SWITCHPORT PORT-SECURITY MODE" on page 543

# SHOW PORT-SECURITY INTERFACE

#### **Syntax**

show port-security interface ge<1-52>

# Parameters

INTERFACE Specifies the name of an interface. This is an optional parameter. There are 28 ports on the AT-9000/28 and AT-9000/28SP switches. There are 52 ports on the AT-9000/52 switch. To specify a port, precede the port number with "ge."

### Description

Use the SHOW PORT-SECURITY INTERFACE command to display the port-security configuration and status of the specified port.

### **Command Mode**

View and Privileged Executive modes

#### Example

The following command displays the port-security status of port 22:

switch>show port-security interface ge22

See Figure 40 for an example display.

| (              |                               |                               |                                  |                  |                    | - |
|----------------|-------------------------------|-------------------------------|----------------------------------|------------------|--------------------|---|
|                |                               | Port Secu                     | rity Status                      |                  |                    |   |
| Secure<br>Port | Maximum<br>SecAddr<br>(count) | Current<br>SecAddr<br>(count) | Security<br>Violation<br>(count) | Security<br>Mode | Security<br>Action |   |
| ge22           | 10                            | <br>1                         | 0                                | LIMITED          | PROTECT            | ) |

Figure 40. SHOW PORT-SECURITY INTERFACE Command

See Table 14 for definitions of the options in Figure 40 on page 168.

| Option                        | Definition                                                                                                    |
|-------------------------------|----------------------------------------------------------------------------------------------------|
| Secure port                   | Lists the port you specified in the SHOW PORT-SECURITY INTERFACE command.                                                                                                    |
| Maximum SecAddr<br>(count)    | Indicates the maximum number of secure<br>MAC addresses that the switch is permitted<br>to learn. Use the SWITCHPORT PORT-<br>SECURITY MAXIMUM command to set this<br>value.                                                                                                    |
| Current SecAddr<br>(count)    | Displays entries that are associated with port-security.                                                                                                    |
| Security Violation<br>(count) | Indicates the number of times a security violation has been detected. This value is set with the SWITCHPORT PORT-SECURITY VIOLATION command.                                                                                                    |
| Security Mode                 | This value is set with the SWITCHPORT<br>PORT-SECURITY MODE command. There<br>are 3 possible settings:                                                                                                    |
|                               | Limited—Sets the port to the Limited<br>security mode. The port learns a limited<br>number of dynamic MAC addresses. This is<br>the least secure option.                                                                                                    |
|                               | Locked—Sets the switch to the Locked<br>security mode. The port stops learning new<br>dynamic MAC addresses. The port forwards<br>frames based on static MAC addresses and<br>on those dynamic addresses it has already<br>learned.                                                                                                    |
|                               | Secured—Sets the port to the Secured<br>security mode. The port accepts frames<br>based only on static MAC addresses. You<br>must enter the static MAC addresses of the<br>nodes with frames the port is to accept after<br>you have activated this security mode on a<br>port. To add static MAC addresses, use the<br>SWITCHPORT PORT-SECURITY MAC-<br>ADDRESS command. |

Table 14. Port Security Status Definitions

| Option          | Definition                                                                                                    |
|-----------------|----------------------------------------------------------------------------------------------------|
| Security Action | This value is set with the SWITCHPORT<br>PORT-SECURITY VIOLATION command.<br>There are 3 possible settings:           |
|                 | PROTECT— Permits traffic from a secure port only. Drops packets from insecure ports. This is the least secure option. |
|                 | RESTRICT— Sends an alert when security violation is detected.                                                         |
|                 | SHUTDOWN— Shuts down a port if a security violation is detected.                                                      |

Table 14. Port Security Status Definitions (Continued)

# **Related Commands**

"SHOW PORT-SECURITY ADDRESS" on page 166 "SWITCHPORT PORT-SECURITY MAXIMUM" on page 542 "SWITCHPORT PORT-SECURITY MODE" on page 543 "SWITCHPORT PORT-SECURITY VIOLATION" on page 545

# **SHOW PRIVILEGE**

#### Syntax

show privilege

### Parameters

none

### Description

Use the SHOW PRIVILEGE command to display the current privilege level of the user. The privilege level is either 1 which represents the limited access of the Operator login or 15 which represents the full access of the Manager login.

For more information about the Operator and Manager logins, see "Introducing the Command Modes" on page 22.

# **Command Mode**

View and Privileged Executive modes

# Example

The following command displays the user privilege value:

switch>show privilege

The following is an example display:

Current privilege level is 1

# **Related Commands**

none

# SHOW RMON ALARM

#### **Syntax**

show rmon alarm

# **Parameters**

none

# Description

Use the SHOW RMON ALARM command to display the alarms and threshold configured for the RMON probe.

# **Command Mode**

View and Privileged Executive modes

# Example

To display the alarms and threshold configured for the RMON probe, enter the following command:

switch>show rmon alarm

# **Related Commands**

"SHOW RMON EVENT" on page 173

# SHOW RMON EVENT

#### Syntax

show rmon event

#### Parameters

none

### Description

Use the SHOW RMON EVENT command to display the events configured for the RMON probe.

# **Command Mode**

View and Privileged Executive modes

### Example

To display the events configured for the RMON probe, enter the following command:

switch>show rmon event

See Figure 41 for example output from the SHOW RMON EVENT command.

```
switch>show rmon event
event Index = 7
Description condition3
Event community name
Last Time Sent = 0
Owner RMON_SNMP
event Index = 8
Description TRAP
Event type log & trap
Event type log & trap
Event community name gopher
Last Time Sent = 0
Owner RMON_SNMP
```

#### Figure 41. SHOW RMON EVENT Command

#### **Related Commands**

"RMON EVENT" on page 550

# SHOW RMON HISTORY

#### **Syntax**

show rmon history

# Parameters

none

# Description

Use the SHOW RMON HISTORY command to display the parameters specified on all the currently defined RMON history collections on the switch.

# **Command Mode**

View and Privileged Executive modes

# Example

To display the events configured for the RMON probe, enter the following command:

switch>show rmon history

See Figure 42 for example output from the SHOW RMON HISTORY command.

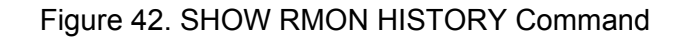

# **Related Commands**

"SHOW RMON ALARM" on page 172

# SHOW RMON STATISTICS

#### **Syntax**

show rmon statistics

### **Parameters**

none

# Description

Use the SHOW RMON STATISTICS command to display the current values of the statistics for all of the RMON statistics collections currently defined on the switch.

# **Command Mode**

View and Privileged Executive modes

### Example

To display the RMON statistics, enter the following command:

switch>show rmon statistics

See Figure 43 for example output from the SHOW RMON STATISTICS command.

```
switch>show rmon statistics
    rmon collection index 45
    stats ->ifindex = 4501
    input packets 1279340, bytes 85858960, dropped 00,multicast packets
1272100
    output packets 7306090, bytes 268724, multicast packets 7305660
broadcast packets 290
    rmon collection index 679
    stats ->ifindex = 5013
    input packets 00, bytes 00, dropped 00,multicast packets 00
    output packets 8554550, bytes 26777324, multicast packets 8546690
broadcast packets 7720
```

Figure 43. SHOW RMON STATISTICS Command

# **Related Commands**

"SHOW RMON ALARM" on page 172

"SHOW RMON EVENT" on page 173

"SHOW RMON HISTORY" on page 174

# SHOW SNMP COMMUNITY

#### **Syntax**

show snmp community

#### **Parameters**

none

### Description

Use the SHOW SNMP COMMUNITY command to display the SNMP server communities configured on the device.

# **Command Mode**

View mode

### Example

To display the SNMP server communities, enter the following command:

switch>show snmp community

See Figure 44 for example output from the SHOW SNMP COMMUNITY command.

| switch>show snmp<br>Community Name | community<br>Read/Write |  |
|------------------------------------|-------------------------|--|
| atieng                             | rw                      |  |
|                                    |                         |  |

Figure 44. SHOW SNMP COMMUNITY Command

#### **Related Commands**

"SHOW SNMP COMMUNITY" on page 178

"SHOW SNMP HOST" on page 179

# **SHOW SNMP HOST**

### **Syntax**

show snmp host

#### **Parameters**

none

# Description

Use the SHOW SNMP HOST command to display information about the SNMP host.

# **Command Mode**

View mode

#### Example

To display information about the SNMP host, enter the following command:

switch>show snmp host

See Figure 45 for example output from the SHOW SNMP HOST command.

| switch>show s<br>Host IP               | nmp host<br>Type | Version | Trap Community |      |
|----------------------------------------|------------------|---------|----------------|------|
| ====================================== | informs          | v2c     | public         | ==== |
|                                        |                  |         |                | )    |

Figure 45. SHOW SNMP HOST Command

# **Related Commands**

"SHOW SNMP COMMUNITY" on page 178

"SHOW SNMP STATUS" on page 180

# SHOW SNMP STATUS

#### **Syntax**

show snmp status

### **Parameters**

none

### Description

Use the SHOW SNMP STATUS command to display information about the status of SNMP on the switch as well as the system name, system location, and system contact.

### **Command Mode**

View mode

### Example

To display the SNMP server communities, enter the following command:

switch>show snmp status

See Figure 46 for example output from the SHOW SNMP STATUS command.

```
switch>show snmp status
SNMP status is enabled
```

System Name: Switch3 System Location: server room 5 System Contact: info@alliedtelesis.com

Figure 46. SHOW SNMP STATUS Command

# **Related Commands**

"SHOW SNMP COMMUNITY" on page 178

"SHOW SNMP HOST" on page 179
# SHOW SPANNING-TREE

#### Syntax

show spanning-tree interface INTERFACE ge<1-52>

#### **Parameters**

INTERFACE Specifies the name of an interface. There are 28 ports on the AT-9000/28 and AT-9000/28SP switches. There are 52 ports on the AT-9000/52 switch. To specify a port, precede the port number with "ge."

### Description

Use the SHOW SPANNING-TREE command to display the status of the active spanning tree protocol on the specified port.

#### **Command Mode**

View and Privileged Executive modes

#### Example

The following command displays the spanning tree configuration on port 1:

switch>show spanning-tree interface ge1

This command displays a variety of parameters. An example of Screen 1 of the display is shown in Figure 47.

```
switch>show spanning-tree interface ge1
% 1: Bridge up - Spanning Tree Disabled
% 1: Root Path Cost 0 - Root Port 0 - Bridge Priority 32768
% 1: Forward Delay 15 - Hello Time 2 - Max Age 20
% 1: Root Id 80000012341212ab
% 1: Bridge Id 80000012341212ab
% 1: last topology change Sat Jan 1 00:00:18 2008
% 1: portfast bpdu-filter disabled
% 1: portfast bpdu-guard disabled
% 1: portfast errdisable timeout disabled
% 1: portfast errdisable timeout interval 300 sec
       ge1: Port 2001 - Id 87d1 - Role Disabled - State Fwd
% 1:
% 1:
       ge1: Designated Path Cost 0
% 1:
        ge1: Configured Path Cost 200000 - Add type Explicit ref
count 1
       gel: Designated Port Id 87d1 - Priority 128 -
% 1:
       ge1: Root 80000012341212ab
% 1:
% 1:
       ge1: Designated Bridge 80000012341212ab
% 1:
       ge1: Message Age 0 - Max Age 20
       ge1: Hello Time 2 - Forward Delay 15
% 1:
% 1:
       ge1: Forward Timer 0 - Msg Age Timer 0 - Hello Timer 0 -
topo change timer 0
       ge1: forward-transitions 2
% 1:
% 1:
       gel: Version Rapid Spanning Tree Protocol - Received None
Send RSTP
--More--
```

#### Figure 47. SHOW SPANNING-TREE Command, Screen 1

See Figure 48 for Screen 2 of the display.

```
% 1: ge1: No portfast configured - Current portfast off
% 1: ge1: portfast bpdu-guard default - Current portfast bpdu-
guard off
% 1: ge1: portfast bpdu-filter default - Current portfast bpdu-
guard off
% 1: ge1: no root guard configured - Current root guard off
% 1: ge1: Configured Link Type point-to-point - Current point-
to-point
%
switch>
```

Figure 48. SHOW SPANNING-TREE Command, Screen 2

# **Related Commands**

"SPANNING-TREE MODE" on page 585

# SHOW SSHFINGERPRINT

#### **Syntax**

show sshfingerprint

#### Parameters

none

### Description

Use the SHOW SSHFINGERPRINT command to information about SSH, including the fingerprint. The switch acts as an SSH server.

### **Command Mode**

View and Privileged Executive modes

### Example

The following command displays the SSH configuration:

switch>show sshfingerprint

See Figure 49 for an example display.

```
switch>show sshfingerprint
SSH Version 1 RSA: 1024 35:95:6c:14:9d:33:5d:04:b3:4a:3c:28:6f:
OpenSSHdv1
SSH Version 2 RSA: 1024 ec:01:d9:15:7f:ce:6e:6b:56:d5:43:f5:f3:
sshd is running
```

Figure 49. SHOW SSHFINGERPRINT Command

Figure 49 displays the SSH version number, the number of bits in the SSH key, the fingerprint, and a note about which version of SSH is running on the server.

#### **Related Commands**

"SHOW SSHSERVER STATUS" on page 185

# SHOW SSHSERVER STATUS

#### Syntax

show sshserver status

#### Parameters

none

#### Description

Use the SHOW SSHSERVER STATUS command to display information about the SSH server configuration.

#### **Command Mode**

View and Privileged Executive modes

#### Example

The following command displays the status of the SSH server:

switch>show sshserver status

See Figure 50 for an example display.

Figure 50. SHOW SSHSERVER STATUS Command

See Table 15 for definitions of the parameters.

#### Table 15. SHOW SSHSERVER STATUS

| Parameter     | Definition                                                                     |
|---------------|--------------------------------------------------------------------------------|
| Login Timeout | Indicates the time, in seconds, before the SSH server times out during log in. |

| Parameter                | Definition                                                                                                    |
|--------------------------|----------------------------------------------------------------------------------------------------|
| Max Authentication Tries | Specifies the maximum number of<br>authentication attempts that are<br>permitted per connection. Once the<br>number of failures reaches half this<br>value, additional failures are logged. The<br>default value is 6. |
| Server Port              | Specifies the SSH server port that is connected to the switch.                                                                                                    |
| Authentication Available | Indicates if there is a password is set for the SSH server.                                                                                                    |

# Table 15. SHOW SSHSERVER STATUS (Continued)

# **Related Commands**

"SHOW SSHFINGERPRINT" on page 184

# SHOW STATIC-CHANNEL-GROUP

#### Syntax

show static-channel-group

#### **Parameters**

none

#### Description

Use the SHOW STATIC-CHANNEL-GROUP command to display the static-channel groups configured on the switch.

For a procedure to set create static port trunks, see "Creating Static Trunks" on page 58.

#### **Command Mode**

View and Privileged Executive modes

#### Example

The following example shows the SHOW STATIC-CHANNEL-GROUP command and a sample of the output:

switch>show static-channel-group

See Figure 51 for an example display.

```
switch>show static-channel-group
    Static Aggregator: sa3
    Type: src-dst-mac
    Member: ge9
switch3>
```

#### Figure 51. SHOW STATIC-CHANNEL-GROUP

### **Related Commands**

"STATIC-CHANNEL-GROUP" on page 475

# SHOW STORM-CONTROL

#### Syntax

show storm-control IFNAME ge<1-52>

Parameters

IFNAME Specifies the name of an interface. There are 28 ports on the AT-9000/28 and AT-9000/28SP switches. There are 52 ports on the AT-9000/52 switch. To specify a port, precede the port number with "ge."

### Description

Use the SHOW STORM-CONTROL command to display the storm-control information for the specified interface.

#### **Command Mode**

View and Privileged Executive modes

#### Example

To display the storm-control information for port 15, enter the following command:

switch>show storm-control ge15

See Figure 52 for an example display.

| switch | n>show storm- | control ge15  |            |               |          |   |  |
|--------|---------------|---------------|------------|---------------|----------|---|--|
| Port   | BcastLevel    | BcastDiscards | McastLevel | McastDiscards | DlfLevel |   |  |
| DlfDis | scards        |               |            |               |          |   |  |
| ge35   | 100.0%        | 0             | 100.0%     | 0             | 100.0%   | 0 |  |
|        |               |               |            |               |          |   |  |
|        |               |               |            |               |          |   |  |

Figure 52. SHOW STORM-CONTROL Command

#### **Related Commands**

none

# SHOW UPLINK INTERFACE

#### Syntax

show uplink interface IFNAME ge<1-52>

#### Parameters

IFNAME Specifies the name of an interface. There are 28 ports on the AT-9000/28 and AT-9000/28SP switches. There are 52 ports on the AT-9000/52 switch. To specify a port, precede the port number with "ge."

#### Description

Use the SHOW UPLINK INTERFACE command to display the information about an SFP transceiver connected to a port on the switch.

To modify the lines displayed, use the | (output modifier token); to save the output to a file, use the > (output redirection token).

#### **Command Mode**

View and Privileged Executive modes

#### Example

To display information about an SFP transceiver connected to port 25, enter the following command:

switch>show uplink interface ge25

See Figure 53 on page 190 for an example display.

```
switch>show uplink interface ge25
SFP ge25 information:
  Transceiver Identifier.....SFP
  Extended Transceiver Identifier.....Function defined by serial ID
  Connector Type.....SC
  Encoding Algorithm......8B10B
  Nominal Bit Rate.....2100M Bits/sec
  Link Length Supported For 9 um Fiber....0m
  Link Length Supported For 50 um Fiber....3000m
  Link Length Supported For 62.5 um Fiber.150m
  Link Length Supported For Copper.....Om
  Vendor Name.....AGILENT
  Vendor OUI.....00-00-00
  Vendor Part Number.....HFBR-5720L
  Vendor Product Revision.....0000
  Vendor Serial Number.....010202137111252
  Upper Bit Rate Margin.....0
  Lower Bit Rate Margin.....0
  Manufacturing Date Code.....02022300
  Gigabit Ethernet Compliance Code.....
```

#### Figure 53. SHOW UPLINK INTERFACE Command

#### **Related Commands**

none

# **SHOW USER-PRIORITY**

#### Syntax

show user-priority interface INTERFACE

#### Parameters

INTERFACE Specifies the name of an interface. There are 28 ports on the AT-9000/28 and AT-9000/28SP switches. There are 52 ports on the AT-9000/52 switch. To specify a port, precede the port number with "ge."

#### Description

Use the SHOW USER-PRIORITY command to display the user priority value on the specified port.

#### **Command Mode**

View and Privileged Executive modes

#### Example

The following command displays the user-priority value on port 8:

switch>show user-priority interface ge8

The following is an example display:

Default user priority: 7

#### **Related Commands**

"USER-PRIORITY" on page 484

# SHOW USER-PRIORITY-REGEN-TABLE

#### **Syntax**

show user-priority-regen-table INTERFACE ge<1-52>

#### **Parameters**

IFNAME Specifies the name of an interface. There are 28 ports on the AT-9000/28 and AT-9000/28SP switches. There are 52 ports on the AT-9000/52 switch. To specify a port, precede the port number with "ge."

#### Description

Use the SHOW USER-PRIORITY-REGEN-TABLE command to display the regenerated user-priority value on the specified port. Set these values with the USER-PRIORITY-REGEN-TABLE command.

#### **Command Mode**

View and Privileged Executive modes

#### Example

The following command displays the user-priority value on port 8:

switch>show user-priority-regen-table ge8

See Figure 54 contains an example display:

| /switch>show user- | priority-regen-table interface ge8 |   |
|--------------------|------------------------------------|---|
| User Priority      | Regenerated User Priority          |   |
| 0                  | 0                                  |   |
| 1                  | 1                                  |   |
| 2                  | 2                                  |   |
| 3                  | 5                                  |   |
| 4                  | 4                                  |   |
| 5                  | 5                                  |   |
| 6                  | 6                                  |   |
| 7                  | 0                                  |   |
| Δ.                 |                                    | / |

Figure 54. SHOW USER-PRIORITY-REGEN-TABLE Command

### **Related Commands**

"USER-PRIORITY-REGEN-TABLE" on page 485

# **SHOW USERS**

#### **Syntax**

show users

#### **Parameters**

none

### Description

Use the SHOW USERS command to display information about the users who are currently logged into the switch.

### **Command Mode**

View and Privileged Executive modes

## Example

Use the following command to display the users who are currently logged onto the switch:

switch>show users

See Figure 55 for an example display.

| switch> | show us | sers    |
|---------|---------|---------|
| Line    | User    | Host(s) |
| con 0   | manager | idle    |
| vty O   | bob     | idle    |
|         |         |         |

Idle Location 00:00:00 ttySO 00:00:03 172.16.11.1

Figure 55. SHOW USERS Command

#### **Related Commands**

none

# **SHOW VERSION**

#### **Syntax**

show version

#### Parameters

none

### Description

Use the SHOW VERSION command to display the current version of the software.

#### **Command Mode**

View and Privileged Executive modes

#### Example

The following command displays the current version of the software:

switch>show version

The following is an example display:

switch>show version

```
Product ID=ATS100
Application Version=1.0.4
Application BuildTime=18:02:47
Application BuildDate=May 15 2009
Serial Number= A04149A083700041
Model=AT-9000/28
Ethaddr=00-15-77-C9-A5-77
Baudrate=9600
Uptime= 16:01:02 up 1 min, load average:
0.21, 0.08, 0.02
```

HwRev=b

#### **Related Commands**

"SHOW BOOT" on page 249

# SHOW VLAN ALL

### Syntax

show vlan all

#### **Parameters**

none

### Description

Use the SHOW VLAN ALL command to display information about all of the VLANs, both static and dynamic, configured on the switch.

#### **Command Mode**

View and Privileged Executive modes

#### Example

The following example shows the SHOW VLAN ALL command and a sample of the output:

switch>show vlan all

See Figure 56 for an example display.

| /switch>sh<br>VLAN ID | ow vlan all<br>Name | Туре   | State  | Member ports<br>(u)-Untagged, (t) Tagged                                                                                                    |
|-----------------------|---------------------|--------|--------|----------------------------------------------------------------------------------------------------|
| ======                | ======              | =====  | =====  | <pre>gel(u) ge2(u) ge3(u) ge4(u) ge6(u) ge8(u) ge9(u) ge10(u) ge11(u) ge12(u) ge13(u) ge14(u) ge15(u) ge16(u) ge17(u) ge18(u) ge19(u) ge20(u) ge21(u) ge22(u) ge23(u) ge24(u) ge25(u) ge26(u) ge27(u) ge28(u) ge7(u)</pre> |
| 1                     | default             | STATIC | ACTIVE |                                                                                                    |
| 3                     | VLAN0003            | STATIC | ACTIVE | ge5(u) ge7(t)                                                                                                    |
| 4                     | VLAN0004            | STATIC | ACTIVE | ge7(t)                                                                                                    |

Figure 56. SHOW VLAN ALL

### **Related Commands**

#### "SHOW MAC ADDRESS-TABLE VLAN" on page 315

"SHOW VLAN BRIEF" on page 197 "SHOW VLAN DYNAMIC" on page 199 "SHOW VLAN STATIC" on page 200

# **SHOW VLAN BRIEF**

#### Syntax

show vlan brief <2-4094>

#### Parameters

<2-4094> This is an optional parameter. Enter a VLAN ID in the range from 2 to 4094.

#### Description

Use the SHOW VLAN BRIEF command to display information about the VLANs, both static and dynamic, configured on the switch. To display information about a specific VLAN, enter a VLAN ID. If you do not specify a VLAN ID, then information is displayed about all of the configured VLANs on the switch.

### **Command Mode**

View and Privileged Executive modes

#### Example

The following example shows the SHOW VLAN BRIEF command and a sample of the output:

switch>show vlan brief

See Figure 57 for an example display.

| /switch><br>VLAN ID | show vlan br <sup>-</sup><br>Name | ief<br>Type | State  | Member ports<br>(u)-Untagged, (t) Tagged                                                                                                    |
|---------------------|-----------------------------------|-------------|--------|----------------------------------------------------------------------------------------------------|
|                     | ======                            | ======      | =====  |                                                                                                    |
| 1                   | detault                           | STATIC      | ACTIVE | <pre>gel(u) ge2(u) ge3(u) ge4(u) ge6(u) ge8(u) ge9(u) ge10(u) ge11(u) ge12(u) ge13(u) ge14(u) ge15(u) ge16(u) ge17(u) ge18(u) ge19(u) ge20(u) ge21(u) ge22(u) ge23(u) ge24(u) ge25(u) ge26(u) ge27(u) ge28(u) ge7(u)</pre> |
| 3                   | VLAN0003                          | STATIC      | ACTIVE | ge5(u) ge7(t)                                                                                                    |
| 4                   | VLAN0004                          | STATIC      | ACTIVE | ge7(t)                                                                                                    |

#### Figure 57. SHOW VLAN BRIEF Command

## **Related Commands**

"SHOW MAC ADDRESS-TABLE VLAN" on page 315 "SHOW VLAN ALL" on page 195 "SHOW VLAN BRIEF" on page 197 "SHOW VLAN DYNAMIC" on page 199

"SHOW VLAN STATIC" on page 200

# SHOW VLAN DYNAMIC

#### Syntax

show vlan dynamic

#### **Parameters**

none

#### Description

Use the SHOW VLAN DYNAMIC command to display information about dynamic VLANs on the switch.

#### **Command Mode**

View and Privileged Executive modes

#### Example

The following example shows the SHOW VLAN DYNAMIC command and a sample of the output:

switch>show vlan dynamic

See Figure 58 for an sample display.

| switch> | show vlan dyn | amic    |        |                                          |  |
|---------|---------------|---------|--------|------------------------------------------|--|
| VLAN ID | Name          | Туре    | State  | Member ports<br>(u)-Untagged, (t) Tagged |  |
| ======  | ======        | ======  | =====  |                                          |  |
| 9       | VLAN0009      | DYNAMIC | ACTIVE | ge11(u) ge12(u) ge33(u) ge14(u)          |  |

#### Figure 58. SHOW VLAN DYNAMIC Command

#### **Related Commands**

"SHOW VLAN ALL" on page 195

"SHOW VLAN BRIEF" on page 197

"SHOW VLAN STATIC" on page 200

# SHOW VLAN STATIC

#### **Syntax**

show vlan static

#### **Parameters**

none

### Description

Use the SHOW VLAN STATIC command to display information about all of the VLANs, both static and dynamic, configured on the switch.

#### **Command Mode**

View and Privileged Executive modes

#### Example

The following example shows the SHOW VLAN STATIC command and a sample of the output:

switch>show vlan static

See Figure 59 for an sample display.

| switch>s | show vlan sta | tic    |        |                                                                                                    |
|----------|---------------|--------|--------|----------------------------------------------------------------------------------------------------|
| VLAN ID  | Name          | Туре   | State  | Member ports<br>(u)-Untagged, (t) Tagged                                                                                                    |
| ======   | ======        | ====== | ====== |                                                                                                    |
| 1        | default       | STATIC | ACTIVE | <pre>ge1(u) ge2(u) ge3(u) ge4(u) ge6(u) ge8(u) ge9(u) ge10(u) ge11(u) ge12(u) ge13(u) ge14(u) ge15(u) ge16(u) ge17(u) ge18(u) ge19(u) ge20(u) ge21(u) ge22(u) ge23(u) ge24(u) ge25(u) ge25(u) ge27(u) ge27(u)</pre> |
| 2        |               | STATIC |        | $ge_{25}(u) ge_{26}(u) ge_{27}(u) ge_{28}(u) ge_{7}(u)$                                                                                                    |
| د<br>۸   |               | STATIC | ACTIVE | $ge_{1}(u) ge_{1}(v)$                                                                                                    |
| 4        | VLAN0004      | STATIC | ACTIVE | ge/(t)                                                                                                    |
| \<br>\   |               |        |        |                                                                                                    |

Figure 59. SHOW VLAN STATIC Command

# **Related Commands**

"SHOW VLAN ALL" on page 195 "SHOW VLAN BRIEF" on page 197 "SHOW VLAN DYNAMIC" on page 199

# **TERMINAL LENGTH**

#### **Syntax**

terminal length <0-512>

terminal no length

#### Parameters

length Indicates the number of rows that the switch displays on the currently-active terminal before pausing. Choose a value between 0 and 512. Select 0 to specify no pausing.

#### Description

Use this command to set the number of rows of output that the switch displays before pausing. This setting applies to the currently-active terminal only.

Use the no form of the command to remove the number of rows of output specified by this command.

#### **Command Mode**

View mode

#### Examples

The following command sets the number of lines to 15:

switch>terminal length 15

The following command removes the terminal length set previously:

switch>terminal no length

#### **Related Commands**

none

# Chapter 4 Privileged Executive Mode Commands

This chapter describes the commands in the Privileged Executive mode which are used to perform general switch functions such as copying configuration file and displaying interface and MAC address table information. This chapter contains the following commands:

- □ "BOOT CONFIG-FILE" on page 207
- "CAT" on page 208
- CLEAR ARP CACHE on page 209
- CLEAR COUNTERS on page 210
- CLEAR GMRP STATISTICS" on page 211
- □ "CLEAR GVRP STATISTICS" on page 212
- □ "CLEAR IP IGMP" on page 213
- □ "CLEAR IP IGMP GROUP" on page 214
- CLEAR IP IGMP INTERFACE on page 215
- "CLEAR LACP COUNTERS" on page 216
- □ "CLEAR LINE VTY" on page 217
- □ "CLEAR MAC ADDRESS-TABLE DYNAMIC" on page 218
- □ "CLEAR MAC ADDRESS-TABLE MULTICAST" on page 220
- □ "CLEAR MAC ADDRESS-TABLE STATIC" on page 222
- □ "CLEAR SPANNING-TREE DETECTED PROTOCOLS" on page 224
- CLOCK SET on page 225
- CONFIGURE TERMINAL" on page 226
- □ "COPY" on page 228
- □ "COPY A.B.C.D" on page 229
- COPY DEFAULT.CFG" on page 231
- COPY WORD XMODEM" on page 233
- □ "COPY XMODEM WORD" on page 234
- □ "CP" on page 235
- □ "DISABLE" on page 236
- DOT1X INITIALIZE INTERFACE" on page 237
- "DOWNLOAD SERIAL XMODEM" on page 238

- □ "SHOW IP ROUTE" on page 297
- □ "SHOW IP INTERFACE BRIEF" on page 295
- □ "SHOW IP IGMP INTERFACE" on page 293
- □ "SHOW IP IGMP GROUPS" on page 291
- □ "SHOW IP ARP" on page 289
- □ "SHOW INTERFACE SWITCHPORT ALL" on page 287
- □ "SHOW INTERFACE STATUS" on page 284
- □ "SHOW INTERFACE" on page 282
- □ "SHOW HISTORY" on page 281
- □ "SHOW GVRP TIMER" on page 279
- □ "SHOW GVRP STATISTICS" on page 277
- □ "SHOW GVRP MACHINE" on page 275
- □ "SHOW GVRP CONFIGURATION" on page 273
- □ "SHOW GMRP TIMER" on page 272
- □ "SHOW GMRP STATISTICS" on page 271
- □ "SHOW GMRP MACHINE" on page 270
- □ "SHOW GMRP CONFIGURATION" on page 269
- □ "SHOW FLOWCONTROL INTERFACE" on page 267
- □ "SHOW ETHERCHANNEL SUMMARY" on page 266
- □ "SHOW ETHERCHANNEL DETAIL" on page 263
- □ "SHOW ETHERCHANNEL" on page 262
- □ "SHOW DOT1X STATISTICS INTERFACE" on page 260
- □ "SHOW DOT1X SESSIONSTATISTICS" on page 258
- □ "SHOW DOT1X INTERFACE" on page 256
- □ "SHOW DOT1X ALL" on page 253
- □ "SHOW DOT1X" on page 252
- □ "SHOW CLOCK" on page 250
- □ "SHOW BOOT" on page 249
- □ "RM" on page 248
- □ "MV" on page 247
- □ "PING" on page 245
- □ "LS" on page 244
- □ "LOGOUT" on page 243
- □ "HELP" on page 242
- □ "EXIT" on page 241
- □ "DOWNLOAD TFTP" on page 240

"SHOW LACP-COUNTER" on page 299

"SHOW MAC ADDRESS-TABLE" on page 305

SHOW MIRROR INTERFACE" on page 318 "SHOW MLS QOS INTERFACE" on page 319 SHOW NTP ASSOCIATIONS" on page 320

"SHOW MAC ADDRESS-TABLE AGING-TIME" on page 307 "SHOW MAC ADDRESS-TABLE DYNAMIC" on page 309 "SHOW MAC ADDRESS-TABLE INTERFACE" on page 311

□ "SHOW MAC ADDRESS-TABLE VLAN Command" on page 316

"SHOW MAC ADDRESS-TABLE STATIC" on page 313

□ "SHOW PORT-SECURITY ADDRESS" on page 323 □ "SHOW PORT-SECURITY INTERFACE" on page 325

"SHOW RUNNING-CONFIG FULL" on page 335

"SHOW RUNNING-CONFIG INTERFACE" on page 337

"SHOW RUNNING-CONFIG SWITCH" on page 340

□ "SHOW STATIC-CHANNEL-GROUP" on page 349

SHOW SSHFINGERPRINT on page 342 "SHOW SSHSERVER STATUS" on page 343

"SHOW SPANNING-TREE" on page 345 SHOW STARTUP-CONFIG" on page 347

"SHOW STORM-CONTROL" on page 350 "SHOW UPLINK INTERFACE" on page 351 "SHOW USER-PRIORITY" on page 353

"SHOW RUNNING-CONFIG IP IGMP SNOOPING" on page 339

- "SHOW LACP SYS-ID" on page 301

"SHOW LIST" on page 302

SHOW MIRROR" on page 317

□ "SHOW NTP STATUS" on page 322

SHOW PRIVILEGE" on page 328 "SHOW RMON ALARM" on page 329 "SHOW RMON EVENT" on page 330 "SHOW RMON HISTORY" on page 331 SHOW RMON STATISTICS" on page 333

□ "SHOW LOG" on page 304

- "SHOW USER-PRIORITY-REGEN-TABLE" on page 354
  - □ "SHOW USERS" on page 355

- □ "SHOW VERSION" on page 356
- □ "SYSTEM FACTORY-RESET" on page 357
- □ "SYSTEM REBOOT" on page 358
- □ "TELENET" on page 359
- □ "TRACEROUTE" on page 360
- □ "UPLOAD SERIAL XMODEM" on page 361
- □ "UPLOAD TFTP" on page 363
- □ "WRITE FILE" on page 365
- □ "WRITE TERMINAL" on page 366

#### Note

For SNMP-specific commands, see Chapter 13, "Simple Network Management Protocol (SNMP) Commands" on page 547.

#### Note

For VLAN-specific commands, see Chapter 15, "Virtual Local Area Networks (VLAN) Commands" on page 591.

# **BOOT CONFIG-FILE**

#### Syntax

boot config-file FILENAME

#### **Parameters**

| FILENAME | Indicates the name of a configuration file. Valid |
|----------|---------------------------------------------------|
|          | configuration files must have a .cfg extension.   |

#### Description

Use the BOOT CONFIG-FILE command to set the configuration file to use during the next boot cycle.

#### **Command Mode**

Privileged Executive mode

#### Examples

In the following example, the configuration file, "frank2.cfg," will be used during the next boot cycle:

switch#boot config-file frank2.cfg

You can confirm the file has been copied into the current directory with the LS command. See the following example of the output of the LS command:

switch#ls

default.cfg

frank2.cfg

ssh\_host\_key

ssh\_host\_key.pub

ssh\_host\_rsa\_key

#### **Related Commands**

"LS" on page 244

# CAT

#### **Syntax**

cat WORD

#### **Parameters**

WORD Indicates the name of the file that will be concatenated. Valid configuration files must have a .cfg extension.

### Description

Use the CAT command to display the contents of a file on the screen. This command applies to configuration files as well as to SSH key files. Before you enter this command, you may want to use the LS command to list the files in the local directory.

### **Command Mode**

Privileged Executive mode

#### Examples

In the following example, the contents of the configuration file, "jill.cfg," is displayed on the screen:

switch#cat jill.cfg

In the following example, the contents of the SSH key file, "ssh\_host\_key.pub," is displayed on the screen:

switch#cat ssh\_host\_key.pub

#### **Related Commands**

"LS" on page 244

# **CLEAR ARP CACHE**

### Syntax

clear arp cache

#### **Parameters**

none

### Description

Use the CLEAR ARP CACHE command to delete the dynamic ARP entries from the ARP cache.

#### **Command Mode**

Privileged Executive mode

# Example

To delete the dynamic ARP entries from the ARP cache, enter the following command:

switch#clear arp cache

#### **Related Commands**

"ARP" on page 371

# **CLEAR COUNTERS**

#### **Syntax**

clear counters IFNAME ge<1-52>

### Parameters

IFNAME Specifies the name of an interface. There are 28 ports on the AT-9000/28 and AT-9000/28SP switches. There are 52 ports on the AT-9000/52 switch. To specify a port, precede the port number with "ge."

#### Description

Use the CLEAR COUNTERS command to delete the counters for the specified interface.

#### Note

You cannot use this command to clear counters for a VLAN interface.

#### **Command Mode**

View and Privileged Executive modes

#### Example

To clear the counters for port 1, enter the following command:

switch#clear counters ge1

#### **Related Commands**

none

# **CLEAR GMRP STATISTICS**

#### **Syntax**

clear gmrp statistics all|vlanid <1-4094>

#### **Parameters**

all Indicates all VLANs.

VLANID Specifies the VLAN ID. Use a value between 1 and 4094.

#### Description

Use the CLEAR GMRP STATISTICS command to delete GVRP statistics from all VLANs or the specified interface VLANs. For detailed information about GMRP, see IEEE specification 802.1q.

#### **Command Mode**

View and Privileged Executive modes

#### Example

To clear the GMRP statistics on VLAN ID 3, enter the following command:

switch#clear gmrp statistics vlanid 3

### **Related Commands**

"SHOW GMRP CONFIGURATION" on page 269

# **CLEAR GVRP STATISTICS**

#### **Syntax**

clear gvrp statistics IFNAME ge<1-52>|all

### Parameters

| IFNAME | Specifies the name of the interface. There are 28 ports on the AT-9000/28 and AT-9000/28SP switches. There are 52 ports on the AT-9000/52 switch. To specify a port, precede the port number with "ge." |
|--------|----------------------------------------------------------------------------------------------------|
|        |                                                                                                    |

Indicates all bridges.

#### Description

all

Use the CLEAR GVRP STATISTICS command to delete GVRP statistics from either the specified interface or all of the bridges. For detailed information about GVRP, see IEEE specifications 802.1d and 802.1q.

### **Command Mode**

View and Privileged Executive modes

#### Example

To clear the statistics on port 2, enter the following command:

switch#clear gvrp statistics 2

#### **Related Commands**

"SHOW GVRP STATISTICS" on page 277

# **CLEAR IP IGMP**

# Syntax

clear ip igmp

#### **Parameters**

none

### Description

Use the CLEAR IP IGMP command to clear all IGMP group membership records on all interfaces.

### **Command Mode**

Privileged Executive mode

# Example

To clear all IGMP group membership records on all interfaces, enter the following command:

switch#clear ip igmp

#### **Related Commands**

"CLEAR IP IGMP GROUP" on page 214

# **CLEAR IP IGMP GROUP**

#### **Syntax**

clear ip igmp group \*|IP-ADDRESS INTERFACE

### Parameters

- \* Clears all groups on all interfaces. This is an alias to the CLEAR IP IGMP command.
- IP-ADDRESS Indicates an IP address of the group whose membership records will be cleared from all interfaces, entered in the following format:

XXX.XXX.XXX.XXX

NTERFACE This is an optional parameter. Within an IGMP group, you can specify an interface. There are 28 ports on the AT-9000/28 and AT-9000/28SP switches. There are 52 ports on the AT-9000/52 switch. To specify a port, precede the port number with "ge."

### Description

Use the CLEAR IP IGMP command to clear IGMP group membership records on all interfaces or for a specific group.

#### **Command Mode**

Privileged Executive mode

#### Examples

To clear IGMP group membership records on group 224.67.8.1, enter the following command:

switch#clear ip igmp group 224.67.8.1

To clear IGMP group membership records on all interfaces, enter the following command:

switch#clear ip igmp group \*

#### **Related Commands**

"CLEAR IP IGMP" on page 213

# **CLEAR IP IGMP INTERFACE**

#### Syntax

clear ip igmp INTERFACE

#### Parameters

INTERFACE Specifies the name of the port. All groups learned on this interface are deleted. There are 28 ports on the AT-9000/28 and AT-9000/28SP switches. There are 52 ports on the AT-9000/52 switch. To specify a port, precede the port number with "ge."

#### Description

Use the CLEAR IP IGMP command to clear IGMP group membership entries on the specified port. This command applies to interfaces configured for IGMP or IGMP Snooping.

#### **Command Mode**

Privileged Executive mode

#### Example

To clear IGMP group membership records on port 12, enter the following command:

switch#clear ip igmp interface ge12

### **Related Commands**

"CLEAR IP IGMP" on page 213

"CLEAR IP IGMP GROUP" on page 214

# **CLEAR LACP COUNTERS**

#### **Syntax**

clear lacp <1-65535> counters

### Parameters

<1-65535> Indicates the channel-group number.

#### Description

Use the CLEAR LACP COUNTERS to clear all counters of all present LACP aggregators, or channel group, or a given LACP aggregator.

### **Command Mode**

View and Privileged Executive modes

## Examples

To clear channel group 2, enter the following command:

switch#clear lacp 2 counters

To clear all counters of all present LACP aggregators, enter the following command:

switch#clear lacp 2 counters

#### **Related Commands**

none
## **CLEAR LINE VTY**

### Syntax

clear line vty <0-871>

### **Parameters**

vty Specifies the line number.

### Description

Use command to instruct the switch to reset the line number of a virtual terminal in a Telnet session. If a session exists on the line specified, then the Telnet session is closed.

### **Command Mode**

Privileged Executive mode

### Example

To reset the first line number, enter the following command:

switch#clear line vty 1

### **Related Commands**

"LINE CONSOLE" on page 400

"LINE VTY" on page 491

## **CLEAR MAC ADDRESS-TABLE DYNAMIC**

### **Syntax**

clear mac address-table dynamic|address HHHH.HHHH.HHHH |interface ge<1-52>|vlan VID

### **Parameters**

| address   | Specifies a MAC address in the following format:                                                                                                    |
|-----------|----------------------------------------------------------------------------------------------------|
|           | НННН.НННН.НННН                                                                                                    |
| interface | Specifies the name of an interface. There are 28 ports on the AT-9000/28 and AT-9000/28SP switches. There are 52 ports on the AT-9000/52 switch. To specify a port, precede the port number with "ge." |
| VID       | Specifies the VLAN ID. Use a value between 1 and 4094.                                                                                                    |

### Description

Use the CLEAR MAC ADDRESS-TABLE DYNAMIC command to remove a dynamic MAC address from the switch. You can remove all of the dynamic MAC addresses, specific MAC addresses, or all MAC addresses assigned to an VLAN.

For procedures to configure and display the MAC addresses, see "Displaying and Setting MAC Addresses" on page 40.

### **Command Mode**

Privileged Executive mode

### Examples

To remove dynamic MAC address 0030.846e.bac7 from the MAC address table, use the following command:

switch#clear mac address-table dynamic address
0030.846e.bac7

To remove all dynamic MAC addresses from the MAC address table, enter the following command:

switch#clear mac address-table dynamic

## **Related Commands**

"CLEAR MAC ADDRESS-TABLE MULTICAST" on page 220 "CLEAR MAC ADDRESS-TABLE STATIC" on page 222

# **CLEAR MAC ADDRESS-TABLE MULTICAST**

### **Syntax**

clear mac address-table multicast|address MACADDR
|interface ge<1-52>|vlan VID

### **Parameters**

| address   | Specifies a multicast MAC address in the following format:                                                                                                    |
|-----------|----------------------------------------------------------------------------------------------------|
|           | НННН.НННН.НННН                                                                                                    |
| interface | Specifies the name of an interface. There are 28 ports on the AT-9000/28 and AT-9000/28SP switches. There are 52 ports on the AT-9000/52 switch. To specify a port, precede the port number with "ge." |
| VID       | Specifies the VLAN ID. Use a value between 1 and 4094.                                                                                                    |

### Description

Use the CLEAR MAC ADDRESS-TABLE MULTICAST command to remove a multicast MAC address from the switch. You can remove all of the multicast MAC addresses, specific multicast MAC addresses, or all multicast MAC addresses assigned to an VLAN.

For procedures to configure and display the MAC addresses, see "Displaying and Setting MAC Addresses" on page 40.

### **Command Mode**

Privileged Executive mode

### Examples

To remove multicast MAC address 0100.5100.0001 from the MAC address table, enter the following command:

switch#clear mac address-table multicast address
0100.5100.0001

To remove all multicast MAC addresses from the MAC address table, enter the following command:

switch#clear mac address-table multicast

## **Related Commands**

"CLEAR MAC ADDRESS-TABLE DYNAMIC" on page 218 "CLEAR MAC ADDRESS-TABLE STATIC" on page 222

# **CLEAR MAC ADDRESS-TABLE STATIC**

### **Syntax**

clear mac address-table static|address HHHH.HHHH.HHHH |interface ge<1-52>|vlan VID

### **Parameters**

| address   | Specifies a MAC address in the following format:                                                                                                    |
|-----------|----------------------------------------------------------------------------------------------------|
|           | НННН.НННН.НННН                                                                                                    |
| interface | Specifies the name of an interface. There are 28 ports on the AT-9000/28 and AT-9000/28SP switches. There are 52 ports on the AT-9000/52 switch.To specify a port, precede the port number with "ge." |
| VID       | Specifies the VLAN ID. Use a value between 1 and 4094.                                                                                                    |

### Description

Use the CLEAR MAC ADDRESS-TABLE STATIC command remove static MAC addresses from the switch. You can remove all of the static MAC addresses, specific MAC addresses, or all MAC addresses assigned to an VLAN.

For procedures to configure and display the MAC addresses, see "Displaying and Setting MAC Addresses" on page 40.

### **Command Mode**

Privileged Executive mode

### Examples

To remove static MAC address 0000.cd28.0752 from the MAC address table, enter the following command:

switch#clear mac address-table static address
0000.cd28.0752

To remove all static MAC addresses from the MAC address table, enter the following command:

switch#clear mac address-table static

## **Related Commands**

"CLEAR MAC ADDRESS-TABLE DYNAMIC" on page 218 "CLEAR MAC ADDRESS-TABLE MULTICAST" on page 220

# **CLEAR SPANNING-TREE DETECTED PROTOCOLS**

### **Syntax**

## clear spanning-tree detected protocols INTERFACE

## Parameters

| This is an optional parameter. Specifies the name of an |
|---------------------------------------------------------|
| interface. There are 28 ports on the AT-9000/28 and     |
| AT-9000/28SP switches. There are 52 ports on the AT-    |
| 9000/52 switch. To specify a port, precede the port     |
| number with "ge."                                       |
|                                                         |

### Description

Use the CLEAR SPANNING-TREE DETECTED PROTOCOLS command to clear the detected protocols for a specific port.

### **Command Mode**

Privileged Executive mode

### Examples

To clear the detected spanning tree protocol on the switch, enter the following command:

switch#clear spanning-tree detected protocols

To clear the detected spanning tree protocol on port 13, enter the following command:

```
switch#clear spanning-tree detected protocols
interface ge13
```

### **Related Commands**

none

## **CLOCK SET**

## Syntax

clock set hh:mm:ss day month year

### Parameters

| hh:mm:ss | Indicates the local time in 24-hour format.                              |
|----------|--------------------------------------------------------------------------|
| day      | Indicates the day of the current month. Choose a value between 1 and 31. |
| month    | Indicates the first three letters of the current month.                  |
| year     | Indicates the current year.                                              |

## Description

Use the CLOCK SET command to set the date and time for the system clock.

## **Command Mode**

Privileged Executive mode

## Example

To set the current date time to 2 pm on April 2, 2009, enter the following command:

switch#clock set 14:00:00 2 apr 2009

### **Related Commands**

"CLOCK SUMMER-TIME RECURRING" on page 374

"CLOCK TIMEZONE" on page 376

## **CONFIGURE TERMINAL**

### **Syntax**

configure terminal

### Parameters

none

### Description

Use this command to enter the Configuration Terminal command mode. After you enter this command, the command prompt changes to "(config)#" to indicate the new mode.

To exit the Configure Terminal command mode, enter EXIT or CTRL Z.

For a description of the Configuration Terminal mode, see "Configuration Terminal Mode" on page 27. For information about the commands in the Configuration Terminal mode, see Chapter 5, "Configuration Terminal Mode Commands" on page 369.

#### Note

It is not necessary to enter the full command. You can abbreviate this command to "config t."

### **Command Mode**

Privileged Executive mode

### Examples

To enter the Configure Terminal command mode, enter the following command:

switch#configure terminal

The prompt changes to:

Switch(config)#

To use the abbreviated form of the CONFIGURE TERMINAL command mode, enter the following command:

switch#config t

The prompt changes to:

Switch(config)#

## **Related Commands**

none

# COPY

### **Syntax**

copy running-config startup-config

### Parameters

running-config Indicates the running configuration file.

startup-config Indicates the start-up configuration file.

### Description

Use the COPY command to save your current configuration to the start-up configuration file, called "startup-config," on the switch.

### **Command Mode**

Privileged Executive mode

### Examples

In the following example, the running configuration file is copied to the startup configuration file which is named "startup-config:"

switch#copy running-config startup-config

The software displays the following:

Building configuration... [OK]

Enter the abbreviated form of the COPY command to save the current configuration on the switch to the start-up configuration file called "startup-config:"

switch# copy run start

The software displays the following:

Building configuration...

[OK]

### **Related Commands**

"WRITE FILE" on page 365

## COPY A.B.C.D

### Syntax

copy A.B.C.D SCRFILENAME DESTFILENAME

#### **Parameters**

| A.B.C.D      | Indicates an IP address in the following format:                                                          |
|--------------|----------------------------------------------------------------------------------------------------|
|              | XXX.XXX.XXX.XXX                                                                                           |
| SRCFILENAME  | Indicates the name of the source configuration file.<br>This file name must end with the ".cfg" suffix.   |
| DESTFILENAME | Indicates the name of the destination configuration file. This file name must end with the ".cfg" suffix. |

### Description

Use the COPY A.B.C.D command to download a configuration file from the switch onto an TFTP server. For example, you may want to download a configuration file from a backup server onto your switch. You must have the IP address of the TFTP server to set this command.

#### **Command Mode**

Privileged Executive mode

### Examples

Enter the following command to download a configuration file called "jenny3.cfg" from a TFTP server with an IP address of 192.58.48.1 onto your switch. The name of the new configuration file on the switch is "at100v104.cfg:"

switch# copy 192.58.48.1 jenny.cfg at100v104.cfg

Enter the following command to download a configuration file called "test.cfg" from a TFTP server with an IP address of 192.58.48.5 onto your switch. The name of the new configuration file on the switch is "master100v104.cfg:"

switch# copy 192.58.48.5 test.cfg master100v104.cfg

### **Related Commands**

"COPY" on page 228

"COPY DEFAULT.CFG" on page 231 "DOWNLOAD TFTP" on page 240 "UPLOAD TFTP" on page 363

## **COPY DEFAULT.CFG**

### Syntax

copy default.cfg A.B.C.D FILENAME

### Parameters

| default.cfg | Indicates the name of the source configuration file.<br>This file name must end with the ".cfg" suffix.   |
|-------------|----------------------------------------------------------------------------------------------------|
| A.B.C.D     | Indicates an IP address in the following format:                                                          |
|             | XXX.XXX.XXX.XXX                                                                                           |
| FILENAME    | Indicates the name of the destination configuration file. This file name must end with the ".cfg" suffix. |

### Description

Use the COPY DEFAULT.CFG command to upload a configuration file from the switch onto an TFTP server. You may want to upload a configuration file from your switch onto a backup server. Or, you may want to upload a configuration file from your switch to a TFTP server and then download it to other AT-9000 Series switches with the COPY A.B.C.D command. In addition, you must have the IP address of the TFTP server to set this command.

### **Command Mode**

Privileged Executive mode

### Examples

Enter the following command to upload a file called "may.cfg" from the switch onto a TFTP server with an IP address of 192.58.48.1. The new filename is "at100v104.cfg."

switch# copy may.cfg 192.58.48.1 at100v104.cfg

Enter the following command to upload a text file called "june.cfg" from the switch onto a TFTP server with an IP address of 192.58.48.5. The new file name is "s100v104.cfg."

switch# copy june.cfg 192.58.48.5 s100v104.cfg

## **Related Commands**

"COPY" on page 228

"COPY A.B.C.D" on page 229

## **COPY WORD XMODEM**

#### Syntax

copy WORD xmodem

#### **Parameters**

WORD Specifies the name of a configuration file which has a suffix of ".cfg."

### Description

Use the COPY WORD XMODEM command to upload a configuration file from the switch's file system to a terminal or computer with a terminal emulator program connected to the serial terminal port on the switch using the Xmodem utility.

#### Note

When performing an Xmodem upload, use a local management session.

### **Command Mode**

Privileged Executive mode

#### Example

To upload the configuration file, keywest.cfg, with the XMODEM utility, enter the following command:

switch# copy keywest.cfg xmodem

### **Related Commands**

"COPY" on page 228

## **COPY XMODEM WORD**

### **Syntax**

copy xmodem WORD

## Parameters

WORD Specifies the name of a configuration file which has a suffix of ".cfg."

### Description

Use the COPY XMODEM WORD command to download a configuration file onto a switch to a terminal or computer with a terminal emulator program connected to the serial terminal port on the switch using the Xmodem utility.

### **Command Mode**

Privileged Executive mode

## Example

To download the configuration file, asuka.cfg, onto the switch with the XMODEM utility, enter the following command:

switch# copy xmodem auska.cfg

## **Related Commands**

"COPY" on page 228

### **Syntax**

cp source-file new-file

### Parameters

| source-file | Indicates the source configuration file.                        |
|-------------|-----------------------------------------------------------------|
| new-file    | Indicates the new file which becomes a copy of the source file. |

### Description

Use the CP command to make a copy of a configuration file and save it in the current directory on the switch.

### **Command Mode**

Privileged Executive mode

### Examples

In the following example, the running configuration file is copied to the startup configuration file which is named "frank2.cfg:"

switch#copy default.cfg frank2.cfg

You can confirm the file has been copied into the current directory with the LS command. See the following example of the output of the LS command:

default.cfg

frank2.cfg

ssh\_host\_key

ssh\_host\_key.pub

ssh\_host\_rsa\_key

### **Related Commands**

"COPY A.B.C.D" on page 229

"LS" on page 244

# DISABLE

### **Syntax**

disable

### Parameters

none

### Description

Use the DISABLE command to exit the Privileged Executive mode, returning the prompt to the View mode. To end a session, use the EXIT command.

## **Command Mode**

View and Privileged Executive modes

## Example

To exit the Privileged Executive mode and enter the View mode, enter the following command:

switch#disable

switch>

## **Related Commands**

"EXIT" on page 241

## **DOT1X INITIALIZE INTERFACE**

### Syntax

dot1x initialize interface

### Parameters

INTERFACE Specifies the name of an interface. There are 28 ports on the AT-9000/28 and AT-9000/28SP switches. The AT-9000/52 switch has 52 ports. To specify a port, precede the port number with "ge."

### Description

Use the DOT1X INITIALIZE INTERFACE command to initialize the dot1x status on the specified interface and attempts reauthentication.

### **Command Mode**

Privileged Executive mode

### Example

To initialize the dot1x status on port 20 and attempt reauthentication, enter the following command.

switch#dot1x initialize interface ge20

### **Related Commands**

See Chapter 9, "802.1x Access Control Commands" on page 499 for more dot1x commands.

# DOWNLOAD SERIAL XMODEM

### **Syntax**

download serial xmodem

### Parameters

none

### Description

Use the DOWNLOAD SERIAL XMODEM command to download an image file from the switch onto to a terminal or computer.

### Note

Since the AT-9000/XX switch runs at a speed of 9600 and the image file is over 10MB, using the DOWNLOAD SERIAL XMODEM command requires many hours. Allied Telesis recommends using the DOWNLOAD TFTP command. See "DOWNLOAD TFTP" on page 240.

## **Command Mode**

Privileged Executive mode

### Example

Enter the following command to download an image file from the switch onto to a terminal or computer with a terminal emulator program:

switch# download serial xmodem

Give your local XMODEM send command now.

From your XMODEM utility, do the following:

- □ Select the Send File option.
- Use the Browse button to select the directory where you want to select the file.
- □ Select the "1K XMODEM" option.
- □ Select Send.

A confirmation message is displayed on the screen.

## **Related Commands**

"COPY" on page 228

"COPY DEFAULT.CFG" on page 231

"DOWNLOAD TFTP" on page 240

"UPLOAD SERIAL XMODEM" on page 361

## **DOWNLOAD TFTP**

### **Syntax**

download tftp A.B.C.D FILENAME

## Parameters

| A.B.C.D  | Indicates the IP address of an TFTP server. Specify the IP address in the following format: |
|----------|---------------------------------------------------------------------------------------------|
|          | XXX.XXX.XXX.XXX                                                                             |
| FILENAME | Specifies the filename of an image (.img) file.                                             |

### Description

Use this command to download an image file from an TFTP server onto the switch. For example, you may want to use this command to download the latest version of the AT-S100 software onto your switch. You must have the IP address of the TFTP server to set this command.

### **Command Mode**

Privileged Executive mode

### Example

The following command uses a TFTP server, with an IP address of 189.11.1.1, to download the file called "ATS100\_v104.img" onto the switch:

switch#download tftp 189.11.1.1 ATS100\_v104.img

### **Related Commands**

"COPY" on page 228

"COPY DEFAULT.CFG" on page 231

"UPLOAD TFTP" on page 363

### **Syntax**

exit

### Parameters

none

### Description

Use the EXIT command to quit the Configuration Terminal mode and enter the Privileged Executive mode. After you enter this command, the prompt changes to "Switchname#" to indicate the Privileged Executive mode.

### **Command Mode**

Configuration Terminal mode

### Example

Enter the following commands to exit the Configuration Terminal mode and return the software to the Privileged Executive mode:

switch#configure terminal

switch(config)#exit

The software displays the following prompt:

switch#

### **Related Commands**

none

# HELP

### **Syntax**

help

### **Parameters**

none

### Description

Use the HELP command to display a description of the help system. You can abbreviate this command by typing "h."

### **Command Mode**

Privileged Executive mode

### Example

The following is an example of the HELP command and the resulting display:

### switch#help

### (switch3)#help

when you need help at the command line, press '?'.

If nothing matches, the help list will be empty. Delete characters until entering a '?' shows the available options.

Enter '?' after a complete parameter to show remaining valid command parameters (e.g. 'show ?').

Enter '?' after part of a parameter to show parameters that complete the typed letters (e.g. 'show ip?'). (switch3)#

Figure 60. HELP Command

### **Related Commands**

none

## LOGOUT

## Syntax

logout

### **Parameters**

none

## Description

Use the LOGOUT command to quit the Privileged Executive mode and end the session. You can abbreviate this command by typing "l."

### **Command Mode**

Privileged Executive mode

## Examples

The following is an example of the LOGOUT command:

switch#logout

The following is an example of the LOGOUT command:

switch#1

### **Related Commands**

"EXIT" on page 241

#### Syntax

٦s

### **Parameters**

none

## Description

Use the LS command to list the directory contents.

### **Command Mode**

Privileged Executive mode

### Example

The following is an example of the LS command and the resulting display:

switch#ls

(switch3)#ls
backup.cfg
default.cfg
frank2.cfg
jenny.cfg
ssh\_host\_key
ssh\_host\_key.pub
(switch3)#

Figure 61. LS Command

### **Related Commands**

"CP" on page 235

"MV" on page 247

"RM" on page 248

## PING

### **Syntax**

ping ipaddress xxx.xxx.xxx.xxx

#### Parameters

ipaddress

Specifies the IP address of an end node that is pinged. This is an optional parameter.

### Description

Use command to instruct the switch to ping an end node. You can use this command to determine whether an active link exists between the switch and another network device.

#### Note

You can abbreviate this command by entering "p."

### **Command Mode**

Privileged Executive mode

#### Examples

The following command pings an end node with the IP address of 149.245.22.22:

switch#ping 149.245.22.22

The results of the ping are displayed on the screen.

The following command pings an end node with the IP address of 149.245.22.1:

switch#p 149.245.22.1

The results of the ping are displayed on the screen.

The following command pings an end node with the IP address of 149.245.35.7:

switch#ping ipaddress 149.245.35.7

The results of the ping are displayed on the screen.

## **Related Commands**

none

## Syntax

**m∨** OLDFILE NEWFILE

### Parameters

| OLDFILE | Indicates the name of the file that you want to change.<br>Include a period and the three letter suffix, such as<br>".cfg" or ".key," in the file name. |
|---------|----------------------------------------------------------------------------------------------------|
| NEWFILE | Indicates the new name of the file. Include a period and the three letter suffix, such as ".cfg" or ".key," in                                          |

### Description

Use the MV command to rename or move a file.

the file name.

### **Command Mode**

Privileged Executive mode

## Example

To rename the configuration file "jenny.cfg" to "jill.cfg," enter the following command:

switch#mv jenny.cfg jill.cfg

## **Related Commands**

"CP" on page 235

"LS" on page 244

"RM" on page 248

## RM

#### **Syntax**

rm FILE

### **Parameters**

FILE Indicates the name of the file that you want to remove. Include a period and the three letter suffix, such as ".cfg" or ".key," in the file name.

### Description

Use the RM command to rename a file. After you enter this command, the system prompts you with a confirmation message.

#### Note

Before you enter this command, you may want to use the LS command to list the current files.

### **Command Mode**

Privileged Executive mode

### Example

To remove the configuration file "frank2.cfg," enter the following command:

switch#rm frank2.cfg

The system responds with a confirmation message:

rm: remove '/cfg/frank2.cfg'?

Enter "y" to remove the file.

### **Related Commands**

"CP" on page 235

"LS" on page 244

## **SHOW BOOT**

### Syntax

show boot

### **Parameters**

none

### Description

Use the SHOW BOOT command to display the current boot configuration. The file displayed here is currently configured as the startup-config file. The switch loads this file during the next boot cycle.

### **Command Mode**

Privileged Executive mode

### Example

To display the current boot configuration, enter the following command:

switch#show boot

See Figure 62 for example output from the SHOW BOOT command.

```
(switch3)#show boot
Config file: /cfg/default.cfg
```

### Figure 62. SHOW BOOT Command

### **Related Commands**

none

## SHOW CLOCK

### **Syntax**

show clock

### **Parameters**

none

## Description

Use the SHOW CLOCK command to display the system's current configured local time and date. It also displays other clock-related information such as the time zone and summertime configuration. See Table 16 for a definition of the SHOW CLOCK parameters.

| Parameter             | Meaning                                                                                |
|-----------------------|----------------------------------------------------------------------------------------|
| Local Time            | Indicates the current local time.                                                      |
| UTC Time              | Indicates the current UTC time.                                                        |
| Timezone              | Specifies the current configured time zone name.                                       |
| Timezone Offset       | Indicates the number of hours offset to UTC.                                           |
| Summer time zone      | Specifies the currently configured summer time zone name.                              |
| Summer time starts    | Indicates the date and time as the start of summer time.                               |
| Summer time end       | Indicates the date and time as the end of summer time.                                 |
| Summer time off       | Specifies the number of minutes that summer time is offset from the system's timezone. |
| Summer time recurring | Indicates whether the device applies the summer time settings every year or only once. |

Table 16. SHOW CLOCK Parameters

### **Command Mode**

Privileged Executive and View modes

## Example

To display the current boot configuration, enter the following command:

switch#show clock

See Figure 63 for example output from the SHOW CLOCK command.

```
(switch3)#show clock
TimeZone: PST
Time: * Fri May 22 16:00:58 2009
```

Figure 63. SHOW CLOCK Command

### **Related Commands**

"CLOCK SUMMER-TIME RECURRING" on page 374

"CLOCK TIMEZONE" on page 376

# SHOW DOT1X

#### **Syntax**

show dot1x

### **Parameters**

none

### Description

Use this command to display the status of the 802.1x feature on the switch.

To modify the lines displayed, use the | (output modifier token); to save the output to a file, use the > (output redirection token).

### **Command Mode**

Privileged Executive mode

### Example

The following example shows the SHOW DOT1X command and the resulting display:

switch#show dot1x

See Figure 64 for a sample display.

```
switch# show dot1x
% 802.1x authentication enabled
% Raduis server address: 192.168.1.1.1812
% Radius client address: dhcp128.ipinfusion.com.12103
% Next radius message id: 0
```

### Figure 64. SHOW DOT1X Command

### **Related Commands**

"SHOW DOT1X ALL" on page 253

"SHOW DOT1X INTERFACE" on page 256
# **SHOW DOT1X ALL**

#### Syntax

show dot1x all

#### Parameters

none

#### Description

Use this command to display detailed 802.1x information about all of the interfaces. To modify the lines displayed, use the | (output modifier token); to save the output to a file, use the > (output redirection token).

#### **Command Mode**

View and Privileged Executive modes

#### Example

The following example shows the SHOW DOT1X ALL command and the resulting display in Figure 65:

switch#show dot1x all

```
switch#show dot1x all
% 802.1x authentication enabled
% Radius server address: 192.168.1.1.1812
% Radius client address: dhcp128.ipinfusion.com.12103
% Next radius message id: 0
% Dot1x info for interface eth1 - 3
% portEnabled: true - portControl: auto
% portStatus: unauthorized - currentId: 11
% reAuthenticate: disabled
% abort:F fail:F start:F timeout:F success:F
% PAE: state: connecting - portMode: auto
% PAE: reAuthCount: 2 - rxRespId: 0
% PAE: quietPeriod: 60 - reauthMax: 2 - txPeriod: 30
% BE: state: idle - reqCount: 0 - idFromServer: 0
% BE: suppTimeout: 30 - serverTimeout: 30 - maxReq: 2
% CD: adminControlledDirections: in - operControlledDirections: in
% CD: bridgeDetected: false
% KR: rxKey: false
% KT: keyAvailable: false - keyTxEnabled: false
```

Table 17 provides a description of the parameters of the SHOW DOT1X ALL and SHOW DOT1X INTERFACE commands.

| Parameter             | Description                                                                        |
|-----------------------|------------------------------------------------------------------------------------|
| portEnabled           | Indicates the interface operational status (up-<br>true/down-false).               |
| portControl           | Indicates the current control status of the port for 802.1x control.               |
| portStatus            | Indicates the 802.1x status of the port (authorized or unauthorized).              |
| reAuthenticate        | Indicates the status of reauthentication on an interface.                          |
| reAuthPeriod          | Indicates the time period of reauthentication.                                     |
| Supplicant PAE relate | ed global variables:                                                               |
| abort                 | Indicates that authentication should be aborted when this variable is set to true. |
| fail                  | Indicates failed authentication attempt when this variable is set to false.        |
| start                 | Indicates authentication should be started when this variable is set to true.      |
| timeout               | Indicates an authentication attempt timed out when this variable is set to true.   |
| success               | Indicates authentication is successful when this variable is set to true.          |
| PAE: state Current 80 | 2.1x operational state of the interface                                            |
| mode                  | Indicates the mode is set to 802.1x.                                               |
| reAuthMax             | Indicates the maximum number of reauthentication attempts.                         |
| BE Backend Authent    | ication state                                                                      |
| state                 | Indicates the status of the state machine.                                         |
| reqCount              | Indicates the number of requests sent to the server.                               |
| suppTimeout           | Indicates the supplicant timeout period.                                           |
| serverTimeout         | Indicates the server timeout period.                                               |

Table 17. SHOW DOT1X Parameter Description

| Parameter                    | Description                                                                                                    |
|------------------------------|----------------------------------------------------------------------------------------------------|
| maxReq                       | Specifies the maximum number of requests that can be sent.                                                                         |
| CD                           | Specifies the Controlled Directions State machine.                                                                                 |
| adminControlledDire ctions   | Indicates the administrative value (Both/In).                                                                                      |
| operControlledDirecti<br>ons | Indicates the operational Value (Both/In).                                                                                         |
| KR                           | Specifies the key receive state machine.                                                                                           |
| гхКеу                        | Indicates true when EAPOL-Key message is received by supplicant or authenticator.<br>Indicates false when a key is transmitted.    |
| KT                           | Specifies the Key Transmit State machine.                                                                                          |
| keyAvailable                 | Indicates false when key has been transmitted<br>by authenticator. Indicates true when a new<br>key is available for key exchange. |
| keyTxEnabled                 | Indicates the key transmission status.                                                                                             |

# Table 17. SHOW DOT1X Parameter Description (Continued)

# **Related Commands**

"SHOW DOT1X INTERFACE" on page 256

# SHOW DOT1X INTERFACE

#### **Syntax**

show dot1x interface IFNAME ge<1-52>

### Parameters

IFNAME Specifies the name of an interface. There are 28 ports on the AT-9000/28 and AT-9000/28SP switches. There are 52 ports on the AT-9000/52 switch. To specify a port, precede the port number with "ge."

#### Description

Use this command to display the state of a particular interface.

To modify the lines displayed, use the | (output modifier token); to save the output to a file, use the > (output redirection token).

### **Command Mode**

View and Privileged Executive modes

### Example

The following command displays the state of port 6.

switch#show dot1x interface ge6

See Figure 66 for a sample display.

```
switch#show dot1x interface
% 802.1x info for interface xe6
% portEnabled: true - portControl: Force Unauthorized
% portStatus: Unauthorized - currentId: 2
% reAuthenticate: disabled
% reAuthPeriod: 3600
% abort:F fail:F start:F timeout:F success:F
% PAE: state: Force Unauthorized - portMode: Force Unauthorized
% PAE: reAuthCount: 1 - rxRespId: 0
% PAE: quietPeriod: 60 - reauthMax: 2 - txPeriod: 30
BE: state: Idle - reqCount: 0 - idFromServer: 0
BE: suppTimeout: 30 - serverTimeout: 30 - maxReq: 2
CD: adminControlledDirections: in - operControlledDirections: in
CD: bridgeDetected: false
KR: rxKey: false
KT: keyAvailable: false - keyTxEnabled: falseExample
```

Figure 66. SHOW DOT1X INTERFACE Command

See Table 17 on page 254 for a description of the command parameters shown in Figure 66.

#### **Related Commands**

"SHOW DOT1X ALL" on page 253

# SHOW DOT1X SESSIONSTATISTICS

#### **Syntax**

show dot1x sessionstatistics interface IFNAME ge<1-52>

### Parameters

IFNAME Specifies the name of an interface. There are 28 ports on the AT-9000/28 and AT-9000/28SP switches. There are 52 ports on the AT-9000/52 switch. To specify a port, precede the port number with "ge."

### Description

Use the SHOW DOT1X SESSIONSTATISTICS command to display the authentication session statistics for the specified interface.

To modify the lines displayed, use the | (output modifier token); to save the output to a file, use the > (output redirection token).

### **Command Mode**

View mode

## Example

The following command displays the session statistics for interface 5:

switch#show dot1x sessionstatistics interface ge5

See Figure 67 for a sample display.

```
switch#show dot1x interface ge5
Authentication session statistics for interface ge5
session user name: manager
session authentication method: Remote server
session time: 19440 secs
session terminal cause: Not terminated yet
```

Figure 67. SHOW DOT1X SESSIONSTATISTICS Command

"SHOW DOT1X ALL" on page 253

# SHOW DOT1X STATISTICS INTERFACE

#### **Syntax**

show dot1x statistics interface IFNAME ge<1-52>

### Parameters

IFNAME Specifies the name of an interface. There are 28 ports on the AT-9000/28 and AT-9000/28SP switches. There are 52 ports on the AT-9000/52 switch. To specify a port, precede the port number with "ge."

#### Description

Use the SHOW DOT1X STATISTICS INTERFACE command to display the vital statistics of an interface.

To modify the lines displayed, use the | (output modifier token); to save the output to a file, use the > (output redirection token).

### **Command Mode**

View and Privileged Executive modes

### Example

The following command displays the statistics for interface 5:

switch# show dot1x statistics interface ge5

See Figure 68 for a sample display.

```
switch#show dot1x interface
% Dot1x statistics for interface xe5 - 3
% EAPOL Frames Rx: 0 - EAPOL Frames Tx: 0
% EAPOL Start Frames Rx: 0 - EAPOL Logoff Frames Rx: 0
% EAP Rsp/Id Frames Rx: 0 - EAP Response Frames Rx: 0
% EAP Req/Id Frames Tx: 35 - EAP Request Frames Tx: 0
% Invalid EAPOL Frames Rx: 0 - EAP Length Error Frames Rx: 0
% EAPOL Last Frame Version Rx: 0 - EAPOL Last Frame Src:
0000.0000.0000
```

Figure 68. SHOW DOT1X STATISTICS INTERFACE Command

"SHOW DOT1X" on page 252

# SHOW ETHERCHANNEL

#### **Syntax**

show etherchannel <1-65535>

### Parameters

none

## Description

Use the SHOW ETHERCHANNEL command to display information about an LACP etherchannel specified by the channel-group number.

## **Command Mode**

View and Privileged Executive modes

## Example

To display information about an LACP etherchannel 5, enter the following command:

switch#show etherchannel 5

See Figure 69 for example output from the SHOW ETHERCHANNEL command.

```
switch#show etherchannel 5
Lacp Aggregator: pol
```

Member: ge23

Figure 69. SHOW ETHERCHANNEL Command

# **Related Commands**

"SHOW ETHERCHANNEL DETAIL" on page 263

"SHOW ETHERCHANNEL SUMMARY" on page 266

# SHOW ETHERCHANNEL DETAIL

#### Syntax

show etherchannel detail

#### Parameters

none

### Description

Use the SHOW ETHERCHANNEL DETAIL command to display information about all LACP channels.

### **Command Mode**

Privileged Executive

### Example

To display information about all LACP channels, enter the following command:

switch#show etherchannel detail

See Figure 70 for example output from the SHOW ETHERCHANNEL DETAIL command.

```
switch#show etherchannel detail
Aggregator: pol (4501)
 MAC address: 00:00:cd:24:fd:29
 Admin Key: 0001 - Oper key 0001
 Receive link count: 1 - Transmit link count: 0
 Individual: 0 - Ready: 1
 Partner LAG: 0x8000,00-00-cd-24-da-a7
    Link: ge30 (5001) disabled
    Link: ge32 (5002) sync: 1
Aggregator: po2 (4502)
 MAC address: 00:00:cd:24:fd:29
 Admin Key: 0002 - Oper key 0002
 Receive link count: 1 - Transmit link count: 0
 Individual: 0 - Ready: 1
 Partner LAG: 0x8000,00-00-cd-24-da-a7
    Link: ge40 (5007) disabled
```

Figure 70. SHOW ETHERCHANNEL DETAIL Command

"SHOW ETHERCHANNEL" on page 262

"SHOW ETHERCHANNEL SUMMARY" on page 266

# SHOW ETHERCHANNEL LOAD-BALANCE

#### Syntax

show etherchannel load-balance

#### **Parameters**

none

#### Description

Use the SHOW ETHERCHANNEL LOAD-BALANCE command to display information about an LACP etherchannel specified by the channel-group number.

### **Command Mode**

Privileged Executive mode

### Example

To display information about an LACP etherchannel 5, enter the following command:

switch#show etherchannel loadbalance

See Figure 71 for example output from the SHOW ETHERCHANNEL LOAD-BALANCE command.

```
świtch#show etherchannel loadbalance
Lacp Aggregator: po1
```

Member:

ge23

Figure 71. SHOW ETHERCHANNEL LOAD-BALANCE Command

### **Related Commands**

"SHOW ETHERCHANNEL" on page 262

# SHOW ETHERCHANNEL SUMMARY

#### **Syntax**

show etherchannel summary

### Parameters

none

## Description

Use the SHOW ETHERCHANNEL SUMMARY command to display a summary of all LACP channels.

### **Command Mode**

View and Privileged Executive modes

## Example

To display a summary of all LACP channels, enter the following command:

switch#show etherchannel summary

See Figure 72 for example output from the SHOW ETHERCHANNEL SUMMARY command.

switch#show etherchannel summary
Aggregator: po1 (4501)
Admin Key: 0001 - Oper key 0001
Link: ge30 (5001) disabled
Link: ge32 (5002) sync: 1
Aggregator: po2 (4502)
Admin Key: 0002 - Oper key 0002
Link: ge40 (5007) disabled

Figure 72. SHOW ETHERCHANNEL SUMMARY Command

## **Related Commands**

"SHOW ETHERCHANNEL" on page 262

"SHOW ETHERCHANNEL DETAIL" on page 263

# SHOW FLOWCONTROL INTERFACE

#### Syntax

show flowcontrol interface IFNAME ge<1-52>

#### Parameters

IFNAME Specifies the name of an interface. There are 28 ports on the AT-9000/28 and AT-9000/28SP switches. There are 52 ports on the AT-9000/52 switch. To specify a port, precede the port number with "ge."

#### Description

Use the SHOW FLOWCONTROL INTERFACE command to display flow control information for the specified interface. If you do not specify an interface, this command displays the status of all the interfaces.

## **Command Mode**

View and Privileged Executive modes

#### Example

The following is an example of the SHOW FLOWCONTROL INTERFACE command on port 40:

switch#show flowcontrol interface ge40

See Figure 73 for example output from the SHOW FLOWCONTROL INTERFACE command.

| Port | Send<br>admin | FlowControl<br>oper | Receive<br>admin | FlowControl<br>oper | RxPause | TxPause |
|------|---------------|---------------------|------------------|---------------------|---------|---------|
|      |               |                     |                  |                     |         |         |
| ge40 | on            | on                  | on               | on                  | 0       | 0       |
|      |               |                     |                  |                     |         |         |
|      |               |                     |                  |                     |         |         |
|      |               |                     |                  |                     |         |         |
|      |               |                     |                  |                     |         |         |
|      |               |                     |                  |                     |         | )       |

## Figure 73. SHOW FLOWCONTROL INTERFACE Command

"SHOW INTERFACE" on page 282

# SHOW GMRP CONFIGURATION

#### Syntax

show gmrp configuration

#### Parameters

none

### Description

Use the SHOW GMRP CONFIGURATION command to display configuration information about GMRP for all of the ports on the switch. For a detailed explanation of the GMRP, see IEEE specification 802.1q.

To modify the lines displayed, use the | (output modifier token); to save the output to a file, use the > (output redirection token).

### **Command Mode**

View and Privileged Executive modes

### Example

The following is an example of the SHOW GMRP CONFIGURATION command:

switch#show gmrp configuration

### **Related Commands**

"SHOW GMRP STATISTICS" on page 271

"SHOW GMRP TIMER" on page 272

# SHOW GMRP MACHINE

#### **Syntax**

show gmrp machine

### **Parameters**

none

## Description

Use the SHOW GMRP MACHINE command to display the GMRP state machine for each port on the switch. For a detailed explanation GMRP, see IEEE specification 802.1q.

To modify the lines displayed, use the | (output modifier token); to save the output to a file, use the > (output redirection token).

## **Command Mode**

View and Privileged Executive modes

## Example

The following is an example of the SHOW GMRP MACHINE command:

switch#show gmrp machine

## **Related Commands**

"SHOW GMRP CONFIGURATION" on page 269

"SHOW GMRP STATISTICS" on page 271

# SHOW GMRP STATISTICS

### Syntax

show gmrp statistics VLANID <1-4094>

#### **Parameters**

none

#### Description

Use the SHOW GMRP STATISTICS command to statistics information about GMRP for all of the ports on the switch.

For a detailed explanation of GMRP, see IEEE specification 802.1d 802.1q.

## **Command Mode**

View and Privileged Executive modes

#### Example

To display GMRP statistics on a VLAN with a VLAN ID of 4, enter the following command:

switch#show gmrp statistics VLANID 4

### **Related Commands**

"CLEAR GMRP STATISTICS" on page 211

"SHOW GMRP CONFIGURATION" on page 269

# SHOW GMRP TIMER

#### **Syntax**

show gmrp timer IF\_NAME ge<1-52>

## Parameters

IF\_NAME Specifies the name of an interface. This is an optional parameter. To specify a port, precede the port number with "ge." There are 28 ports on the AT-9000/28 and AT-9000/28SP switches. There are 52 ports on the AT-9000/52 switch.

### Description

Use the SHOW GMRP TIMER command to display information about the GMRP Timer settings for the specified port. For a detailed explanation of GMRP, see IEEE specification 802.1q.

### **Command Mode**

View and Privileged Executive modes

### Example

The following is an example of the SHOW GMRP TIMER command on port 1:

switch#show gmrp timer ge1

### **Related Commands**

"SET GMRP TIMER" on page 535

"SHOW GMRP CONFIGURATION" on page 269

# SHOW GVRP CONFIGURATION

## Syntax

show gvrp configuration

#### Parameters

none

### Description

Use the SHOW GVRP CONFIGURATION command to display configuration information about GVRP for all of the ports on the switch. For a detailed explanation of the parameters of this command, see IEEE specifications 802.1d and 802.1q.

### **Command Mode**

View and Privileged Executive modes

### Example

The following is an example of the SHOW GVRP CONFIGURATION:

switch#show gvrp configuration

See Figure 74 for example output from the SHOW GVRP CONFIGURATION command.

| / Dynam <sup>-</sup> | ic Vlan Creat  | ion: Enabled |           |        |             |          |
|----------------------|----------------|--------------|-----------|--------|-------------|----------|
| Port l               | based GVRP Cor | nfiguration: |           |        |             |          |
|                      |                | -            |           | Timers | (centisecor | nds)     |
| Port                 | GVRP Status    | Registration | Applicant | Join   | Leave       | LeaveAll |
| ge1                  | Enabled        | Normal       | Normal    | 20     | 60          | 1000     |
| ge2                  | Enabled        | Normal       | Normal    | 20     | 60          | 1000     |
| ge3                  | Enabled        | Normal       | Active    | 20     | 60          | 1000     |
| ge4                  | Enabled        | Normal       | Normal    | 20     | 60          | 1000     |
| ge5                  | Enabled        | Normal       | Normal    | 20     | 60          | 1000     |
| ge6                  | Enabled        | Normal       | Normal    | 20     | 60          | 1000     |
| ge7                  | Enabled        | Normal       | Normal    | 20     | 60          | 1000     |
| ge8                  | Enabled        | Normal       | Normal    | 20     | 60          | 1000     |
| ge9                  | Enabled        | Normal       | Normal    | 20     | 60          | 1000     |
| \ ge10               | Enabled        | Normal       | Normal    | 20     | 60          | 1000     |
| <u> </u>             |                |              |           |        |             |          |

Figure 74. SHOW GVRP CONFIGURATION Command

"SHOW GVRP MACHINE" on page 275 "SHOW GVRP STATISTICS" on page 277 "SHOW GVRP TIMER" on page 279

# SHOW GVRP MACHINE

#### Syntax

show gvrp machine

#### **Parameters**

none

#### Description

Use the SHOW GVRP MACHINE command to display the GVRP state machine for each port on the switch. For a detailed explanation of the parameters of this command, see IEEE specifications 802.1d and 802.1q.

#### **Command Mode**

View and Privileged Executive modes

#### Example

The following is an example of the SHOW GVRP MACHINE:

switch#show gvrp machine

See Figure 75 for example output from the SHOW GVRP MACHINE command.

| /port = gel | applicant | state[0] | = \ | VO | registrar | state[0]= | MT  |
|-------------|-----------|----------|-----|----|-----------|-----------|-----|
|             | applicant | state[1] | = \ | VO | registrar | state[1]= | INR |
|             | applicant | state[3] | = 0 | QA | registrar | state[3]= | MT  |
|             | applicant | state[4] | = 0 | QA | registrar | state[4]= | MT  |
| port = ge2  | applicant | state[0] | = \ | VO | registrar | state[0]= | MT  |
|             | applicant | state[2] | = \ | VO | registrar | state[2]= | INR |
|             | applicant | state[3] | = ( | QA | registrar | state[3]= | MT  |
|             | applicant | state[4] | = ( | QA | registrar | state[4]= | MT  |
| port = ge3  | applicant | state[0] | = \ | VO | registrar | state[0]= | INR |
|             | applicant | state[3] | = ( | QA | registrar | state[3]= | MT  |
|             | applicant | state[4] | = ( | QA | registrar | state[4]= | MT  |
| port = ge4  | applicant | state[0] | = \ | VO | registrar | state[0]= | INR |
|             | applicant | state[3] | = 0 | QA | registrar | state[3]= | MT  |
|             | applicant | state[4] | = 0 | QA | registrar | state[4]= | MT  |
| ∖port = ge5 | applicant | state[0] | = \ | VO | registrar | state[0]= | INR |
|             |           |          |     |    |           |           |     |

#### Figure 75. SHOW GVRP MACHINE Command

"SHOW GVRP CONFIGURATION" on page 273

"SHOW GVRP STATISTICS" on page 277

# SHOW GVRP STATISTICS

#### Syntax

show gvrp statistics

#### Parameters

none

#### Description

Use the SHOW GVRP STATISTICS command to statistics information about GVRP for all of the ports on the switch. This command displays the current values for the following GARP application parameters:

- Port number
- GVRP Join Empty
- GVRP JoinIn
- □ GVRP Leave Empty
- GVRP Leaveln
- GVRP Empty

For a detailed explanation of the parameters of this command, see IEEE specifications 802.1d and 802.1q.

### **Command Mode**

View and Privileged Executive modes

### Example

The following is an example of the SHOW GVRP STATISTICS command:

switch#show gvrp statistics

| Port    |    | JoinEmpty | JoinIn | LeaveEmpty | LeaveIn | Empty |
|---------|----|-----------|--------|------------|---------|-------|
| <br>ge1 | RX | 0         | 0      | 0          | 0       | 0     |
| 5       | тх | 4614      | 0      | 0          | 0       | 3732  |
| ge2     | RX | 0         | 0      | 0          | 0       | 0     |
| •       | тх | 4630      | 0      | 0          | 0       | 3734  |
| ge3     | RX | 0         | 0      | 0          | 0       | 0     |
| •       | тх | 4620      | 0      | 0          | 0       | 1865  |
| ge4     | RX | 0         | 0      | 0          | 0       | 0     |
| 5       | тх | 4616      | 0      | 0          | 0       | 1864  |
| ge5     | RX | 0         | 0      | 0          | 0       | 0     |
| Mor     | 'e |           |        |            |         |       |

See Figure 76 for example output from the SHOW GVRP STATISTICS command.

# Figure 76. SHOW GVRP STATISTICS Command

#### **Related Commands**

"SHOW GVRP CONFIGURATION" on page 273

"SHOW GVRP MACHINE" on page 275

# **SHOW GVRP TIMER**

#### Syntax

show gvrp timer INTERFACE ge<1-52>

#### **Parameters**

INTERFACE Specifies the name of an interface. This is an optional parameter. To specify a port, precede the port number with "ge." There are 28 ports on the AT-9000/28 and AT-9000/28SP switches. There are 52 ports on the AT-9000/52 switch.

#### Description

Use the SHOW GVRP TIMER command to display information about the GVRP Timer settings for the specified port. For a detailed explanation of the parameters of this command, see IEEE specifications 802.1d and 802.1q.

#### **Command Mode**

View and Privileged Executive modes

#### Example

The following is an example of the SHOW GVRP TIMER command on port 1:

switch#show gvrp timer ge1

See Figure 77 for example output from the SHOW GVRP TIMER command.

| Timer        | Timer Value (centiseconds) |   |
|--------------|----------------------------|---|
| Join         | 20                         |   |
| Leave        | 60                         |   |
| LeaveAll     | 1000                       | ) |
| $\backslash$ |                            |   |

#### Figure 77. SHOW GVRP TIMER Command

"SET GVRP TIMER" on page 527 "SHOW GVRP CONFIGURATION" on page 273 "SHOW GVRP MACHINE" on page 275

# **SHOW HISTORY**

#### **Syntax**

show history

#### Parameters

none

#### Description

Use the SHOW HISTORY command to display the commands entered in the current session. The display lists all command line entries including commands that returned an error. The history buffer is cleared upon reboot automatically.

#### **Command Mode**

View and Privileged Executive modes

#### Example

The following command displays the history of the commands entered in this session.

switch#show history

See Figure 78 for example output from the SHOW HISTORY command.

```
switch#show history
1 en
2 show ru
3 con t
4 route-map er deny 3
5 exit
6 ex
7 di
```

#### Figure 78. SHOW HISTORY Command

#### **Related Commands**

none

# **SHOW INTERFACE**

#### **Syntax**

show interface IFNAME vlan<1-4094>|ge<1-52>

### Parameters

- IFNAME Specifies the name of an interface. Choose one of the following:
  - vlan To specify a VLAN, precede the VLAN ID with "vlan."
  - ge There are 28 ports on the AT-9000/28 and AT-9000/28SP switches. There are 52 ports on the AT-9000/52 switch. To specify a port, precede the port number with "ge."

### Description

Use the SHOW INTERFACE command to display the configuration and status of an interface. If you do not specify an interface, this command displays the status of all the interfaces.

### **Command Mode**

Privileged Executive mode

### Example

The following is an example of the SHOW INTERFACE command on port 1 and the sample output:

```
switch#show interface ge1
Interface ge1
   Hardware is Ethernet, address is 0004.2104.0801 (bia
004.2104.0801
   index 2001 metric 1 mtu 1500 duplex-full arp aging
timeout 0
   speed unknown mdix mdi
   <UP, BROADCAST, MULTICAST>
   VRF Binding: Not bound
       input packets 013884, bytes 01642232, multicast
packets 07691 broadcast packets 06185
   64-byte packets 05968, 65-127 packets 05346, 128-255
packets 01293
   245-511 packets 01366, 512-1023 packets 03, >1024 packets
00
   dropped 00, jabber 00 CRC error 03 undersize frames 00
   oversize frames 00, fragments 00 collisions 00
```

output packets 092, bytes 05898, multicast packets 092 broadcast packets 00

### **Related Commands**

"SHOW INTERFACE STATUS" on page 284

"SHOW MAC ADDRESS-TABLE INTERFACE" on page 311

# SHOW INTERFACE STATUS

#### **Syntax**

show interface status all

### **Parameters**

all Displays both the VLAN and port information.

### Description

Use the SHOW INTERFACE STATUS command to display the configuration and status of a VLAN, port, or both.

### **Command Mode**

Privileged Executive mode

## Example

The following is an example of the SHOW INTERFACE STATUS command. See the sample output in Figure 79 on page 285:

switch#show interface status all

| Status | Status                                                                               | speed                                                                                                    | Duplex                                                                                                    | туре                                                                                                    | Meaium                                                                                                    |
|--------|--------------------------------------------------------------------------------------|----------------------------------------------------------------------------------------------------|----------------------------------------------------------------------------------------------------|----------------------------------------------------------------------------------------------------|----------------------------------------------------------------------------------------------------|
| up     | down                                                                                 | N/A                                                                                                    | N/A                                                                                                    | 1000/T                                                                                                    | N/A                                                                                                    |
| up     | up                                                                                   | 100M                                                                                                    | full                                                                                                    | 1000/T                                                                                                    | copper                                                                                                    |
| up     | up                                                                                   | 100M                                                                                                    | full                                                                                                    | 1000/T                                                                                                    | copper                                                                                                    |
| up     | up                                                                                   | 100M                                                                                                    | full                                                                                                    | 1000/T                                                                                                    | copper                                                                                                    |
| up     | up                                                                                   | 100M                                                                                                    | full                                                                                                    | 1000/T                                                                                                    | copper                                                                                                    |
| up     | up                                                                                   | 100M                                                                                                    | full                                                                                                    | 1000/T                                                                                                    | copper                                                                                                    |
| up     | up                                                                                   | 100M                                                                                                    | full                                                                                                    | 1000/T                                                                                                    | copper                                                                                                    |
| up     | up                                                                                   | 100M                                                                                                    | full                                                                                                    | 1000/T                                                                                                    | copper                                                                                                    |
| up     | up                                                                                   | 100M                                                                                                    | full                                                                                                    | 1000/T                                                                                                    | copper                                                                                                    |
| up     | up                                                                                   | 100M                                                                                                    | full                                                                                                    | 1000/T                                                                                                    | copper                                                                                                    |
| up     | up                                                                                   | 100M                                                                                                    | full                                                                                                    | 1000/T                                                                                                    | copper                                                                                                    |
| up     | up                                                                                   | 100M                                                                                                    | full                                                                                                    | 1000/T                                                                                                    | copper                                                                                                    |
| up     | down                                                                                 | N/A                                                                                                    | N/A                                                                                                    | 1000/T                                                                                                    | N/A                                                                                                    |
| up     | down                                                                                 | N/A                                                                                                    | N/A                                                                                                    | 1000/T                                                                                                    | N/A                                                                                                    |
| up     | down                                                                                 | N/A                                                                                                    | N/A                                                                                                    | 1000/T                                                                                                    | N/A                                                                                                    |
| up     | down                                                                                 | N/A                                                                                                    | N/A                                                                                                    | 1000/T                                                                                                    | N/A                                                                                                    |
| up     | down                                                                                 | N/A                                                                                                    | N/A                                                                                                    | 1000/T                                                                                                    | N/A                                                                                                    |
|        | Status<br>up<br>up<br>up<br>up<br>up<br>up<br>up<br>up<br>up<br>up<br>up<br>up<br>up | StatusStatusupdownupupupupupupupupupupupupupupupupupupupupupupupupupupupupupupupdownupdownupdownupdownupdownupdown | StatusupdownN/Aupup100Mupup100Mupup100Mupup100Mupup100Mupup100Mupup100Mupup100Mupup100Mupup100Mupup100Mupup100Mupup100Mupup100Mupup100MupdownN/AupdownN/AupdownN/AupdownN/AupdownN/A | StatusupdownN/AN/Aupup100Mfullupup100Mfullupup100Mfullupup100Mfullupup100Mfullupup100Mfullupup100Mfullupup100Mfullupup100Mfullupup100Mfullupup100Mfullupup100Mfullupup100Mfullupup100Mfullupup100MfullupdownN/AN/AupdownN/AN/AupdownN/AN/AupdownN/AN/AupdownN/AN/A | Status         Status           up         down         N/A         N/A         1000/T           up         up         100M         full         1000/T           up         up         100M         full         1000/T           up         up         100M         full         1000/T           up         up         100M         full         1000/T           up         up         100M         full         1000/T           up         up         100M         full         1000/T           up         up         100M         full         1000/T           up         up         100M         full         1000/T           up         up         100M         full         1000/T           up         up         100M         full         1000/T           up         up         100M         full         1000/T           up         up         100M         full         1000/T           up         up         100M         full         1000/T           up         up         100M         full         1000/T           up         down         N/A |

# Figure 79. SHOW INTERFACE STATUS Command

See Figure 80 for Screen 2 of the example output from the SHOW INTERFACE STATUS ALL command, including VLAN 1.

| switch><br>Port<br>Name | show inter<br>Admin<br>Status | rface sta<br>Oper<br>Status | tus all<br>Speed | Duplex | Туре      | Medium  |
|-------------------------|-------------------------------|-----------------------------|------------------|--------|-----------|---------|
| ae20                    | up                            | down                        | <br>N/A          | N/A    | <br>1000т | <br>N/A |
| ge21                    | up                            | down                        | N/A              | N/A    | 1000T     | N/A     |
| ge23                    | up                            | up                          | 100M             | full   | 1000T     | copper  |
| ge24                    | up                            | up                          | 100M             | full   | 1000T     | copper  |
| ge25                    | up                            | up                          | 1000T            | full   | SFP/1000T | N/A     |
| ge26                    | up                            | up                          | 1000T            | full   | SFP/1000T | N/A     |
| ge27                    | up                            | up                          | 1000T            | full   | SFP/1000T | N/A     |
| ge28                    | up                            | up                          | 1000T            | full   | SFP/1000T | N/A     |
| vlan1                   | up                            | up                          | N/A              | N/A    | N/A       | N/A     |
|                         |                               |                             |                  |        |           |         |

Figure 80. SHOW INTERFACE STATUS ALL Command, Screen 2

"SHOW INTERFACE" on page 282

"SHOW INTERFACE SWITCHPORT ALL" on page 287

# SHOW INTERFACE SWITCHPORT ALL

### Syntax

show interface switchport all

### **Parameters**

none

# Description

Use the SHOW INTERFACE SWITCHPORT ALL command to display information about interfaces—both ports and VLANs.

## **Command Mode**

View and Privileged Executive modes

## Example

To display information about interfaces on the switch, enter the following command:

switch#show interface switchport all

| See Figure 81 for example output from the SHOW INTERFACE |
|----------------------------------------------------------|
| SWITCHPORT ALL, command.                                 |

| switch#show in | terface swi | tchpo<br>: a | rt all<br>e1 |
|----------------|-------------|--------------|--------------|
| Switchport mod | e           | : a          |              |
| Ingress filer  | -           | : e          | nable        |
| Accentable fra | me types    | : a          | 11           |
| Default Vlan   | ine cypes   | : 1          |              |
| Configured Vla | ns          | : 1          |              |
| Interface name |             | : a          | e2           |
| Switchport mod | e           | : a          | ccess        |
| Ingress filer  | -           | : e          | nable        |
| Acceptable fra | me types    | : a          | 11           |
| Default Vlan   |             | : 1          |              |
| Configured Vla | ns          | : 1          |              |
| Interface name |             | : a          | e3           |
| Switchport mod | e           | : a          | ccess        |
| Ingress filer  | -           | : e          | nable        |
| Acceptable fra | me types    | : a          | 11           |
| Default Vlan   |             | : 1          |              |
| Configured Vla | ns          | : 1          |              |
| Interface name |             | : q          | e4           |
| Switchport mod | e           | : a          | ccess        |
| Ingress filer  |             | : e          | nable        |
| Acceptable fra | me types    | : a          | 11           |
| Default Vlan   | 21          | : 1          |              |
| Configured Vla | ns          | : 1          |              |
| \More          |             |              |              |
| \              |             |              |              |

Figure 81. SHOW INTERFACE SWITCHPORT ALL Command

# **Related Commands**

"SHOW INTERFACE STATUS" on page 284
## **SHOW IP ARP**

## **Syntax**

show ip arp

#### Parameters

none

#### Description

Use the SHOW IP ARP command to display the dynamic and static ARP entries in the ARP cache. The ARP cache contains mappings of IP addresses to physical addresses for hosts. To have a dynamic entry in the ARP cache, a host must have use the ARP protocol to access another host.

To modify the lines displayed, use the | (output modifier token); to save the output to a file, use the > (output redirection token).

#### **Command Mode**

View and Privileged Executive modes

### Example

To display the ARP entries in the ARP cache, enter the following command:

switch#show ip arp

See Figure 82 for example output from the SHOW IP ARP command.

| <pre>switch#show ip</pre> | arp            |           |      |         |  |
|---------------------------|----------------|-----------|------|---------|--|
| IP Address                | MAC Address    | Interface | Port | Туре    |  |
| 192.168.2.4               | 0013.4078.3b98 | vlan3     | ge7  | dynamic |  |
| 192.168.15.20             | 0030.940e.136b | vlan3     | ge7  | dynamic |  |
| 192.168.17.1              | 00d0.6b04.2a42 | vlan2     | ge8  | static  |  |
|                           |                |           |      |         |  |

Figure 82. SHOW IP ARP Command

Table 18 describes the fields shown in Figure 82 on page 289.

| Field       | Description                                                                                                    |
|-------------|----------------------------------------------------------------------------------------------------|
| IP Address  | Specifies the IP address of the network device this entry maps to.                                                                                                    |
| MAC Address | Indicates the hardware address of the network device.                                                                                                    |
| Interface   | Indicates the interface over which the network device is accessed.                                                                                                    |
| Port        | Indicates the physical port that the network device is attached to.                                                                                                    |
| Туре        | Specifies if the entry is a static or dynamic entry.<br>Static entries are created with the ARP<br>command. Dynamic entries are learned from<br>ARP request or reply message exchanges. |

Table 18. SHOW IP ARP Field Descriptions

## **Related Commands**

"ARP" on page 371

## **SHOW IP IGMP GROUPS**

#### Syntax

show ip igmp groups IP-ADDRESS|IFNAME <1-52> detail

#### Parameters

- IP-ADDRESS Indicates an IP address of the multicast group, This is an optional parameter. Enter the IP address in the following format:
- IFNAME Specifies the name of an interface. This is an optional parameter. To specify a port, precede the port number with "ge." There are 28 ports on the AT-9000/28 and AT-9000/28SP switches. There are 52 ports on the AT-9000/52 switch.

#### Note

The detail parameter is not supported in this release.

#### Description

Use the SHOW IP IGMP GROUPS command to display the multicast groups with receivers directly connected to the router and learned through IGMP. If you do not specify an IP address or an interface, then the command displays the local-membership information for all ports.

#### **Command Mode**

View and Privileged Executive modes

#### Example

The following command displays the local-membership information for port 1:

switch#show ip igmp groups ge1

See Figure 83 for example output from the SHOW IP IGMP GROUPS command.

| switch#show ip             | igmp groups ge<br>Group Membersh | 21<br>Jip          |                     |                             |  |
|----------------------------|----------------------------------|--------------------|---------------------|-----------------------------|--|
| Group Address<br>224.0.1.1 | Interface<br>gel                 | Uptime<br>00:00:09 | Expires<br>00:04:17 | Last Reporter<br>10.10.0.82 |  |
| N N                        |                                  |                    |                     |                             |  |

Figure 83. SHOW IP IGMP GROUPS Command

Table 19 describes the fields shown in Figure 83.

Table 19. SHOW IP IGMP GROUPS Field Descriptions

| Field         | Description                                                                                                    |
|---------------|----------------------------------------------------------------------------------------------------|
| Group Address | Specifies the IP address of the multicast group.                                                                             |
| Interface     | Indicates the port through which the group is reachable.                                                                     |
| Uptime        | Indicates the time in weeks, days, hours,<br>minutes, and seconds that this multicast group<br>has been known to the device. |
| Expires       | Indicates the time in hours, minutes and seconds until the entry expires.                                                    |
| Last Reporter | Specifies the last host that reports being a member of the multicast group.                                                  |

## **Related Commands**

"SHOW IP IGMP INTERFACE" on page 293

# SHOW IP IGMP INTERFACE

#### Syntax

show ip igmp interface INTERFACE <1-4096>

### **Parameters**

INTERFACE Specifies the name of a VLAN interface. This is an optional parameter. Enter "vlan" followed by a VLAN ID.

### Description

Use the SHOW IP IGMP INTERFACE command to display the status of IGMP and IGMP Snooping for a specified interface or for all interfaces. If you do not specify an IP address or an interface, then the command displays the local-membership information for all ports.

## **Command Mode**

View and Privileged Executive modes

### Example

The following command displays the status of IGMP and IGMP Snooping information for VLAN 1:

switch>show ip igmp interface vlan1

See Figure 84 for example output from the SHOW IP IGMP INTERFACE command.

switch>show ip igmp interface vlan1 Interface vlan1 (Index 5) IGMP Active, Non-Querier, Version 4 (default) Internet address is 10.10.10.4 IGMP interface has 1 group-record states IGMP activity: 972 joins, 1 leaves IGMP querying router is 10.10.10.10 IGMP query interval is 125 seconds IGMP querier timeout is 255 seconds IGMP max query response time is 10 seconds Last member query response interval is 1000 milliseconds Group Membership interval is 260 seconds IGMP Snooping is globally enabled IGMP Snooping is enabled on this interface IGMP Snooping fast-leave is not enabled IGMP Snooping querier is not enabled IGMP Snooping report suppression is enabled

Figure 84. SHOW IP IGMP INTERFACE Command

## **Related Commands**

"SHOW IP IGMP GROUPS" on page 291

# **SHOW IP INTERFACE BRIEF**

#### Syntax

show ip interface INTERFACE-LIST brief

### Parameters

- INTERFACE-LIST Specifies the name of an interface. Choose from the following:
  - To specify a port, precede the port number with "ge." There are 28 ports on the AT-9000/28 and AT-9000/28SP switches. There are 52 ports on the AT-9000/52 switch.
  - To specify a VLAN, enter "vlan" followed by a VLAN ID. Enter a value between 1 and 4,094.

## Description

Use the SHOW IP INTERFACE BRIEF command to display brief information about interfaces and the IP addresses assigned to them. To display information about a specific interface, specify the interface name with the command.

To modify the lines displayed, use the | (output modifier token); to save the output to a file, use the > (output redirection token).

## **Command Mode**

View and Privileged Executive modes

#### Example

To display brief information about VLAN 1, enter the following command:

switch#show ip interface brief vlan1

See Figure 85 for example output from the SHOW IP INTERFACE BRIEF command.

switch#show ip interface brief Interface IP-Address Status Protocol vlan1 192.168.1.1 admin up running

Figure 85. SHOW IP INTERFACE BRIEF Command

## **Related Commands**

"SHOW VLAN BRIEF" on page 197

## **SHOW IP ROUTE**

## Syntax

show ip route connected|static|<ip-address/m>

#### Parameters

| connected    | Displays the routes learned from connected interfaces.                                                      |
|--------------|----------------------------------------------------------------------------------------------------|
| static       | Displays the static routes you have configured.                                                             |
| ip-address/m | Displays the routes for the specified network. Enter an IP address and subnet mask in the following format: |
|              | xxx.xxx.xxx.xxx/m                                                                                           |

## Description

Use the SHOW IP ROUTE command to display the current state of the routing table.

To modify the lines displayed, use the | (output modifier token); to save the output to a file, use the > (output redirection token).

#### **Command Mode**

View and Privileged Executive modes

### Example

To display brief information about VLAN 1, enter the following command:

switch#show ip route

See Figure 86 for example output from the SHOW IP ROUTE command.

```
switch#show ip route
Codes: C - connected, S - static
C 3.3.3.0/24 is directly connected, vlan1
C 10.10.31.0/24 is directly connected, vlan2
C 10.70.0.0/24 is directly connected, vlan4
```

Figure 86. SHOW IP ROUTE Command

Each entry in Figure 86 on page 297 has a code preceding it, indicating the source of the routing entry. Typically, entries are composed of:

- □ codes ("C" indicates connected and "S" indicates static)
- network or host ip address

For example, the "C 10.10.31.0/24 is directly connected, vlan2 denotes:"

- □ The route entries for network 10.10.31.0/24 are derived from the IP address of local interface vlan2.
- These routes are marked as Connected routes (C) and always preferred over routes for the same network learned from other routing protocols.

### **Related Commands**

none

# **SHOW LACP-COUNTER**

#### **Syntax**

show lacp-counter <1-65535>

#### **Parameters**

none

#### Description

Use the SHOW LACP-COUNTER command to display the packet traffic on all ports LACP aggregators of a given LACP aggregator. Specify a channel-group number to display information about one channel group. If you do not specify a channel-group number, the software displays information about all of the channel groups.

To modify the lines displayed, use the | (output modifier token); to save the output to a file, use the > (output redirection token).

## **Command Mode**

View and Privileged Executive modes

## Example

To display information about all of the channel groups on the switch, enter the following command:

switch#show lacp-counter

See Figure 87 for example output from the SHOW LACP-COUNTER command.

| switch#s<br>% Traffi | show lac<br>ic stati | p-counter<br>stics |      |      |      |       |
|----------------------|----------------------|--------------------|------|------|------|-------|
| Port                 | LAG                  | CPDUS              | Mar  | rker | Pck  | t err |
|                      | Sent                 | Recv               | Sent | Recv | Sent | Recv  |
| % Aggreg<br>port ge  | gator po<br>5 0      | 04 (4604)<br>0     | 0    | 0    | 0    | 0     |

## Figure 87. SHOW LACP-COUNTER Command

## **Related Commands**

"SHOW LACP SYS-ID" on page 152

## SHOW LACP SYS-ID

#### Syntax

show lacp sys-id

### Parameters

none

### Description

Use the SHOW LACP SYS-ID command to display the LACP system identifier and priority.

To modify the lines displayed, use the | (output modifier token); to save the output to a file, use the > (output redirection token).

## **Command Mode**

View and Privileged Executive modes

### Example

To brief information about LACP system identifier and priority, enter the following command:

switch#show lacp sys-id

See Figure 88 for example output from the SHOW LACP SYS-ID command.

switch#show lacp sys-id
 % System Priority: 0x8000 (32768)
 % MAC Address: 00-00-cd-24-fd-29

## Figure 88. SHOW LACP SYS-ID Command

#### **Related Commands**

"SHOW LACP-COUNTER" on page 299

# **SHOW LIST**

#### **Syntax**

show list

#### Parameters

none

### Description

Use the SHOW LIST command to display a list of all the commands available in the current mode.

The display of the SHOW LIST command is often more than one page. To advance the display to the next line, press ENTER. To advance the display to the next page, press ESC. To quit the display and return to the prompt, type "q."

## **Command Mode**

All modes

#### Example

Use the following commands to display the commands available in the current mode:

switch>show list

See Figure 89 for a sample display of the SHOW LIST command in the Privileged Executive mode.

```
boot config-file WORD
cat WORD
clear arp-cache
clear counters IFNAME
clear gmrp statistics all
clear gmrp statistics vlanid <1-4094>
clear gvrp statistics
clear gvrp statistics IFNAME
clear gmrp statistics all
clear ip igmp
clear ip igmp group *
clear ip igmp group A.B.C.D
--More--
```

## **Related Commands**

"SHOW RUNNING-CONFIG" on page 420

"SHOW RUNNING-CONFIG INTERFACE" on page 426

# SHOW LOG

#### **Syntax**

show log

## Parameters

none

## Description

Use the SHOW LOG command to display the maximum file size of log files and the level of log files. To set the maximum allowable buffer size (in bytes), use the LOG BUFFERED command. You set the level of log files with the LOG CONSOLE command.

## **Command Mode**

View mode

## Example

To display information about log files, enter the following command:

switch#show log

See Figure 90 for example output from the SHOW LOG command.

```
switch#show log
log file system max-file-size 4096 level 7
```

Figure 90. SHOW LOG Command

## **Related Commands**

"LOG BUFFERED" on page 437

"LOG CONSOLE" on page 438

# SHOW MAC ADDRESS-TABLE

## Syntax

show mac address-table

## **Parameters**

none

## Description

Use the SHOW MAC ADDRESS-TABLE command to display the status of the static and dynamic MAC addresses assigned to the switch.

For procedures to configure and display the MAC addresses, see "Displaying and Setting MAC Addresses" on page 40.

## **Command Mode**

View and Privileged Executive modes

## Example

The following command displays the settings of the MAC address table:

switch#show mac address-table

| switch# show mac address-table<br>Mac Address Table |                    |            |         |         |  |
|-----------------------------------------------------|--------------------|------------|---------|---------|--|
| vlan                                                | MAC Address        | туре       | Ports   | Forward |  |
| <br>1                                               | <br>0100.5e7f.fffa | <br>STATIC | <br>ae1 |         |  |
| 1                                                   | 0000.cd14.6448     | DYNAMIC    | ge1     | 1       |  |
| 1                                                   | 0000.f4d8.3534     | DYNAMIC    | ge1     | 1       |  |
| 1                                                   | 0004.5a5e.6fd3     | DYNAMIC    | ge1     | 1       |  |
| 1                                                   | 0006.5ba3.67d6     | DYNAMIC    | ge1     | 1       |  |
| 5                                                   | 0006.5bb2.6589     | DYNAMIC    | ge8     | 1       |  |
| 5                                                   | 0006.5bdd.6c69     | DYNAMIC    | ge8     | 1       |  |
| 5                                                   | 0008.749c.101a     | DYNAMIC    | ge8     | 1       |  |
| 5                                                   | 0008.74a2.04c2     | DYNAMIC    | ge8     | 1       |  |
| 5                                                   | 0008.74cb.5fc6     | DYNAMIC    | ge8     | 1       |  |
| 5                                                   | 0008.74d3.f02c     | DYNAMIC    | ge8     | 1       |  |
| 10                                                  | 0008.74dd.87f7     | DYNAMIC    | ge12    | 1       |  |
| 10                                                  | 0008.74df.29d8     | DYNAMIC    | ge12    | 1       |  |
| MAC A                                               | ddress count: 13   |            | -       |         |  |

See Figure 91 for an example display.

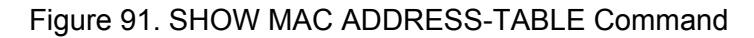

The fields in Figure 91 are defined in the following list:

- □ vlan. This field indicates the VLAN ID.
- MAC Address. This field indicates the MAC address in the format: HHH.HHH.HHH.
- **Type.** This field indicates a static or dynamic MAC address.
- D Ports. This field indicates the name of the port.
- Forward. This field indicates if data is forwarded to a MAC address or not. A value of 1 indicates data is forwarded to a MAC address. A value of 0 indicates that data is discarded and is not forwarded to a MAC address.
- MAC Address Count. This field indicates the total number of MAC addresses on the switch.

## **Related Commands**

"SHOW MAC ADDRESS-TABLE AGING-TIME" on page 307

"SHOW MAC ADDRESS-TABLE DYNAMIC" on page 309

"SHOW MAC ADDRESS-TABLE INTERFACE" on page 311

"SHOW MAC ADDRESS-TABLE STATIC" on page 313

"SHOW MAC ADDRESS-TABLE VLAN" on page 315

## SHOW MAC ADDRESS-TABLE AGING-TIME

#### Syntax

show mac address-table aging-time

#### **Parameters**

none

#### Description

Use the SHOW MAC ADDRESS-TABLE AGING-TIME command to display the aging time of MAC addresses assigned to the switch. By default, this value is set to 300 seconds (5 minutes).

The switch uses the aging timer to delete inactive dynamic MAC addresses from the MAC address table. When the switch detects that no packets have been sent to or received from a particular MAC address in the table after the period specified by the aging time, the switch deletes the address. Deleting aged-out MAC addresses prevents the table from becoming full of addresses of inactive nodes.

When the aging timer is set to 0, it disables the timer. No dynamic MAC addresses are aged out and the table stops learning new addresses after reaching its maximum capacity.

For procedures to configure and display the MAC addresses, see "Displaying and Setting MAC Addresses" on page 40.

#### **Command Mode**

Privileged Executive mode

#### Example

The following command displays the MAC address aging-time:

switch#show mac address-table aging-time

See Figure 92 for an example display.

```
switch# show mac address-table aging-time
Aging-time 300
```

switch#

## Figure 92. SHOW MAC ADDRESS-TABLE AGING-TIME

## **Related Commands**

"SHOW MAC ADDRESS-TABLE" on page 305 "SHOW MAC ADDRESS-TABLE DYNAMIC" on page 309 "SHOW MAC ADDRESS-TABLE INTERFACE" on page 311 "SHOW MAC ADDRESS-TABLE STATIC" on page 313 "SHOW MAC ADDRESS-TABLE VLAN" on page 315

# SHOW MAC ADDRESS-TABLE DYNAMIC

## **Syntax**

show mac address-table dynamic | begin|exclude|include|redirect

#### **Parameters**

| dynamic | Indicates           | Indicates the dynamic MAC addresses.                           |  |  |  |
|---------|---------------------|----------------------------------------------------------------|--|--|--|
| Ι       | Specifies following | Specifies output variables. Choose from the following options: |  |  |  |
|         | begin               | Indicates to begin with a line that matches.                   |  |  |  |
|         | exclude             | Specifies to exclude lines that match.                         |  |  |  |
|         | include             | Specifies to include lines that match.                         |  |  |  |
|         | redirect            | Indicates to redirect the output.                              |  |  |  |

### Description

Use the SHOW MAC ADDRESS-TABLE DYNAMIC command to display the status of the static and dynamic MAC addresses assigned to the switch.

For procedures to configure and display the MAC addresses, see "Displaying and Setting MAC Addresses" on page 40.

#### **Command Mode**

Privileged Executive mode

#### Example

The following command displays the dynamic MAC addresses:

switch#show mac address-table dynamic

See Figure 93 for a sample display.

|        | Mac Ac         | ldress Table |            |         |  |
|--------|----------------|--------------|------------|---------|--|
| vlan   | MAC Address    | Туре         | Ports      | Forward |  |
| <br>1  |                |              |            |         |  |
| 1      | 0000.f4d8.3534 | DYNAMIC      | ge3<br>ge3 | 1       |  |
| 1      | 0004.5a5e.6fd3 | DYNAMIC      | ge3        | 1       |  |
| 1      | 0006.5ba3.67d6 | DYNAMIC      | ge3        | 1       |  |
| 1      | 0006.5bb2.6589 | DYNAMIC      | ge3        | 1       |  |
| 1      | 0006.5bdd.6c69 | DYNAMIC      | ge3        | 1       |  |
| 1      | 0008.749c.101a | DYNAMIC      | ge3        | 1       |  |
| 1      | 0008.74a2.04c2 | DYNAMIC      | ge3        | 1       |  |
| 1      | 0008.74cb.5fc6 | DYNAMIC      | ge3        | 1       |  |
| 1      | 0008.74d3.f02c | DYNAMIC      | ge3        | 1       |  |
| 1      | 0008.74dd.87f7 | DYNAMIC      | ge3        | 1       |  |
| switch | #              |              | -          |         |  |

#### Figure 93. SHOW MAC ADDRESS-TABLE DYNAMIC Command

The fields in Figure 94 are defined in the following list:

- □ vlan. This field indicates the VLAN ID.
- □ MAC Address. This field indicates the MAC address in the format: HHHH.HHHH.
- **Type.** This field indicates a static or dynamic MAC address.
- D Ports. This field indicates the name of the port.
- Forward. This field indicates if data is forwarded to a MAC address or not. A value of 1 indicates data is forwarded to a MAC address. A value of 0 indicates that data is discarded and is not forwarded to a MAC address.

#### **Related Commands**

"SHOW MAC ADDRESS-TABLE" on page 305

"SHOW MAC ADDRESS-TABLE AGING-TIME" on page 307

"SHOW MAC ADDRESS-TABLE INTERFACE" on page 311

"SHOW MAC ADDRESS-TABLE STATIC" on page 313

"SHOW MAC ADDRESS-TABLE VLAN" on page 315

# SHOW MAC ADDRESS-TABLE INTERFACE

#### Syntax

show mac address-table interface ge<1-52>

#### Parameters

interface Specifies the name of an interface. There are 28 ports on the AT-9000/28 and AT-9000/28SP switches. There are 52 ports on the AT-9000/52 switch.To specify a port, precede the port number with "ge."

### Description

Use the SHOW MAC ADDRESS-TABLE INTERFACE command to display the status of the static and dynamic MAC addresses assigned to a port.

For procedures to configure and display the MAC addresses, see "Displaying and Setting MAC Addresses" on page 40.

### **Command Mode**

Privileged Executive mode

#### Example

The following command displays the settings of the MAC address table on port 3:

switch#show mac address-table interface ge3

| vlan  | MAC Address    | туре    | Ports | Forward |
|-------|----------------|---------|-------|---------|
| <br>1 | 0100.5e7f.fffa | STATIC  | ae3   | 1       |
| 1     | 0000.cd14.6448 | DYNAMIC | ge3   | 1       |
| 1     | 0000.f4d8.3534 | DYNAMIC | ge3   | 1       |
| 1     | 0004.5a5e.6fd3 | DYNAMIC | ge3   | 1       |
| 1     | 0006.5ba3.67d6 | DYNAMIC | ge3   | 1       |
| 1     | 0006.5bb2.6589 | DYNAMIC | ge3   | 1       |
| 1     | 0006.5bdd.6c69 | DYNAMIC | ge3   | 1       |
| 1     | 0008.749c.101a | DYNAMIC | ge3   | 1       |
| 1     | 0008.74a2.04c2 | DYNAMIC | ge3   | 1       |
| 1     | 0008.74cb.5fc6 | DYNAMIC | ge3   | 1       |
| 1     | 0008.74d3.f02c | DYNAMIC | ge3   | 1       |
| 1     | 0008.74dd.87f7 | DYNAMIC | ge3   | 1       |

See Figure 94 for an example display.

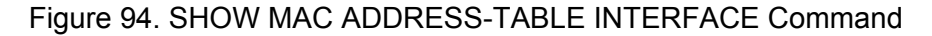

The fields in Figure 94 are defined in the following list:

- □ vlan. This field indicates the VLAN ID.
- □ MAC Address. This field indicates the MAC address in the format: HHHH.HHHH.
- **Type.** This field indicates a static or dynamic MAC address.
- □ Ports. This field indicates the name of the port.
- Forward. This field indicates if data is forwarded to a MAC address or not. A value of 1 indicates data is forwarded to a MAC address. A value of 0 indicates that data is discarded and is not forwarded to a MAC address.

## **Related Commands**

"SHOW MAC ADDRESS-TABLE" on page 305

"SHOW MAC ADDRESS-TABLE AGING-TIME" on page 307

"SHOW MAC ADDRESS-TABLE DYNAMIC" on page 309

"SHOW MAC ADDRESS-TABLE STATIC" on page 313

"SHOW MAC ADDRESS-TABLE VLAN" on page 315

# SHOW MAC ADDRESS-TABLE STATIC

## Syntax

```
show mac address-table static |
(begin|exclude|include|redirect) > WORD
```

#### **Parameters**

| static | Indicates the static MAC addresses.                            |                                                  |  |  |  |
|--------|----------------------------------------------------------------|--------------------------------------------------|--|--|--|
| I      | Specifies output variables. Choose from the following options: |                                                  |  |  |  |
|        | begin                                                          | Indicates to begin with a line that matches.     |  |  |  |
|        | exclude                                                        | Specifies to exclude lines that match.           |  |  |  |
|        | include                                                        | Specifies to include lines that match.           |  |  |  |
|        | redirect                                                       | Indicates to redirect the output.                |  |  |  |
| >      | Redirects the output of the command to a file name.            |                                                  |  |  |  |
| WORD   | Indicates the                                                  | Indicates the filename where output is directed. |  |  |  |

## Description

Use the SHOW MAC ADDRESS-TABLE STATIC command to display the status of the static MAC addresses assigned to the switch.

For procedures to configure and display the MAC addresses, see "Displaying and Setting MAC Addresses" on page 40.

## **Command Mode**

Privileged Executive mode

## Example

The following command displays the settings of the static MAC addresses:

switch#show mac address-table static

See Figure 95 for an example display.

```
switch# show mac address-table static
             Mac Address Table
           _____
     MAC Address
                   туре
vlan
                           Ports
                                      Forward
     _____
                  ____
____
                             ____
                                      _____
1
     0100.5e7f.fffa STATIC
                                      1
                             ge3
switch#
```

Figure 95. SHOW MAC ADDRESS-TABLE STATIC

The fields in Figure 95 are defined in the following list:

- □ vlan. This field indicates the VLAN ID.
- □ MAC Address. This field indicates the MAC address in the format: HHHH.HHHH.
- **Type.** This field indicates a static or dynamic MAC address.
- D Ports. This field indicates the name of the port.
- Forward. This field indicates if data is forwarded to a MAC address or not. A value of 1 indicates data is forwarded to a MAC address. A value of 0 indicates that data is discarded and is not forwarded to a MAC address.

## **Related Commands**

"SHOW MAC ADDRESS-TABLE" on page 305

"SHOW MAC ADDRESS-TABLE AGING-TIME" on page 307

"SHOW MAC ADDRESS-TABLE DYNAMIC" on page 309

"SHOW MAC ADDRESS-TABLE INTERFACE" on page 311

"SHOW MAC ADDRESS-TABLE VLAN" on page 315

# SHOW MAC ADDRESS-TABLE VLAN

## Syntax

show mac address-table vlan <1-4094>

## Parameters

vlan Specifies a VLAN ID. Enter a value between 1 and 4094.

## Description

Use the SHOW MAC ADDRESS-TABLE VLAN command to display the status of both the static and dynamic MAC addresses assigned to the switch.

For procedures to configure and display the MAC addresses, see "Displaying and Setting MAC Addresses" on page 40.

## **Command Mode**

Privileged Executive mode

## Example

The following command displays the MAC address configuration on VLAN 1:

switch#show mac address-table vlan 1

See Figure 96 on page 316 for a sample display.

| switch# show mac address-table vlan 1<br>Mac Address Table |                |         |         |         |  |  |
|------------------------------------------------------------|----------------|---------|---------|---------|--|--|
| vlan                                                       | MAC Address    | Туре    | Ports   | Forward |  |  |
| 1                                                          | 0100.5e7f.fffa | STATIC  | <br>ge1 | 1       |  |  |
| 1                                                          | 0000.cd14.6448 | DYNAMIC | ge1     | 1       |  |  |
| 1                                                          | 0000.f4d8.3534 | DYNAMIC | ge1     | 1       |  |  |
| 1                                                          | 0004.5a5e.6fd3 | DYNAMIC | ge1     | 1       |  |  |
| 1                                                          | 0006.5ba3.67d6 | DYNAMIC | ge1     | 1       |  |  |
| 1                                                          | 0006.5bb2.6589 | DYNAMIC | ge8     | 1       |  |  |
| 1                                                          | 0006.5bdd.6c69 | DYNAMIC | ge8     | 1       |  |  |
| 1                                                          | 0008.749c.101a | DYNAMIC | ge8     | 1       |  |  |
| 1                                                          | 0008.74a2.04c2 | DYNAMIC | ge8     | 1       |  |  |
| 1                                                          | 0008.74cb.5fc6 | DYNAMIC | ge8     | 1       |  |  |
| 1                                                          | 0008.74d3.f02c | DYNAMIC | ge8     | 1       |  |  |
| 1                                                          | 0008.74dd.87f7 | DYNAMIC | ge12    | 1       |  |  |
| 1                                                          | 0008.74df.29d8 | DYNAMIC | ge12    | 1       |  |  |
| 1                                                          | 0008.74f0.9377 | DYNAMIC | ge12    | 1       |  |  |
| 1                                                          | 0008.74fe.f3f3 | DYNAMIC | ge12    | 1       |  |  |

#### Figure 96. SHOW MAC ADDRESS-TABLE VLAN Command

The fields in Figure 96 are defined in the following list:

- □ vlan. This field indicates the VLAN ID.
- □ MAC Address. This field indicates the MAC address in the format: HHHH.HHHH.
- **Type.** This field indicates a static or dynamic MAC address.
- □ Ports. This field indicates the name of the port.
- Forward. This field indicates if data is forwarded to a MAC address or not. A value of 1 indicates data is forwarded to a MAC address. A value of 0 indicates that data is discarded and is not forwarded to a MAC address.

#### **Related Commands**

"SHOW MAC ADDRESS-TABLE" on page 305

"SHOW MAC ADDRESS-TABLE AGING-TIME" on page 307

"SHOW MAC ADDRESS-TABLE DYNAMIC" on page 309

"SHOW MAC ADDRESS-TABLE INTERFACE" on page 311

"SHOW MAC ADDRESS-TABLE STATIC" on page 313

## **SHOW MIRROR**

## **Syntax**

show mirror

#### Parameters

none

#### Description

Use the SHOW MIRROR command to display the status of all mirrored ports.

### **Command Mode**

View and Privileged Executive modes

#### Example

The following command displays the status of all mirrored ports:

switch#show mirror

See Figure 97 for an example display.

```
switch#show mirror
Mirror Test Port Name: ge1
Mirror option: Enabled
Mirror direction: both
Monitored Port Name: ge2
Mirror Test Port Name: ge3
Mirror option: Enabled
Mirror direction: receive
Monitored Port Name: ge4
```

Figure 97. SHOW MIRROR Command

**Related Commands** 

"SHOW MIRROR INTERFACE" on page 318

# SHOW MIRROR INTERFACE

### **Syntax**

show mirror interface ge<1-52>

## Parameters

INTERFACE Specifies the name of an interface. There are 28 ports on the AT-9000/28 and AT-9000/28SP switches. There are 52 ports on the AT-9000/52 switch. To specify a port, precede the port number with "ge."

### Description

Use the SHOW MIRROR INTERFACE command to display port mirroring configuration for a mirrored port.

## **Command Mode**

View and Privileged Executive modes

## Example

The following command displays the port mirroring configuration of port 13:

switch#show mirror interface ge13

See Figure 98 for an example display.

```
switch#show mirror interface ge13
Mirror Test Port Name: ge13
Mirror option: Enabled
Mirror direction: both
Monitored Port Name: ge15
```

Figure 98. SHOW MIRROR Interface Command

## **Related Commands**

"SHOW MIRROR" on page 317

## SHOW MLS QOS INTERFACE

#### Syntax

show mls qos interface ge<1-52>

#### **Parameters**

INTERFACE Specifies the name of an interface. There are 28 ports on the AT-9000/28 and AT-9000/28SP switches. There are 52 ports on the AT-9000/52 switch. To specify a port, precede the port number with "ge."

#### Description

Use the SHOW MLS QOS INTERFACE command to display the current settings for the interface. This information includes the default Cost Of Service (CoS), queue, scheduling use for each queue, and any attached policies or maps.

#### **Command Mode**

View and Privileged Executive modes

#### Example

The following command displays the CoS configuration and queue settings for port 1:

switch#show mls qos interface ge1

See Figure 99 for an example display.

```
switch#show mls qos interface ge1
Schedule mode: weighted round-robin
The number of egress queue: 8
Weights (priority): 0(0), 0(0), 0(0), 0(0), 0(0), 0(0),
0(0)
```

#### Figure 99. SHOW MLS QOS Interface Command

#### **Related Commands**

"MLS QOS" on page 406

# SHOW NTP ASSOCIATIONS

### **Syntax**

show ntp associations DETAIL

## **Parameters**

DETAIL Specifies to display more detail about Network Time Protocol (NTP) associations.

## Description

Use the SHOW NTP ASSOCIATIONS command to display the status of NTP associations.

## **Command Mode**

View and Privileged Executive modes

## Examples

The following command displays the status of NTP associations:

switch#show ntp associations

See Figure 100 for an example display.

| switch#show ntp | associations |    |      |      |       |       |        |      | $\backslash$ |
|-----------------|--------------|----|------|------|-------|-------|--------|------|--------------|
| address         | ref clock    | st | when | po]] | reach | delay | offset | disp |              |
| ~ configured    | 127.127.1.0  | J  | 22   | 04   | 577   | 0.0   | 0.0    | 1.0  |              |
|                 |              |    |      |      |       |       |        |      | ,            |

Figure 100. SHOW NTP ASSOCIATIONS Command

See Table 20 for definitions of the parameters.

## Table 20. SHOW NTP ASSOCIATIONS Command

| Parameter | Definition                                                                                        |  |  |
|-----------|---------------------------------------------------------------------------------------------------|--|--|
| address   | Specifies the peer IP address.                                                                    |  |  |
| ref clock | Specifies the IP address of the reference clock.                                                  |  |  |
| st        | Represents stratum. Indicates the number of hops between the server and the accurate time source. |  |  |

| Parameter | Definition                                                                            |
|-----------|---------------------------------------------------------------------------------------|
| poll      | Indicates the time between NTP requests from the device to the server.                |
| reach     | Indicates whether or not the NTP server responded to the last request.                |
| delay     | Specifies the round trip delay between the switch and the server.                     |
| offset    | Indicates the difference between the device clock and the server clock.               |
| disp      | Specifies the lowest measure of error associated with the peer offset based on delay. |

### Table 20. SHOW NTP ASSOCIATIONS Command (Continued)

See Figure 101 for an example display of the SHOW NTP ASSOCIATIONS DETAIL command.

switch#show ntp associations detail 172.80.1.1 configured, sane, valid, leap\_sub, stratum 16 ref ID, time 00000000.00000000 (06:28:16.000 UTC Thu Feb 7 2036) our mode active, peer mode unspec, our pool intvl 1024, peer poll intvl 1024 root delay 0.00 msec, root disp 0.00, reach 000, delay 0.00 msec, offset 0.0000 msec, dispersion 0.00 precision 2-20 org time cba7db00.e2da554b (00:17:04.886 UTC Thu Apr 10 2008) rcv time cba7db63.0d33f423 (00:18:43.051 UTC Thu Apr 10 2008) xmt time cba7d9df.5ccb8e08 (00:12:15.0362 UTC Thu Apr 10 2008) filtdelay = 0.00 0.00 0.00 0.00 0.00 0.00 0.00 filtoffset = 0.00 0.00 0.00 0.00 0.00 0.00 0.00 filtorfset = 16000.00 16000.00 16000.00 16000.00 16000.00 16000.00 16000.00

Figure 101. SHOW NTP ASSOCIATIONS DETAIL Command

## **Related Commands**

"SHOW NTP STATUS" on page 322

# SHOW NTP STATUS

#### **Syntax**

show ntp status

## Parameters

none

## Description

Use the SHOW NTP STATUS command to display the status of NTP.

## **Command Mode**

View and Privileged Executive modes

### Example

The following command displays the status of NTP:

switch#show ntp status

See Figure 102 for an example display.

```
switch#show ntp status
Clock is synchronized, stratum 6 reference is 127.127.1.0
actual frequency is 51.2010 Hz, precision is 2-15
reference time is c389fad6.a9a8ac5c (13:42:46.662 UTC Wed Dec 16 2003)
clock offset is 0.000 msec, root delay is 0.000 msec
root dispersion is 11201.000 msec,
switch>
```

Figure 102. SHOW NTP STATUS Command

## **Related Commands**

"SHOW NTP ASSOCIATIONS" on page 320

## SHOW PORT-SECURITY ADDRESS

#### Syntax

show port-security address

#### Parameters

none

#### Description

Use the SHOW PORT-SECURITY ADDRESS command to display the secure MAC addresses. There are three types of secure MAC addresses:

- Secure Configured—This type of MAC address is added manually.
- Secure Dynamic— This type of MAC address is learned dynamically by the switch.
- Secure Sticky— This type of MAC address is learned when the Sticky MAC address feature is enabled with the SWITCHPORT PORT-SECURITY MAC-ADDRESS command.

To modify the lines displayed, use the | (output modifier token); to save the output to a file, use the > (output redirection token).

#### **Command Mode**

View and Privileged Executive modes

#### Example

To display the port-security address, enter the following command:

switch#show port-security address

See Figure 103 for an example display.

| /    |                | Secure Mac Add | lress Table |                     |     |
|------|----------------|----------------|-------------|---------------------|-----|
| Vlan | Mac Address    | Туре           | Ports       | Remaining<br>(mins) | Age |
|      |                |                |             |                     |     |
| 1    | 000c.46b2.ee15 | SecureDynamic  | ge1         |                     | /   |

Figure 103. SHOW PORT-SECURITY ADDRESS Command

#### Note

In Figure 103 on page 323, the Remaining Age (mins) column is not supported in this release.

## **Related Commands**

"SHOW PORT-SECURITY INTERFACE" on page 325

"SWITCHPORT PORT-SECURITY MAC-ADDRESS" on page 540

"SWITCHPORT PORT-SECURITY MODE" on page 543
# SHOW PORT-SECURITY INTERFACE

### Syntax

show port-security interface ge<1-52>

#### Parameters

INTERFACE Specifies the name of an interface. This is an optional parameter. There are 28 ports on the AT-9000/28 and AT-9000/28SP switches. There are 52 ports on the AT-9000/52 switch. To specify a port, precede the port number with "ge."

#### Description

Use the SHOW PORT-SECURITY INTERFACE command to display the port-security configuration and status of the specified port.

### **Command Mode**

View and Privileged Executive modes

### Example

The following command displays the port-security status of port 22:

switch#show port-security interface ge22

See Figure 104 for an example display.

|                |                               | Port Security Status          |                                  |                  |                    |
|----------------|-------------------------------|-------------------------------|----------------------------------|------------------|--------------------|
| Secure<br>Port | Maximum<br>SecAddr<br>(count) | Current<br>SecAddr<br>(count) | Security<br>Violation<br>(count) | Security<br>Mode | Security<br>Action |
| ge22           | 10                            | <br>1                         | 0                                | LIMITED          | PROTECT            |

Figure 104. SHOW PORT-SECURITY INTERFACE Command

See Table 21 for definitions of the options in Figure 104 on page 325.

| Option                        | Definition                                                                                                    |
|-------------------------------|----------------------------------------------------------------------------------------------------|
| Secure port                   | Lists the port you specified in the SHOW PORT-SECURITY INTERFACE command.                                                                                                    |
| Maximum SecAddr<br>(count)    | Indicates the maximum number of secure<br>MAC addresses that the switch is permitted<br>to learn. Use the SWITCHPORT PORT-<br>SECURITY MAXIMUM command to set this<br>value.                                                                                                    |
| Current SecAddr<br>(count)    | Displays entries that are associated with port-security.                                                                                                    |
| Security Violation<br>(count) | Indicates the number of times a security violation has been detected. This value is set with the SWITCHPORT PORT-SECURITY VIOLATION command.                                                                                                    |
| Security Mode                 | This value is set with the SWITCHPORT<br>PORT-SECURITY MODE command. There<br>are 3 possible settings:                                                                                                    |
|                               | Limited—Sets the port to the Limited<br>security mode. The port learns a limited<br>number of dynamic MAC addresses. This is<br>the least secure option.                                                                                                    |
|                               | Locked—Sets the switch to the Locked<br>security mode. The port stops learning new<br>dynamic MAC addresses. The port forwards<br>frames based on static MAC addresses and<br>on those dynamic addresses it has already<br>learned.                                                                                                    |
|                               | Secured—Sets the port to the Secured<br>security mode. The port accepts frames<br>based only on static MAC addresses. You<br>must enter the static MAC addresses of the<br>nodes with frames the port is to accept after<br>you have activated this security mode on a<br>port. To add static MAC addresses, use the<br>SWITCHPORT PORT-SECURITY MAC-<br>ADDRESS command. |

 Table 21. Port Security Status Definitions

| Option          | Definition                                                                                                    |
|-----------------|----------------------------------------------------------------------------------------------------|
| Security Action | This value is set with the SWITCHPORT<br>PORT-SECURITY VIOLATION command.<br>There are 3 possible settings:           |
|                 | PROTECT— Permits traffic from a secure port only. Drops packets from insecure ports. This is the least secure option. |
|                 | RESTRICT— Sends an alert when security violation is detected.                                                         |
|                 | SHUTDOWN— Shuts down a port if a security violation is detected.                                                      |

Table 21. Port Security Status Definitions (Continued)

## **Related Commands**

"SHOW PORT-SECURITY ADDRESS" on page 323 "SWITCHPORT PORT-SECURITY MAXIMUM" on page 542 "SWITCHPORT PORT-SECURITY MODE" on page 543 "SWITCHPORT PORT-SECURITY VIOLATION" on page 545

# **SHOW PRIVILEGE**

#### **Syntax**

show privilege

### **Parameters**

none

### Description

Use the SHOW PRIVILEGE command to display the current privilege level of the user. The privilege level is either 1 which represents the limited access of the Operator login or 15 which represents the full access of the Manager login.

For more information about the Operator and Manager logins, see "Introducing the Command Modes" on page 22.

## **Command Mode**

View mode

## Example

The following command displays the user privilege value:

switch#show privilege

The following is an example display:

Current privilege level is 1

### **Related Commands**

none

# SHOW RMON ALARM

### Syntax

show rmon alarm

### **Parameters**

none

### Description

Use the SHOW RMON ALARM command to display the alarms and threshold configured for the RMON probe.

## **Command Mode**

View and Privileged Executive modes

### Example

To display the alarms and threshold configured for the RMON probe, enter the following command:

switch#show rmon alarm

### **Related Commands**

"SHOW RMON EVENT" on page 330

"SHOW RMON HISTORY" on page 331

# SHOW RMON EVENT

#### **Syntax**

show rmon event

#### **Parameters**

none

### Description

Use the SHOW RMON EVENT command to display the events configured for the RMON probe.

### **Command Mode**

View and Privileged Executive modes

#### Example

To display the events configured for the RMON probe, enter the following command:

switch#show rmon event

See Figure 105 for example output from the SHOW RMON EVENT command.

```
switch#show rmon event
event Index = 7
Description condition3
Event community name
Last Time Sent = 0
Owner RMON_SNMP
event Index = 8
Description TRAP
Event type log & trap
Event type log & trap
Event community name gopher
Last Time Sent = 0
Owner RMON_SNMP
```

#### Figure 105. SHOW RMON EVENT Command

### **Related Commands**

"SHOW RMON ALARM" on page 329

# **SHOW RMON HISTORY**

#### Syntax

show rmon history

#### Parameters

none

#### Description

Use the SHOW RMON HISTORY command to display the parameters specified on all the currently defined RMON history collections on the switch.

#### **Command Mode**

View and Privileged Executive modes

#### Example

To display the events configured for the RMON probe, enter the following command:

switch#show rmon history

See Figure 106 for example output from the SHOW RMON HISTORY command.

```
switch#show rmon history
history index = 56
data source ifindex = 4501
buckets requested = 34
Duckets granted = 34
Interval = 2000
Owner Andrew
history index = 458
data source ifindex = 5004
buckets requested = 400
Duckets granted = 400
Interval = 1500
Owner trev
```

Figure 106. SHOW RMON HISTORY Command

## **Related Commands**

"SHOW RMON ALARM" on page 329

"SHOW RMON EVENT" on page 330

# SHOW RMON STATISTICS

#### Syntax

show rmon statistics

#### Parameters

none

#### Description

Use the SHOW RMON STATISTICS command to display the current values of the statistics for all of the RMON statistics collections currently defined on the switch.

#### **Command Mode**

View and Privileged Executive modes

#### Example

To display the RMON statistics, enter the following command:

switch#show rmon statistics

See Figure 107 for example output from the SHOW RMON STATISTICS command.

```
switch#show rmon statistics
    rmon collection index 45
    stats ->ifindex = 4501
    input packets 1279340, bytes 85858960, dropped 00,multicast packets
1272100
    output packets 7306090, bytes 268724, multicast packets 7305660
broadcast packets 290
    rmon collection index 679
    stats ->ifindex = 5013
    input packets 00, bytes 00, dropped 00,multicast packets 00
    output packets 8554550, bytes 26777324, multicast packets 8546690
broadcast packets 7720
```

Figure 107. SHOW RMON STATISTICS Command

## **Related Commands**

"SHOW RMON ALARM" on page 329 "SHOW RMON EVENT" on page 330 "SHOW RMON HISTORY" on page 331

# SHOW RUNNING-CONFIG FULL

### Syntax

show running-config full

#### **Parameters**

none

## Description

Use the SHOW RUNNING-CONFIG FULL command to display full configuration information about the system.

The display of the SHOW RUNNING-CONFIG FULL command is often more than one page. To advance the display to the next line, press ENTER. To advance the display to the next page, press ESC.

## **Command Mode**

All modes

### Example

The following is an example of the SHOW RUNNING-CONFIG FULL command and a sample of the output:

switch#show running-config full

This command displays a variety of switch parameters. An example of page one of the display is shown in Figure 108.

```
switch# show running-config full
1
no service password-encryption
1
log file system max-file-size 4096 level 7
username manager privilege 15 password friend
username operator password operator
1
interface lo
ip address 127.0.0.1/8
Ţ
interface vlan1
ip address 127.0.0.5/8!
1
interface vlan2
ip address 127.0.0.7/8
ip route 5.5.5.0/24 10.10.16.2
1
line con 0
login
line vty 0 4
login
1
```

Figure 108. SHOW RUNNING-CONFIG FULL Command

## **Related Commands**

"SHOW RUNNING-CONFIG" on page 420

"SHOW STARTUP-CONFIG" on page 347

# SHOW RUNNING-CONFIG INTERFACE

### Syntax

show running-config interface INTERFACE
bridge|dot1x|lacp|rstp|stp

### Parameters

| INTERFACE | Specifies the name of an interface. There are 28 ports<br>on the AT-9000/28 and AT-9000/28SP switches. There<br>are 52 ports on the AT-9000/52 switch. To specify a<br>port, precede the port number with "ge." To specify a<br>VLAN, use the VLAN ID. |
|-----------|----------------------------------------------------------------------------------------------------|
| bridge    | Displays the running configuration for a bridge for the specified interface.                                                                                                    |
| dot1x     | Displays the running configuration for 802.1X port authentication for the specified interface.                                                                                                    |
| rstp      | Displays the running configuration for RSTP (Rapid Spanning Tree Protocol) for the specified interface.                                                                                                    |
| stp       | Displays the running configuration for STP (Spanning Tree Protocol) for the specified interface.                                                                                                    |

### Description

Use the SHOW RUNNING-CONFIG INTERFACE command to display the current configuration of an interface on the switch.

#### Note

Although the ip igmp and mstp parameters appear in the software for the SHOW RUNNING-CONFIG INTERFACE command, they are not supported in this release.

### **Command Mode**

Privileged Executive, Configuration Terminal, Interface Configuration, VLAN Configuration, and Line modes

### Examples

To display the status of the SHOW RUNNING-CONFIG INTERFACE command on VLAN 1, enter the following command:

switch#show running-config interface vlan1

See Figure 109 for an example display.

! interface vlan1 ip address 192.168.8.10/8

Figure 109. SHOW RUNNING-CONFIG INTERFACE Port Example

To display the status of the current running configuration of port 1 for a bridge, enter the following command:

```
switch#show running-config interface ge1 bridge
```

See Figure 110 for an example display.

interface ge1 switchport mode trunk switchport trunk allowed vlan add2 switchport trunk allowed vlan add3 !

Figure 110. SHOW RUNNING-CONFIG INTERFACE Bridge Example

To display the status of the current running configuration of port 2 for the 802.1x Access Control feature, enter the following command:

switch#show running-config interface ge2 dot1x

See Figure 111 for an example display.

```
interface ge2
dot1x port-control force-authorized
dot1x port-control dir both
```

Figure 111. SHOW RUNNING-CONFIG INTERFACE DOT1X Example

**Related Commands** 

"SHOW RUNNING-CONFIG" on page 420

## SHOW RUNNING-CONFIG IP IGMP SNOOPING

#### Syntax

show running-config ip igmp snooping

#### Parameters

ip igmp snooping Displays the running configuration for the IP IGMP snooping feature.

#### Description

Use the SHOW RUNNING-CONFIG IP IGMP SNOOPING command to display the running system status and configuration details for the IP IGMP snooping feature.

#### **Command Mode**

Configuration Terminal and Privileged Executive modes

### Example

To display the status of the SHOW RUNNING-CONFIG IP IGMP SNOOPING command, enter the following command:

switch#show running-config ip igmp snooping

See Figure 112 for an example display.

```
!
bridge 6 aging-time 45
bridge 6 priority 4096
bridge 6 max-age 7
```

Figure 112. SHOW RUNNING-CONFIG IP IGMP SNOOPING Example

#### **Related Commands**

"SHOW RUNNING-CONFIG FULL" on page 335

# SHOW RUNNING-CONFIG SWITCH

#### **Syntax**

show running-config switch dot1x|rstp|stp

## Parameters

| dot1x | Displays the running configuration for 802.1X Port-<br>Based Authentication. |
|-------|------------------------------------------------------------------------------|
| gmrp  | Displays the running configuration for GARP Multicast Registration Protocol. |
| gvrp  | Displays the running configuration for GVRP GARP VLAN Registration Protocol. |
| rstp  | Displays the running configuration for RSTP (Rapid Spanning Tree Protocol).  |
| stp   | Displays the running configuration for STP (Spanning Tree Protocol).         |

## Description

Use the SHOW RUNNING-CONFIG SWITCH command to display the running system status and configuration details for a given switch.

#### Note

Although the mstp parameter appears in the software, it is not supported in this release.

#### **Command Mode**

Privileged Executive and Configuration Terminal modes

### Example

To display the status of the SHOW RUNNING-CONFIG SWITCH command for STP, enter the following:

```
switch#show running-config switch stp
```

See Figure 113 for an example display.

! bridge 6 aging-time 45 bridge 6 priority 4096 bridge 6 max-age 7

Figure 113. SHOW RUNNING-CONFIG SWITCH STP Example

#### **Related Commands**

"SHOW RUNNING-CONFIG" on page 420

# SHOW SSHFINGERPRINT

#### **Syntax**

show sshfingerprint

## Parameters

none

## Description

Use the SHOW SSHFINGERPRINT command to information about SSH, including the fingerprint. The switch acts as an SSH server.

## **Command Mode**

View and Privileged Executive modes

## Example

The following command displays the SSH configuration:

switch#show sshfingerprint

See Figure 114 for an example display.

```
switch#show sshfingerprint
SSH Version 1 RSA: 1024 35:95:6c:14:9d:33:5d:04:b3:4a:3c:28:6f:
OpenSSHdv1
SSH Version 2 RSA: 1024 ec:01:d9:15:7f:ce:6e:6b:56:d5:43:f5:f3:
sshd is running
```

Figure 114. SHOW SSHFINGERPRINT Command

Figure 114 displays the SSH version number, the number of bits in the SSH key, the fingerprint, and a note about which version of SSH is running on the server.

### **Related Commands**

"SHOW SSHSERVER STATUS" on page 343

# SHOW SSHSERVER STATUS

#### Syntax

show sshserver status

#### Parameters

none

#### Description

Use the SHOW SSHSERVER STATUS command to display information about the SSH server configuration.

#### **Command Mode**

View and Privileged Executive modes

#### Example

The following command displays the status of the SSH server:

switch#show sshserver status

See Figure 115 for an example display.

Secure Shell Server Configuration

Figure 115. SHOW SSHSERVER STATUS Command

See Table 22 for definitions of the parameters.

## Table 22. SHOW SSHSERVER STATUS

| Parameter     | Definition                                                                     |
|---------------|--------------------------------------------------------------------------------|
| Login Timeout | Indicates the time, in seconds, before the SSH server times out during log in. |

| Parameter                | Definition                                                                                                    |
|--------------------------|----------------------------------------------------------------------------------------------------|
| Max Authentication Tries | Specifies the maximum number of<br>authentication attempts that are<br>permitted per connection. Once the<br>number of failures reaches half this<br>value, additional failures are logged. The<br>default value is 6. |
| Server Port              | Specifies the SSH server port that is connected to the switch.                                                                                                    |
| Authentication Available | Indicates if there is a password is set for the SSH server.                                                                                                    |

## Table 22. SHOW SSHSERVER STATUS (Continued)

## **Related Commands**

"SHOW SSHFINGERPRINT" on page 342

## SHOW SPANNING-TREE

#### Syntax

show spanning-tree interface INTERFACE

#### **Parameters**

INTERFACE Specifies the name of an interface. There are 28 ports on the AT-9000/28 and AT-9000/28SP switches. There are 52 ports on the AT-9000/52 switch. To specify a port, precede the port number with "ge."

#### Description

Use the SHOW SPANNING-TREE command to display the status of the active spanning tree protocol on the specified port.

For procedures to configure the spanning tree protocols, see "Setting STP and RSTP" on page 71.

#### **Command Mode**

View and Privileged Executive modes

#### Example

The following command displays the spanning tree configuration on port 1:

```
switch#show spanning-tree interface ge1
```

This command displays a variety of parameters. An example of Screen 1 of the display is shown in Figure 116 on page 346.

```
switch# show spanning-tree interface ge1
% 1: Bridge up - Spanning Tree Disabled
% 1: Root Path Cost 0 - Root Port 0 - Bridge Priority 32768
% 1: Forward Delay 15 - Hello Time 2 - Max Age 20
% 1: Root Id 80000012341212ab
% 1: Bridge Id 80000012341212ab
% 1: last topology change Sat Jan 1 00:00:18 2008
% 1: portfast bpdu-filter disabled
% 1: portfast bpdu-guard disabled
% 1: portfast errdisable timeout disabled
% 1: portfast errdisable timeout interval 300 sec
% 1:
       ge1: Port 2001 - Id 87d1 - Role Disabled - State Fwd
% 1:
       ge1: Designated Path Cost 0
% 1:
       ge1: Configured Path Cost 200000 - Add type Explicit ref
count 1
% 1:
       ge1: Designated Port Id 87d1 - Priority 128 -
% 1:
       ge1: Root 80000012341212ab
% 1:
       ge1: Designated Bridge 80000012341212ab
       ge1: Message Age 0 - Max Age 20
% 1:
       ge1: Hello Time 2 - Forward Delay 15
% 1:
% 1:
       ge1: Forward Timer 0 - Msg Age Timer 0 - Hello Timer 0 -
topo change timer 0
% 1:
       ge1: forward-transitions 2
% 1:
       ge1: Version Rapid Spanning Tree Protocol - Received None
Send RSTP
--More--
```

Figure 116. SHOW SPANNING-TREE Command, Screen 1

See Figure 117 for Screen 2 of the display.

```
% 1: ge1: No portfast configured - Current portfast off
% 1: ge1: portfast bpdu-guard default - Current portfast bpdu-
guard off
% 1: ge1: portfast bpdu-filter default - Current portfast bpdu-
guard off
% 1: ge1: no root guard configured - Current root guard off
% 1: ge1: Configured Link Type point-to-point - Current point-
to-point
%
```

Figure 117. SHOW SPANNING-TREE Command, Screen 2

#### **Related Commands**

See Chapter 14, "Spanning Tree Protocol (STP) Commands" on page 571.

# SHOW STARTUP-CONFIG

### Syntax

show startup-config

#### **Parameters**

none

### Description

Use the SHOW STARTUP-CONFIG command to display the contents of the startup configuration file which is the file that the switch runs on startup.

## **Command Mode**

Privileged Executive mode

## Example

To display the contents of the current startup configuration file, use the following command:

switch#show startup-config

An example of screen 1 of the display is shown in Figure 118.

```
switch# show startup-config
L
no service password-encryption
1
log file system max-file-size 4096 level 7
username manager privilege 15 password friend
username operator password operator
1
snmp-server enable
1
ip multicast-routing
1
spanning-tree mode rstp
spanning-tree acquire
!
!
interface ge1
switchportaccess vlan 3
interface ge2
traffic-class-table user-priority 7 num-traffic-classes 2 value 0
interface ge3
switchport mode trunk
--More--
```

Figure 118. SHOW RUNNING-CONFIG Command, Screen 1

## **Related Commands**

"SHOW RUNNING-CONFIG FULL" on page 335

# SHOW STATIC-CHANNEL-GROUP

#### Syntax

show static-channel-group

#### **Parameters**

none

#### Description

Use the SHOW STATIC-CHANNEL-GROUP command to display the static-channel groups configured on the switch.

For a procedure to set create static port trunks, see "Creating Static Trunks" on page 58.

#### **Command Mode**

Privileged Executive mode

### Example

The following example shows the SHOW STATIC-CHANNEL-GROUP command and a sample of the output:

switch#show static-channel-group

See Figure 119 for an example display.

```
switch# show static-channel-group
Static Aggregator: sa3
Type: src-dst-mac
Member: ge9
```

Figure 119. SHOW STATIC-CHANNEL-GROUP

### **Related Commands**

"STATIC-CHANNEL-GROUP" on page 475

# SHOW STORM-CONTROL

#### **Syntax**

show storm-control IFNAME ge<1-52>

Parameters

IFNAME Specifies the name of an interface. There are 28 ports on the AT-9000/28 and AT-9000/28SP switches. There are 52 ports on the AT-9000/52 switch. To specify a port, precede the port number with "ge."

### Description

Use the SHOW STORM-CONTROL command to display the storm-control information for the specified interface.

### **Command Mode**

View and Privileged Executive modes

## Example

To display the storm-control information for port 35, enter the following command:

switch#show storm-control ge35

See Figure 120 for an example display.

switch# show storm-control ge35 Port BcastLevel BcastDiscards McastLevel McastDiscards DlfLevel DlfDiscards ge35 100.0% 0 100.0% 0 100.0% 0

Figure 120. SHOW STORM-CONTROL Command

## **Related Commands**

none

# SHOW UPLINK INTERFACE

#### Syntax

show uplink interface IFNAME ge<1-52>

#### Parameters

IFNAME Specifies the name of an interface. There are 28 ports on the AT-9000/28 and AT-9000/28SP switches. There are 52 ports on the AT-9000/52 switch. To specify a port, precede the port number with "ge."

#### Description

Use the SHOW UPLINK INTERFACE command to display the information about an SFP transceiver connected to a port on the switch.

To modify the lines displayed, use the | (output modifier token); to save the output to a file, use the > (output redirection token).

#### **Command Mode**

View and Privileged Executive modes

#### Example

To display information about an SFP transceiver connected to port 25, enter the following command:

switch3#show uplink interface ge25

See Figure 121 on page 352 for an example display.

```
switch#show uplink interface ge25
SFP ge25 information:
  Transceiver Identifier.....SFP
  Extended Transceiver Identifier.....Function defined by serial ID
  Connector Type.....SC
  Encoding Algorithm......8B10B
  Nominal Bit Rate.....2100M Bits/sec
  Link Length Supported For 9 um Fiber....0m
  Link Length Supported For 50 um Fiber....3000m
  Link Length Supported For 62.5 um Fiber.150m
  Link Length Supported For Copper.....Om
  Vendor Name.....AGILENT
  Vendor OUI.....00-00-00
  Vendor Part Number.....HFBR-5720L
  Vendor Product Revision.....0000
  Vendor Serial Number.....010202137111252
  Upper Bit Rate Margin.....0
  Lower Bit Rate Margin.....0
  Manufacturing Date Code.....02022300
  Gigabit Ethernet Compliance Code.....
```

#### Figure 121. SHOW UPLINK INTERFACE Command

#### **Related Commands**

none

## **SHOW USER-PRIORITY**

#### Syntax

show user-priority interface INTERFACE

#### **Parameters**

INTERFACE Specifies the name of an interface. There are 28 ports on the AT-9000/28 and AT-9000/28SP switches. There are 52 ports on the AT-9000/52 switch. To specify a port, precede the port number with "ge."

#### Description

Use the SHOW USER-PRIORITY command to display the user priority value on the specified port.

#### **Command Mode**

View and Privileged Executive modes

#### Example

The following command displays the user-priority value on port 8:

switch#show user-priority interface ge8

The following is an example display:

Default user priority: 7

#### **Related Commands**

"USER-PRIORITY" on page 484

# SHOW USER-PRIORITY-REGEN-TABLE

#### **Syntax**

show user-priority-regen-table INTERFACE ge<1-52>

### **Parameters**

IFNAME Specifies the name of an interface. There are 28 ports on the AT-9000/28 and AT-9000/28SP switches. There are 52 ports on the AT-9000/52 switch. To specify a port, precede the port number with "ge."

#### Description

Use the SHOW USER-PRIORITY-REGEN-TABLE command to display the regenerated user-priority value on the specified port. Set these values with the USER-PRIORITY-REGEN-TABLE command.

### **Command Mode**

View and Privileged Executive modes

### Example

The following command displays the user-priority value on port 8:

switch#show user-priority-regen-table ge8

See Figure 122 contains an example display:

| switch#show user- | -priority-regen-table interface ge8 |   |
|-------------------|-------------------------------------|---|
| User Priority     | Regenerated User Priority           |   |
| 0                 | 0                                   |   |
| 1                 | 1                                   |   |
| 2                 | 2                                   |   |
| 3                 | 5                                   |   |
| 4                 | 4                                   |   |
| 5                 | 5                                   |   |
| 6                 | 6                                   |   |
| 7                 | 0                                   |   |
|                   |                                     | ) |

Figure 122. SHOW USER-PRIORITY-REGEN-TABLE Command

## **Related Commands**

"USER-PRIORITY-REGEN-TABLE" on page 485

## **SHOW USERS**

## **Syntax**

show users

#### **Parameters**

none

## Description

Use the SHOW USERS command to display information about the users who are currently logged into the switch.

## **Command Mode**

View and Privileged Executive modes

## Example

Use the following command to display the users who are currently logged onto the switch:

switch#show users

See Figure 123 for an example display.

| switch# | show user | s       |
|---------|-----------|---------|
| Line    | User      | Host(s) |
| con 0   | manager   | idle    |
| vty O   | bob       | idle    |
|         |           |         |

Idle Location 00:00:00 ttys0 00:00:03 172.16.11.1

Figure 123. SHOW USERS Command

### **Related Commands**

none

# **SHOW VERSION**

#### **Syntax**

show version

#### **Parameters**

none

### Description

Use the SHOW VERSION command to display the current version of the software.

### **Command Mode**

View and Privileged Executive modes

#### Example

The following command displays the current version of the software:

switch#show version

The following is an example display:

switch#show version

```
Product ID=ATS100
Application Version=1.0.4
Application BuildTime=18:02:47
Application BuildDate=May 15 2009
Serial Number= A04149A083700041
Model=AT-9000/28
Ethaddr=00-15-77-C9-A5-77
Baudrate=9600
Uptime= 16:01:02 up 1 min, load average:
0.21, 0.08, 0.02
```

HwRev=b

### **Related Commands**

"SHOW BOOT" on page 249

# SYSTEM FACTORY-RESET

#### Syntax

system factory-reset

#### **Parameters**

none

#### Description

Use the SYSTEM FACTORY-RESET command to reset the AT-S100 software to the factory default settings. When you enter this command, you will lose the running configuration.

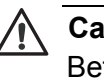

#### Caution

Before you enter this command, you may want to copy your current configuration. See "COPY" on page 228.

## **Command Mode**

Privileged Executive mode

## Example

The following command sets the AT-S100 software to the factory default settings:

switch# system factory-reset

You are prompted with the following questions:

Will lose running configuration and system will reboot? (Y/N)

To continue, enter Y for yes.

#### **Related Commands**

"COPY" on page 228

"SYSTEM REBOOT" on page 358

# SYSTEM REBOOT

## **Syntax**

system reboot

## Parameters

none

## Description

Use the SYSTEM REBOOT command to reboot the switch.

## **Command Mode**

Privileged Executive mode

## Example

The following command reboots the switch:

switch# system reboot

## **Related Commands**

"SYSTEM FACTORY-RESET" on page 357

## TELENET

## Syntax

telnet ip-address port

### Parameters

| ip-address | Indicates an IP address in the following format:                                 |
|------------|----------------------------------------------------------------------------------|
|            | XXX.XXX.XXX.XXX                                                                  |
| port       | Indicates a TCP port number. Here are some guidelines to help you select a port: |
|            | <ul> <li>Well-known ports are in the range from 1 to 1023.</li> </ul>            |
|            | <ul> <li>Registered ports are in the range of 1024 to 49151.</li> </ul>          |
|            | <ul> <li>Private ports are in the range of 49152 to 65535.</li> </ul>            |

## Description

Use the TELNET command to open a Telnet session to a remote device.

#### **Command Mode**

Privileged Executive mode

#### Example

Enter the following command to connect to TCP port 2602 on the device at 192.58.48.2:

switch# telnet 192.58.48.2 2602

## **Related Commands**

none

# TRACEROUTE

#### **Syntax**

traceroute ip-address|hostname

## Parameters

| ip-address | Indicates an IP address in the following format: |  |
|------------|--------------------------------------------------|--|
|            | XXX.XXX.XXX.XXX                                  |  |
| hostname   | Specifies a hostname of the device.              |  |

## Description

Use the TRACEROUTE command to trace the route to the specified IP host.

## **Command Mode**

Privileged Executive mode

## Example

Enter the following command to trace a route to IP address 10.10.0.5:

switch# traceroute 10.10.0.5

### **Related Commands**

none
# **UPLOAD SERIAL XMODEM**

### Syntax

upload serial xmodem

#### Parameters

none

#### Description

Use the UPLOAD SERIAL XMODEM command to upload the an image file from the switch onto to a terminal or computer with a terminal emulator program.

You do not need to know the name of the image file on the switch to upload it. The filename that you specify in the UPLOAD command indicates the filename on the XMODEM server. As a result, you can name it anything you'd like as long as the suffix is ".img."

#### Note

Since the AT-9000/XX switch runs at a speed of 9600 and the image file is over 10MB, using the UPLOAD SERIAL XMODEM command requires many hours to complete the upload. Allied Telesis recommends using the UPLOAD TFTP command. See "UPLOAD TFTP" on page 363.

#### **Command Mode**

Privileged Executive mode

#### Example

Enter the following command to upload an image file from the switch onto to a terminal or computer with a terminal emulator program connected to the serial terminal port on the switch:

switch# upload serial xmodem

Give your local XMODEM receive command now.

From your XMODEM utility, do the following:

- Select the Receive File option.
- Use the Browse button to select the directory where you want to save the file.

- □ Select the "1K XMODEM" option.
- □ Select Receive.
- □ Supply a file name that ends in ".img."

A confirmation message is displayed on the screen.

# **Related Commands**

"COPY" on page 228

"COPY DEFAULT.CFG" on page 231

"DOWNLOAD SERIAL XMODEM" on page 238

"UPLOAD TFTP" on page 363

# UPLOAD TFTP

#### Syntax

upload tftp A.B.C.D WORD

#### **Parameters**

| A.B.C.D | Indicates an IP address in the following format:                                                           |
|---------|----------------------------------------------------------------------------------------------------|
|         | XXX.XXX.XXX.XXX                                                                                            |
| WORD    | Indicates the file name of the image (.img) file on the TFTP server after you have set the UPLOAD command. |

#### Description

Use the UPLOAD TFTP command to upload the image file from the switch onto an TFTP server. For example, you may want to use this command to create a backup copy of the AT-S100 software. You must have the IP address of the TFTP server to set this command.

You do not need to know the name of the image file on the switch to upload it. The filename that you specify in the UPLOAD command indicates the filename on the TFTP server. As a result, you can name it anything you'd like as long as the suffix is ".img."

#### Note

Create a dummy file on the TFTP server with the same file name as the file on the switch that you want to upload before you enter the UPLOAD command. If you do not first create the dummy file, you will receive an error message. However, the file will upload successfully.

### **Command Mode**

Privileged Executive mode

### Example

Enter the following command to upload the image file from the switch onto a TFTP server with an IP address of 192.58.48.10 and filename of "at100v104.img:"

switch# upload tftp 192.58.48.10 at100v104.img

The switch displays the following which indicates a successful upload operation:

TFTP IP 192.58.48.10, file name at100v104.img

# **Related Commands**

"COPY" on page 228

"COPY DEFAULT.CFG" on page 231

"DOWNLOAD TFTP" on page 240

# WRITE FILE

# Syntax

write file

#### **Parameters**

none

# Description

Use the WRITE FILE command to copy the running-config into the file that is set as the current startup-config file. This command performs the same action as the COPY command.

# **Command Mode**

Privileged Executive mode

### Examples

In the following example, the software writes the configuration data to the start-up configuration file:

switch#write file

The software displays the following:

Building configuration... [OK]

# **Related Commands**

"COPY" on page 228

"CP" on page 235

# WRITE TERMINAL

#### **Syntax**

write terminal

# Parameters

none

# Description

Use the WRITE TERMINAL command to display the current configuration of the switch. This command performs the same action as the SHOW RUNNING-CONFIG command.

### **Command Mode**

Privileged Executive mode

# Examples

To display the current configuration of the switch, enter the following command:

switch#write terminal

See Figure 124 on page 367 for an example of the WRITE TERMINAL command display.

```
(switch3)(config)# write terminal
no service password-encryption
1
log file system max-file-size 4096 level 7
username manager privilege 15 password friend
username operator password operator
1
snmp-server enable
1
ip multicast-routing
1
spanning-tree mode rstp
spanning-tree acquire
1
!
interface ge1
switchportaccess vlan 3
interface ge2
traffic-class-table user-priority 7 num-traffic-classes 2 value 0
interface ge3
switchport mode trunk
switchport trunk allowed vlan add 3
--More--
```

### Figure 124. WRITE TERMINAL Command

### **Related Commands**

"SHOW RUNNING-CONFIG" on page 420

"SHOW RUNNING-CONFIG INTERFACE" on page 337

Chapter 4: Privileged Executive Mode Commands

# Chapter 5 Configuration Terminal Mode Commands

The commands in this chapter apply to the switch (as opposed to a port) and they are accessed through the Configuration Terminal mode. The commands in this mode allow you to configure SSH, MAC addresses, and Network Time Protocol (NTP) commands.

This chapter contains the following commands:

- "ARP" on page 371
- □ "BANNER" on page 373
- □ "CLOCK SUMMER-TIME RECURRING" on page 374
- CLOCK TIMEZONE" on page 376
- CRYPTO KEY GENERATE" on page 378
- CRYPTO KEY ZEROIZE" on page 380
- CRYPTO SSHSERVER" on page 381
- DOT1X SYSTEM-AUTH-CTRL" on page 383
- "ENABLE SECRET" on page 384
- □ "EXIT" on page 385
- □ "HELP" on page 386
- □ "HOSTNAME" on page 388
- □ "INTERFACE" on page 389
- □ "IP IGMP LIMIT" on page 391
- □ "IP IGMP SNOOPING" on page 393
- □ "IP ROUTE" on page 394
- □ "IP SSH AUTHENTICATION-TRIES" on page 395
- □ "IP SSH TIMEOUT" on page 396
- □ "IP SSH RSA KEYPAIR-NAME" on page 397
- □ "IP SSH VERSION" on page 398
- □ "LACP SYSTEM-PRIORITY" on page 399
- □ "LINE CONSOLE" on page 400
- "MAC ADDRESS-TABLE AGING-TIME" on page 401
- □ "MAC ADDRESS-TABLE STATIC DISCARD" on page 402
- □ "MAC ADDRESS-TABLE STATIC FORWARD" on page 404

- □ "MLS QOS" on page 406
- □ "MLS QOS ENABLE" on page 408
- □ "NTP AUTHENTICATE" on page 409
- □ "NTP AUTHENTICATION-KEY" on page 410
- □ "NTP SERVER" on page 412
- □ "NTP TRUSTED-KEY" on page 414
- □ "SERVICE ADVANCED-VTY" on page 415
- "SERVICE PASSWORD-ENCRYPTION" on page 416
- □ "SERVICE TERMINAL-LENGTH" on page 417
- □ "SHOW LIST" on page 418
- □ "SHOW RUNNING-CONFIG" on page 420
- □ "SHOW RUNNING-CONFIG FULL" on page 424
- □ "SHOW RUNNING-CONFIG INTERFACE" on page 426
- □ "SHOW RUNNING-CONFIG IP IGMP SNOOPING" on page 428
- □ "SHOW RUNNING-CONFIG SWITCH" on page 429
- □ "SHOW RUNNING-CONFIG SWITCH LACP" on page 431
- "SHOW RUNNING-CONFIG SWITCH RADIUS-SERVER" on page 432
- □ "SHOW RUNNING-CONFIG SWITCH VLAN" on page 433
- □ "USERNAME" on page 434

#### Note

For GVRP-specific commands, see Chapter 10, "GVRP Commands" on page 519

#### Note

For VLAN-specific commands, see Chapter 15, "Virtual Local Area Networks (VLAN) Commands" on page 591.

| Syntax         |                                                                                                    |
|----------------|----------------------------------------------------------------------------------------------------|
| arp A.B.C.D MA | с                                                                                                    |
| noarp A.B.C.D  |                                                                                                    |
| Parameters     |                                                                                                    |
| A.B.C.D        | Indicates an IP address of the host in the following format:                                                |
|                | XXXX.XXXX.XXXX.XXXX                                                                                         |
|                | The IP address must be a member of a local subnet<br>or network that has a routing interface on the switch. |
| MAC            | Specifies a MAC address of the host in the following format:                                                |
|                | НННН.НННН.НННН                                                                                              |
|                |                                                                                                    |

### Description

Use the Address Resolution Protocol (ARP) command to add a static ARP entry to the ARP cache. Typically, this command is used to add entries for local hosts that do not support ARP or to speed up the address resolution function for a host.

The no parameter added to this command removes the ARP entry.

#### **Command Mode**

Configuration Terminal mode

#### **Examples**

To add an ARP entry with an IP address of 192.12.10.3 and a MAC address of 000C.6E73.2BC4, use the following commands:

switch#configure terminal

switch(config)#arp 192.12.10.3 000C.6E73.2BC4

To remove an ARP entry with an IP address of 192.12.10.5, use the following commands:

switch#configure terminal

switch(config)#no arp 192.12.10.5

# **Related Commands**

none

# BANNER

# Syntax

banner motd default|LINE

no banner motd

# Parameters

| default | Indicates the default message of the day (motd) which<br>is "Allied Telesis ATS100 L2/L2+ Ethernet Switch<br>v1.0.3." |
|---------|----------------------------------------------------------------------------------------------------|
| LINE    | Specifies the message of the day. You do not need to use quotation marks around spaces.                               |

# Description

Use the BANNER command to add a message of the day when you log out of the switch.

The no parameter added to this command removes the message of the day.

# **Command Mode**

Configuration Terminal mode

# Examples

To add "Good Morning" as the message of the day, use the following commands:

switch#configure terminal

switch(config)#banner motd Good Morning

To remove the current message of the day, use the following commands:

switch#configure terminal

switch(config)#no banner motd

#### **Related Commands**

none

# **CLOCK SUMMER-TIME RECURRING**

#### **Syntax**

clock summer-time ZONENAME recurring START-WEEK START-DAY START-MONTH START-TIME END-WEEK END-DAY END-MONTH END-TIME <1-180>

no clock summer-time

### Parameters

- ZONENAME Describes the summertime zone, up to 6 characters long.
   recurring Specifies that this summertime setting applies every year from now on.
   START-WEEK Indicates the week of the month when summertime starts in the range of 1 to 5. The value of 5 indicates the last week that has specified day in it for the specified month. For example, to start summertime on the last Sunday of the month, enter 5 for START-WEEK and "sun" for START-DAY.
- START-DAY Indicates the day of the week when summertime starts. Use the first three letters of each day of the week. Valid day values are "mon," "tue," "wed," "thu," "fri," "sat," and "sun."
- START-MONTH Specifies the month that summer time starts. Use the first three letters of each month to indicate the name of a month. Valid month values are "jan, "feb," "mar," "apr," "may," "jun," "apr," "may," "jun," "jul," "aug," "sep," "oct," "nov," and "dec."
- START-TIME Indicates the time of day that summer time starts in 24-hour format: HH:MM where H represents hours and M represents minutes.
- END-WEEK Indicates the week of the month when summer time ends in the range of 1 through 5. The value of 5 indicates the last week of the month.
- END-DAY Specifies the day of the week when summer time ends. Use the first three letters of each day of the week. Valid day values are "mon," "tue," "wed," "thu," "fri," "sat," and "sun."

| END-MONTH | Specifies the month that summer time ends. Use the first three letters of each month to indicate the name of a month. Valid month values are "jan, "feb," "mar," "apr," "may," "jun," "jun," "apr," "may," "jun," "jul," "aug," "sep," "oct," "nov," and "dec." |
|-----------|----------------------------------------------------------------------------------------------------|
| END-TIME  | Indicates the time of day that summer time end in 24-<br>hour format: HH:MM where H represents hours and M<br>represents minutes.                                                                                                    |
| <1-180>   | Indicates the time offset in minutes.                                                                                                    |

#### Description

Use the CLOCK SUMMER-TIME RECURRING command to define the start and end of daylight savings time for every year. In addition, this command allows you to specify the offset value to Standard Time.

### Note

You may need to use this command when the standard daylight savings dates change for a country.

The no parameter added to this command removes the summertime setting from the software, including the recurring dates.

# **Command Mode**

Configuration Terminal mode

# Example

To set a summer time definition for New Zealand using the official NZST (UTC+12:00) as the standard time and NZST (UTC+13:00) as summertime, with summertime set to start on the first Sunday in October and end on the third Sunday in March, use the following commands:

switch#configure terminal

switch(config)#clock summer-time NZDT recurring 1 sun
oct 2:00 3 sun mar 2:00 60

# **Related Commands**

"CLOCK SET" on page 225

"CLOCK TIMEZONE" on page 376

"NTP AUTHENTICATE" on page 409

# **CLOCK TIMEZONE**

# **Syntax**

clock timezone <timezone> minus|plus <0-12>

no clock timezone

# **Parameters**

| timezone | Specifies a description of the timezone up to 6 characters in length. |
|----------|-----------------------------------------------------------------------|
| minus    | Indicates the timezone is behind UTC.                                 |
| plus     | Indicates the timezone is ahead of UTC.                               |
| <0-12>   | Specifies the offset, in hours, from UTC.                             |

# Description

Use the CLOCK TIMEZONE command to define the clock timezone in hours. The timezone is set as an offset to the UTC of up to 12 hours. By default, the system time is set to UTC.

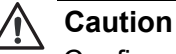

Configure the time zone **before** setting the local time on the system. If you set the time zone after setting the local time, the software applies the new offset to the local time.

Use the no parameter to reset the system time to UTC.

# **Command Mode**

Configuration Terminal mode

# **Examples**

To set the time zone to New Zealand Standard Time with an offset from UTC of +12 hours, use the following commands:

switch#configure terminal

switch(config)#clock timezone NZST plus 12

To return the time zone to UTC with no offsets, use the following commands:

switch#configure terminal

switch(config)#no clock timezone

# **Related Commands**

"CLOCK SET" on page 225

"CLOCK SUMMER-TIME RECURRING" on page 374

# **CRYPTO KEY GENERATE**

#### **Syntax**

crypto key generate rsa1|rsa <768-32768>

#### **Parameters**

- rsa1 Creates an RSA1 key for an SSH version 1 connection.
- rsa Creates an RSA key for an SSH version 2 connection.
- 768-32768 Specifies the length of the RSA key in bits. By default, this value is set to 1,024 bits.

# Description

Use the CRYPTO KEY GENERATE command to generate a private key for the RSA cryptography algorithm.

There is not a "no form" of this command. To shut down the connection with the SSH server and remove an SSH key, use the CRYPTO KEY ZEROIZE command.

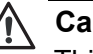

#### Caution

This command is not saved in the software configuration. However, the device saves the keys generated by this command in the non-volatile memory.

#### **Command Mode**

Configuration Terminal mode

# Examples

To generate an RSA user key that is 768 bits in length for an SSH version 2 connection, use the following commands:

switch#configure terminal

switch(config)#crypto key generate rsa

To generate an RSA 1 key user that is 1,024 bits in length for an SSH version 1 connection, use the following commands:

switch#configure terminal

switch(config)#crypto key generate rsa1

# **Related Commands**

"CRYPTO KEY ZEROIZE" on page 380

"CRYPTO SSHSERVER" on page 381

# **CRYPTO KEY ZEROIZE**

#### **Syntax**

crypto key zeroize rsa1|rsa

# Parameters

rsa1 Creates an RSA1 key for an SSH version 1 connection.

rsa Creates an RSA key for an SSH version 2 connection.

# Description

Use the CRYPTO KEY ZEROIZE command to remove all SSH keys. In addition, this command allows established SSH server connections to function, but new connections on the specified SSH protocol, either RSA1 or RSA, are denied.

There is not a "no form" of this command. To generate an SSH key, use the CRYPTO KEY GENERATE command.

# **Command Mode**

Configuration Terminal mode

# Example

To remove all RSA1 SSH keys and prevent any new RSA1 sessions from starting with an SSH server, enter the following commands:

switch#configure terminal

switch(config)#crypto key zeroize rsa1

# **Related Commands**

"CRYPTO KEY GENERATE" on page 378

"CRYPTO SSHSERVER" on page 381

# **CRYPTO SSHSERVER**

#### Syntax

crypto sshserver restart|start|stop

#### Parameters

restart Restarts the connection with the SSH server.

start Starts the connection with the SSH server.

stop Stops the connection with the SSH server.

#### Description

Use the CRYPTO SSHSERVER command to start, stop, or restart the switch's built-in SSH server.

There is not a "no form" of this command. To shut down the connection with the SSH server and remove an SSH key, use the CRYPTO KEY ZEROIZE command.

#### **Command Mode**

Configuration Terminal mode

#### Examples

To create a connection with the SSH server, use the following commands:

switch#configure terminal

switch(config)#crypto sshserver start

The switch displays the following message:

ssh-server started

To end the connection with the SSH server, user the following commands:

switch#configure terminal

switch(config)#crypto sshserver stop

The switch displays the following message:

ssh-server stopped

To restart a connection with the SSH server, user the following commands:

switch#configure terminal

switch(config)#crypto sshserver restart

The switch displays the following message:

ssh-server started

# **Related Commands**

"CRYPTO KEY GENERATE" on page 378

"CRYPTO KEY ZEROIZE" on page 380

# **DOT1X SYSTEM-AUTH-CTRL**

### Syntax

dot1x system-auth-ctrl

no dot1x system-auth-ctrl

### **Parameters**

system-auth-ctrl Enable global interface authentication.

# Description

Use the DOT1X SYSTEM-AUTH-CTRL command to enable authentication globally on interfaces 1 through 28 or 1 through 52, depending on your switch. Global authentication is disabled by default.

Use the no form of this command to globally disable authentication.

# **Command Mode**

Configuration Terminal mode

# Example

The following commands enable 802.1x Port Based Access Control on all interfaces:

switch#configure terminal

switch(config)#dot1x system-auth-ctrl

# **Related Commands**

"SHOW DOT1X ALL" on page 512

# **ENABLE SECRET**

#### Syntax

enable secret (8) LINE

no enable secret (8) LINE

### Parameters

- 8 Specifies a hidden password will follow. This is an optional parameter.
- LINE Specifies a password for the Privileged Executive Mode. Enter an alphanumeric value.

### Description

Use the ENABLE SECRET command to assign a privileged-level password, or secret. After you assign a secret with this command, you can permit a person with the Operator login to have management access by granting them the secret. By default, there is no secret assigned. For information about the Privileged Executive mode commands, see "Privileged Executive Mode" on page 26.

Use the no form of this command to remove the secret.

# **Command Mode**

Configuration Terminal mode

# Example

The following command assigns "aloha5551212" as the hidden password:

switch#configure terminal

switch(config)#enable secret 8 aloha5551212

# **Related Commands**

none

# **Syntax**

exit

#### Parameters

none

# Description

Use the EXIT command to quit the Configuration Terminal mode and enter the Privileged Executive mode. After you enter this command, the prompt changes to "Switchname#" to indicate the Privileged Executive mode.

### **Command Mode**

Configuration Terminal mode

# Example

The following commands exit the Configuration Terminal mode and returns the software to the Privileged Executive mode:

switch#configure terminal

switch(config)#exit

switch#

# **Related Commands**

none

# HELP

#### **Syntax**

he1p

#### **Parameters**

none

### Description

Use this command to display information about the CLI. The HELP command provides information about the current parameter. There are two forms of the HELP command:

- Full help is available when you enter a command followed by a space and the question mark (?). This displays all of the parameters for the command.
- Partial help is available when you enter an abbreviated command or argument immediately followed by the question mark (?) without a space. For example, "show con?" In this case, the software responds by displaying, "SHOW CONFIGURE."

#### **Command Mode**

All modes

#### Examples

The following is an example of full help and the resulting display:

switch#configure terminal

switch(config)#clear?

ip Internet Protocol (IP)

mac Clear layer 2 MAC entries

spanning-tree spanning-tree

The following is an example of the partial help and the resulting display:

switch#snmp-server u?

switch#snmp-server user

# **Related Commands**

none

# HOSTNAME

#### **Syntax**

hostname NAME

no hostname NAME

#### **Parameters**

NAME Specifies the name of the switch. Enter a value between 1 and 63 alphanumeric characters. Names must start with a letter and end with a letter or digit. Within the interior of the name, there must only be letters, digits, and hyphens.

### Description

Use the HOSTNAME command to assign a name to the switch. Enter a value between 1 and 63 alphanumeric characters. In addition, the name must follow the rules for ARPNET host names.

After you name the switch, the prompt changes to include the name. The new name of the switch appears in all of the command modes.

Use the no form of this command to remove the hostname.

#### **Command Mode**

Configuration Terminal mode

#### Example

The following example assigns "Switch3" as the name of the switch and displays the new prompt:

none#configure terminal

none(config)#hostname Switch3

Switch3(config)#

#### **Related Commands**

none

# **INTERFACE**

# Syntax

interface IFNAME ge<1-52>

# Parameters

IFNAME Specifies the name of an interface. There are 28 ports on the AT-9000/28 and AT-9000/28SP switches. There are 52 ports on the AT-9000/52 switch. To specify a port, precede the port number with "ge."

# Description

Use the INTERFACE command to access the Interface Configuration command mode for the interface specified. After you enter the INTERFACE command, "-if" is added to the prompt. For more information about the commands included in the Interface Configuration mode, see "Interface Configuration Mode" on page 28.

# **Command Mode**

Configuration Terminal mode

# Examples

The following commands access the Interface Configuration mode on interface 3 and the resulting display:

switch#configure terminal

switch(config)#interface ge3

switch(config-if)#

The following commands access the Interface Configuration mode on interface 8 and the resulting display:

switch#configure terminal

switch(config)#interface ge8

switch(config-if)#

The following commands access the Interface Configuration mode on VLAN 1 and the resulting display (By default, all of the ports are assigned to VLAN 1.):

switch#configure terminal

switch(config)#interface vlan1

switch(config-if)#

# **Related Commands**

"SHOW MAC ADDRESS-TABLE INTERFACE" on page 311

# **IP IGMP LIMIT**

### Syntax

ip igmp limit <1-2097152>

no ip igmp limit

#### **Parameters**

limit Indicates the number of IGMP states allowed on the switch.

#### Description

Use the IP IGMP LIMIT command to set a limit on the maximum number of group membership entries for the switch. Once this value is reached, all further membership reports are ignored. The default limit on the number of IGMP groups is 0.

The limit is dependent on the Maximum Transmission Unit (MTU) of the interface which is the size, in bytes, of the largest packet that a network protocol can transmit. Typically for an Ethernet channel with an MTU of 1500, the IGMP group membership limit is 183 groups.

Use the no parameter with this command to unset the limit and any specified exception access list.

#### **Command Mode**

Configuration Terminal mode

#### Examples

Use the following commands to set the IGMP limit to 1,000 group membership entries on the switch:

switch#configure terminal

switch(config)#ip igmp limit 1000

Use the following commands to set the IGMP limit to 50 group membership entries on the switch:

switch#configure terminal

switch(config)#ip igmp limit 50

# **Related Commands**

"IP IGMP SNOOPING" on page 393

# **IP IGMP SNOOPING**

#### Syntax

ip igmp snooping

no ip igmp snooping

#### Parameters

none

# Description

Use the IP IGMP SNOOPING command to enable IGMP Snooping on the switch. When you enter this command at the Configuration Terminal mode, IGMP Snooping is enabled on the switch. By default, the IP IGMP Snooping feature is enabled.

Use the no parameter with this command to globally disable IGMP Snooping for the specified interface.

# **Command Mode**

Configuration Terminal mode

# Example

Use the following commands to enable IGMP Snooping on the switch:

switch#configure terminal

switch(config)#ip igmp snooping

# **Related Commands**

"IP IGMP LIMIT" on page 391

# **IP ROUTE**

#### **Syntax**

ip route A.B.C.D/m A.B.C.D

no ip route 0.0.0.0/0 A.B.C.D

# Parameters

| A.B.C.D/m | Indicates the IPV4 address and subnet mask of the gateway device. This command only permits you to create a default gateway. Therefore, you must set this parameter to: |
|-----------|----------------------------------------------------------------------------------------------------|
|           | 0.0.0/0                                                                                                    |
| A.B.C.D   | Indicates the IP address of the gateway router in the following format:                                                                                                 |

XXX.XXX.XXX.XXX

# Description

The IP ROUTE command creates a default gateway router so the switch can communicate with devices in another IP network.

Use the no form of this command to remove the default gateway.

#### **Command Mode**

Configuration Terminal mode

# Examples

The following example sets the gateway IP address to 0.0.0.0, a subnet mask of 0, and a gateway router of 192.168.3.1.1:

switch#configure terminal

switch(config)#ip route 0.0.0.0/0 192.168.3.1.1

# **Related Commands**

"IP ADDRESS" on page 117

"IP ADDRESS DHCP" on page 119

# **IP SSH AUTHENTICATION-TRIES**

#### Syntax

ip ssh timeout authentication-tries <0-10>

#### **Parameters**

| authentication-tries | Specifies the maximum number of authentication |
|----------------------|------------------------------------------------|
|                      | attempts permitted per connection. The default |
|                      | value is 6.                                    |

#### Description

Use the IP SSH AUTHENTICATION-TRIES command to define the number of login attempts on the SSH sever.

There not a no form of this command. To indicate no maximum number of authentication attempt, set the authentication-tries parameter to 0.

To view the current setting of the IP SSH AUTHENTICATION command, use the SHOW CONFIGURATION command.

#### **Command Mode**

Configuration Terminal mode

#### Example

The following commands set the number of authentication tries to 5:

switch#configure terminal

switch(config)#ip ssh authentication-tries 5

#### **Related Commands**

"IP SSH RSA KEYPAIR-NAME" on page 397

"IP SSH TIMEOUT" on page 396

"IP SSH VERSION" on page 398

"SHOW RUNNING-CONFIG" on page 420

# **IP SSH TIMEOUT**

#### **Syntax**

ip ssh timeout <0-120>

# **Parameters**

timeout Indicates the login time out period, in seconds. A value of 0 indicates that there is no time out period. The default value is 120.

### Description

Use the IP SSH TIMEOUT command to define the amount of time, in seconds, to log into the SSH sever. After this time period is met, the server disconnects if the user has not successfully logged in.

There not a no form of this command. To indicate no time out period for logging into the SSH server, set the timeout parameter to 0.

To view the current setting of the IP SSH TIMEOUT command, use the SHOW CONFIGURATION command.

#### **Command Mode**

Configuration Terminal mode

#### Examples

The following commands set the login timeout of an SSH server to 120 seconds:

switch#configure terminal

switch(config)#ip ssh timeout 120

# **Related Commands**

"IP SSH AUTHENTICATION-TRIES" on page 395

"IP SSH RSA KEYPAIR-NAME" on page 397

"IP SSH VERSION" on page 398

"SHOW RUNNING-CONFIG" on page 420
# **IP SSH RSA KEYPAIR-NAME**

# Syntax

ip ssh rsa keypair-name WORD

no ip ssh rsa keypair-name

### **Parameters**

WORD Specifies a name of an RSA keypair.

#### Description

Use the IP SSH RSA KEYPAIR-NAME command to set the name of an RSA keypair.

Use the no form of this command to remove an RSA keypair.

#### **Command Mode**

Configuration Terminal mode

#### Example

The following commands set the keypair name to "ssh\_host\_rsa\_key5:"

switch#configure terminal

switch(config)#ip ssh rsa keypair-name
ssh\_host\_rsa\_key5

### **Related Commands**

"IP SSH VERSION" on page 398

# **IP SSH VERSION**

### **Syntax**

ip ssh version 1|2

no ip ssh version

# Parameters

| version | Indicates the SSH version number. Choose from the |
|---------|---------------------------------------------------|
|         | following options:                                |

- 1 Specifies SSH version 1.
- 2 Specifies SSH version 2.

# Description

Use the IP SSH VERSION command to set the SSH protocol version number.

Use the no form of this command to set the SSH version number to its default value.

#### **Command Mode**

Configuration Terminal mode

# Example

The following commands set the switch to SSH version 2:

switch#configure terminal

switch(config)#ip ssh version 2

### **Related Commands**

"IP SSH RSA KEYPAIR-NAME" on page 397

# LACP SYSTEM-PRIORITY

#### Syntax

lacp system-priority <1-65535>

no lacp system-priority

# Parameters

| <1-65535> | Specifies the LACP port priority. Lower numerical |
|-----------|---------------------------------------------------|
|           | values have higher priorities.                    |

### Description

Use the LACP SYSTEM-PRIORITY command to set the system priority of a local system. This is used in determining the system responsible for resolving conflicts in the choice of aggregation groups. The default value is 32,768.

Use the no form of this command to reset the priority of the switch to the default value.

# **Command Mode**

Configuration Terminal mode

# Example

The following commands set the switch with an LACP priority of 6700:

switch#configure terminal

switch(config)#lacp system-priority 6700

# **Related Commands**

"LACP PORT-PRIORITY" on page 462

# LINE CONSOLE

#### **Syntax**

line console 0-7

### **Parameters**

none

# Description

The LINE CONSOLE command sets the console configuration and enters the Line mode. The primary terminal line is set to line number 0. After you enter this command, the prompt changes to "switch(config-line)#" to indicate the Line mode.

For more information about the LINE mode, see "Line Mode" on page 30.

# **Command Mode**

Configuration Terminal mode

# Example

The following commands set the primary line console to 0:

switch#configure terminal

switch(config)#line console 0

switch(config-line)#

# **Related Commands**

"LOGIN REMOTELOCAL" on page 489

"LINE VTY" on page 491

# MAC ADDRESS-TABLE AGING-TIME

### Syntax

mac address-table aging-time <10-1000000>

no mac address-table aging-time

### Parameters

aging-time Indicates the aging time in seconds. Choose a value between 10 and 1,000,000 seconds. The default is 300 seconds.

# Description

Use the MAC ADDRESS-TABLE AGING-TIME command to specify the aging-out time for a learned MAC address in a MAC address table. The learned MAC address persists for at least the time specified.

Use the no form to reset this parameter.

For procedures to configure and display the MAC addresses, see "Displaying and Setting MAC Addresses" on page 40.

# **Command Mode**

Configuration Terminal mode

# Example

The following commands set the aging time to 120 seconds:

switch# configure terminal

switch#(config)# mac address-table aging-time 120

# **Related Commands**

"MAC ADDRESS-TABLE AGING-TIME" on page 401

"MAC ADDRESS-TABLE STATIC DISCARD" on page 402

"MAC ADDRESS-TABLE STATIC FORWARD" on page 404

# MAC ADDRESS-TABLE STATIC DISCARD

#### **Syntax**

mac address-table static MAC discard interface <code>IFNAME</code> <code>vlan</code> <code>VLANID</code>

no mac address-table static MAC discard interface  $\ensuremath{\mathsf{IFNAME}}$  VLAN VID

#### **Parameters**

| MAC    | Indicates the destination MAC address in the following format:                                                                                                    |
|--------|----------------------------------------------------------------------------------------------------|
|        | НННН.НННН.НННН                                                                                                    |
| IFNAME | Specifies the name of an interface. There are 28 ports<br>on the AT-9000/28 and AT-9000/28SP switches. There<br>are 52 ports on the AT-9000/52 switch. To specify a<br>port, precede the port number with "ge." |
| VLANID | Indicates the VLAN ID. Enter a value between 2 and 4,094. If you do not enter a value, VLAN 1 is assumed by default.                                                                                            |

#### Description

Use the MAC ADDRESS-TABLE STATIC DISCARD command to discard frames with a matching destination MAC address. The switch discards packets with the specified source or destination MAC address. Only unicast static addresses are supported. By default, this command is disabled.

Use the no form of this command to reset it.

For procedures to configure and display the MAC addresses, see "Displaying and Setting MAC Addresses" on page 40.

#### **Command Mode**

Configuration Terminal mode

# Example

The following commands discard the MAC address "000C.6E73.2BC4" on interface 4 on VLAN 9:

switch# configure terminal

switch#(config)# mac address-table static 000C.6E73.2BC4 discard interface ge4 vlan 9

# **Related Commands**

"MAC ADDRESS-TABLE STATIC FORWARD" on page 404

"MAC ADDRESS-TABLE AGING-TIME" on page 401

"SHOW MAC ADDRESS-TABLE" on page 305

# MAC ADDRESS-TABLE STATIC FORWARD

#### **Syntax**

mac address-table static MAC forward interface IFNAME vlan vLANID

no mac address-table static MAC forward interface IFNAME vlan VLANID

#### **Parameters**

MAC Indicates the static MAC address in the following format:

НННН.НННН.НННН

- IFNAME Specifies the name of an interface. There are 28 ports on the AT-9000/28 and AT-9000/28SP switches. There are 52 ports on the AT-9000/52 switch. To specify a port, precede the port number with "ge."
- VLANID Indicates the VLAN ID. Enter a value between 2 and 4094. If you do not enter a value, VLAN 1 is assumed by default.

#### Description

The MAC ADDRESS-TABLE STATIC FORWARD command to forward frames with a matching destination MAC address. Only unicast static addresses are supported. By default, this command is disabled.

Use the no form of this command to reset it.

For procedures to configure and display the MAC addresses, see "Displaying and Setting MAC Addresses" on page 40.

#### **Command Mode**

Configuration Terminal mode

#### Example

The following example sets the MAC address of "000C.6E73.2BC4" on interface 3 and VLAN 2:

switch# configure terminal

switch#(config)# mac address-table static 000C.6E73.2BC4 forward interface ge3 vlan 2

# **Related Commands**

"MAC ADDRESS-TABLE AGING-TIME" on page 401 "MAC ADDRESS-TABLE STATIC DISCARD" on page 402 "SHOW MAC ADDRESS-TABLE" on page 305

# **MLS QOS**

### **Syntax**

mls qos <0-10> <0-7>|<0-10> <0-7>|<0-10> <0-7>|< <0-10> <0-7>|<0-10> <0-7>|<0-10> <0-7>|<0-10> <0-7>|<0-10> <0-7>|<0-10> <0-7>|<0-10> <0-7>|<0-10> <0-7>|<0-10> <0-7>|<0-10> <0-7>|<0-10> <0-7>|<0-10> <0-7>|<0-10> <0-7>|<0-10> <0-7>|<0-10> <0-7>|<0-10> <0-7>|<0-10> <0-7>|<0-10> <0-7>|<0-10> <0-7>|<0-10> <0-7>|<0-10> <0-7>|<0-10> <0-7>|<0-10> <0-7>|<0-10> <0-7>|<0-10> <0-7>|<0-10> <0-7>|<0-10> <0-7>|<0-10> <0-7>|<0-10> <0-7>|<0-10> <0-7>|<0-10> <0-7>|<0-10> <0-7>|<0-10> <0-7>|<0-10> <0-7>|<0-10> <0-7>|<0-10> <0-7>|<0-10> <0-7>|<0-10> <0-7>|<0-10> <0-7>|<0-10> <0-7>|<0-10> <0-7>|<0-10> <0-7>|<0-10> <0-7>|<0-10> <0-7>|<0-10> <0-7>|<0-10> <0-7>|<0-10> <0-7>|<0-10> <0-7>|<0-10> <0-7>|<0-10> <0-7>|<0-10> <0-7>|<0-10> <0-7>|<0-10> <0-7>|<0-10> <0-7>|<0-10> <0-7>|<0-10> <0-7>|<0-10> <0-7>|<0-10> <0-7>|<0-10> <0-7>|<0-10> <0-7>|<0-10> <0-7>|<0-10> <0-7>|<0-10> <0-7>|<0-10> <0-7>|<0-10> <0-7>|<0-10> <0-7>|<0-10> <0-7>|<0-10> <0-7>|<0-10> <0-7>|<0-10> <0-7>|<0-10> <0-7>|<0-10> <0-7>|<0-10> <0-7>|<0-10> <0-7>|<0-10> <0-7>|<0-10> <0-7>|<0-10> <0-7>|<0-10> <0-7>|<0-10> <0-7>|<0-10> <0-7>|<0-10> <0-7>|<0-10> <0-7>|<0-10> <0-7>|<0-10> <0-7>|<0-10> <0-7>|<0-10> <0-7>|<0-10> <0-7>|<0-10> <0-7>|<0-10> <0-7>|<0-10> <0-7>|<0-10> <0-7>|<0-10> <0-7>|<0-10> <0-7>|<0-10> <0-7>|<0-10> <0-7>|<0-10> <0-7>|<0-10> <0-7>|<0-10> <0-7>|<0-10> <0-7>|<0-10> <0-7>|<0-10> <0-7>|<0-10> <0-7>|<0-10> <0-7>|<0-10> <0-7>|<0-10> <0-7>|<0-10> <0-7>|<0-10> <0-7>|<0-10> <0-7>|<0-10> <0-7>|<0-10> <0-7>|<0-10> <0-7>|<0-10> <0-7>|<0-10> <0-7>|<0-10> <0-7>|<0-10> <0-7>|<0-10> <0-7>|<0-10> <0-7>|<0-10> <0-7>|<0-10> <0-7>|<0-10> <0-7>|<0-10> <0-7>|<0-10> <0-7>|<0-10> <0-7>|<0-10> <0-7>|<0-10> <0-7>|<0-10> <0-7>|<0-10> <0-7>|<0-10> <0-7>|<0-10> <0-7>|<0-10> <0-7>|<0-10> <0-7>|<0-10> <0-7>|<0-10> <0-7>|<0-10> <0-7>|<0-10> <0-7>|<0-10> <0-7>|<0-10> <0-7>|<0-10> <0-7>|<0-10> <0-7>|<0-10> <0-7>|<0-10> <0-7>|<0-10> <0-7>|<0-10> <0-7>|<0-10> <0-7>|<0-10> <0-7>|<0-10> <0-7>|<0-10> <0-7>|<0-10> <0-7>|<0-10> <0-7>|<0-10> <0-7>|<0-10> <0-7>|<0-10> <0-7>|<0-10> <0-7>|<0-10> <

#### **Parameters**

- <0-10> Specifies the weight for queue 0, where 0 indicates strict priority.
   <0-7> Specifies the priority for queue 0, where 0 indicates strict priority.
- <0-10> Specifies the weight for queue 1, where 0 indicates strict priority.
- <0-7> Specifies the priority for queue 1, where 0 indicates strict priority.
- <0-10> Specifies the weight for queue 2, where 0 indicates strict priority.
- <0-7> Specifies the priority for queue 2, where 0 indicates strict priority.
- <0-10> Specifies the weight for queue 3, where 0 indicates strict priority.
- <0-7> Specifies the priority for queue 3, where 0 indicates strict priority.
- <0-10> Specifies the weight for queue 4, where 0 indicates strict priority.
- <0-7> Specifies the priority for queue 4, where 0 indicates strict priority.
- <0-10> Specifies the weight for queue 5, where 0 indicates strict priority.
- <0-7> Specifies the priority for queue 5, where 0 indicates strict priority.
- <0-10> Specifies the weight for queue 6, where 0 indicates strict priority.

- <0-7> Specifies the priority for queue 6, where 0 indicates strict priority.
- <0-10> Specifies the weight for queue 7, where 0 indicates strict priority.
- <0-7> Specifies the priority for queue 7, where 0 indicates strict priority.

# Description

The MLS QOS command to define queues for the Quality of Service feature. This command configures the default queues for any packet arriving on the specified interface. You must configure all of the queues.

Use the no form of this command to turn off the use of a default queue.

# **Command Mode**

Configuration Terminal mode

# Example

The following example sets queue 0 with a weight of 10 and a priority of 7, queue 1 with a weight of 9 and a priority of 6, and the remaining queues with a weight of 1 and a priority of 1:

switch# configure terminal

# **Related Commands**

"USER-PRIORITY" on page 484

# **MLS QOS ENABLE**

#### **Syntax**

mls qos enable

no mls qos enable

# Parameters

none

# Description

The MLS QOS ENABLE command to enable the Quality of Service (QoS) feature on the switch.

Use the no form of this command to disable QoS on the switch and remove all QoS configuration.

# **Command Mode**

Configuration Terminal mode

# Example

The following commands enables QoS on the switch:

switch# configure terminal

switch#(config)# mls qos enable

# **Related Commands**

"MLS QOS" on page 406

# NTP AUTHENTICATE

#### Syntax

ntp authenticate

no ntp authenticate

#### Parameters

none

# Description

Use the NTP AUTHENTICATE command to enable authentication of the Network Time Protocol (NTP) time source. When NTP is enabled, this protocol authenticates the associations with other systems for security purposes. By default, this command is disabled.

To disable NTP authentication on the switch, use the no form of this command.

For procedures to configure NTP, see "Setting the Network Time" on page 37.

# **Command Mode**

Configuration Terminal mode

# Example

The following commands enable authentication of the NTP time source:

switch#configure terminal

switch(config)#ntp authenticate

# **Related Commands**

"CLOCK SUMMER-TIME RECURRING" on page 374

"CLOCK TIMEZONE" on page 376

"NTP TRUSTED-KEY" on page 414

# NTP AUTHENTICATION-KEY

#### **Syntax**

```
ntp authentication-key KEYNUMBER <1-4294967295> md5 KEY
```

```
no ntp authentication-key KEYNUMBER <1-4294967295> md5 KEY
```

#### **Parameters**

| KEYNUMBER | Specifies a key number. Choose a value between 1 and 4,294,967,295. This key indicates a trusted time source. |
|-----------|----------------------------------------------------------------------------------------------------|
| MD5       | Indicates MD5 (message digest algorithm 5) authentication.                                                    |
| KEY       | Specifies the name of an authentication key.                                                                  |

# Description

Use the NTP AUTHENTICATION-KEY command to define an authentication key for a trusted time source. Each key has a key number, a type, and a value. Currently, the only key type supported is MD5. If you create a key, the AT-S100 software only synchronizes to a system that carries one of the authentication keys specified. By default, this command is disabled.

To disable an authentication key, use the no form of this command.

For procedures to configure NTP, see "Setting the Network Time" on page 37.

#### **Command Mode**

Configuration Terminal mode

#### Example

The following commands specify an authentication key of "888" and a key name of "topsecretkey:"

switch#configure terminal

switch(config)#ntp authentication-key 888 md5
topscretkey

# **Related Commands**

"NTP AUTHENTICATE" on page 409

"NTP TRUSTED-KEY" on page 414

# **NTP SERVER**

#### **Syntax**

ntp server WORD key <1-4294967295>[prefer|version <1-4>]

no ntp server WORD

# Parameters

WORD Indicates the IP address of the NTP server. Use the following format:

XXX.XXX.XXX.XXX

- key Indicates the key number of the authentication key. This is a peer key number that permits access to the specified NTP server. Enter a value between 1 and 4,294,967,295.
- prefer Specifies the software prefers this peer when possible.
- version Indicates the NTP version. Specify versions 1 through 4.

### Description

Use the NTP SERVER command to specify the IP address of the NTP server, a key to access the server, and the NTP version number. In addition, you can specify if the software prefers this NTP server over other NTP servers and the NTP version.

#### Note

To add more than one NTP server to the switch, enter a second NTP SERVER command with another IP address.

Use the no form of this command to remove the IP address of the NTP server.

For procedures to configure NTP, see "Setting the Network Time" on page 37.

# **Command Mode**

Configuration Terminal mode

# Example

The following commands set the IP address of the NTP server to 198.11.1.9 and shows the resulting display:

switch#configure terminal

switch(config)#ntp server 198.11.1.9

Translating "198.11.1.9"... [OK]

# **Related Commands**

"NTP AUTHENTICATE" on page 409

"NTP AUTHENTICATION-KEY" on page 410

"NTP TRUSTED-KEY" on page 414

# **NTP TRUSTED-KEY**

#### Syntax

ntp trusted-key <1-4294967295>

no ntp trusted-key <1-4294967295>

# Parameters

none

# Description

Use the NTP TRUSTED-KEY command to define a list of trusted authenticated keys. You must first define a key number with the NTP AUTHENTICATION-KEY command. If a key is trusted, this switch is ready to synchronize to a system that uses this key in its NTP packets. Enter a value between 1 and 4,294,967,295.

By default, no trusted keys are defined. To disable the authentication of a device, use the no form of this command.

For procedures to configure NTP, see "Setting the Network Time" on page 37.

# **Command Mode**

Configuration Terminal mode

# Example

The following commands set the trusted key to 222,222:

switch#configure terminal

switch(config)#ntp trusted-key 222222

# **Related Commands**

"NTP AUTHENTICATE" on page 409

"NTP AUTHENTICATION-KEY" on page 410

"NTP SERVER" on page 412

# SERVICE ADVANCED-VTY

#### Syntax

service advanced-vty

no service advanced-vty

#### Parameters

none

#### Description

Use the SERVICE ADVANCED-VTY command to turn on the Tab completion for commands. When multiple options are possible, the help feature displays all of the possible options. This feature is enabled by default.

When this feature is enabled, pressing the Tab key fills in the rest of the keyword automatically. For example, typing "di" and then pressing the Tab key enters "disable" on the command line.

Use the no form of this command to disable the Tab completion feature.

### **Command Mode**

Configuration Terminal mode

#### Examples

The following commands turn on the TAB completion for commands:

switch#configure terminal

switch(config)#service advanced-vty

The following commands disable TAB completion for commands:

switch#configure terminal

switch(config)#no service advanced-vty

# **Related Commands**

"SERVICE PASSWORD-ENCRYPTION" on page 416

"SERVICE TERMINAL-LENGTH" on page 417

# SERVICE PASSWORD-ENCRYPTION

#### **Syntax**

service password-encryption

no service password-encryption

### Parameters

none

# Description

Use the SERVICE PASSWORD-ENCRYPTION command to enable password encryption. When this feature is enabled, the switch displays passwords in the running configuration in encrypted form instead of in plain text. This feature is enabled by default.

Use the no form of this command to stop the switch from displaying newly entered passwords in encrypted form. Issuing this command does not change the display of existing commands.

# **Command Mode**

Configuration Terminal mode

# Examples

The following commands enable password encryption:

switch#configure terminal

switch(config)#service password-encryption

The following commands cause the switch to display newly entered passwords in plain text:

switch#configure terminal

switch(config)#no service password-encryption

# **Related Commands**

"SERVICE ADVANCED-VTY" on page 415

"SERVICE TERMINAL-LENGTH" on page 417

# SERVICE TERMINAL-LENGTH

#### Syntax

service terminal-length <0-512>

no service terminal-length

#### Parameters

none

### Description

Use the SERVICE TERMINAL-LENGTH command to specify the number of rows of output that the software displays before pausing for all console and VTY lines.

Use the no form of this command to remove the length specified by this command.

#### **Command Mode**

Configuration Terminal mode

### Example

The following commands sets the number of rows to be displayed to 25 rows:

switch#configure terminal

switch(config)#service terminal-length 25

### **Related Commands**

"SERVICE ADVANCED-VTY" on page 415

"SERVICE PASSWORD-ENCRYPTION" on page 416

# **SHOW LIST**

#### **Syntax**

show list

#### **Parameters**

none

### Description

Use the SHOW LIST command to display a list of all the commands available in the current mode.

The display of the SHOW LIST command is often more than one page. To advance the display to the next line, press ENTER. To advance the display to the next page, press ESC.

# **Command Mode**

All modes

#### Example

Use the following commands to display the commands available in the current mode:

switch#configure terminal

switch(config)#show list

See Figure 125 on page 419 for a sample display of the SHOW LIST command in the Privileged Executive mode.

```
(switch3)#show list
boot config-file WORD
cat WORD
clear arp-cache
clear counters IFNAME
clear gmrp statistics all
clear gmrp statistics vlanid <1-4094>
clear gvrp statistics IFNAME
clear gvrp statistics all
clear gvrp statistics all
clear ipmg
clear ipmg group *
clear ipmg group A.B.C.D
clear ipmg group A.B.C.D IFNAME
--More--
```

Figure 125. SHOW LIST Command

**Related Commands** 

"SHOW RUNNING-CONFIG" on page 420

"SHOW RUNNING-CONFIG INTERFACE" on page 426

# SHOW RUNNING-CONFIG

#### **Syntax**

show running-config

# Parameters

none

# Description

Use the SHOW RUNNING-CONFIG command to display information about the system.

The display of the SHOW RUNNING-CONFIG command is often more than one page. To advance the display to the next line, press ENTER. To advance the display to the next page, press ESC.

# **Command Mode**

All modes

# Example

The following is an example of the SHOW RUNNING-CONFIG command and a sample of the output:

switch#show running-config

This command displays a variety of switch parameters. An example of screen 1 of the display is shown in Figure 126.

```
switch(config)# show running-config
L
no service password-encryption
Т
log file system max-file-size 4096 level 7
username manager privilege 15 password friend
username operator password operator
1
snmp-server enable
1
ip multicast-routing
1
spanning-tree mode rstp
spanning-tree acquire
Т
1
vlan database
vlan 2 name VLAN0002
vlan 2 state enable
vlan 3 name VLAN0003
vlan 3 state enable
I.
interface ge1
switchport mode trunk
switchport trunk allowed vlan add 2
switchport trunk allowed vlan add 3
interface ge2
traffic-class-table user-priority 7 num-traffic-classes 2 value 0
interface ge3
switchport mode trunk
switchport trunk allowed vlan add 3
--More--
```

Figure 126. SHOW RUNNING-CONFIG Command, Screen 1

interface ge4 static-channel-groups interface ge5 static-channel-group4 interface ge6 user-priority 7 interface ge7 mtu 1518 interface ge8 1 interface ge9 interface ge10 1 !interface gell interface ge12 Т interface ge13 1 interface ge14 Ţ interface ge15 interface ge16 I interface ge17 interface ge18 1 interface ge19 1 interface ge20 interface ge21 1 !interface ge22 L interface ge23 L interface ge24 1 interface ge25 --More--

See Figure 127 for screen 2 of the SHOW RUNNING-CONFIG command display.

#### Figure 127. SHOW RUNNING-CONFIG Command, Screen 2

See Figure 128 for screen 3 of the SHOW RUNNING-CONFIG command display.

```
interface ge26
L
interface ge27
L
interface lo
   ip address 127.0.0.1/8
   shutdown
1
interface vlan1
ip address 192.10.4.110/8
1
interface vlan2
shutdown
1
interface vlan3
shutdown
1
no snmp-server enable trap snmp auth
no spanning-tree rstp enable forward
1
clock summer-time PDT recurring 2 sun mar 02:00 1 sun nov 02:00
line con 0
   login local
line vty 0 4
   login local
Ţ
end
```

Figure 128. SHOW RUNNING-CONFIG Command, Screen 3

# **Related Commands**

"SHOW LIST" on page 418

"SHOW RUNNING-CONFIG INTERFACE" on page 426

# SHOW RUNNING-CONFIG FULL

#### **Syntax**

show running-config full

# Parameters

none

# Description

Use the SHOW RUNNING-CONFIG FULL command to display full configuration information about the system.

The display of the SHOW RUNNING-CONFIG FULL command is often more than one page. To advance the display to the next line, press ENTER. To advance the display to the next page, press ESC.

# **Command Mode**

All modes

# Example

The following is an example of the SHOW RUNNING-CONFIG FULL command and a sample of the output:

switch#configure terminal

switch(config)#show running-config full

This command displays a variety of switch parameters. An example of page one of the display is shown in Figure 129.

```
switch(config)# show running-config full
Į.
no service password-encryption
Т
log file system max-file-size 4096 level 7
username manager privilege 15 password friend
username operator password operator
Т
interface lo
ip address 127.0.0.1/8
T
interface vlan1
ip address 127.0.0.5/8!
interface vlan2
ip address 127.0.0.7/8
ip route 5.5.5.0/24 10.10.16.2
I
line con 0
login
line vty 0 4
login
1
```

Figure 129. SHOW RUNNING-CONFIG FULL Command

# **Related Commands**

"SHOW LIST" on page 418

"SHOW RUNNING-CONFIG" on page 420

"SHOW RUNNING-CONFIG INTERFACE" on page 426

# SHOW RUNNING-CONFIG INTERFACE

#### **Syntax**

show running-config interface INTERFACE
bridge|dot1x|lacp|rstp|stp

#### **Parameters**

| INTERFACE | Specifies the name of an interface. There are 28 ports<br>on the AT-9000/28 and AT-9000/28SP switches. There<br>are 52 ports on the AT-9000/52 switch. To specify a<br>port, precede the port number with "ge." To specify a<br>VLAN, use the VLAN ID. |
|-----------|----------------------------------------------------------------------------------------------------|
| bridge    | Displays the running configuration for a bridge for the specified interface.                                                                                                    |
| dot1x     | Displays the running configuration for 802.1X port authentication for the specified interface.                                                                                                    |
| rstp      | Displays the running configuration for RSTP (Rapid Spanning Tree Protocol) for the specified interface.                                                                                                    |
| stp       | Displays the running configuration for STP (Spanning Tree Protocol) for the specified interface.                                                                                                    |

# Description

Use the SHOW RUNNING-CONFIG INTERFACE command to display the current configuration of an interface on the switch.

#### Note

Although the ip igmp and mstp parameters appear in the software for the SHOW RUNNING-CONFIG INTERFACE command, they are not supported in this release.

#### **Command Modes**

Privileged Executive, Configuration Terminal, Interface Configuration, VLAN Configuration, and Line modes

#### **Examples**

To display the status of the SHOW RUNNING-CONFIG INTERFACE command on port 4, enter the following command:

switch#show running-config interface vlan1

See Figure 130 for an example display.

interface vlan1 ip address 192.168.8.10/8

L

Į.

Figure 130. SHOW RUNNING-CONFIG INTERFACE Port Example

To display the status of the current running configuration of port 1 for a bridge, enter the following command:

switch#show running-config interface ge1 bridge

See Figure 131 for an example display.

interface ge1 switchport mode trunk switchport trunk allowed vlan add2 switchport trunk allowed vlan add3 Į.

Figure 131. SHOW RUNNING-CONFIG INTERFACE Bridge Example

To display the status of the current running configuration of port 2 for the 802.1x Access Control feature, enter the following command:

switch#show running-config interface ge2 dot1x

See Figure 132 for an example display.

```
interface ge2
 dot1x port-control force-authorized
 dot1x port-control dir both
Į.
```

Figure 132. SHOW RUNNING-CONFIG INTERFACE DOT1X Example

**Related Commands** 

# SHOW RUNNING-CONFIG IP IGMP SNOOPING

#### **Syntax**

show running-config ip igmp snooping

# Parameters

ip igmp snooping Displays the running configuration for the IP IGMP snooping feature.

# Description

Use the SHOW RUNNING-CONFIG IP IGMP SNOOPING command to display the running system status and configuration details for the IP IGMP snooping feature.

# **Command Mode**

Configuration Terminal and Privileged Executive modes

# Example

To display the status of the SHOW RUNNING-CONFIG IP IGMP SNOOPING command, enter the following:

switch#configure terminal

switch(config)#show running-config ip igmp snooping

# **Related Commands**

# SHOW RUNNING-CONFIG SWITCH

# Syntax

show running-config switch dot1x|mstp|rstp|stp

# Parameters

| dot1x | Displays the running configuration for 802.1X Port-<br>Based Authentication.  |
|-------|-------------------------------------------------------------------------------|
| gmrp  | Displays the running configuration for GARP Multicast Registration Protocol.  |
| gvrp  | Displays the running configuration for GVRP GARP VLAN Registration Protocol.  |
| mstp  | Displays the running configuration for MSTP (Multiple Spanning Tree Protocol) |
| rstp  | Displays the running configuration for RSTP (Rapid Spanning Tree Protocol).   |
| stp   | Displays the running configuration for STP (Spanning Tree Protocol).          |

# Description

Use the SHOW RUNNING-CONFIG SWITCH command to display the running system status and configuration details for a given switch.

#### Note

The MSTP parameter is not supported in this release.

# **Command Mode**

Privileged Executive and Configuration Terminal modes

#### Example

To display the status of the SHOW RUNNING-CONFIG SWITCH command for STP, enter the following:

switch#configure terminal

switch(config)#show running-config switch stp

See Figure 133 for an example display.

'! bridge 6 aging-time 45 bridge 6 priority 4096 bridge 6 max-age 7

Figure 133. SHOW RUNNING-CONFIG SWITCH STP Example

# **Related Commands**

# SHOW RUNNING-CONFIG SWITCH LACP

#### Syntax

show running-config switch lacp

### Parameters

lacp Displays the running configuration for LACP.

#### Description

Use the SHOW RUNNING-CONFIG SWITCH LACP command to display the running system LACP related configuration.

# **Command Mode**

Privileged Executive and Configuration Terminal modes

# Example

To display the status of the SHOW RUNNING-CONFIG SWITCH LACP command, enter the following:

switch#configure terminal

switch(config)#show running-config switch lacp

See Figure 134 for an example display.

lacp system-priority 23

Т

Figure 134. SHOW RUNNING-CONFIG SWITCH LACP Example

# **Related Commands**

# SHOW RUNNING-CONFIG SWITCH RADIUS-SERVER

#### **Syntax**

show running-config switch radius-server

# Parameters

radius-server Displays the running configuration for RADIUS.

# Description

Use the SHOW RUNNING-CONFIG SWITCH RADIUS-SERVER command to display the running system RADIUS-server related configuration.

# **Command Mode**

Privileged Executive and Configuration Terminal modes

# Example

To display the status of the RADIUS-SERVER configuration, enter the following:

switch#configure terminal

switch(config)#show running-config switch radiusserver

See Figure 135 for an example display.

radius-server key abc

L

# Figure 135. SHOW RUNNING-CONFIG SWITCH RADIUS-SERVER Example

# **Related Commands**
# SHOW RUNNING-CONFIG SWITCH VLAN

#### Syntax

show running-config switch vlan

# Parameters

VLAN Displays the running configuration for VLAN.

# Description

Use the SHOW RUNNING-CONFIG SWITCH VLAN command to display the running system VLAN-related configuration.

# **Command Mode**

Privileged Executive and Configuration Terminal modes

# Example

To display the status of the VLAN configuration, enter the following:

switch#configure terminal

switch(config)#show running-config switch vlan

See Figure 136 for an example display.

```
/ !
vlan database
vlan 4 bridge 2 name VLAN0004
vlan 4 bridge 2 state enable
!
```

Figure 136. SHOW RUNNING-CONFIG SWITCH VLAN Example

# **Related Commands**

"SHOW RUNNING-CONFIG" on page 420

# USERNAME

#### **Syntax**

username WORD privilege <1-15> password LINE <8>

no username WORD

#### **Parameters**

WORD Specifies a user name.

- privilege Specifies a user privilege level. Enter a value between 1 and 15. Values 1 through 14 provide operator privileges. Value 15 provides an administrator, or manager, privileges.
- LINE Specifies a password for an administrator or manager. Enter an alphanumeric value between 1 and 8 characters in length.

# Description

Use the USERNAME command to set a user name, password, and privilege level. By default, the AT-S100 software provides one USERNAME type named "manager" and one called "operator." A manager login has permission to perform all of the AT-S100 software commands in all of the command modes. An operator login only has access to the View mode.

Use the no form of this command to delete a user name.

# **Command Modes**

Configuration Terminal mode

#### **Examples**

The following command sets the user name to "jenny," the privilege to "15," and the password to "friend:"

switch#configure terminal

switch(config)#username jenny privilege 15 password
friend

#### **Related Commands**

"ENABLE SECRET" on page 384

The commands in this chapter can be used set the log server feature and display log files in the Configuration Terminal mode.

This chapter contains the following commands:

- □ "CLEAR LOG" on page 436
- □ "LOG BUFFERED" on page 437
- □ "LOG CONSOLE" on page 438
- □ "LOG FILE" on page 440
- □ "LOG HOST" on page 442
- □ "LOG RECORD-PRIORITY" on page 443
- □ "LOG STDOUT" on page 444
- □ "LOG SYSLOG" on page 446
- □ "LOG TRAP" on page 447

#### Note

To display the current log server configuration, use the SHOW RUNNING-CONFIG command.

# **CLEAR LOG**

#### **Syntax**

clear console FILENAME

# Parameters

FILENAME Indicates the name of a log file.

# Description

Use the CLEAR LOG command to clear the contents of the buffered and permanent logs.

# **Command Mode**

Configuration Terminal mode

# Examples

The following commands clear a log file called "tuesday.txt:"

switch#configure terminal

switch(config)#clear log tuesday.txt

The following commands delete a log file called "friday.log:"

switch#configure terminal

switch(config)#no clear log friday.log

# **Related Commands**

"LOG FILE" on page 440

"LOG SYSLOG" on page 446

# LOG BUFFERED

#### Syntax

log buffered <4096-4294967295>

no log buffered

Parameters

none

#### Description

Use the LOG BUFFERED command to store log messages in RAM and set a maximum allowable buffer size in bytes. Messages stored in RAM are not retained on the switch after a restart. Once the buffered log reached its configured maximum allowable size, old messages are deleted to make way for new ones. The buffered log is configured by default.

Use the no form of this command to stop storing log files in RAM.

#### **Command Mode**

Configuration Terminal mode

#### **Examples**

The following commands set the maximum allowable size of the buffered log file to 5,000 bytes:

switch#configure terminal

switch(config)#log buffered 5000

The following commands stop storing log files in RAM:

switch#configure terminal

switch(config)#no log buffered

# **Related Commands**

"LOG CONSOLE" on page 438

# LOG CONSOLE

#### **Syntax**

log console <0-7>

no log console

#### **Parameters**

- 0-7 Indicates the minimum severity level to send a message to the buffered log. The level can be specified as one of the following numbers:
  - 0 Indicates emergencies and that the system is unusable.
  - 1 Indicates alerts and that action must be taken immediately.
  - 2 Indicates critical conditions.
  - 3 Indicates error conditions.
  - 4 Indicates warning conditions.
  - 5 Indicates notices which are normal but significant conditions.
  - 6 Indicates informational messages.
  - 7 Indicates debug level messages.

# Description

Use the LOG CONSOLE command to set the switch to sent log messages to consoles and indicate the severity level of the message. The console log is configured by default to send messages to the switch's main console port.

Use the no form of this command to configure the device not to send log messages to consoles.

#### **Command Mode**

Configuration Terminal mode

#### Examples

The following commands display logging messages that indicate an alert on the console:

switch#configure terminal

switch(config)#log console 1

The following commands display error messages on the console:

switch#configure terminal

switch(config)#log console 3

The following commands stop logging information from being displayed on the console:

switch#configure terminal

switch(config)# no log console

# **Related Commands**

"LOG BUFFERED" on page 437

"LOG FILE" on page 440

"SHOW LOG" on page 155

# LOG FILE

#### **Syntax**

log file FILENAME level <0-7>

no log file FILENAME

#### **Parameters**

- FILENAME Specifies the name of the log file.
- level Indicates the minimum severity level to send a message to the buffered log. The level can be specified as one of the following numbers:
  - 0 Indicates emergencies and that the system is unusable.
  - 1 Indicates alerts and that action must be taken immediately.
  - 2 Indicates critical conditions.
  - 3 Indicates error conditions.
  - 4 Indicates warning conditions.
  - 5 Indicates notices which are normal but significant conditions.
  - 6 Indicates informational messages.
  - 7 Indicates debug level messages.

#### Description

Use the LOG FILE command to create a log file and indicate the severity level of the messages that are included in the log.

Use the no form of this command to disable the log file on the switch.

#### **Command Mode**

Configuration Terminal mode

#### Examples

The following commands create a log file called "tuesday.log" that logs notices:

switch#configure terminal

switch(config)#log file tuesday.log level 5

The following commands create a log file called "wednesday.log" that logs informational messages:

switch#configure terminal

switch(config)#log file wednesday.log level 6

The following commands remove a log file called "monday.log" from the switch:

switch#configure terminal

switch(config)#no log file monday.log

# **Related Commands**

"LOG BUFFERED" on page 437

"LOG CONSOLE" on page 438

# LOG HOST

#### **Syntax**

log host WORD

no log host WORD

#### Parameters

WORD Specifies the IP address of the SYSLOG server. Use the following format:

XXX.XXX.XXX.XXX

### Description

Use the LOG HOST command to configure the switch to sent log messages to a remote SYSLOG server. You must specify the IP address of the remote server in this command.

Use the no form of this command to stop the switch from sending log messages to a remote SYSLOG server.

#### **Command Mode**

Configuration Terminal mode

#### Example

The following commands specifies IP address 192.168.12.1 as the SYSLOG server:

switch#configure terminal

switch(config)#log file host 192.168.12.1

The system displays the following:

Translating "192.168.12.1"...[OK]

# **Related Commands**

"LOG CONSOLE" on page 438

"LOG SYSLOG" on page 446

# LOG RECORD-PRIORITY

#### Syntax

log record-priority

no log record-priority

#### Parameters

none

#### Description

Use the LOG RECORD-PRIORITY command to record, or log, the priority of the message within the message.

Use the no form of this command to stop recording the priority of the message within the message.

#### **Command Mode**

Configuration Terminal mode

# Example

The following commands adds the priority of the message within the message:

switch#configure terminal

switch(config)#log record-priority

# **Related Commands**

none

# LOG STDOUT

#### **Syntax**

log stdout

no log stdout

### **Parameters**

none

### Description

Use the LOG STDOUT command to direct logging information in standard output on the console.

Use the no form of this command to stop directing logging information in standard output on the console.

#### **Command Mode**

Configuration Terminal mode

# Example

The following commands directs logging information to the stdout file:

switch#configure terminal

switch(config)#log stdout

See Figure 137 on page 445 for an example of the LOG STDOUT command and its resulting output.

```
(none)#configuration terminal
Enter configuration commands, one per line. End with CNTL/Z
(none)(config)#log stdout
(none)(config)#2000/01/01 00:01:16 : NSM: [IGMP-DECODE] Socket Read:
IGMP Msg (IPHdrLen=20) with out RA-OPT
2001/01/01 00:01:16 NSM: [IGMP-DECODE] Socket Read: IGMP Msg
(IPHdrLen=20 without RA-OPT
2001/01/01 00:01:31 NSM: [IGMP-EVENTS] Warn R-Limit Timer: 1v2 Query Msgs
received on ge23 configured for V3
2001/01/01 00:02:27 NSM: [IGMP-DECODE] Socket Read: IGMP Msg
(IPHdrLen=20) with out RA-OPT
2001/01/01 00:02:27 NSM: [IGMP-DECODE] Socket Read: IGMP Msg
(IPHdrLen=20) with out RA-OPT
2001/01/01 00:01:21 NSM: [IGMP-DECODE] Socket Read: IGMP Msg
(IPHdrLen=20) with out RA-OPT
2001/01/01 00:01:31 NSM: [IGMP-EVENTS] Warn R-Limit Timer: 1v2 Query Msgs
received on ge23 configured for V3
```

Figure 137. LOG STDOUT Command

**Related Commands** 

"LOG CONSOLE" on page 438

"LOG SYSLOG" on page 446

# LOG SYSLOG

### **Syntax**

log syslog

no log syslog

# Parameters

none

# Description

Use the LOG SYSLOG command to create a system log for the switch.

# **Command Mode**

Configuration Terminal mode

# Examples

The following commands create a system log:

switch#configure terminal

switch(config)#log syslog

The following commands turn off the system log:

switch#configure terminal

switch(config)#no log syslog

# **Related Commands**

"LOG HOST" on page 442

# LOG TRAP

# Syntax

log trap
alerts|critical|debugging|emergencies|errors|informati
onal|notifications|warnings

no log trap

# Parameters

| emergencies   | Indicates that logging is limited to emergency traps.     |
|---------------|-----------------------------------------------------------|
| alerts        | Indicates that logging is limited to alert traps.         |
| critical      | Indicates that logging is limited to critical traps.      |
| errors        | Indicates that logging is limited to error traps.         |
| warnings      | Indicates that logging is limited to warning traps.       |
| notifications | Indicates that logging is limited to notification traps.  |
| informational | Indicates that logging is limited to informational traps. |
| debugging     | Indicates that logging is limited to debugging traps.     |

# Description

Use the LOG TRAP command to limit the information in the logging file to the trap specified. You can only specify one of the trap parameters per command.

Use the no form of this command to stop collecting a trap type.

#### **Command Mode**

Configuration Terminal mode

# Examples

The following commands limit the logging file to collecting information about alert traps:

switch#configure terminal

switch(config)#log trap alerts

The following commands limit the logging file to collecting information about error traps:

switch#configure terminal

switch(config)#log trap errors

# **Related Commands**

See Chapter 13, "Simple Network Management Protocol (SNMP) Commands" on page 547.

# Chapter 7 Interface Configuration Mode Commands

This chapter provides descriptions of the commands in the Interface Configuration mode which can access either a port or a vlan interface. For more information about this mode, see "Interface Configuration Mode" on page 28.

This chapter describes the following commands:

- □ "CHANNEL-GROUP" on page 451
- DOT1X PORT-CONTROL" on page 453
- "EXIT" on page 454
- □ "FLOW CONTROL BACKPRESSURE" on page 455
- □ "FLOW CONTROL RECEIVE" on page 456
- □ "FLOW CONTROL SEND" on page 457
- □ "IP ADDRESS" on page 458
- □ "IP ADDRESS DHCP" on page 461
- □ "LACP PORT-PRIORITY" on page 462
- □ "MDIX" on page 463
- □ "MIRROR INTERFACE DIRECTION" on page 464
- □ "MTU" on page 466
- "SHOW RUNNING-CONFIG INTERFACE" on page 467
- □ "SHUTDOWN" on page 469
- □ "SPANNING-TREE PORTFAST BPDU-GUARD" on page 470
- □ "SPEED" on page 472
- □ "STATIC-CHANNEL-GROUP" on page 475
- □ "STORM-CONTROL" on page 476
- "SWITCHPORT ACCESS VLAN" on page 478
- □ "SWITCHPORT MODE TRUNK" on page 479
- SWITCHPORT TRUNK ALLOWED VLAN" on page 481
- "TRAFFIC-CLASS-TABLE USER-PRIORITY NUM-TRAFFIC-CLASSES" on page 483
- □ "USER-PRIORITY" on page 484
- □ "USER-PRIORITY-REGEN-TABLE" on page 485

### Note

For information about port security commands which are also in the Interface Configuration mode, see Chapter 12, "Port Security Commands" on page 539.

# **CHANNEL-GROUP**

#### Syntax

channel-group <1-10> mode active|passive

no channel-group <1-10>

#### Parameters

| <1-10> | Specifies a channel group. Enter a value between 1 and 10. |                                                             |
|--------|------------------------------------------------------------|-------------------------------------------------------------|
| mode   | Specifies from the                                         | the status of LACP negotiation on a port. Choose following: |
|        | active                                                     | Enables initiation of LACP negotiation on a port.           |
|        | passive                                                    | Disables initiation of LACP negotiation on a port.          |

#### Description

Use the CHANNEL-GROUP command to create a channel-group and enable or disable LACP negotiation on a port. To remove a channel group from an interface, use the no form of this command.

#### **Command Mode**

Interface Configuration mode

#### Examples

The following commands create channel group 3 and make it active on port 20:

switch# configure terminal

switch(config)# interface ge20

switch(config-if)# channel-group 3 mode active

To disable LACP on port 7 and channel group 2 (and leave it as a static channel group), enter the following commands:

switch# configure terminal

switch(config)# interface ge7

switch(config-if)# channel-group 2 mode passive

To remove port 7 from the LACP channel group 2, enter the following commands:

switch# configure terminal

switch(config)# interface ge7

switch(config-if)# no channel-group 2 mode active

# **Related Commands**

"SHOW RUNNING-CONFIG" on page 420

"SHOW ETHERCHANNEL" on page 262

# **DOT1X PORT-CONTROL**

# **Syntax**

dot1x port-control auto|force-authorized|forceunauthorized dir=both|in

no dot1x port-control

#### Parameters

| force-authorized   | Force                                         | s an interface to an authorized state.                     |  |
|--------------------|-----------------------------------------------|------------------------------------------------------------|--|
| force-unauthorized | Forces an interface to an unauthorized state. |                                                            |  |
| auto               | Allows<br>interfa                             | s a client to negotiate authentication on an ace.          |  |
| dir                | Speci                                         | fies the packet control direction, where:                  |  |
|                    | both                                          | Discards receive and transmit packets from the supplicant. |  |
|                    | in                                            | Discards receive packets from the supplicant.              |  |

### Description

Use the DOT1X PORT-CONTROL command to force a port state on an interface. To remove an interface from the 802.1x management, use the no form of this command.

#### **Command Mode**

Interface Configuration mode

# Example

The following commands enable authentication on interface 20:

switch# configure terminal

switch(config)# interface ge20

switch(config-if)# dot1x port-control auto

#### **Related Commands**

none

# EXIT

#### **Syntax**

exit

#### **Parameters**

none

# Description

Use the EXIT command to quit the Configuration Terminal mode and enter the Privileged Executive mode. After you enter this command, the prompt changes to "Switchname#" to indicate the Privileged Executive mode.

#### **Command Mode**

Configuration Terminal mode

# Example

The following commands exit the Configuration Terminal mode and returns the software to the Privileged Executive mode:

switch#configure terminal

switch(config)#exit

switch#

# **Related Commands**

none

# FLOW CONTROL BACKPRESSURE

# Syntax

flow control backpressure on|off

### Parameters

| backpressure | Speci<br>Choos | Specifies back-pressure flow-control in half-duplex mode.<br>Choose from the following options. |  |
|--------------|----------------|-------------------------------------------------------------------------------------------------|--|
|              | on             | Enables back pressure.                                                                          |  |
|              | off            | Disables back pressure.                                                                         |  |

# Description

Use the FLOWCONTROL BACKPRESSURE command to enable or disable back-pressure flow-control on an interface.

#### **Command Mode**

Interface Configuration mode

# Example

The following commands turn on back-pressure flow-control in half-duplex mode on port 4:

switch#configure terminal

switch(config)#interface ge4

switch(config-if)#flowcontol backpressure on

# **Related Commands**

"FLOW CONTROL SEND" on page 457

"FLOW CONTROL RECEIVE" on page 456

# FLOW CONTROL RECEIVE

#### **Syntax**

flow control receive on | off

# Parameters

| receive | Controls flow control on traffic that is received by an |
|---------|---------------------------------------------------------|
|         | interface. Choose from the following options:           |

- on Enables flow control.
- off Disables flow control.

# Description

Use the FLOWCONTROL RECEIVE command to enable an interface to receive traffic using flow control.

Flow control enables connected Ethernet ports (or interfaces) to control traffic rates during congestion by allowing congested nodes to pause link operation at the other end. If one port experiences congestion and cannot receive any more traffic, it notifies another port to stop sending traffic until the condition clears. When the local device detects congestion at its end, it notifies the remote device by sending a pause frame. After the remote device receives a pause frame, the remote device stops sending data packets. This prevents the loss of data packets during the congestion period.

# **Command Mode**

Interface Configuration mode

# Example

The following commands set port 7 to flow control receive on.

switch#configure terminal

switch(config)#interface ge7

switch(config-if)#flow control receive on

# **Related Commands**

"FLOW CONTROL BACKPRESSURE" on page 455

"FLOW CONTROL SEND" on page 457

# FLOW CONTROL SEND

#### Syntax

flow control send on | off

#### Parameters

- send Controls flow control on traffic that is sent by an interface. Choose from the following options:
  - on Enables flow control.
  - off Disables flow control.

### Description

Use the FLOWCONTROL SEND command to enable an interface to send traffic using flow control.

Flow control enables connected Ethernet ports (or interfaces) to control traffic rates during congestion by allowing congested nodes to pause link operation at the other end. If one port experiences congestion and cannot receive any more traffic, it notifies another port to stop sending traffic until the condition clears. When the local device detects congestion at its end, it notifies the remote device by sending a pause frame. After the remote device receives a pause frame, the remote device stops sending data packets. This prevents the loss of data packets during the congestion period.

#### **Command Mode**

Interface Configuration mode

#### Example

The following commands set port 20 to flow control send on.

switch#configure terminal

switch(config)#interface ge20

switch(config-if)#flow control send on

#### **Related Commands**

"FLOW CONTROL BACKPRESSURE" on page 455

"FLOW CONTROL RECEIVE" on page 456

# **IP ADDRESS**

#### **Syntax**

ip address A.B.C.D/M label LABEL

# Parameters

| A.B.C.D/M | Specifies the IP address of the interface followed by a slash and a subnet mask. |
|-----------|----------------------------------------------------------------------------------|
| LABEL     | Specifies the label, or name, of the IP address.                                 |

#### Description

Use the IP ADDRESS command to assign an IP address to a VLAN interface and label the address.

You must assign an IP address to a VLAN in the Interface Command mode. You may assign the IP address to the default VLAN which is VLAN 1 or to a VLAN that you have created. For information about how to create a VLAN, see "Creating VLANs" on page 49.

#### Note

Although a secondary IP address is displayed in the software, it is not supported.

# **Command Mode**

Interface Configuration mode

#### **Examples**

The following commands set VLAN 1 with the IP address of 10.0.0.1 and a subnet mask of 255.255.255.255.0 (24 bits) and labels the IP address as "englab5."

switch#configure terminal

switch(config)#interface vlan1

switch(config-if)#ip address 10.0.0.1/8 label englab5

The following commands set VLAN 2 with the IP address and mask of 192.10.0.5/8 and labels the IP address as "Sales2" to VLAN2:

switch#configure terminal

# switch(config)#interface vlan2

switch(config-if)#ip address 192.10.0.5/8 label Sales2

# **Related Commands**

"IP ADDRESS DHCP" on page 461

"SHOW RUNNING-CONFIG" on page 420

"VLAN" on page 603

# **IP ADDRESS DHCP**

#### Syntax

ip address DHCP

#### Parameters

DHCP Indicates the DHCP client is used to obtain an IP address for this interface.

#### Description

Use the IP ADDRESS DHCP command to allow an DHCP server to assign an IP address to an interface. You can enable DHCP on a port or on a VLAN.

#### **Command Mode**

Interface Configuration mode

#### Examples

The following commands set VLAN 1 with an IP address obtained by the DHCP server:

switch#configure terminal

switch(config)#interface vlan1

switch(config-if)#ip address dhcp

The following commands set port 4 with an IP address obtained by the DHCP server:

switch#configure terminal

switch(config)#interface ge4

switch(config-if)#ip address dhcp

### **Related Commands**

"IP ADDRESS" on page 458

"SHOW RUNNING-CONFIG" on page 420

# LACP PORT-PRIORITY

### **Syntax**

lacp port-priority <1-65535>

no lacp system-port

### Parameters

| <1-65535> | Specifies the LACP port priority. Lower numerical |
|-----------|---------------------------------------------------|
|           | values have higher priorities.                    |

#### Description

Use the LACP PORT-PRIORITY command to set the priority of a port. Ports are selected for aggregation based on their priority, with the higher priority (numerically lower) ports selected first. The default value is 32,768.

Use the no form of this command to reset the priority of the port to the default value.

# **Command Mode**

Interface Configuration mode

# Example

The following commands set port 7 with an LACP priority of 34:

switch#configure terminal

switch(config)#interface ge7

switch(config-if)#lacp port-priority 34

# **Related Commands**

"LACP SYSTEM-PRIORITY" on page 399

# **MDIX**

### **Syntax**

mdix mdi|mdix

# Parameters

mdi Specifies the interface is forced to MDI mode.

mdix Specifies the interface is forced to MDIX mode.

# Description

Use the MDIX command to force an interface to the MDI or MDIX mode. This command only applies to copper ports 1-24 on the AT-9000/28 and AT-9000/52 switches. The MDIX command does not apply to fiber ports.

# **Command Mode**

Interface Configuration mode

# Example

The following commands force interface 7 to MDI mode:

switch#configure terminal

switch(config)#interface ge7

switch(config-if)#mdix mdi

# **Related Commands**

"SPEED" on page 472

# **MIRROR INTERFACE DIRECTION**

#### **Syntax**

```
mirror interface ge<1-28> direction
both|receive|transmit
```

```
no mirror interface ge<1-28> direction
both|receive|transmit
```

# **Parameters**

| interface | Specifies t                                                                            | he port-mirroring-destination port on the switch. |
|-----------|----------------------------------------------------------------------------------------|---------------------------------------------------|
| direction | Specifies the direction of traffic to be monitored. Choose from the following options: |                                                   |
|           | both                                                                                   | Mirror traffic in both directions.                |
|           | receive                                                                                | Mirror received traffic.                          |
|           | transmit                                                                               | Mirror transmitted traffic.                       |

# Description

Use the MIRROR INTERFACE DIRECTION command to create a port mirror and specify the direction of the traffic to be monitored. You can only specify one active port at a time.

To turn off port mirroring, use the no command.

# **Command Mode**

Interface Configuration mode

# Examples

The following commands set port 19 to receive port mirroring traffic from port 20:

switch#configure terminal

switch(config)#interface ge19

```
switch(config-if)#mirror interface ge20 direction
receive
```

The following commands turn off port mirroring on port 19:

switch#configure terminal

switch(config)#interface ge19

switch(config-if)#no mirror interface ge20 direction
receive

# **Related Commands**

"SHOW RUNNING-CONFIG" on page 420

# MTU

#### **Syntax**

mtu <64-9216>

#### **Parameters**

none

### Description

Use the MTU command to set the MTU value for the specified interface. Choose a value between 64 and 9,216.

#### **Command Mode**

Interface Configuration mode

# Example

The following commands set port 22 with an MTU value of 1700:

switch#configure terminal

switch(config)#interface ge22

switch(config-if)#mtu 1700

# **Related Commands**

"SHOW RUNNING-CONFIG INTERFACE" on page 467

# SHOW RUNNING-CONFIG INTERFACE

# Syntax

show running-config interface INTERFACE
bridge|dot1x|lacp|rstp|stp

# **Parameters**

| INTERFACE | Specifies the name of an interface. There are 28 ports<br>on the AT-9000/28 and AT-9000/28SP switches. There<br>are 52 ports on the AT-9000/52 switch. To specify a<br>port, precede the port number with "ge." To specify a<br>VLAN, use the VLAN ID. |
|-----------|----------------------------------------------------------------------------------------------------|
| bridge    | Displays the running configuration for a bridge for the specified interface.                                                                                                    |
| dot1x     | Displays the running configuration for 802.1X port authentication for the specified interface.                                                                                                    |
| rstp      | Displays the running configuration for RSTP (Rapid Spanning Tree Protocol) for the specified interface.                                                                                                    |
| stp       | Displays the running configuration for STP (Spanning Tree Protocol) for the specified interface.                                                                                                    |

# Description

Use the SHOW RUNNING-CONFIG INTERFACE command to display the current configuration of an interface on the switch.

#### Note

Although the ip igmp and mstp parameters appear in the software for the SHOW RUNNING-CONFIG INTERFACE command, they are not supported in this release.

# **Command Mode**

Privileged Executive, Configuration Terminal, Interface Configuration, VLAN Configuration, and Line modes

# Examples

To display the status of the SHOW RUNNING-CONFIG INTERFACE command on port 4, enter the following command:

switch#show running-config interface vlan1

See Figure 138 for an example display.

! interface vlan1 ip address 192.168.8.10/8

Figure 138. SHOW RUNNING-CONFIG INTERFACE Port Example

To display the status of the current running configuration of port 1 for a bridge, enter the following command:

```
switch#show running-config interface ge1 bridge
```

See Figure 139 for an example display.

interface ge1 switchport mode trunk switchport trunk allowed vlan add2 switchport trunk allowed vlan add3 !

Figure 139. SHOW RUNNING-CONFIG INTERFACE Bridge Example

To display the status of the current running configuration of port 2 for the 802.1x Access Control feature, enter the following command:

switch#show running-config interface ge2 dot1x

See Figure 140 for an example display.

```
interface ge2
dot1x port-control force-authorized
dot1x port-control dir both
```

Figure 140. SHOW RUNNING-CONFIG INTERFACE DOT1X Example

**Related Commands** 

"SHOW RUNNING-CONFIG" on page 420
## **SHUTDOWN**

#### **Syntax**

shutdown

no shutdown

#### Parameters

none

#### Description

Use the SHUTDOWN command to shut down or disable the specified interface.

Use the no form of this command to enable a connection with the specified interface.

#### **Command Mode**

Interface Configuration mode

#### Example

The following commands shutdown port 23:

switch#configure terminal

switch(config)#interface ge23

switch(config-if)#shutdown

#### **Related Commands**

none

# SPANNING-TREE PORTFAST BPDU-GUARD

#### **Syntax**

spanning-tree portfast bpdu-guard default|disable|
enable

#### Parameters

- bpdu-guardIndicates a portfast port that has BPDU guard turned on.<br/>This port enters the STP blocking state if it receives a<br/>BPDU. Choose one of the following:defaultTakes the setting that was configured for the<br/>switch with the SPANNING-TREE<br/>PORTFAST BPDU-GUARD DEFAULT<br/>command in the Configuration Terminal mode.disableTurns off the BPDU guard.
  - enable Turns on the BPDU guard.

#### Description

Use the SPANNING-TREE BPDU-GUARD command to enable the BPDU (Bridge Protocol Data Unit) guard feature on a port.

When the BPDU guard feature is set for a bridge, all portfast-enabled interfaces of the bridge that have the BPDU guard set to default shut down the interface on receiving a BPDU. In this case, the BPDU is not processed. You can bring the interface up manually by using the NO SHUTDOWN command.

Use the no form of the SPANNING-TREE BPDU-GUARD command to disable the BPDU-guard feature on a bridge.

#### **Command Mode**

Interface Configuration mode

#### Example

The following commands enable the BPDU Guard feature on port 25:

switch#configure terminal

switch(config)#interface ge25

switch(config-if)#spanning-tree portfast bpdu-guard
enable

## **Related Commands**

"SPANNING-TREE PORTFAST BPDU-GUARD DEFAULT" on page 587

# **SPEED**

## Syntax

speed
10000mfull|1000mfull|100mfull|100mhalf|100fx|10mfull|
10mhalf|auto

no speed

## Parameters

| 10000mfull | Specifies the interface is forced to operate at a speed of 10,000 Mbps in full duplex mode.                                                                                                    |  |
|------------|----------------------------------------------------------------------------------------------------|--|
| 1000mfull  | Specifies the interface is forced to operate at a speed of 1,000 Mbps in full duplex mode.                                                                                                    |  |
| 100mfull   | Specifies the interface is forced to operate at a speed of 100 Mbps in full duplex mode.                                                                                                    |  |
| 100mhalf   | Specifies the interface is forced to operate at a speed of 100 Mbps in half duplex mode.                                                                                                    |  |
| 100fx      | Specifies the interface is forced to operate at a speed of 100Mhz on an uplink port that is connected to a 100Mhz fiber SFP transceiver. This setting is available in full-duplex mode only. This setting applies to the following ports only: |  |
|            | <ul> <li>Ports 25 through 28 on the AT-9000/28 switch</li> </ul>                                                                                                    |  |
|            | <ul> <li>Ports 1 through 28 on the AT-9000/<br/>28SP switch</li> </ul>                                                                                                    |  |
|            | <ul> <li>Ports 49 through 52 on the AT-9000/52 switch</li> </ul>                                                                                                    |  |
| 10mfull    | Specifies the interface is forced to operate at a speed of 10 Mbps in full duplex mode.                                                                                                    |  |
| 10mhalf    | Specifies the interface is forced to operate at a speed of 10 Mbps in half duplex mode.                                                                                                    |  |
| auto       | Enables auto speed and duplex configuration.                                                                                                    |  |

#### Description

Use the SPEED command to set the speed and duplex mode for each port on the switch. For ports ge24 through ge28, you need to manually set the port speed to 100FX when you insert a 100FX SFP.

Use the no form of this command to remove the interface speed.

#### Note

To display the current port speeds, use the SHOW INTERFACE command. See "SHOW INTERFACE" on page 282.

#### Note

For more information about the AT-9000 switches and their ports, see the *AT-9000 Managed Layer 2 GE ecoSwitch Family Installation Guide*.

#### **Command Mode**

Interface Configuration mode

#### Examples

The following commands set port 5 to 1,000Mbps in full-duplex mode:

switch#configure terminal

switch(config)#interface ge5

switch(config-if)#speed 1000mfull

The following commands set port 24 to 100FX in full-duplex mode on the AT-9000/28 switch:

switch#configure terminal

switch(config)#interface ge24

switch(config-if)#speed 100fx

The following commands set port 13 to 100FX in full-duplex mode on the AT-9000/28SP switch:

switch#configure terminal

switch(config)#interface ge13

switch(config-if)#speed 100fx

## **Related Commands**

"SHOW INTERFACE" on page 282

# STATIC-CHANNEL-GROUP

#### **Syntax**

static-channel-group <1-8>

no static-channel-group

#### Parameters

<1-8> Specifies the static-channel-group number.

#### Description

Use the STATIC-CHANNEL-GROUP command to create a static-channel group.

Use the no form of this command to remove a static-channel group.

#### **Command Mode**

Interface Configuration mode

## Example

The following commands create channel group 2 on port 8:

switch#configure terminal

switch(config)#interface ge8

switch(config-if)#static-channel-group 2

#### **Related Commands**

"SHOW STATIC-CHANNEL-GROUP" on page 349

# **STORM-CONTROL**

#### **Syntax**

storm-control broadcast|dlf|multicast LEVEL <1-100>

no storm-control broadcast|dlf|multicast

#### **Parameters**

| broadcast | Sets the broadcast rate limiting value for the interface.                                                                                 |
|-----------|----------------------------------------------------------------------------------------------------|
| dlf       | Sets the destination lookup failure (DLF) for the interface.                                                                              |
| multicast | Sets the multicast rate limiting value for the interface.                                                                                 |
| LEVEL     | Specifies the percentage of the threshold or the percentage of the maximum speed (pps) of the interface. Enter a value between 1 and 100. |

#### Description

Flooding techniques are used to block the forwarding of unnecessary flooded traffic. A packet storm occurs when a large number of broadcast packets are received on an interface. Forwarding these packets can cause the network to slow down or timeout.

Use the STORM-CONTROL command to specify the rising threshold level for broadcasting, multicast, or destination-lookup-failure traffic. The storm control action occurs when traffic reaches the level specified with the LEVEL parameter. By default, storm control is disabled.

Use the no form of this command to disable storm control.

#### **Command Mode**

Interface Configuration mode

#### Example

The following commands set the broadcast rate to 30% on port 4:

switch#configure terminal

switch(config)#interface ge4

switch(config-if)#storm-control broadcast level 30

## **Related Commands**

none

# SWITCHPORT ACCESS VLAN

#### **Syntax**

switchport access vlan VLANID <2-4094>

no switchport access vlan VLANID <2-4094>

#### Parameters

VLANID Specifies a VLAN ID. Enter a value from 2 to 4094.

#### Description

Use the SWITCHPORT ACCESS VLAN command to change the default VLAN for an interface. By default, all ports are assigned to VLAN 1. Use the no form of this command to remove a previously created VLAN with the specified VLAN ID.

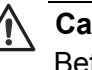

#### Caution

Before you enter the SWITCHPORT ACCESS VLAN command, you must configure a VLAN using the VLAN command.

#### Note

The default VLAN ID is 1. Do not use a VLAN ID of 1 due to interoperability issues.

#### **Command Mode**

Interface Configuration mode

#### Example

The following commands set the default VLAN to 3 on port 6:

switch#configure terminal

switch(config)#interface ge6

switch(config-if)#switchport access vlan 3

#### **Related Commands**

"SHOW VLAN ALL" on page 594

## SWITCHPORT MODE TRUNK

#### Syntax

| switchport n       | node tr                                                                                | unk ingress-filter enable disable                                                                                                    |  |
|--------------------|----------------------------------------------------------------------------------------|----------------------------------------------------------------------------------------------------|--|
| no switchport mode |                                                                                        |                                                                                                    |  |
| Parameters         |                                                                                        |                                                                                                    |  |
| ingress-filter     | Sets the ingress filtering for the received frames. Choose from the following options: |                                                                                                    |  |
|                    | enable                                                                                 | Sets the ingress filtering for received frames.<br>Received frames that cannot be classified in the<br>previous step based on the acceptable frame<br>type parameter (access/trunk) are discarded. |  |
|                    | disable                                                                                | Turns off ingress filtering to accept frames that<br>do not meet the classification criteria. This is the<br>default value.                                                                        |  |

#### Description

Use the SWITCHPORT MODE TRUNK command to set the switching characteristics of the Layer-2 interface to trunk mode and specify tagged frames only. Received frames are classified based on the VLAN characteristics. Then they are accepted or discarded based on the specified filtering criteria.

Use the no form of this command to reset the mode of the Layer-2 interface to the default value which is ingress filtering is off and all frame types are classified and accepted.

#### **Command Mode**

Interface Configuration mode

#### Example

The following commands enable ingress filtering for received frames:

switch#configure terminal

switch(config)#interface ge5

switch(config-if)#switchport mode trunk ingress-filter
enable

## **Related Commands**

none

# SWITCHPORT TRUNK ALLOWED VLAN

#### **Syntax**

switchport trunk allowed vlan add|remove VLANID

#### **Parameters**

| add    | Add a VLAN to transmit and receive through the Layer-2 interface.                                                       |
|--------|----------------------------------------------------------------------------------------------------|
| remove | Remove a VLAN that transmits and receives through the Layer-2 interface.                                                |
| VLANID | Specifies a VLAN ID or a list of VLAN IDs. Enter a value from 2 to 4094. Set a single VLAN, VLAN range, or a VLAN list. |
|        | For a VLAN range, specify the lowest VLAN, then the highest VLAN number in the range, and separate them with a hyphen.  |
|        | For a VLAN list, specify VLAN numbers separated by commas.                                                              |

#### Note

Do not enter spaces between hyphens or commas when setting parameters for VLAN ranges or lists.

#### Description

Use the SWITCHPORT TRUNK ALLOWED VLAN command to change the default VLAN for an interface.

#### **Command Mode**

Interface Configuration mode

#### Examples

The following commands add a single VLAN, VLAN ID 2, to the member set of port 6:

switch#configure terminal

switch(config)#interface ge6

switch(config-if)#switchport mode trunk

switch(config-if)#switchport trunk allowed vlan add 2

The following commands add VLANs 2 through 6 to the member set of port 7:

switch#configure terminal

switch(config)#interface ge7

switch(config-if)#switchport mode trunk

switch(config-if)#switchport trunk allowed vlan add 2-6

The following commands remove a list of VLANs from port 5:

switch#configure terminal

switch(config)#interface ge5

switch(config-if)#switchport mode trunk

switch(config-if)#switchport trunk allowed vlan remove
2-6

## **Related Commands**

"SHOW VLAN ALL" on page 594

"SWITCHPORT MODE TRUNK" on page 479

# TRAFFIC-CLASS-TABLE USER-PRIORITY NUM-TRAFFIC-CLASSES

#### Syntax

traffic-class-table user-priority <0-7> num-trafficclasses <0-8> value <0-2?>

#### **Parameters**

| user-priority       | Indicates the user priority associated with the traffic class table. Choose a value between 0 and 7. |
|---------------------|----------------------------------------------------------------------------------------------------|
| num-traffic-classes | Indicates the number of supported traffic classes. Choose a value between 0 and 8.                   |
| value               | Indicates the value that is used for the given user-priority and num-traffic classes.                |

#### Description

Use the TRAFFIC-CLASS-TABLE USER-PRIORITY NUM-TRAFFIC-CLASSES command to specify how the incoming 802.1p priority market packets are mapped to the internal Class of Service queues. Also, it allows you to display the number of queues per port.

To display the current port security settings, use the "SHOW RUNNING-CONFIG INTERFACE" on page 426.

#### **Command Mode**

Interface Configuration mode

#### Example

The following commands set port 3 with a user priority of 7, a traffic class value of 7, and a value of 2:

switch#configure terminal

switch(config)#interface ge3

```
switch(config-if)#traffic-class-table user-priority 7
num-traffic classes 7 value 2
```

#### **Related Commands**

none

# **USER-PRIORITY**

#### **Syntax**

user-priority <0-7>

#### **Parameters**

none

#### Description

Use the USER-PRIORITY command to indicate a priority for the port specified.

A tagged Ethernet frame contains a field that specifies its VLAN membership. Such frames also contain a user priority level used by the switch to determine the Quality of Service to apply to the frame and which egress queue on the egress port a packet should be stored in. The three bit binary number represents eight priority levels, 0 to 7, with 0 the lowest priority and 7 the highest. By default, this command is set to 0 on all ports.

#### **Command Mode**

Interface Configuration mode

#### Example

The following commands assign a user priority of 7 to port 16:

switch#configure terminal

switch(config)#interface ge16

switch(config-if)#user-priority 7

## **Related Commands**

"MLS QOS" on page 406

"USERNAME" on page 434

# **USER-PRIORITY-REGEN-TABLE**

#### Syntax

```
show user-priority-regen-table user-priority <0-7>
regenerated-user-priority <0-7>
```

#### **Parameters**

| user-priority             | Indicates the current user-priority that is associated with the regeneration table. |
|---------------------------|-------------------------------------------------------------------------------------|
| regenerated-user-priority | Specifies the regenerated values that will be used for the user priority.           |

#### Description

Use the USER-PRIORITY-REGEN-TABLE command to regenerate the priority of packets as they egress out of a switch. If a packet with an assigned priority enters the switch, then the packet leaves the switch based on the regenerated user-priority value. The user priority is set on a per port basis.

To display the regenerated user-priority values, use the SHOW USER-PRIORITY-REGEN-TABLE command.

#### **Command Mode**

Interface Configuration mode

#### Example

The following command reassigns the user-priority value on port 8 from 3 to 5:

switch#configure terminal

switch(config)#interface ge8

switch(config-if)#user-priority-regen-table userpriority 3 regenerated-user-priority 5

#### **Related Commands**

"SHOW USER-PRIORITY-REGEN-TABLE" on page 192

Chapter 7: Interface Configuration Mode Commands

The commands in the Line Command mode permit you to create a Telnet connection and determines the length of the console lines in a Telnet session. In addition, you can enable password checking on a RADIUS server. Access the Line mode through the Configuration Terminal mode, with the LINE VTY command.

This chapter contains the following commands:

- □ "CLEAR LINE VTY" on page 488
- □ "LOGIN REMOTELOCAL" on page 489
- □ "LINE CONSOLE" on page 490
- □ "LINE VTY" on page 491
- □ "SHOW RUNNING-CONFIG INTERFACE" on page 493
- □ "TELENET" on page 495

# **CLEAR LINE VTY**

#### **Syntax**

clear line vty <0-871>

#### Parameters

vty Specifies the line number.

#### Description

Use command to reset the line number of a virtual terminal in a Telnet session. If a session exists on the line specified, then the Telnet session is closed.

#### **Command Mode**

Privileged Executive mode

#### Example

To reset the first line number, enter the following command:

switch#clear line vty 1

#### **Related Commands**

"LINE CONSOLE" on page 490

"LINE VTY" on page 491

# LOGIN REMOTELOCAL

#### Syntax

login remotelocal

no login

#### Parameters

none

#### Description

Use the LOGIN REMOTELOCAL command to enable password checking on a RADIUS server. To disable password checking, use the no form of the command.

#### **Command Mode**

Line mode

#### Example

The following commands enable password checking on a RADIUS server with an IP address of 192.168.1.30 and a key of "ATI:"

switch# configure terminal

switch(config)# radius-server host 192.168.1.30 authport 1812

switch(config)# radius-server key ATI

switch(config)# line console 0

switch(config-line)# login remotelocal

#### **Related Commands**

"LINE CONSOLE" on page 400

"RADIUS-SERVER HOST" on page 506

"RADIUS-SERVER KEY" on page 508

# LINE CONSOLE

#### **Syntax**

line console 0

#### **Parameters**

none

#### Description

The LINE CONSOLE command sets the console configuration and enters the Line mode. The primary terminal line is set to line number 0. After you enter this command, the prompt changes to "switch(config-line)#" to indicate the Line mode.

For more information about the LINE mode, see "Line Mode" on page 30.

#### **Command Mode**

Configuration Terminal mode

#### Example

The following commands set the primary line console to 0:

switch#configure terminal

switch(config)#line console 0

switch(config-line)#

#### **Related Commands**

"LOGIN REMOTELOCAL" on page 489

"LINE VTY" on page 491

## LINE VTY

#### Syntax

line vty FIRST <0-871> LAST <0-871>
no line vty FIRST <0-871> LAST <0-871>
Parameters
FIRST Specifies the first line number. Enter a value between 0
and 871.
LAST Specifies the last line number. Enter a value between 0
and 871.

#### Description

Use the LINE VTY command to enter the Line mode and set the console configuration. With this command, you can specify the first and last line mode of your virtual terminal session. After you enter this command, the prompt changes to "switch(config-line)#" to indicate the Line mode.

To disable active sessions, use the no form of this command.

To display the current number of sessions, use the SHOW RUNNING-CONFIG command.

#### **Command Mode**

Configuration Terminal mode

#### **Examples**

The following commands shows the use of the LINE VTY command to enter the Line mode:

switch#configure terminal

switch(config)#line vty 0 15

switch(config-line)#

To disable Telnet and web server sessions, enter the following commands:

switch#configure terminal

switch(config)#no line vty 0 4

## **Related Commands**

"CLEAR LINE VTY" on page 488

"LINE CONSOLE" on page 490

"SHOW RUNNING-CONFIG" on page 420

# SHOW RUNNING-CONFIG INTERFACE

#### Syntax

show running-config interface INTERFACE
bridge|dot1x|lacp|rstp|stp

#### Parameters

| INTERFACE | Specifies the name of an interface. There are 28 ports<br>on the AT-9000/28 and AT-9000/28SP switches. There<br>are 52 ports on the AT-9000/52 switch. To specify a<br>port, precede the port number with "ge." To specify a<br>VLAN, use the VLAN ID. |
|-----------|----------------------------------------------------------------------------------------------------|
| bridge    | Displays the running configuration for a bridge for the specified interface.                                                                                                    |
| dot1x     | Displays the running configuration for 802.1X port authentication for the specified interface.                                                                                                    |
| rstp      | Displays the running configuration for RSTP (Rapid Spanning Tree Protocol) for the specified interface.                                                                                                    |
| stp       | Displays the running configuration for STP (Spanning Tree Protocol) for the specified interface.                                                                                                    |

#### Description

Use the SHOW RUNNING-CONFIG INTERFACE command to display the current configuration of an interface on the switch.

#### Note

Although the ip igmp and mstp parameters appear in the software for the SHOW RUNNING-CONFIG INTERFACE command, they are not supported in this release.

#### **Command Mode**

Privileged Executive, Configuration Terminal, Interface Configuration, VLAN Configuration, and Line modes

#### Examples

To display the status of the SHOW RUNNING-CONFIG INTERFACE command on port 4, enter the following command:

switch#show running-config interface vlan1

L

See Figure 141 for an example display.

interface vlan1 ip address 192.168.8.10/8

Figure 141. SHOW RUNNING-CONFIG INTERFACE Port Example

To display the status of the current running configuration of port 1 for a bridge, enter the following command:

```
switch#show running-config interface ge1 bridge
```

See Figure 142 for an example display.

interface ge1 switchport mode trunk switchport trunk allowed vlan add2 switchport trunk allowed vlan add3 !

Figure 142. SHOW RUNNING-CONFIG INTERFACE Bridge Example

To display the status of the current running configuration of port 2 for the 802.1x Access Control feature, enter the following command:

switch#show running-config interface ge2 dot1x

See Figure 143 for an example display.

```
interface ge2
dot1x port-control force-authorized
dot1x port-control dir both
```

Figure 143. SHOW RUNNING-CONFIG INTERFACE DOT1X Example

**Related Commands** 

"SHOW RUNNING-CONFIG" on page 420

## TELENET

## Syntax

telnet ip-address port

#### Parameters

| ip-address | Indicates an IP address in the following format:                                 |  |
|------------|----------------------------------------------------------------------------------|--|
|            | XXX.XXX.XXX.XXX                                                                  |  |
| port       | Indicates a TCP port number. Here are some guidelines to help you select a port: |  |
|            | <ul> <li>Well-known ports are in the range from<br/>1 to 1023.</li> </ul>        |  |
|            | <ul> <li>Registered ports are in the range of 1024 to 49151.</li> </ul>          |  |
|            | <ul> <li>Private ports are in the range of 49152<br/>to 65535.</li> </ul>        |  |

## Description

Use the TELNET command to open a Telnet session to a remote device.

#### **Command Mode**

Privileged Executive mode

#### Example

Enter the following command to connect to TCP port 2602 on the device at 192.58.48.2:

switch# telnet 192.58.48.2 2602

#### **Related Commands**

none

Chapter 8: Line Mode Commands

# Section II Advanced Configuration

The chapters in this section provide information about configuring advanced features:

- □ Chapter 9, "802.1x Access Control Commands" on page 499
- □ Chapter 10, "GVRP Commands" on page 519
- □ Chapter 11, "GMRP Commands" on page 529
- □ Chapter 12, "Port Security Commands" on page 539
- Chapter 13, "Simple Network Management Protocol (SNMP) Commands" on page 547
- □ Chapter 14, "Spanning Tree Protocol (STP) Commands" on page 571
- Chapter 15, "Virtual Local Area Networks (VLAN) Commands" on page 591

# Chapter 9 802.1x Access Control Commands

The switch implements the server side of the IEEE 802.1x Port-based and MAC-based Network Access Control. This feature allows only authorized users, or their network devices, access to network resources by establishing criteria for each interface on the switch.

This chapter contains the following commands:

- □ "DOT1X PORT-CONTROL" on page 500
- "DOT1X SYSTEM-AUTH-CTRL" on page 501
- □ "IP RADIUS SOURCE-INTERFACE" on page 502
- □ "RADIUS-SERVER DEADTIME" on page 504
- □ "RADIUS-SERVER HOST" on page 506
- □ "RADIUS-SERVER KEY" on page 508
- □ "RADIUS-SERVER RETRANSMIT" on page 509
- □ "RADIUS-SERVER TIMEOUT" on page 510
- □ "SHOW DOT1X" on page 511
- □ "SHOW DOT1X ALL" on page 512
- □ "SHOW DOT1X INTERFACE" on page 515
- □ "SHOW DOT1X STATISTICS INTERFACE" on page 517

# **DOT1X PORT-CONTROL**

#### **Syntax**

dot1x port-control auto|force-authorized|forceunauthorized dir=both|in

no dot1x port-control

#### Parameters

| force-authorized   | Forces an interface to an authorized state.                  |                                                            |  |
|--------------------|--------------------------------------------------------------|------------------------------------------------------------|--|
| force-unauthorized | Forces an interface to an unauthorized state.                |                                                            |  |
| auto               | Allows a client to negotiate authentication on an interface. |                                                            |  |
| dir                | Specifies the packet control direction, where:               |                                                            |  |
|                    | both                                                         | Discards receive and transmit packets from the supplicant. |  |
|                    | in                                                           | Discards receive packets from the supplicant.              |  |

#### Description

Use the DOT1X PORT-CONTROL command to force a port state on an interface. To remove an interface from the 802.1x management, use the no form of this command.

#### **Command Mode**

Interface Configuration mode

#### Example

The following commands enable authentication on interface 20:

switch# configure terminal

switch(config)# interface ge20

switch(config-if)# dot1x port-control auto

#### **Related Commands**

none

# **DOT1X SYSTEM-AUTH-CTRL**

#### Syntax

dot1x system-auth-ctrl

#### Parameters

system-auth-ctrl Enable global interface authentication.

## Description

Use the DOT1X SYSTEM-AUTH-CTRL command to enable authentication globally on all ports. Global authentication is disabled by default.

## **Command Mode**

Configuration Terminal mode

#### Example

The following commands enable 802.1x Port Based Access Control on all interfaces:

switch#configure terminal

switch(config)#dot1x system-auth-ctrl

## **Related Commands**

"SHOW DOT1X ALL" on page 512

# **IP RADIUS SOURCE-INTERFACE**

#### **Syntax**

ip radius source-interface HOSTNAME xxx.xxx.xxx.xxx PORT <1-1812>

no ip radius source-interface

#### Parameters

HOSTNAME Indicates IP address of the RADIUS client in the following format:

XXX.XXX.XXX.XXX

PORT Specifies a RADIUS client port number. Enter a value between 1 and 1812.

#### Description

The IP RADIUS SOURCE-INTERFACE command configures the source IP address of the switch which causes every outgoing RADIUS packet to use a specific IP address. The source IP address of the outgoing RADIUS packets depends on the interface the packets leave by.

For information about assigning an RADIUS host, see the RADIUS-SERVER HOST command.

The NO IP RADIUS SOURCE-INTERFACE command removes the source interface configuration made by the IP RADIUS SOURCE-INTERFACE command. With no source interface configured, the source IP address of outgoing RADIUS packets depends on the interface the packets leave by.

#### **Command Mode**

Configuration Terminal mode

#### Example

The following commands set a RADIUS client on RADIUS client port number 1 on a switch with an IP address of 192.168.12.4:

switch# configure terminal

switch(config)# ip radius source-interface
192.168.12.4 1

## **Related Commands**

"RADIUS-SERVER HOST" on page 506

# **RADIUS-SERVER DEADTIME**

#### **Syntax**

radius-server deadtime MIN <0-1440>

no radius-server deadtime

#### Parameters

MIN Indicates minutes. Specify a value between 0 and 1,440 minutes (24 hours). The default is 0 minutes.

#### Description

Use the RADIUS-SERVER DEADTIME command to specify the global dead time for all RADIUS servers. This command specifies the number of minutes a RADIUS server, which is not responding to authentication requests, is passed over for requests for RADIUS authentication.

The RADIUS client considers a RADIUS server to be "dead" if it fails to respond to a request after it has been retransmitted as often as specified globally by the RADIUS-SERVER RETRANSMIT command or for the server by the RADIUS-SERVER HOST command. To improve RADIUS response times when servers may be unavailable, set a dead time to skip dead servers. If a RADIUS server is considered dead, it is skipped for the defined deadtime minutes.

Use the no form of this command to reset the global deadtime to the default value of 0, so that RADIUS servers are not skipped even if they are considered dead.

#### **Command Mode**

Configuration Terminal mode

#### Examples

The following commands set the RADIUS server dead time to 60 minutes.

switch# configure terminal

switch(config)# radius-server deadtime 60

The following commands disable the dead time set for the RADIUS server:

switch# configure terminal

switch(config)# no radius-server deadtime
### **Related Commands**

"RADIUS-SERVER HOST" on page 506

# **RADIUS-SERVER HOST**

#### Syntax

```
radius-server host HOSTNAME auth-port=port|ALL <1-
1812>
```

```
no radius-server host HOSTNAME auth-port=port|ALL <1-
1812>
```

#### **Parameters**

| hostname  | Sets the radius server to an IP address in the following format:<br>xxx.xxx.xxx.xxx                           |
|-----------|----------------------------------------------------------------------------------------------------|
| auth-port | Specifies the port number of the RADIUS client. The default port number is 1812. The range is from 1 to 1812. |

#### Description

Use the RADIUS-SERVER HOST command to specify the IP address of a remote RADIUS server host for authentication and to set the port number of the RADIUS client. If you do not specify a port number the default port number of 1812 is used. After you issue this command, the RADIUS server is added to the running configuration.

To specify multiple hosts, use multiple RADIUS-SERVER HOST commands. The software searches for hosts in the order they are specified.

Use the no form of this command to remove the defined host and port from the list of RADIUS servers.

#### **Command Mode**

Configuration Terminal mode

### Example

The following commands set an IP address of 192.126.12.1 to the RADIUS-server host and the port number of the RADIUS client to 1800:

switch# configure terminal

switch(config)# radius-server host 192.126.12.1 authport 1800

### **Related Commands**

"IP RADIUS SOURCE-INTERFACE" on page 502 "RADIUS-SERVER DEADTIME" on page 504 "RADIUS-SERVER KEY" on page 508 "RADIUS-SERVER RETRANSMIT" on page 509 "RADIUS-SERVER TIMEOUT" on page 510

# **RADIUS-SERVER KEY**

#### **Syntax**

radius-server key KEY

no radius-server key

#### Parameters

KEY The secret key shared among the radius server and the 802.1x client. Special characters such as "\*," "\_," and "!" are permitted.

#### Description

Use the RADIUS-SERVER KEY command to set the global secret key between a RADIUS server and a client. This command has no default value.

To erase the current value of the secret key, use the no form of this command.

#### **Command Mode**

Configuration Terminal mode

#### **Examples**

The following commands set the shared secret key to "ketzel24:"

switch# configure terminal

switch(config)# radius-server key ketzel24

The following commands delete the global secret key for the RADIUS server:

switch# configure terminal

switch(config)# no radius-server key

#### **Related Commands**

"RADIUS-SERVER DEADTIME" on page 504

"RADIUS-SERVER HOST" on page 506

"RADIUS-SERVER RETRANSMIT" on page 509

"RADIUS-SERVER TIMEOUT" on page 510

## **RADIUS-SERVER RETRANSMIT**

#### Syntax

radius-server retransmit RETRIES <1-100>

no radius-server retransmit

#### Parameters

RETRIES Indicates the number of times a request is sent to a RADIUS SERVER that does not respond before the server is considered "dead" and the next server is tried. The default is 3 retries.

#### Description

Use the RADIUS-SERVER RETRANSMIT command to set the shared secret key between a Radius server and a client. This command has no default value.

To erase the current value of the secret key, use the no form of this command.

#### **Command Mode**

Configuration Terminal mode

#### Examples

The following commands set the number of retransmit retries to 6:

switch# configure terminal

switch(config)# radius-server retransmit 6

The following commands remove the number of retransmit retries:

switch# configure terminal

switch(config)# no radius-server retransmit

### **Related Commands**

"RADIUS-SERVER DEADTIME" on page 504

"RADIUS-SERVER HOST" on page 506

"RADIUS-SERVER KEY" on page 508

"RADIUS-SERVER TIMEOUT" on page 510

# **RADIUS-SERVER TIMEOUT**

#### **Syntax**

radius-server timeout <1-100>

no radius-server timeout

#### Parameters

SEC Indicates time in seconds. The default value is 5 seconds.

#### Description

Use the RADIUS-SERVER TIMEOUT command to set the number of seconds that the switch waits for a response from a RADIUS server. After this time is reached, the switch either resends the request or considers the server to be "dead."

To delete the timeout value, use the no form of this command.

#### **Command Mode**

Configuration Terminal mode

#### **Examples**

The following commands set the time out to 20 seconds:

switch# configure terminal

switch(config)# radius-server timeout 20

The following commands remove the time out value:

switch# configure terminal

switch(config)# no radius-server timeout

#### **Related Commands**

"RADIUS-SERVER DEADTIME" on page 504

"RADIUS-SERVER HOST" on page 506

"RADIUS-SERVER KEY" on page 508

"RADIUS-SERVER RETRANSMIT" on page 509

## **SHOW DOT1X**

#### **Syntax**

show dot1x

#### Parameters

none

#### Description

Use this command to display the status of the 802.1x feature on the switch.

To modify the lines displayed, use the | (output modifier token); to save the output to a file, use the > (output redirection token).

#### **Command Mode**

Privileged Executive mode

#### Example

The following example shows the SHOW DOT1X command and the resulting display:

switch#show dot1x

See Figure 144 for a sample display.

```
switch# show dot1x
% 802.1x authentication enabled
% Raduis server address: 192.168.1.1.1812
% Radius client address: dhcp128.ipinfusion.com.12103
% Next radius message id: 0
```

#### Figure 144. SHOW DOT1X Command

#### **Related Commands**

"SHOW DOT1X ALL" on page 512

"SHOW DOT1X INTERFACE" on page 515

# SHOW DOT1X ALL

#### **Syntax**

show dot1x all

#### **Parameters**

none

#### Description

Use this command to display detailed 802.1x information about all of the interfaces. To modify the lines displayed, use the | (output modifier token); to save the output to a file, use the > (output redirection token).

#### **Command Mode**

View and Privileged Executive modes

#### Example

The following example shows the SHOW DOT1X ALL command and the resulting display in Figure 145:

switch# show dot1x all

```
(switch3)#show dot1x all
% 802.1x authentication enabled
% Radius server address: 192.168.1.1.1812
% Radius client address: dhcp128.ipinfusion.com.12103
% Next radius message id: 0
% Dot1x info for interface eth1 - 3
% portEnabled: true - portControl: auto
% portStatus: unauthorized - currentId: 11
% reAuthenticate: disabled
% abort:F fail:F start:F timeout:F success:F
% PAE: state: connecting - portMode: auto
% PAE: reAuthCount: 2 - rxRespId: 0
% PAE: quietPeriod: 60 - reauthMax: 2 - txPeriod: 30
% BE: state: idle - reqCount: 0 - idFromServer: 0
% BE: suppTimeout: 30 - serverTimeout: 30 - maxReq: 2
% CD: adminControlledDirections: in - operControlledDirections: in
% CD: bridgeDetected: false
% KR: rxKey: false
% кт: keyAvailable: false - keyTxEnabled: false
```

Figure 145. SHOW DOT1X ALL Command

Table 23 provides a description of the parameters of the SHOW DOT1X ALL and SHOW DOT1X INTERFACE commands.

| Parameter                                                    | Description                                                                        |  |
|--------------------------------------------------------------|------------------------------------------------------------------------------------|--|
| portEnabled                                                  | Indicates the interface operational status (up-<br>true/down-false).               |  |
| portControl                                                  | Indicates the current control status of the port for 802.1x control.               |  |
| portStatus                                                   | Indicates the 802.1x status of the port (authorized or unauthorized).              |  |
| reAuthenticate                                               | Indicates the status of reauthentication on an interface.                          |  |
| reAuthPeriod                                                 | Indicates the time period of reauthentication.                                     |  |
| Supplicant PAE related global variables:                     |                                                                                    |  |
| abort                                                        | Indicates that authentication should be aborted when this variable is set to true. |  |
| fail                                                         | Indicates failed authentication attempt when this variable is set to false.        |  |
| start                                                        | Indicates authentication should be started when this variable is set to true.      |  |
| timeout                                                      | Indicates an authentication attempt timed out when this variable is set to true.   |  |
| success                                                      | Indicates authentication is successful when this variable is set to true.          |  |
| PAE: state Current 802.1x operational state of the interface |                                                                                    |  |
| mode                                                         | Indicates the mode is set to 802.1x.                                               |  |
| reAuthMax                                                    | Indicates the maximum number of reauthentication attempts.                         |  |

Table 23. SHOW DOT1X Parameter Description

#### **BE Backend Authentication state**

| state         | Indicates the status of the state machine.           |
|---------------|------------------------------------------------------|
| reqCount      | Indicates the number of requests sent to the server. |
| suppTimeout   | Indicates the supplicant timeout period.             |
| serverTimeout | Indicates the server timeout period.                 |

| Parameter                     | Description                                                                                                    |
|-------------------------------|----------------------------------------------------------------------------------------------------|
| maxReq                        | Specifies the maximum number of requests that can be sent.                                                                         |
| CD                            | Specifies the Controlled Directions State machine.                                                                                 |
| adminControlledDire<br>ctions | Indicates the administrative value (Both/In).                                                                                      |
| operControlledDirecti<br>ons  | Indicates the operational Value (Both/In).                                                                                         |
| KR                            | Specifies the key receive state machine.                                                                                           |
| rxKey                         | Indicates true when EAPOL-Key message is received by supplicant or authenticator. Indicates false when a key is transmitted.       |
| KT                            | Specifies the Key Transmit State machine.                                                                                          |
| keyAvailable                  | Indicates false when key has been transmitted<br>by authenticator. Indicates true when a new<br>key is available for key exchange. |
| keyTxEnabled                  | Indicates the key transmission status.                                                                                             |

### Table 23. SHOW DOT1X Parameter Description (Continued)

### **Related Commands**

"SHOW DOT1X INTERFACE" on page 515

# SHOW DOT1X INTERFACE

#### Syntax

show dot1x interface IFNAME ge<1-52>

#### Parameters

IFNAME Specifies the name of an interface. There are 28 ports on the AT-9000/28 and AT-9000/28SP switches. There are 52 ports on the AT-9000/52 switch. To specify a port, precede the port number with "ge."

#### Description

Use this command to display the state of a particular interface.

To modify the lines displayed, use the | (output modifier token); to save the output to a file, use the > (output redirection token).

#### **Command Mode**

View and Privileged Executive modes

#### Example

The following command displays the state of port 6.

switch# show dot1x interface ge6

See Figure 146 for a sample display.

```
(switch3)#show dot1x interface
% 802.1x info for interface xe6
% portEnabled: true - portControl: Force Unauthorized
% portStatus: Unauthorized - currentId: 2
% reAuthenticate: disabled
% reAuthPeriod: 3600
% abort:F fail:F start:F timeout:F success:F
% PAE: state: Force Unauthorized - portMode: Force Unauthorized
% PAE: reAuthCount: 1 - rxRespId: 0
% PAE: quietPeriod: 60 - reauthMax: 2 - txPeriod: 30
BE: state: Idle - reqCount: 0 - idFromServer: 0
BE: suppTimeout: 30 - serverTimeout: 30 - maxReq: 2
CD: adminControlledDirections: in - operControlledDirections: in
CD: bridgeDetected: false
KR: rxKey: false
KT: keyAvailable: false - keyTxEnabled: falseExample
```

Figure 146. SHOW DOT1X INTERFACE Command

See Table 23 on page 513 for a description of the command parameters shown in Figure 146.

#### **Related Commands**

"SHOW DOT1X ALL" on page 512

# SHOW DOT1X STATISTICS INTERFACE

#### Syntax

show dot1x statistics interface IFNAME ge<1-52>

#### Parameters

IFNAME Specifies the name of an interface. There are 28 ports on the AT-9000/28 and AT-9000/28SP switches. There are 52 ports on the AT-9000/52 switch. To specify a port, precede the port number with "ge."

#### Description

Use the SHOW DOT1X STATISTICS INTERFACE command to display the vital statistics of an interface.

To modify the lines displayed, use the | (output modifier token); to save the output to a file, use the > (output redirection token).

#### **Command Mode**

View and Privileged Executive modes

#### Example

The following command displays the statistics for interface 5:

switch# show dot1x statistics interface ge5

See Figure 147 for a sample display.

```
(switch3)#show dot1x interface
% Dot1x statistics for interface xe5 - 3
% EAPOL Frames Rx: 0 - EAPOL Frames Tx: 0
% EAPOL Start Frames Rx: 0 - EAPOL Logoff Frames Rx: 0
% EAP Rsp/Id Frames Rx: 0 - EAP Response Frames Rx: 0
% EAP Req/Id Frames Tx: 35 - EAP Request Frames Tx: 0
% Invalid EAPOL Frames Rx: 0 - EAP Length Error Frames Rx: 0
% EAPOL Last Frame Version Rx: 0 - EAPOL Last Frame Src:
0000.0000.0000
```

Figure 147. SHOW DOT1X INTERFACE STATISTICS Command

### **Related Commands**

"SHOW DOT1X" on page 511

# Chapter 10 GVRP Commands

The GARP VLAN Registration Protocol (GVRP) allows network devices to share VLAN information. The main purpose of GVRP is to allow switches to automatically discover some of the VLAN information that would otherwise need to be manually configured in each switch. This is helpful in networks where VLANs span more than one switch. Without GVRP, you must manually configure your switches to ensure that the various parts of a VLAN can communicate across the different switches. GVRP, which is an application of the Generic Attribute Registration Protocol (GARP), does this for you automatically.

For detailed information about GVRP, see IEEE specifications 802.1d and 802.1q.

This chapter contains the following:

- □ "Overview" on page 520
- □ "Guidelines" on page 521
- □ "SET GVRP" on page 522
- □ "SET GVRP APPLICANT" on page 523
- □ "SET GVRP DYNAMIC-VLAN-CREATION" on page 524
- □ "SET GVRP REGISTRATION" on page 525
- □ "SET GVRP TIMER" on page 527

#### Note

For information about VLAN commands, see Chapter 15, "Virtual Local Area Networks (VLAN) Commands" on page 591.

# Overview

The GARP VLAN Registration Protocol (GVRP) allows network devices to share VLAN information. The main purpose of GVRP is to allow switches to automatically discover some of the VLAN information that would otherwise need to be manually configured in each switch. This is helpful in networks where VLANs span more than one switch. Without GVRP, you must manually configure your switches to ensure that the various parts of a VLAN can communicate across the different switches. GVRP, which is an application of the Generic Attribute Registration Protocol (GARP), does this for you automatically.

The AT-S100 Management Software uses GVRP protocol data units (PDUs) to share VLAN information among GVRP-active devices. The PDUs contain the VID numbers of the VLANs on the switch. A PDU contains the VIDs of all the VLANs on the switch, not just the VID of which the transmitting port is a member.

When a switch receives a GVRP PDU on a port, it examines the PDU to determine the VIDs of the VLANs on the device that sent it. It then does the following:

- □ If a VLAN does not exist on the switch, it creates the VLAN and adds the port as a tagged member to the VLAN. A VLAN created by GVRP is called a *dynamic GVRP VLAN*.
- □ If the VLAN already exists on the switch but the port is not a member, the switch adds the port as a tagged member. A port that has been added by GVRP to a static VLAN (that is a user-created VLAN) is called a *dynamic GVRP port*.

You cannot modify a dynamic GVRP VLAN. After it is created, only GVRP can modify or delete it. A dynamic GVRP VLAN exists only so long as there are active nodes in the network that belong to the VLAN. If all nodes of a dynamic GVRP VLAN are shut down and there are no active links, the VLAN is deleted from the switch.

A dynamic GVRP port in a static VLAN remains a member of the VLAN as long as there are active VLAN members. If all members of the VLAN become inactive or there are no active links, GVRP removes the dynamic port from the VLAN, but does not delete the VLAN if the VLAN is a static VLAN.

## Guidelines

Following are guidelines to observe when using this feature:

- GVRP is supported with STP or RSTP.
- GVRP is supported when the switch is operating in the tagged VLAN mode, which is the VLAN mode for creating your own tagged and portbased VLANs.
- Both ports that constitute a network link between the switch and the other device must be running GVRP.
- □ You cannot modify or delete a dynamic GVRP VLAN.
- You cannot remove a dynamic GVRP port from a static or dynamic VLAN.
- GVRP can only detect a VLAN where there are active nodes, or where at least one end node of a VLAN has established a valid link with a switch. GVRP will not be aware of a VLAN where there are no active end nodes or if no end nodes have established a link with the switch.
- Resetting a switch erases all dynamic GVRP VLANs and dynamic GVRP port assignments. The switch relearns the dynamic assignments as it receives PDUs from the other switches.
- GVRP has three timers that you can set: join timer, leave timer, and leave all timer. Allied Telesis recommends that you do not change the default values of these timers. If you do change them, the values for these timers must be set to the same value on all switches running GVRP. Timers with different values on different switches can result in GVRP compatibility problems.
- You can convert dynamic GVRP VLANs and dynamic GVRP port assignments to static VLANs and static port assignments.
- The default port settings on the switch for GVRP is active, meaning that the ports participate in GVRP. Allied Telesis recommends disabling GVRP on those ports that are connected to GVRP-inactive devices, meaning devices that do not feature GVRP.
- PDUs are transmitted to only those switch ports where GVRP is enabled.

# **SET GVRP**

#### **Syntax**

set gvrp enable|disable

#### **Parameters**

enable Enables GVRP on the switch.

disable Disables GVRP on the switch.

#### Description

This command enables or disables GVRP globally on the switch. When GVRP is enabled, the switch learns GVRP VLANs and GVRP ports dynamically.

When GVRP is disabled, the switch does not learn any new dynamic GVRP VLANs or dynamic GVRP ports.

#### **Command Mode**

Configuration Terminal mode

#### **Examples**

The following commands enable GVRP on the switch:

switch#configure terminal

switch(config)#set gvrp enable

The following commands disable GVRP on the switch:

switch#configure terminal

switch(config)#set gvrp disable

#### **Related Commands**

"SET GVRP APPLICANT" on page 523

"SET GVRP DYNAMIC-VLAN-CREATION" on page 524

"SET GVRP REGISTRATION" on page 525

# SET GVRP APPLICANT

#### Syntax

#### set gvrp applicant state active | normal ge<1-52>

#### Parameters

| active   | Indicates the active state. The port participates in GVRP. The port processes GVRP information and transmits PDUs.                 |
|----------|----------------------------------------------------------------------------------------------------|
| normal   | Indicates the normal state. The port does not participate in GVRP. The port neither processes GVRP information nor transmits PDUs. |
| ge<1-52> | Specifies the name of an interface. There are 28 ports on the AT-9000/28 and AT-9000/28SP switches. There are 52 ports             |

on the AT-9000/52 switch. To specify a port, precede the port

#### Description

The GVRP APPLICANT command sets the GID applicant state on a port to active or normal.

#### **Command Mode**

Configuration Terminal mode

number with "ge."

#### Examples

The following commands set the GID applicant on port 5 to an active state:

switch#configure terminal

switch(config)#set gvrp applicant state active ge5

### **Related Commands**

"SET GVRP" on page 522

"SET GVRP DYNAMIC-VLAN-CREATION" on page 524

"SET GVRP REGISTRATION" on page 525

# SET GVRP DYNAMIC-VLAN-CREATION

#### **Syntax**

set gvrp dynamic-vlan-creation

#### **Parameters**

none

#### Description

The GVRP DYNAMIC-VLAN-CREATION command enables dynamic VLANs to be created on the switch.

#### **Command Mode**

Configuration Terminal mode

### Example

The following commands allow GVRP VLANs to be created dynamically on the switch:

switch#configure terminal

switch(config)#set gvrp dynamic-vlan-creation

### **Related Commands**

"SET GVRP" on page 522

"SET GVRP APPLICANT" on page 523

"SET GVRP REGISTRATION" on page 525

# SET GVRP REGISTRATION

#### Syntax

set gvrp registration fixed|forbidden|normal ge<1-52>

#### Parameters

| fixed     | Allows manual creation and registration of VLANs and prevents VLAN deregistration. Also registers all know VLANs on other port on the tagged port.                                                     |
|-----------|----------------------------------------------------------------------------------------------------|
| forbidden | Unregisters all VLANs (except VLAN 1) and prevents any further VLAN creation or registration on the tagged port.                                                                                       |
| normal    | Allows dynamic creation (if dynamic VLAN creation is enabled), registration, and deregistration of VLANs on the tagged port. This is the default value.                                                |
| ge<1-52>  | Specifies the name of an interface. There are 28 ports on the AT-9000/28 and AT-9000/28SP switches. There are 52 ports on the AT-9000/52 switch. To specify a port, precede the port number with "ge." |

### Description

Use the SET GVRP REGISTRATION command to set GVRP registration to fixed, forbidden, or normal on an interface.

#### **Command Mode**

Configuration Terminal mode

#### Examples

The following commands set GVRP registration to fixed on port 9:

switch#configure terminal

switch(config)#set gvrp registration fixed ge9

The following commands set GVRP registration to forbidden on port 15:

switch#configure terminal

switch(config)#set gvrp registration forbidden ge15

### **Related Commands**

"SET GVRP" on page 522

"SET GVRP APPLICANT" on page 523

"SET GVRP DYNAMIC-VLAN-CREATION" on page 524

# **SET GVRP TIMER**

### **Syntax**

| set gvrp t | timer | join leave leaveall                                                                                               | <1-65535> ge<1-52>                                                                           |
|------------|-------|----------------------------------------------------------------------------------------------------|----------------------------------------------------------------------------------------------|
| Parameters |       |                                                                                                    |                                                                                              |
| default    |       | Returns the GARP timers t                                                                                         | o their default settings.                                                                    |
| join       |       | Specifies the Join timer for value in centiseconds, whic second. The default is 20 c                              | joining the group. Enter a chare one hundredths of a centiseconds.                           |
| leave      |       | Specifies the Leave timer for<br>value in centiseconds, whice<br>second. The default is 60 c                      | or leaving a group. Enter a<br>ch are one hundredths of a<br>centiseconds.                   |
| leaveall   |       | Specifies the LeaveAll time<br>Enter a value in centisecon<br>hundredths of a second. Th<br>centiseconds.         | er for leaving all groups.<br>nds, which are one<br>ne default is 1,000                      |
| <1-65535>  |       | Specifies the timer value in Enter a value between 1 ar                                                           | n hundredths of a second.<br>nd 65,535.                                                      |
| ge<1-52>   |       | Specifies a port. There are<br>28 and the AT-9000/28SP<br>ports on the AT-9000/52 sv<br>precede the port number w | 28 ports on the AT-9000/<br>switches. There are 52<br>witch. To specify a port,<br>ith "ge." |

### Description

Use the SET GVRP TIMER command to set the GARP timers to join or leave a group.

#### Note

You must make the settings for these timers the same on all GVRPactive network devices.

### Examples

The following command sets the Join timer to 0.1 second for all GVRP applications on port 8:

switch#configure terminal

switch(config)#set gvrp timer join 10 ge8

The following commands set the leave timer to 0.5 seconds for all GVRP applications on port 9:

switch#configure terminal

switch(config)#set gvrp timer leave 50 seconds ge9

### **Related Commands**

"SET GVRP" on page 522

"SET GVRP APPLICANT" on page 523

"SET GVRP DYNAMIC-VLAN-CREATION" on page 524

"SET GVRP REGISTRATION" on page 525

"SHOW GVRP CONFIGURATION" on page 123

# Chapter 11 GMRP Commands

For detailed information about GMRP, see IEEE specification 802.1q. This chapter contains the following commands:

- □ "SET GMRP" on page 530
- □ "SET GMRP EXTENDED-FILTERING" on page 531
- □ "SET GMRP FDWALL" on page 532
- □ "SET GMRP REGISTRATION" on page 533
- □ "SET GMRP TIMER" on page 535

#### Note

For information about VLAN commands, see Chapter 15, "Virtual Local Area Networks (VLAN) Commands" on page 591.

# **SET GMRP**

#### **Syntax**

set gmrp enable|disable

#### **Parameters**

enable Enables GMRP on the switch.

disable Disables GMRP on the switch.

#### Description

This command enables or disables GMRP globally on the switch. When GMRP is enabled, the switch learns GMRP VLANs and GMRP ports dynamically.

When GMRP is disabled, the switch does not learn any new dynamic GMRP VLANs or dynamic GMRP ports.

#### **Command Mode**

Configuration Terminal mode

#### **Examples**

The following commands enable GMRP on the switch:

switch#configure terminal

switch(config)#set gmrp enable

The following commands disable GMRP on the switch:

switch#configure terminal

switch(config)#set gmrp disable

#### **Related Commands**

"SET GMRP EXTENDED-FILTERING" on page 531

"SET GMRP REGISTRATION" on page 533

# SET GMRP EXTENDED-FILTERING

#### Syntax

set gmrp extended-filtering disable|enable

### Parameters

none

### Description

The SET GMRP EXTENDED-FILTERING command enables the extended filtering option on the switch.

### **Command Mode**

Configuration Terminal mode

### Example

The following commands enable extended filtering on the switch:

switch#configure terminal

switch(config)#set gmrp extended-filtering enable

The following commands disable extended filtering on the switch:

switch#configure terminal

switch(config)#set gmrp extended-filtering disable

### **Related Commands**

"SET GMRP" on page 530

"SHOW GMRP CONFIGURATION" on page 119

# SET GMRP FDWALL

#### **Syntax**

set gmrp fdwall disable|enable IF\_NAME ge<1-52>

### **Parameters**

IF\_NAME Specifies the name of an interface. There are 28 ports on the AT-9000/28 and AT-9000/28SP switches. There are 52 ports on the AT-9000/52 switch. To specify a port, precede the port number with "ge."

#### Description

The SET GMRP FDWALL command enables the forward all option on the specified port. Before you enable

#### **Command Mode**

Configuration Terminal mode

### Example

The following commands enable the forward all option on port 17:

switch#configure terminal

switch(config)#set gmrp fdwall enable ge17

The following commands disable the forward all option on port 21:

switch#configure terminal

switch(config)#set gmrp fdwall disable ge21

### **Related Commands**

"SET GMRP" on page 530

# SET GMRP REGISTRATION

#### Syntax

set gmrp registration fixed|forbidden|normal ge<1-52>

#### Parameters

| fixed     | Allows manual creation and registration of VLANs and prevents VLAN deregistration. Also registers all know VLANs on other port on the tagged port.                                                     |
|-----------|----------------------------------------------------------------------------------------------------|
| forbidden | Unregisters all VLANs (except VLAN 1) and prevents any further VLAN creation or registration on the tagged port.                                                                                       |
| normal    | Allows dynamic creation (if dynamic VLAN creation is enabled), registration, and deregistration of VLANs on the tagged port. This is the default value.                                                |
| ge<1-52>  | Specifies the name of an interface. There are 28 ports on the AT-9000/28 and AT-9000/28SP switches. There are 52 ports on the AT-9000/52 switch. To specify a port, precede the port number with "ge." |

### Description

Use the SET GMRP REGISTRATION command to set GMRP registration to fixed, forbidden, or normal on an interface.

#### **Command Mode**

Configuration Terminal mode

#### Examples

The following commands set GMRP registration to fixed on port 9:

switch#configure terminal

switch(config)#set gmrp registration fixed ge9

The following commands set GMRP registration to forbidden on port 15:

switch#configure terminal

switch(config)#set gmrp registration forbidden ge15

### **Related Commands**

"SET GMRP" on page 530

"SET GMRP EXTENDED-FILTERING" on page 531

# **SET GMRP TIMER**

#### **Syntax**

| set gmrp timer | join leave leaveall <1-65535> ge<1-52>                                                                                                    |
|----------------|----------------------------------------------------------------------------------------------------|
| Parameters     |                                                                                                    |
| join           | Specifies the Join timer for joining the group. Enter a value in centiseconds, which are one hundredths of a second. The default is 20 centiseconds.                                           |
| leave          | Specifies the Leave timer for leaving a group. Enter a value in centiseconds, which are one hundredths of a second. The default is 60 centiseconds.                                            |
| leaveall       | Specifies the LeaveAll timer for leaving all groups.<br>Enter a value in centiseconds, which are one<br>hundredths of a second. The default is 1,000<br>centiseconds.                          |
| <1-65535>      | Specifies the timer value in hundredths of a second.<br>Enter a value between 1 and 65,535.                                                                                                    |
| ge             | Indicates a port number. There are 28 ports on the AT-9000/28 and the AT-9000/28SP switches. There are 52 ports on the AT-9000/52 switch.To specify a port, precede the port number with "ge." |

### Description

Use the SET GMRP TIMER command to set the GARP timers to join or leave a group.

#### Note

You must make the settings for these timers the same on all GVRPactive network devices. Allied Telesis recommends that you do not change the default values for the timers.

### Examples

The following command sets the Join timer to 0.1 second for all GMRP applications on port 8:

switch#configure terminal

switch(config)#set gmrp timer join 10 ge8

The following commands set the leave timer to 0.5 seconds for all GMRP applications on port 9:

switch#configure terminal

switch(config)#set gmrp timer leave 50 seconds ge9

### **Related Commands**

"SET GMRP" on page 530

"SET GMRP EXTENDED-FILTERING" on page 531

"SET GMRP REGISTRATION" on page 533

# **SET GMRP VLAN**

#### **Syntax**

set gmrp disable|enable vlan VLANID

#### **Parameters**

| vlan   | Returns the GARP timers to their default settings.                                                                                                   |
|--------|----------------------------------------------------------------------------------------------------|
| VLANID | Specifies the Join timer for joining the group. Enter a value in centiseconds, which are one hundredths of a second. The default is 20 centiseconds. |

### Description

Use the SET GMRP VLAN command to set the GARP timers to join or leave a group.

#### Note

You must make the settings for these timers the same on all GVRPactive network devices.

### Examples

The following command sets the Join timer to 0.1 second for all GMRP applications on port 8:

switch#configure terminal

switch(config)#set gmrp vlan enable vlan vlan8

The following commands set the leave timer to 0.5 seconds for all GMRP applications on port 9:

switch#configure terminal

switch(config)#set gmrp timer leave 50 seconds ge9

### **Related Commands**

"SET GMRP" on page 530

Chapter 11: GMRP Commands

# Chapter 12 Port Security Commands

The Port Security feature is based on assigning and limiting MAC addresses learned by a port. You can use the MAC-Address-based Port Security feature to enhance the security of your network by controlling which end nodes can forward frames through the switch, thereby preventing unauthorized individuals from accessing your network. This features uses a MAC address to determine whether the switch should forward a frame or discard it. The source address is the MAC address of the end node that sent the frame.

All of the port security commands are available in the Interface Configuration mode.

This chapter contains the following commands:

- □ "SWITCHPORT PORT-SECURITY MAC-ADDRESS" on page 540
- □ "SWITCHPORT PORT-SECURITY MAXIMUM" on page 542
- □ "SWITCHPORT PORT-SECURITY MODE" on page 543
- □ "SWITCHPORT PORT-SECURITY VIOLATION" on page 545

#### Note

For port security configuration procedures, see "Setting Port Security" on page 55.

# SWITCHPORT PORT-SECURITY MAC-ADDRESS

#### **Syntax**

switchport port-security mac-address sticky

no switchport port-security mac-address sticky

#### **Parameters**

mac-address Sets a predefined MAC dress in the following format:

#### XXXX.XXXX.XXXX

sticky Enables the sticky MAC address feature.

#### Description

Use the SWITCHPORT PORT-SECURITY MAC-ADDRESS command to set a predefined, secure MAC address for the specified port and to enable the sticky MAC address feature. This is an optional command that is used in conjunction with the SWITCHPORT PORT-SECURITY MAXIMUM command which sets the maximum number of MAC addresses that can be learned by a port.

If you configure fewer secure MAC addresses than the value specified in the SWITCHPORT PORT-SECURITY MAXIMUM command, then the remaining MAC addresses are learned dynamically.

Port security is enforced as long as a device stays connected to the port. If the port is disconnected, the switch removes the pre-existing MAC addresses and any new device can be connected to the switch, as long as the maximum is not exceeded. While this prevents unauthorized hubs and switches, it doesn't prevent someone from unplugging a device and plugging in a different unauthorized device. To prevent someone from plugging in an unauthorized device, enable the sticky MAC address feature. In addition, you need to enable port security with the SWITCHPORT PORT-SECURITY MAXIMUM command.

After enabling the sticky MAC address feature, the currently connected MAC address(es) appear in the running configuration file.

Use the no form of this command to remove the predefined MAC address.

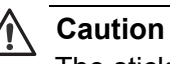

The sticky MAC address feature stays configured until the switch is rebooted. It is important to save your current configuration.
#### Note

The VLAN and IP address options are not supported in this release.

# **Command Mode**

Interface Configuration mode

## Example

The following commands set the predefined MAC address of 00A0.0490.10E0 on port 7 and limits the VLAN to VLAN 7:

switch#configure terminal

switch(config)#interface ge7

switch(config-if)#switchport port-security mac-address
00A0.0490.10E0 vlan 2

### **Related Commands**

"SWITCHPORT PORT-SECURITY MAXIMUM" on page 542

"SWITCHPORT PORT-SECURITY MODE" on page 543

"SWITCHPORT TRUNK ALLOWED VLAN" on page 481

# SWITCHPORT PORT-SECURITY MAXIMUM

#### **Syntax**

switchport port-security maximum <1-320>

no switchport port-security maximum <1-320>

#### **Parameters**

maximum Sets the maximum number of MAC addresses that can be accepted by the port. Choose a value between 1 and 320.

#### Description

Use the SWITCHPORT PORT-SECURITY MAXIMUM command to set the maximum number of secure MAC addresses that can be learned by the specified port.

Use the no form of this command to remove maximum the port-security setting.

To display the current port security settings, use the "SHOW RUNNING-CONFIG INTERFACE" on page 426.

#### **Command Mode**

Interface Configuration mode

# Example

The following commands set the maximum number of secure addresses learned on port 15 to 40:

switch#configure terminal

switch(config)#interface ge15

switch(config-if)#switchport port-security maximum 40

# **Related Commands**

"SWITCHPORT PORT-SECURITY MODE" on page 543

"SWITCHPORT TRUNK ALLOWED VLAN" on page 481

# SWITCHPORT PORT-SECURITY MODE

### Syntax

switchport port-security mode limited|locked|secured

no switchport port-security mode
limited|locked|secured

# Parameters

- mode Sets the security mode. Choose from the following options:
  - limited Sets the port to the Limited security mode. The port learns a limited number of dynamic MAC addresses. This is the least secure option. locked Sets the switch to the Locked security mode. The port stops learning new dynamic MAC addresses. The port forwards frames based on static MAC addresses and on those dynamic addresses it has already learned. Sets the port to the Secured security mode. The secured port accepts frames based only on static MAC addresses. You must enter the static MAC addresses of the nodes with frames the port is to accept after you have activated this security mode on a port. To add static MAC addresses, use the SWITCHPORT PORT-SECURITY MAC-ADDRESS command.

# Description

Use the SWITCHPORT PORT-SECURITY MODE command to set a port's security mode. Only one mode can be active on a port at a time. By default, no port-security mode is configured on an interface.

The no form of this command removes the current setting.

To display the current port security settings, use the "SHOW RUNNING-CONFIG INTERFACE" on page 426.

# **Command Mode**

Interface Configuration mode

# Example

The following commands set the security mode to "locked" on port 20:

switch#configure terminal

switch(config)#interface ge20

switch(config-if)#switchport port-security mode locked

# **Related Commands**

"SWITCHPORT PORT-SECURITY MAC-ADDRESS" on page 540 "SWITCHPORT PORT-SECURITY MAXIMUM" on page 542 "SWITCHPORT TRUNK ALLOWED VLAN" on page 481

# SWITCHPORT PORT-SECURITY VIOLATION

#### **Syntax**

switchport port-security violation
protect|restrict|shutdown

no switchport port-security violation
protect|restrict|shutdown

#### Parameters

- violation Sets the security violation definition. Choose from the following options:
  - protectPermits traffic from registered addresses only.<br/>Drops packets from unknown addresses on the<br/>ports. This is the least secure option.restrictSends an alert when security violation is detected.shutdownShuts down a port if a security violation is<br/>detected.

#### Description

Use the SWITCHPORT PORT-SECURITY VIOLATION command to set a port's security violation definition. This is the action the software takes when the it detects a violation.

The no form of this command removes the current setting.

To display the current port security settings, use "SHOW PORT-SECURITY INTERFACE" on page 168.

#### **Command Mode**

Interface Configuration mode

### Example

The following commands set port 4 to shutdown when the AT-S100 software detects a security violation:

switch#configure terminal

switch(config)#interface ge4

switch(config-if)#switchport port-security violation
shutdown

# **Related Commands**

"SWITCHPORT PORT-SECURITY MAC-ADDRESS" on page 540

"SWITCHPORT PORT-SECURITY MAXIMUM" on page 542

"SWITCHPORT TRUNK ALLOWED VLAN" on page 481

# Chapter 13 Simple Network Management Protocol (SNMP) Commands

This chapter provides descriptions of SNMP v1 and v2c commands that are accessed through the Configuration Terminal mode.

This chapter contains the following commands:

- □ "RMON ALARM" on page 548
- □ "RMON EVENT" on page 550
- □ "SNMP-SERVER COMMUNITY" on page 552
- □ "SNMP-SERVER CONTACT" on page 554
- "SNMP-SERVER ENABLE TRAPS ENVIRON" on page 556
- □ "SNMP-SERVER ENABLE TRAPS SNMP" on page 558
- □ "SNMP-SERVER GROUP" on page 559
- "SNMP-SERVER HOST" on page 561
- □ "SNMP-SERVER LOCATION" on page 563
- □ "SNMP-SERVER USER" on page 564
- □ "SNMP-SERVER USER REMOTE" on page 566
- □ "SNMP-SERVER VIEW" on page 568

# **RMON ALARM**

# Syntax

| rmon alarm <1-65535> WORD interval <1-65535>      |
|---------------------------------------------------|
| delta absolute rising threshold <1-65535> rising- |
| event-index <1-65535> falling threshold <1-65535> |
| falling event-index <1-65535>                     |
|                                                   |

no rmon alarm <1-65535>

# Parameters

| alarm               | Indicates an alarm entry index value.                                                                                                    |
|---------------------|----------------------------------------------------------------------------------------------------|
| WORD                | Indicates the SNMP MIB Object Identifier (OID) name<br>to be monitored in the format of<br>etherStatsEntryfield. <stats-index>. For the interface<br/>defined by the <status-index>22, use etherStatsPkts<br/>filed in the etherStatsEntry table.</status-index></stats-index> |
| delta               | Indicates the RMON MIB alarmSampleType which is<br>the change monitored by the MIB object value<br>between the beginning and the end of the polling<br>interval.                                                                                                    |
| absolute            | Indicates the RMON MIB alarmSampleType which is the value of the monitored object.                                                                                                    |
| rising threshold    | Specifies the rising threshold of the alarm entry.                                                                                                    |
| rising-event-index  | Specifies the event that is triggered when the<br>monitored object value reaches the rising threshold<br>value. Enter a value between 1 and 65,535. This is an<br>event index of an event specified by the RMON<br>EVENT command.                                              |
| falling threshold   | Specifies the falling threshold of the alarm entry.                                                                                                    |
| falling-event-index | Specifies the event that is triggered when the<br>monitored object value reaches the falling threshold<br>value. Enter a value between 1 and 65,535. This is an<br>event index of an event specified by the RMON<br>EVENT command.                                             |
| OWNER               | Indicates the name of the owner to identify the alarm entry.                                                                                                    |

### Description

Use the RMON ALARM command to configure an RMON alarm to monitor the value of an SNMP object and to trigger specified events when the monitored object crosses the defined thresholds. The event monitored is defined by the event index as defined in the RMON EVENT command. By default, there are no defined RMON alarms.

Use the no form of this command to remove the alarm configuration.

### **Command Mode**

Configuration Terminal mode

### Example

The following commands creates an RMON alarm that monitors the variable MIB object of ehterStatsEntry.22.5.8 for an for event index 7 with a rising threshold of 400 and a falling threshold of 200 in intervals of 60 seconds. The owner of this alarm is Maria:

switch#configure terminal

switch#(config)#rmon alarm 229 etherStatsEntry.22.5.8
interval 60 rising-threshold 400 event 7 fallingthreshold 200 event 3 owner Maria

The following commands remove the alarm configuration for event index 5:

switch#configure terminal

switch#(config)#no rmon alarm 5

#### **Related Commands**

"RMON EVENT" on page 550

# **RMON EVENT**

#### **Syntax**

rmon event <1-65535> description|log|owner|trap WORD

no rmon event <1-65535>

### Parameters

| event       | Specifies a unique event index value. Enter a value between 1 and 65,535. |
|-------------|---------------------------------------------------------------------------|
| description | Specifies an event entry description.                                     |
| log         | Specifies an log description.                                             |
| owner       | Indicates the person who owns this entry. This is an optional parameter.  |
| trap        | Indicates an SNMP trap event type. This is an optional parameter.         |

## Description

Use the RMON EVENT command to configure an event definition for a log, trap, or both. The event index that you define here is then used by the RMON ALARM command.

Use the no form of this command to remove the event definition.

#### **Command Mode**

Configuration Terminal mode

#### Example

The following commands sets the RMON event to index 129, a description of "condition3", and an owner of Nelson:

switch#configure terminal

switch#(config)#rmon event 129 description condition3
owner Nelson

The following commands removes the RMON event index 231:

switch#configure terminal

switch#(config)#no rmon event index 231

# **Related Commands**

"RMON ALARM" on page 548

# **SNMP-SERVER COMMUNITY**

#### **Syntax**

snmp-server community STRING view VIEWNAME ro|rw

no snmp-server community view STRING ro|rw

# **Parameters**

| STRING   | Specifies the name of the SNMP community. Choose<br>an alphanumeric value between 1 and 255<br>characters. This name acts as a password and<br>permits access to SNMP. |                                          |
|----------|----------------------------------------------------------------------------------------------------|------------------------------------------|
| VIEWNAME | Indicates the name of a MIB view that was defined<br>with the SNMP-SERVER VIEW command. Choose<br>from the following options:                                          |                                          |
|          | ro                                                                                                    | Specifies the view is read-only access.  |
|          | rw                                                                                                    | Specifies the view is read-write access. |

# Description

Use the SNMP-SERVER COMMUNITY command to set the name, view, and access of an SNMP community. Set the VIEWNAME with the SNMP-SERVER VIEW command.

Use the no form of this command to remove a community string.

## **Command Mode**

Configuration Terminal mode

#### Examples

The following commands sets the name of the SNMP community to "engineering78" and read-write access to the MIB view called "internet:"

switch#configure terminal

switch#(config)#snmp-server community "engineering78"
view internet rw

The following commands remove the community string called "eng5" with read-write access:

switch#configure terminal

switch#(config)#no snmp-server community eng5 rw

### **Related Commands**

"SNMP-SERVER GROUP" on page 559

"SNMP-SERVER VIEW" on page 568

# **SNMP-SERVER CONTACT**

#### **Syntax**

snmp-server contact LINE

no snmp-server contact

#### Parameters

LINE Specifies an alphanumeric string including spaces. You do not have to use quotation marks to indicate spaces. Choose a value that is between 1 and 255 characters in length.

### Description

Use the SNMP-SERVER CONTACT command to set a contact person, email address, or IP address for the SNMP system. To remove a contact from the SNMP server, use the no form of this command.

# **Command Mode**

Configuration Terminal mode

#### Examples

The following commands set the SNMP server contact to info@alliedtelesis.com:

switch#configure terminal

```
switch#(config)#snmp-server contact
info@alliedtelesis.com
```

The following commands set the SNMP server contact to "Todd Marcus:"

switch#configure terminal

switch#(config)#snmp-server contact Todd Marcus

The following commands set the SNMP server contact to IP address 192.34.12.4:

switch#configure terminal

switch#(config)#snmp-server contact 192.34.12.4

# **Related Commands**

"SNMP-SERVER USER" on page 564

# **SNMP-SERVER ENABLE TRAPS ENVIRON**

### Syntax

snmp-server enable traps environ fan|temp|volt

no snmp-server enable traps environ fan|temp|volt

### Parameters

fan Enables the stop fan trap.

temp Enables abnormal temperature traps.

volt Enables exceeding voltage limit traps.

# Description

Use the SNMP-SERVER ENABLE TRAPS ENVIRON command to enable environmental traps on the switch. Choose from fan, temperature, and voltage traps.

Use the no form of this command to disable environmental traps.

#### Note

Both the AT-9000/28SP and the AT-9000/52 switches have fans. The AT-9000/28 switch does not have a fan.

# **Command Mode**

Configuration Terminal mode

# Examples

The following commands enable fan traps on the switch:

switch#configure terminal

switch(config)#snmp-server enable traps environ fan

The following commands enable voltage traps on the switch:

switch#configure terminal

switch(config)#snmp-server enable traps environ volt

# **Related Commands**

"SNMP-SERVER ENABLE TRAPS SNMP" on page 558

# **SNMP-SERVER ENABLE TRAPS SNMP**

### Syntax

snmp-server enable traps snmp link IFNAME|auth

no snmp-server enable traps snmp link IFNAME|auth

#### **Parameters**

- auth Enables authentication failure traps on the switch.
- link Enables link up and link down traps on the specified port.
- IFNAME Indicates an interface name. Enter either a port number or a VLAN ID. For a port number, specify values ge1 through ge52. For a VLAN ID, specify vlan followed by the VLAN ID. For example, to indicate VLAN I enter "vlan1."

# Description

Use the SNMP-SERVER ENABLE TRAPS SNMP command to enable authentication failure traps on the switch or SNMP link and on the specified port.

Use the no form of this command to authentication failure traps on the switch or SNMP link and on the specified port.

# **Command Mode**

Configuration Terminal mode

# Examples

The following commands enable link up and link down traps on port 7:

switch#configure terminal

switch(config)#snmp-server enable traps snmp link ge7

The following commands enable authentication traps on port 7:

switch#configure terminal

switch(config)#snmp-server enable traps snmp auth ge7

### **Related Commands**

"SNMP-SERVER ENABLE TRAPS ENVIRON" on page 556

# **SNMP-SERVER GROUP**

# **Syntax**

snmp-server group GROUPNAME usm|v1|v2c auth|noauth|priv |read[VIEWNAME]|write[VIEWNAME]|notify[VIEWNAME]

no snmp-server group GROUPNAME usm|v1|v2c auth|noauth|priv

### **Parameters**

| GROUPNAME                              | Specifies the group name. Choose an alphanumeric value between 1 and 255 characters. |                                                                       |  |
|----------------------------------------|--------------------------------------------------------------------------------------|-----------------------------------------------------------------------|--|
| usm                                    | Specifies the User Security Model mode.                                              |                                                                       |  |
| v1                                     | Specifies a group that uses the SNMPv1 security mode.                                |                                                                       |  |
| v2c                                    | Specifies a group that uses the SNMPv2c security mode.                               |                                                                       |  |
| read                                   | Specifies the view that permits the user read access.                                |                                                                       |  |
|                                        | VIEWNAME                                                                             | Indicates a name of a view defined with the SNMP-SERVER VIEW command. |  |
| write                                  | Specifies the view that the user is allowed to read write.                           |                                                                       |  |
|                                        | VIEWNAME                                                                             | Indicates a name of a view defined with the SNMP-SERVER VIEW command. |  |
| notify Specifies the Muser to send not |                                                                                      | IB object within the view that permits a tification.                  |  |
|                                        | VIEWNAME                                                                             | Indicates a name of a view defined with the SNMP-SERVER VIEW command. |  |

# Description

Use the SNMP-SERVER GROUP command to define the access rights for an SNMP group that you created with the SNMP-SERVER USER command. The SNMP-SERVER GROUP command assigns a security model and a security level to a group.

Use the no form of this command to remove an SNMP group.

# **Command Mode**

Configuration Terminal mode

# Examples

The following commands create an SNMPv1 group named "marcom" with write access to a view of the Internet which has an IP address of 1.3.6.1:

switch#configure terminal

switch(config)#snmp-server group marcom v1 write
1.3.6.1

The following commands create an SNMPv1 group named "group1" with access to a view called "nview" with notify permission:

switch#configure terminal

switch(config)#snmp-server group group1 v1 notify
nview

The following commands create an SNMPv2c group named "group2" with access to a view called "wview" with write permission and a view called "nview" with notify permission:

switch#configure terminal

switch(config)#snmp-server group group2 v2c write
wview notify nview

# **Related Commands**

"SNMP-SERVER USER" on page 564

"SNMP-SERVER VIEW" on page 568

# **SNMP-SERVER HOST**

#### Syntax

snmp-server host A.B.C.D informs|traps version 1|2c
COMMUNITY-STRING

no snmp-server host A.B.C.D informs|traps version 1|2c COMMUNITY-STRING

#### **Parameters**

| A.B.C.D          | Specifies the name or the Internet address of the host.                       |                                                                                                    |  |
|------------------|-------------------------------------------------------------------------------|----------------------------------------------------------------------------------------------------|--|
| inform           | Sends SNMP inform messages to the host specified.                             |                                                                                                    |  |
| traps            | Sends SNMP traps to the host specified.                                       |                                                                                                    |  |
| version          | Specifies the SNMP version used to send the traps. Choose from the following: |                                                                                                    |  |
|                  | 1                                                                             | Indicates SNMPv1 traps.                                                                                             |  |
|                  | 2c                                                                            | Indicates SNMPv2c traps.                                                                                            |  |
| COMMUNITY-STRING | Speci<br>sent w<br>defaul                                                     | fies the password community string that is<br>/ith the notification operation. There is no<br>t for this parameter. |  |

# Description

Use the SNMP-SERVER HOST command to create an SNMP v1 or v2c host which is the recipient of SNMP notifications. In addition, you define which SNMP mode (v1 or v2c) the host is able to receive.

Use the no form of the command to remove one or more of the following:

- □ the specified host
- specific traps that the host can receive
- $\Box$  the community-string.

# **Command Mode**

Configuration Terminal mode

# Examples

The following commands create an SNMP v2c host with an IP address of 192.34.10.1, traps, and public notification:

switch#configure terminal

switch(config)#snmp-server host 192.34.10.1 traps
version 2c public

The following commands create an SNMP v1 host with an IP address of 192.34.10.1 that receives inform messages:

switch#configure terminal

switch(config)#snmp-server host 192.34.10.1 inform
version 1

# **Related Commands**

"SNMP-SERVER COMMUNITY" on page 552

"SNMP-SERVER USER" on page 564

# **SNMP-SERVER LOCATION**

#### Syntax

snmp-server location LOCATION

no snmp-server user USERNAME

#### Parameters

LOCATION Specifies the location of the system, from 1 to 255 characters in length. Valid characters are any printable characters and spaces.

# Description

Use the SNMP-SERVER LOCATION command to set the location of the SNMP server.

Use the no form of this command to remove the configured location of the SNMP server from the system.

#### **Command Mode**

Configuration Terminal mode

#### **Examples**

The following commands set the location to "server room 523:"

switch#configure terminal

switch(config)#snmp-serverlocation server room 523

The following commands remove a configured location:

switch#configure terminal

switch(config)#no snmp-server location

#### **Related Commands**

none

# **SNMP-SERVER USER**

### **Syntax**

snmp-server user USERNAME usm[auth(md5|sha) authpassword]|v1|v2c

no snmp-server user USERNAME

# Parameters

| USERNAME | Specifies the name of the user on the host that connects to the agent.                          |     |                                                                                                    |  |
|----------|-------------------------------------------------------------------------------------------------|-----|----------------------------------------------------------------------------------------------------|--|
| usm      | Indicates the User Security Model (USM) mode.                                                   |     |                                                                                                    |  |
|          | auth Specifies<br>server. I<br>must spe<br>one of th                                            |     | s authentication is used to verify the<br>f you select this parameter, you<br>ecify an auth-password. Choose<br>ne following: |  |
|          |                                                                                                 | md5 | Specifies the MD5 security mode.<br>This is an optional parameter.                                                            |  |
|          |                                                                                                 | sha | Specifies the SHA security mode.<br>This is an optional parameter.                                                            |  |
|          | auth-password                                                                                   |     | Specifies the SNMP authorization password. Enter a value between 1 and 162 characters.                                        |  |
| v1       | Specifies the SNMPv1 security mode. With this protocol, you do not need to specify a password.  |     |                                                                                                    |  |
| v2c      | Specifies the SNMPv2c security mode. With this protocol, you do not need to specify a password. |     |                                                                                                    |  |

# Description

Use the SNMP-SERVER USER command to create an SNMP user and map a security mode, authentication mode, and authorization password to the user.

Use the no form of the SNMP-SERVER USER command to remove an SNMP user from a group.

# **Command Mode**

Configuration Terminal mode

#### Examples

The following commands add a user named "Marla" that is associated with the SNMP v2 security mode:

switch#configure terminal

switch(config)#snmp-server user Marla v2

The following commands remove a user named "Yifan:"

switch#configure terminal

switch(config)#no snmp-server user Yifan

The following commands create a user named "Mark" on the protocol with an authentication method of md5 and a password of "skateboarder7":

switch#configure terminal

switch(config)#snmp-server user Mark usm auth md5
skateboarder7

#### **Related Commands**

"SNMP-SERVER GROUP" on page 559

"SNMP-SERVER USER REMOTE" on page 566

# **SNMP-SERVER USER REMOTE**

#### **Syntax**

snmp-server user USERNAME remote A.B.C.D udp-port <1-65535>|usm encrypted|auth(md5|sha) PASSWORD

no snmp-server user USERNAME

# Parameters

| USERNAME  | Specifies the name of the user on the host.                                                                                                    |  |  |
|-----------|----------------------------------------------------------------------------------------------------|--|--|
| A.B.C.D   | Specifies the IP address of the host that connects to the agent in the following format:                                                                                                  |  |  |
|           | XXX.XXX.XXX.XXX                                                                                                    |  |  |
| udp-port  | Specifies the UDP port of the remote host. Choose a value between 1 and 65,535. The default value is 162                                                                                  |  |  |
| usm       | Indicates the User Security Model which is used by SNMP version v3. This is the most secure SNMP protocol.                                                                                |  |  |
| encrypted | Enables an encrypted password. This is an optional parameter that is only specified when SNMP v3 is the security mode.                                                                    |  |  |
| auth      | Specifies the authentication level which is used to verify the server. If you select this parameter, you must specify the SNMP authorization password. Choose from the following options: |  |  |
|           | md5 Specifies the MD5 security mode. This is an optional parameter.                                                                                                    |  |  |
|           | sha Specifies the SHA security mode. This is an optional parameter.                                                                                                    |  |  |
| PASSWORD  | Specifies the SNMP authorization password. Enter a value between 1 and 64 alphanumeric characters.                                                                                        |  |  |
|           |                                                                                                    |  |  |

# Description

Use the SNMP-SERVER USER command to create an SNMP user on the host and map a security mode and security name to this user. The host is connected to the agent.

Use the no form of this command to remove an SNMP user.

#### **Command Mode**

Configuration Terminal mode

# Examples

The following commands add a user named "Shufen" and a host with an IP address of 192.168.10.1 connected to UDP port 1812. The protocol is SNMPv2c and the authentication method is SHA security mode. The password, "super1password," is used as an authorization password:

switch#configure terminal

switch(config)#snmp-server user shufen remote
192.168.10.1 v2 udp-port 1812 auth sha super1password

The following commands add a user named "Yifan" and a host with an IP address of 192.168.10.1. The protocol is SNMPv3 and the UDP port on the host is 1812. The authentication method is MD5 security mode and "coffeeicecream7" is used as an authorization password:

switch#configure terminal

switch(config)#snmp-server user Yifan remote
192.168.45.1 udp-port 1812 usm encrypted auth md5
coffeeicecream7

# **Related Commands**

"SNMP-SERVER GROUP" on page 559

"SNMP-SERVER USER" on page 564

# **SNMP-SERVER VIEW**

#### Syntax

snmp-server view VIEWNAME WORD included|excluded

no snmp-server view VIEWNAME WORD included|excluded

### **Parameters**

| VIEWNAME | Specifies the name of the user. |
|----------|---------------------------------|
| WORD     | Specifies the MIB Tree.         |
| include  | Includes users in this view.    |
| exclude  | Excludes users from this view.  |

### Description

Use the SNMP-SERVER VIEW command to create an SNMP view and determine if a user can access it. The MIB tree is defined by RFC 1155 Structure of Management Information. You use object identifiers (OIDs) to specify MIB modules that are included or excluded in a view. After you create a view, you can map an SNMP group to it with the SNMP-SERVER GROUP command.

Use the no form of this command to remove an SNMP view.

#### **Command Mode**

Configuration Terminal mode

# Examples

The following commands create a view called "Internet" and allows the users that are mapped to this Object Identifier (OID) to view the Internet:

switch#configure terminal

```
switch(config)#snmp-server view Internet 1.3.6.1
include
```

The following commands create a view called "sweng4" and excludes users that are mapped to this OID from viewing its contents:

switch#configure terminal

switch(config)#snmp-server view sweng4 1.3.6.1.4.1
exclude

# **Related Commands**

"SNMP-SERVER GROUP" on page 559

Chapter 13: Simple Network Management Protocol (SNMP) Commands

# Chapter 14 Spanning Tree Protocol (STP) Commands

The commands in this chapter can be used in the Spanning Tree Protocol (STP) and Rapid Spanning Tree Protocol (RSTP) Protocol daemons. All of the spanning-tree commands are available in the Configuration Terminal mode.

This chapter contains the following commands:

- "SHOW SPANNING-TREE" on page 572
- □ "SPANNING-TREE ACQUIRE" on page 575
- □ "SPANNING-TREE ERRDISABLE-TIMEOUT ENABLE" on page 576
- "SPANNING-TREE ERRDISABLE-TIMEOUT INTERVAL" on page 578
- □ "SPANNING-TREE ENABLE" on page 580
- □ "SPANNING-TREE FORWARD-TIME" on page 582
- □ "SPANNING-TREE HELLO-TIME" on page 583
- □ "SPANNING-TREE MAX-AGE" on page 584
- □ "SPANNING-TREE MODE" on page 585
- "SPANNING-TREE PORTFAST BPDU-FILTER DEFAULT" on page 586
- "SPANNING-TREE PORTFAST BPDU-GUARD DEFAULT" on page 587
- □ "SPANNING-TREE PORTFAST BPDU-GUARD" on page 588
- □ "SPANNING-TREE PRIORITY" on page 590

#### Note

To display the current spanning tree configuration, see "SHOW SPANNING-TREE" on page 345.

# SHOW SPANNING-TREE

# **Syntax**

show spanning-tree interface INTERFACE ge<1-52>

# Parameters

INTERFACE Specifies the name of an interface. There are 28 ports on the AT-9000/28 and AT-9000/28SP switches. There are 52 ports on the AT-9000/52 switch. To specify a port, precede the port number with "ge."

# Description

Use the SHOW SPANNING-TREE command to display the status of the active spanning tree protocol on the specified port.

# **Command Mode**

View and Privileged Executive modes

# Example

The following command displays the spanning tree configuration on port 1:

switch#show spanning-tree interface ge1

This command displays a variety of parameters. An example of page 1 of the display is shown in Figure 148.

```
(switch3)# show spanning-tree interface ge1
% 1: Bridge up - Spanning Tree Disabled
% 1: Root Path Cost 0 - Root Port 0 - Bridge Priority 32768
% 1: Forward Delay 15 - Hello Time 2 - Max Age 20
% 1: Root Id 80000012341212ab
% 1: Bridge Id 80000012341212ab
% 1: last topology change Sat Jan 1 00:00:18 2008
% 1: portfast bpdu-filter disabled
% 1: portfast bpdu-guard disabled
% 1: portfast errdisable timeout disabled
% 1: portfast errdisable timeout interval 300 sec
       ge1: Port 2001 - Id 87d1 - Role Disabled - State Fwd
% 1:
% 1:
       ge1: Designated Path Cost 0
% 1:
       ge1: Configured Path Cost 200000 - Add type Explicit ref
count 1
       ge1: Designated Port Id 87d1 - Priority 128 -
% 1:
% 1:
       ge1: Root 80000012341212ab
% 1:
       ge1: Designated Bridge 80000012341212ab
% 1:
       gel: Message Age 0 - Max Age 20
% 1:
       ge1: Hello Time 2 - Forward Delay 15
% 1:
       ge1: Forward Timer 0 - Msg Age Timer 0 - Hello Timer 0 -
topo change timer 0
       ge1: forward-transitions 2
% 1:
       gel: Version Rapid Spanning Tree Protocol - Received None
% 1:
Send RSTP
--More--
```

#### Figure 148. SHOW SPANNING-TREE Command, page 1

See Figure 149 for page 2 of the display.

```
% 1: ge1: No portfast configured - Current portfast off
% 1: ge1: portfast bpdu-guard default - Current portfast bpdu-
guard off
% 1: ge1: portfast bpdu-filter default - Current portfast bpdu-
guard off
% 1: ge1: no root guard configured - Current root guard off
% 1: ge1: Configured Link Type point-to-point - Current point-
to-point
%
(switch3)#
```

Figure 149. SHOW SPANNING-TREE Command, page 2

# **Related Commands**

"SPANNING-TREE MODE" on page 585

# **SPANNING-TREE ACQUIRE**

#### Syntax

spanning-tree acquire

no spanning-tree acquire

# Parameters

none

# Description

Use the SPANNING-TREE ACQUIRE command to enable dynamic learning of MAC addresses.

Use the no form of this command to disable dynamic learning of MAC addresses.

# **Command Mode**

Configuration Terminal mode

#### Examples

The following commands enable dynamic learning of MAC addresses:

switch#configure terminal

switch(config)#spanning-tree acquire

The following commands disable dynamic learning of MAC addresses:

switch#configure terminal

switch(config)#no spanning-tree acquire

### **Related Commands**

none

# SPANNING-TREE ERRDISABLE-TIMEOUT ENABLE

### **Syntax**

| spanning-tree errdisable-timeout enable    |                                            |  |  |
|--------------------------------------------|--------------------------------------------|--|--|
| no spanning-tree errdisable-timeout enable |                                            |  |  |
| Parameters                                 |                                            |  |  |
| errdisable-timeout                         | Specifies the errdisable-timeout facility. |  |  |
| enable                                     | Enables the errdisable-timeout facility.   |  |  |

# Description

Use the SPANNING-TREE ERRDISABLE-TIMEOUT ENABLE command to enable the errdisable-timeout facility which sets a timeout for ports that are disabled due to the BPDU guard feature. By default, the errdisabletimeout facility is disabled.

The BPDU guard features shuts down the port on receiving the BPDU on a BPDU-guard enabled port. This commands associates a timer with the feature such that the port is re-enabled without manual intervention after the set interval. Configure this interval with the SPANNING-TREE ERRDISABLE-TIMEOUT INTERVAL command.

Note

Use this command for RSTP.

Use the no form of this command to disable the errdisable-timeout facility.

# **Command Mode**

Configuration Terminal mode

# Examples

The following commands enable the errdisable-timeout facility on the switch:

switch#configure terminal

switch(config)#spanning-tree errdisable-timeout enable
The following commands disable the errdisable-timeout facility on the switch:

switch#configure terminal

switch(config)#no spanning-tree errdisable-timeout

#### **Related Commands**

"SPANNING-TREE ENABLE" on page 580

"SPANNING-TREE ERRDISABLE-TIMEOUT INTERVAL" on page 578

"SPANNING-TREE PORTFAST BPDU-GUARD DEFAULT" on page 587

# SPANNING-TREE ERRDISABLE-TIMEOUT INTERVAL

#### **Syntax**

```
spanning-tree errdisable-timeout interval <10-1000000>
```

no spanning-tree errdisable-timeout interval

#### Parameters

errdisable-timeout

Specifies the errdisable-timeout interval, in seconds.

#### Description

Use the SPANNING-TREE ERRDISABLE-TIMEOUT INTERVAL command to specify a time interval after which a port is brought back up when it has been disabled by the BPDU guard feature. By default, the interval is set to 300 seconds.

#### Note

Use this command for RSTP.

Use the no form of this command to remove the time interval.

#### **Command Mode**

Configuration Terminal mode

#### Examples

The following commands set the errdisable-timeout interval to 360 seconds:

switch#configure terminal

switch(config)#spanning-tree errdisable-timeout
interval 360

The following commands remove the configured errdisable-timeout interval:

switch#configure terminal

switch(config)#no spanning-tree errdisable-timeout

# **Related Commands**

"SHOW SPANNING-TREE" on page 572

"SPANNING-TREE ERRDISABLE-TIMEOUT INTERVAL" on page 578

"SPANNING-TREE PORTFAST BPDU-GUARD DEFAULT" on page 587

# **SPANNING-TREE ENABLE**

#### **Syntax**

```
spanning-tree stp|rstp|mstp enable
```

```
no spanning-tree stp|rstp|mstp enable
```

#### Parameters

| stp     | Specifies IEEE 801.Q Spanning-tree protocol (STP).                                                                                                    |
|---------|----------------------------------------------------------------------------------------------------|
| rstp    | Specifies IEEE 801.w Rapid Spanning-tree protocol (RSTP).                                                                                                    |
| mstp    | Specifies IEEE 802.1s Multiple Spanning-tree protocol (MSTP).                                                                                                |
| enable  | Makes the current spanning tree protocol the active spanning-<br>tree protocol.                                                                              |
| forward | Allows the ports on the switch to transmit and receive traffic regardless if a spanning tree protocol is enabled on the switch. This is an option parameter. |

#### Description

Use the SPANNING-TREE ENABLE command to enable STP or RSTP on the switch. After you have specified a spanning tree protocol, such as RSTP, all subsequent spanning tree commands in a login session apply to this spanning tree protocol. To make the specified spanning tree protocol the active spanning tree mode and enable it on the switch, use the SPANNING TREE MODE command.

Use the no form of this command to disable the spanning tree protocol on the switch.

Allied Telesis recommends using the NO SPANNING-TREE STP|RSTP ENABLE FORWARD command to disable a spanning tree protocol. If this command is used without the "FORWARD" parameter, it disables the spanning-tree protocol and prevents all of the ports from receiving or transmitting data. This causes loss of data.

#### Note

The MSTP parameter is not supported in this release.

#### **Command Mode**

Configuration Terminal mode

#### Examples

The following commands enable RSTP on the switch:

switch#configure terminal

switch(config)#spanning-tree rstp enable

The following commands disable STP on the switch while still allowing the ports to transmit and receive traffic:

switch#configure terminal

switch(config)#no spanning-tree stp enable

**Related Commands** 

"SPANNING-TREE MODE" on page 585

# **SPANNING-TREE FORWARD-TIME**

#### **Syntax**

spanning-tree forward-time <4-30>

no spanning-tree forward-time

#### Parameters

none

### Description

Use the SPANNING-TREE FORWARD-TIME command to set the time, (in seconds), after which (if this bridge is the root bridge) each interface changes to the learning and forwarding states. This value is used by all instances. The default value is 15 seconds.

Use the no form of this command to restore the default value of 15 seconds.

### **Command Mode**

Configuration Terminal mode

# Example

The following commands set the forward delay time to 20 seconds:

switch#configure terminal

switch(config)#spanning-tree forward-time 20

#### **Related Commands**

"SPANNING-TREE MAX-AGE" on page 584

# **SPANNING-TREE HELLO-TIME**

#### Syntax

spanning-tree hello-time <1-10>

no spanning-tree hello-time

#### Parameters

none

#### Description

Use the SPANNING-TREE HELLO-TIME command to set the hello-time, the time in seconds after which (if this bridge is the root bridge) all the bridges in a bridged LAN exchange Bridge Protocol Data Units (BPDUs). A very low value of this command leads to excessive traffic on the network, while a higher value delays the detection of topology change. This value is used by all instances.

To restore the default value of the hello time, use the no form of this command.

#### **Command Mode**

Configuration Terminal mode

#### Example

The following commands set the hello delay time to 9 seconds:

switch#configure terminal

switch(config)#spanning-tree hello-time 9

### **Related Commands**

none

# **SPANNING-TREE MAX-AGE**

#### **Syntax**

spanning-tree max-age <6-40>

no spanning-tree max-age

#### Parameters

none

#### Description

Use the SPANNING-TREE MAX-AGE command to set the max-age for a bridge. Max-age is the maximum time, in seconds, for which (if a bridge is the root bridge) a message is considered valid. This prevents the frames from looping indefinitely. This value is used by all instances.

Set the value of max-age to greater than twice the value of the hello time plus one, but less than twice the value of forward delay minus one. The allowable range for max-age is 6-40 seconds. The default value is 20 seconds.

Configure this value sufficiently high, so that a frame generated by root can be propagated to the leaf nodes without exceeding the max-age.

Use the no form of this command to restore the default value of max-age.

#### **Command Mode**

Configuration Terminal mode

#### Example

The following commands set the max-age time for the bridge to 10 seconds:

switch#configure terminal

switch(config)#spanning-tree max-age 10

#### **Related Commands**

"SPANNING-TREE FORWARD-TIME" on page 582

# **SPANNING-TREE MODE**

#### Syntax

spanning-tree mode stp|rstp|mstp

no spanning-tree mode

#### Parameters

stp Specifies IEEE 801.Q Spanning-tree protocol (STP).

rstp Specifies IEEE 801.w rapid Rapid Spanning-tree protocol (RSTP).

mstp Specifies IEEE 802.1s Multiple Spanning-tree protocol (MSTP).

#### Description

Use the SPANNING-TREE MODE command to specify the active Spanning Tree Protocol and enable it on the switch. The default value is RSTP.

There is not a no form of this command.

Note

The MSTP parameter is not supported in this release.

#### **Command Mode**

Configuration Terminal mode

#### Example

The following commands set the active spanning tree mode to STP and enables this mode on the switch:

switch#configure terminal

switch(config)#spanning-tree mode stp

#### **Related Commands**

"SPANNING-TREE ENABLE" on page 580

# SPANNING-TREE PORTFAST BPDU-FILTER DEFAULT

#### **Syntax**

spanning-tree portfast bpdu-filter default

no spanning-tree portfast bpdu-filter default

#### Parameters

none

### Description

Use the SPANNING-TREE BPDU-FILTER DEFAULT command to globally enable the BPDU filter on a bridge.

The Spanning Tree Protocol sends BPDUs from all interfaces. Enabling the BPDU filter ensures that portfast-enabled interfaces do not transmit or receive any BPDUs.

Use the no form of this command to disable the BPDU filter on a bridge.

### **Command Mode**

Configuration Terminal mode

# Example

The following commands enable the BPDU filter on a bridge:

switch#configure terminal

switch(config)#spanning-tree portfast bpdu-filter
default

# **Related Commands**

"SPANNING-TREE PORTFAST BPDU-GUARD DEFAULT" on page 587

# SPANNING-TREE PORTFAST BPDU-GUARD DEFAULT

#### Syntax

spanning-tree portfast bpdu-guard default

no spanning-tree portfast bpdu-guard default

#### Parameters

none

#### Description

Use the SPANNING-TREE BPDU-GUARD DEFAULT command to enable the BPDU (Bridge Protocol Data Unit) guard feature on a bridge. This command indicates the bridge level BPDU-Guard configuration takes effect for the entire switch.

When the BPDU guard feature is set for a bridge, all portfast-enabled interfaces of the bridge that have the BPDU guard set to default shut down the interface on receiving a BPDU. In this case, the BPDU is not processed. You can bring the interface up manually by using the NO SHUTDOWN command.

Use the no form of the SPANNING-TREE BPDU-GUARD DEFAULT command to disable the BPDU-guard feature on a bridge.

#### **Command Mode**

Configuration Terminal mode

#### Example

The following commands enable the BPDU Guard feature on a bridge:

switch#configure terminal

switch(config)#spanning-tree portfast bpdu-guard
default

#### **Related Commands**

"SHUTDOWN" on page 469

"SPANNING-TREE PORTFAST BPDU-GUARD" on page 588

# SPANNING-TREE PORTFAST BPDU-GUARD

#### **Syntax**

spanning-tree portfast bpdu-guard default|disable|
enable

#### **Parameters**

| bpdu-guard | Indicates a portfast port that has BPDU guard turned on.<br>This port enters the STP blocking state if it receives a<br>BPDU. Choose one of the following: |                                                                                                    |  |  |
|------------|----------------------------------------------------------------------------------------------------|----------------------------------------------------------------------------------------------------|--|--|
|            | default                                                                                                    | Takes the setting that was configured for the switch with the SPANNING-TREE PORTFAST BPDU-GUARD DEFAULT command in the Configuration Terminal mode. |  |  |
|            | disable                                                                                                    | Turns off the BPDU guard.                                                                                                    |  |  |
|            | enable                                                                                                    | Turns on the BPDU guard.                                                                                                    |  |  |

#### Description

Use the SPANNING-TREE BPDU-GUARD command to enable the BPDU (Bridge Protocol Data Unit) guard feature on a port. The BPDU guard is a port-security feature that changes how a portfast-enabled port behaves if it receives a BPDU. When this command is enabled, the BPDU guard is turned on and the port shuts down when if it receives a BPDU. It does not process the BPDU because it is considered suspicious. When this command is disabled, the BPDU guard is turned off and the port negotiates spanning tree with the device sending the BPDUs.

You can configure a port disabled by the BPDU guard to re-enable itself after a specific time interval. Set this interval with the SPANNING-TREE ERRDISABLE-TIMEOUT INTERVAL command. If you do not use the SPANNING-TREE ERRDISABLE-TIMEOUT INTERVAL command, then you need to manually re-enable the port with the NO SHUTDOWN command.

#### **Command Mode**

Interface Configuration mode

#### Examples

The following commands enable the BPDU Guard feature on port 25:

switch#configure terminal

switch(config)#interface ge25

switch(config-if)#spanning-tree portfast bpdu-guard
enable

The following commands disable the BPDU Guard feature on port 50:

switch#configure terminal

switch(config)#interface ge50

switch(config-if)#spanning-tree portfast bpdu-guard
disable

**Related Commands** 

"SHOW SPANNING-TREE" on page 572

"SHUTDOWN" on page 469

"SPANNING-TREE ERRDISABLE-TIMEOUT ENABLE" on page 576

"SPANNING-TREE ERRDISABLE-TIMEOUT INTERVAL" on page 578

"SPANNING-TREE PORTFAST BPDU-FILTER DEFAULT" on page 586

# **SPANNING-TREE PRIORITY**

#### **Syntax**

spanning-tree priority <0-61440>

no spanning-tree priority

#### Parameters

<0-61440> Specifies the bridge priority value in increments of 4,096. For example, 4,096, 8,192, and 12,288 are all valid values.

#### Description

Use the SPANNING-TREE PRIORITY command to specify the interface priority. A lower priority value indicates a greater likelihood of becoming a root. The default value is 32,768.

The no form of this command resets the spanning-tree priority value to the default value which is 32,768.

#### Note

This command can be used for either STP or RSTP.

#### **Command Mode**

Configuration Terminal mode

#### Example

The following commands set the spanning-tree priority on the switch to 4,096:

switch#configure terminal

switch(config)#spanning-tree priority 4096

#### **Related Commands**

none

# Chapter 15 Virtual Local Area Networks (VLAN) Commands

This chapter provides descriptions of VLAN commands that are accessed through the Configuration Terminal mode.

This chapter contains the following commands:

- □ "SHOW RUNNING-CONFIG INTERFACE" on page 592
- □ "SHOW VLAN ALL" on page 594
- □ "SHOW VLAN BRIEF" on page 596
- □ "SHOW VLAN DYNAMIC" on page 598
- □ "SHOW VLAN STATIC" on page 599
- "SWITCHPORT TRUNK ALLOWED VLAN" on page 601
- □ "VLAN" on page 603
- □ "VLAN DATABASE" on page 604

# SHOW RUNNING-CONFIG INTERFACE

#### **Syntax**

show running-config interface INTERFACE
bridge|dot1x|lacp|rstp|stp

### Parameters

| INTERFACE | Specifies the name of an interface. There are 28 ports<br>on the AT-9000/28 and AT-9000/28SP switches. There<br>are 52 ports on the AT-9000/52 switch. To specify a<br>port, precede the port number with "ge." To specify a<br>VLAN, use the VLAN ID. |
|-----------|----------------------------------------------------------------------------------------------------|
| bridge    | Displays the running configuration for a bridge for the specified interface.                                                                                                    |
| dot1x     | Displays the running configuration for 802.1X port authentication for the specified interface.                                                                                                    |
| rstp      | Displays the running configuration for RSTP (Rapid Spanning Tree Protocol) for the specified interface.                                                                                                    |
| stp       | Displays the running configuration for STP (Spanning Tree Protocol) for the specified interface.                                                                                                    |

# Description

Use the SHOW RUNNING-CONFIG INTERFACE command to display the current configuration of an interface on the switch.

#### Note

Although the ip igmp and mstp parameters appear in the software for the SHOW RUNNING-CONFIG INTERFACE command, they are not supported in this release.

#### **Command Mode**

Privileged Executive, Configuration Terminal, Interface Configuration, VLAN Configuration, and Line modes

#### Examples

To display the status of the SHOW RUNNING-CONFIG INTERFACE command on port 4, enter the following command:

switch#show running-config interface vlan1

See Figure 150 for an example display.

interface vlan1 ip address 192.168.8.10/8

L

Į.

Figure 150. SHOW RUNNING-CONFIG INTERFACE Port Example

To display the status of the current running configuration of port 1 for a bridge, enter the following command:

switch#show running-config interface ge1 bridge

See Figure 151 for an example display.

interface ge1 switchport mode trunk switchport trunk allowed vlan add2 switchport trunk allowed vlan add3 Į.

Figure 151. SHOW RUNNING-CONFIG INTERFACE Bridge Example

To display the status of the current running configuration of port 2 for the 802.1x Access Control feature, enter the following command:

switch#show running-config interface ge2 dot1x

See Figure 152 for an example display.

```
interface ge2
 dot1x port-control force-authorized
 dot1x port-control dir both
Į.
```

Figure 152. SHOW RUNNING-CONFIG INTERFACE DOT1X Example

**Related Commands** 

"SHOW RUNNING-CONFIG" on page 420

# SHOW VLAN ALL

#### **Syntax**

show vlan all

#### **Parameters**

none

#### Description

Use the SHOW VLAN ALL command to display information about all of the VLANs, both static and dynamic, configured on the switch.

#### **Command Mode**

View and Privileged Executive modes

#### Example

The following example shows the SHOW VLAN ALL command and a sample of the output:

switch3#show vlan all

See Figure 153 for an example display.

| (switch3)# | <sup>∉</sup> show vlan a | a]]    |        |                                                                                                    |
|------------|--------------------------|--------|--------|----------------------------------------------------------------------------------------------------|
| VLAN ID    | Name                     | туре   | State  | Member ports<br>(u)-Untagged, (t) Tagged                                                                                                    |
| ======     | ======                   | ====== | ====== | =======================================                                                                                                    |
| 1          | default                  | STATIC | ACTIVE | <pre>ge1(u) ge2(u) ge3(u) ge4(u) ge6(u) ge8(u) ge9(u) ge10(u) ge11(u) ge12(u) ge13(u) ge14(u) ge15(u) ge16(u) ge17(u) ge18(u) ge19(u) ge20(u) ge21(u) ge22(u) ge23(u) ge24(u) ge25(u) ge26(u) ge27(u) ge28(u) ge7(u)</pre> |
| 3          | VLAN0003                 | STATIC | ACTIVE | ge5(u) ge7(t)                                                                                                    |
| 4          | VLAN0004                 | STATIC | ACTIVE | ge7(t)                                                                                                    |

Figure 153. SHOW VLAN ALL

### **Related Commands**

"SHOW MAC ADDRESS-TABLE VLAN" on page 315

"SHOW VLAN BRIEF" on page 596 "SHOW VLAN DYNAMIC" on page 598 "SHOW VLAN STATIC" on page 599

# **SHOW VLAN BRIEF**

#### **Syntax**

show vlan brief

#### **Parameters**

none

#### Description

Use the SHOW VLAN BRIEF command to display information about all of the VLANs, both static and dynamic, configured on the switch.

#### **Command Mode**

View and Privileged Executive modes

#### Example

The following example shows the SHOW VLAN BRIEF command and a sample of the output:

switch3#show vlan brief

See Figure 154 for an example display.

| (switch3)# | # show vlan | brief  |        |                                                                                                    |
|------------|-------------|--------|--------|----------------------------------------------------------------------------------------------------|
| VLAN ID    | Name        | Туре   | State  | Member ports<br>(u)-Untagged, (t) Tagged                                                                                                    |
| ======     | ======      | ====== | ====== | =======================================                                                                                                    |
| 1          | default     | STATIC | ACTIVE | <pre>ge1(u) ge2(u) ge3(u) ge4(u) ge6(u) ge8(u) ge9(u) ge10(u) ge11(u) ge12(u) ge13(u) ge14(u) ge15(u) ge16(u) ge17(u) ge18(u) ge19(u) ge20(u) ge21(u) ge22(u) ge23(u) ge24(u) ge25(u) ge26(u) ge27(u) ge28(u) ge7(u)</pre> |
| 3          | VLAN0003    | STATIC | ACTIVE | ge5(u) ge7(t)                                                                                                    |
| 4          | VLAN0004    | STATIC | ACTIVE | ge7(t)                                                                                                    |
| \          |             |        |        | -                                                                                                    |

#### Figure 154. SHOW VLAN BRIEF

#### **Related Commands**

"SHOW MAC ADDRESS-TABLE VLAN" on page 315 "SHOW VLAN ALL" on page 594 "SHOW VLAN BRIEF" on page 596 "SHOW VLAN DYNAMIC" on page 598 "SHOW VLAN STATIC" on page 599

# SHOW VLAN DYNAMIC

#### **Syntax**

show vlan dynamic

#### **Parameters**

none

#### Description

Use the SHOW VLAN DYNAMIC command to display information about dynamic VLANs on the switch.

#### **Command Mode**

View and Privileged Executive modes

#### Example

The following example shows the SHOW VLAN DYNAMIC command and a sample of the output:

switch3#show vlan dynamic

See Figure 155 for an sample display.

| (switch3)# | show vlan d | ynamic  | State  | Member ports                    |
|------------|-------------|---------|--------|---------------------------------|
| VLAN ID    | Name        | Type    |        | (u)-Untagged, (t) Tagged        |
| ======     | ======      | =====   | =====  | ge11(u) ge12(u) ge33(u) ge14(u) |
| 9          | VLAN0009    | DYNAMIC | ACTIVE |                                 |

Figure 155. SHOW VLAN DYNAMIC

#### **Related Commands**

"SHOW VLAN ALL" on page 594

"SHOW VLAN BRIEF" on page 596

"SHOW VLAN STATIC" on page 599

# SHOW VLAN STATIC

### Syntax

show vlan static

#### **Parameters**

none

#### Description

Use the SHOW VLAN STATIC command to display information about all of the VLANs, both static and dynamic, configured on the switch.

#### **Command Mode**

View and Privileged Executive modes

#### Example

The following example shows the SHOW VLAN STATIC command and a sample of the output:

switch3#show vlan static

See Figure 156 for an sample display.

| (switch3 | )# show vlan | static | State  | Member ports                                                                                                    |
|----------|--------------|--------|--------|----------------------------------------------------------------------------------------------------|
| VLAN ID  | Name         | Type   |        | (u)-Untagged, (t) Tagged                                                                                                    |
| ======   | ======       | =====  | =====  | <pre>gel(u) ge2(u) ge3(u) ge4(u) ge6(u) ge8(u) ge9(u) ge10(u) ge11(u) ge12(u) ge13(u) ge14(u) ge15(u) ge16(u) ge17(u) ge18(u) ge19(u) ge20(u) ge21(u) ge22(u) ge23(u) ge24(u) ge25(u) ge26(u) ge27(u) ge28(u) ge7(u)</pre> |
| 1        | default      | STATIC | ACTIVE |                                                                                                    |
| 3 4      | VLAN0003     | STATIC | ACTIVE | ge5(u) ge7(t)                                                                                                    |
|          | VLAN0004     | STATIC | ACTIVE | ge7(t)                                                                                                    |

Figure 156. SHOW VLAN STATIC

# **Related Commands**

"SHOW VLAN ALL" on page 594 "SHOW VLAN BRIEF" on page 596 "SHOW VLAN DYNAMIC" on page 598

# SWITCHPORT TRUNK ALLOWED VLAN

#### Syntax

switchport trunk allowed vlan add|remove VLANID

no switchport trunk vlan

#### Parameters

| add    | Add a VLAN to transmit and receive through the Layer-2 interface.        |
|--------|--------------------------------------------------------------------------|
| remove | Remove a VLAN that transmits and receives through the Layer 2 interface. |

VLANID Specifies a VLAN ID or a list of VLAN IDs. Enter a value from 2 to 4094. Set a single VLAN, VLAN range, or a VLAN list.

For a VLAN range, specify the lowest VLAN, then the highest VLAN number in the range, and separate them with a hyphen.

For a VLAN list, specify VLAN IDs separated by commas.

#### Note

Do not enter spaces between hyphens or commas when setting parameters for VLAN ranges or lists.

#### Description

Use the SWITCHPORT TRUNK ALLOWED VLAN command to change the default VLAN for an interface. Use the no form of this command to remove a previously created VLAN with the specified VLAN ID.

#### **Command Mode**

Interface Configuration mode

#### Examples

The following commands add a single VLAN, VLAN 2, to the member set of port 6:

switch#configure terminal

switch(config)#interface ge6

switch(config-if)#switchport mode trunk

switch(config-if)#switchport trunk allowed vlan add 2

The following commands add VLANs 3 through 6 to the member set of port 7:

switch#configure terminal

switch(config)#interface ge7

switch(config-if)#switchport mode trunk

switch(config-if)#switchport trunk allowed vlan add 3-6

The following commands remove a list of VLANs from port 5:

switch#configure terminal

switch(config)#interface ge5

switch(config-if)#switchport mode trunk

switch(config-if)#switchport trunk allowed vlan remove
3-5

# **Related Commands**

"SHOW VLAN ALL" on page 594

"SWITCHPORT MODE TRUNK" on page 479

### Syntax

vlan <2-4094> name NAME state enable|disable

#### Parameters

| <2-4094> | Indicates the VLAN ID. Enter a value between 2 and 4094.           |                       |  |  |  |
|----------|--------------------------------------------------------------------|-----------------------|--|--|--|
| name     | Indicates the name of the VLAN. Enter a text value.                |                       |  |  |  |
| state    | Indicates the active state of the VLAN. Choose from the following: |                       |  |  |  |
|          | enable                                                             | Activates the VLAN.   |  |  |  |
|          | disable                                                            | Inactivates the VLAN. |  |  |  |

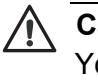

#### Caution

You may not create a VLAN with a VLAN ID of 1. This is the default VLAN.

#### **Command Mode**

VLAN Configuration mode

#### Description

Use the VLAN command to create a VLAN, assign a name to it, and set the state of the VLAN.

#### Example

The following commands create a VLAN 2 with a name of "Sales" and enable it:

switch# configure terminal

switch(config)# vlan database

switch(config-vlan)# vlan 2 name Sales state enable

#### **Related Commands**

"VLAN DATABASE" on page 604

# VLAN DATABASE

#### **Syntax**

vlan database

#### Parameters

none

### **Command Mode**

Configuration Terminal mode

#### Description

Use the VLAN DATABASE command to enter the VLAN configuration mode. After you enter the VLAN mode, the prompt changes to indicate the new mode and you can enter commands to add, delete, or modify values associated with a single VLAN.

### Example

The following commands permits access to the VLAN Configuration mode and displays the new prompt that indicates the new mode:

switch# configure terminal

switch(config)# vlan database

switch(config-vlan)#

#### **Related Commands**

"VLAN" on page 603

# Index

#### **Numerics**

802.1x Port-based Network Access Control described 66 displaying status 66 DOT1X PORT-CONTROL command 453, 500 enabling 66, 383, 501 IP RADIUS SOURCE-INTERFACE command 502 LOGIN REMOTELOCAL command 489 **RADIUS-SERVER HOST command 506** RADIUS-SERVER KEY command 504, 508 **RADIUS-SERVER RETRANSMIT command 509** RADIUS-SERVER TIMEOUT command 510 setting 66 SHOW DOT1X ALL command 105, 253, 512 SHOW DOT1X command 104, 252, 511 SHOW DOT1X INTERFACE command 108, 256, 515 SHOW DOT1X SESSIONSTATISTICS command 110, 258 SHOW DOT1X STATISTICS INTERFACE command 112, 260, 517

#### Α

ARP command 371, 373

# В

BOOT CONFIG-FILE command 207

# С

CAT command 208 CHANNEL GROUP command 451 CLEAR ARP CACHE command 209 CLEAR COUNTERS command 84, 210 CLEAR GMRP STATISTICS command 85, 211 CLEAR GVRP STATISTICS command 86, 212 CLEAR IP IGMP command 213 CLEAR IP IGMP GROUP command 214 CLEAR IP IGMP INTERFACE command 215 CLEAR LACP COUNTERS command 87, 216 CLEAR LINE VTY command 217, 488 CLEAR LOG command 436 CLEAR MAC ADDRESS-TABLE DYNAMIC command 41, 88.218 CLEAR MAC ADDRESS-TABLE MULTICAST command 90.220 CLEAR MAC ADDRESS-TABLE STATIC command 92. 222 CLEAR SPANNING-TREE DETECTED PROTOCOL command 94

CLEAR SPANNING-TREE DETECTED PROTOCOLS command 224 CLOCK SET command 95, 225 **CLOCK SUMMER-TIME command 374 CLOCK TIMEZONE command 376** commands, formatting 32 community names SNMPv1 and SNMPv2c 69 **CONFIGURATION TERMINAL command 226** Configuration Terminal mode ARP command 371, 373 assigning a password 384 CLEAR LOG command 436 **CLOCK SUMMER-TIME command 374 CLOCK TIMEZONE command 376 CRYPTO KEY GENERATE command 378 CRYPTO KEY ZEROIZE command 380 CRYPTO SSHSERVER command 381** DOT1X SYSTEM-AUTH-CTRL command 383, 501 **ENABLE SECRET command 384** EXIT command 241, 385, 454 exiting 241, 385, 454 HELP command 98, 386 **HOSTNAME** command 388 **INTERFACE** command 389 IP IGMP LIMIT command 391 IP IGMP SNOOPING command 393 IP ROUTE command 37, 394 **IP SSH AUTHENTICATION-TRIES command 395** IP SSH RSA KEYPAIR-NAME command 397, 398 **IP SSH TIMEOUT command 396** LACP SYSTEM-PRIORITY command 399 LINE CONSOLE command 400, 490 LINE VTY command 491 LOG BUFFERED command 437 LOG CONSOLE command 438 LOG RECORD-PRIORITY command 443 LOG STDOUT command 444 LOG SYSLOG command 446 LOG TRAP command 447 MAC ADDRESS-TABLE AGING-TIME command 41, 401 MAC ADDRESS-TABLE STATIC DISCARD command 42, 402 MAC ADDRESS-TABLE STATIC FORWARD command 42, 404 MLS QOS command 406 MLS QOS ENABLE command 408 NTP AUTHENTICATE command 38, 409, 410

NTP SERVER command 37, 412 NTP TRUSTED-KEY command 38, 414 SERVICE ADVANCED-VTY command 415 SERVICE PASSWORD-ENCRYPTION command 416 SERVICE TERMINAL-LENGTH command 417 SHOW LIST command 418 SHOW RUNNING-CONFIG command 420 SHOW RUNNING-CONFIG FULL command 335, 424 SHOW RUNNING-CONFIG INTERFACE command 426 SHOW RUNNING-CONFIG IP IGMP SNOOPING command 428 SPANNING-TREE ACQUIRE command 575 SPANNING-TREE ENABLE command 440, 442, 580 SPANNING-TREE ERRDISABLE-TIMEOUT ENABLE command 576 SPANNING-TREE ERRDISABLE-TIMEOUT INTER-VAL command 578 SPANNING-TREE FORWARD-TIME command 582 SPANNING-TREE HELLO-TIME command 583 SPANNING-TREE MAX-AGE command 584 SPANNING-TREE MODE command 585 SPANNING-TREE PORTFAST BPDU-FILTER command 586 SPANNING-TREE PORTFAST BPDU-GUARD command 587 SPANNING-TREE PRIORITY command 590 USERNAME command 39, 434 COPY DEFAULT.CFG command 229, 231 COPY RUNNING-CONFIG STARTUP-CONFIG command 39, 47, 228 COPY WORD XMODEM command 233 COPY XMODEM WORD command 234 CoS. See Class of Service (CoS) CP command 235 **CRYPTO KEY GENERATE command 378** CRYPTO KEY ZEROIZE command 380 CRYPTO SSHSERVER command 381

# D

destination port in a port mirror 52 DHCP IP ADDRESS DHCP command 37, 461 setting 37 DISABLE command 236 document conventions 18 DOT1X INITIALIZE INTERFACE command 237 DOT1X PORT-CONTROL command 453, 500 DOT1X SYSTEM-AUTH-CTRL command 383, 501 downgrading software 43 DOWNLOAD A.B.C.D FILE-NAME command 43 DOWNLOAD SERIAL XMODEM command 238 DOWNLOAD TFTP command 240 dynamic GVRP port 520 dynamic GVRP VLAN 520

# Ε

ENABLE command 96

ENABLE SECRET command 384 EXIT command 97, 241, 385, 454

# F

FLOW CONTROL BACKPRESSURE command 59, 455 FLOW CONTROL RECEIVE command 456 FLOW CONTROL SEND command 60, 457

# G

GARP timer, setting 527, 535, 537 GARP VLAN Registration Protocol (GVRP) described guidelines 521 gateway address setting 37 GMRP creating dynamic VLANs 531, 532 SET GMRP EXTENDED-FILTERING 531 SET GMRP FDWALL 532 **GVRP** creating dynamic VLANs 524 disabling 62, 522, 530 disabling ports 523 enabling 62, 522, 530 enabling dynamic VLANs 63 enabling ports 523 setting GVRP registration 63 setting registration 525, 533 setting the applicant state 63 setting the join and leave timers 64 GVRP. See GARP VLAN Registration Protocol (GVRP)

# Η

help selecting context-sensitive help 32 HELP command 98, 242, 386 HOSTNAME command 388

# I

interface assigning secure MAC addresses 57 creating port trunks 58, 475 disabling backpressure 59 disabling ports 54 displaying 52, 118, 267, 282, 284 enabling backpressure 59 enabling flow control 60 enabling ports 54 preventing broadcast storms 61 setting duplex mode 53 setting maximum number of MAC addresses 57 setting MDI 54, 463 setting MDIX 54, 463 setting MTU value 39, 466 setting port mirroring 52 setting port security 55, 539 setting port speed 53 setting port-security violation 58, 545

setting the maximum number of MAC addresses 540, 542 setting the security mode 57, 543 setting the threshold level 61, 476 **INTERFACE** command 389 Interface Configuration mode FLOW CONTROL BACKPRESSURE command 59, 455 FLOW CONTROL RECEIVE command 456 FLOW CONTROL SEND command 60, 457 IP ADDRESS command 36, 458 IP ADDRESS DHCP command 37, 461 LACP PORT-PRIORITY command 462 SHOW RUNNING-CONFIG INTERFACE command 467 SHUTDOWN command 54, 469 SPANNING-TREE PORTFAST BPDU-GUARD command 470, 588 SPEED command 53, 472 STATIC-CHANNEL-GROUP command 58, 475 **USER-PRIORITY-REGEN-TABLE command 485** Interface mode accessing the Interface mode 389 HELP command 98, 386 MDIX command 54, 463 MIRROR INTERFACE DIRECTION command mode 52,464 MTU command 39, 466 SHOW RUNNING-CONFIG command 46 SHOW RUNNING-CONFIG FULL command 424 SHOW RUNNING-CONFIG SWITCH command 340, 429 SHOW RUNNING-CONFIG SWITCH LACP command 431 SHOW RUNNING-CONFIG SWITCH RADIUS-SERV-ER command 432 SHOW RUNNING-CONFIG SWITCH VLAN command 433 STORM-CONTROL command 61, 476 SWITCHPORT ACCESS VLAN command 50, 478 SWITCHPORT MODE TRUNK command 479 SWITCHPORT PORT-SECURITY MAXIMUM command 57, 540, 542 SWITCHPORT PORT-SECURITY MODE command 57, 58, 543, 545 SWITCHPORT TRUNK ALLOWED VLAN command 50, 481, 601 TRAFFIC-CLASS-TABLE USER-PRIORITY NUM-**TRAFFIC-CLASSES command 483 USER-PRIORITY command 484** IP address assigning 36 IP ADDRESS command 36, 458 IP ADDRESS DHCP command 37, 461 IP IGMP LIMIT command 391 IP IGMP SNOOPING command 393 **IP RADIUS SOURCE-INTERFACE command 502** IP ROUTE command 37, 394 **IP SSH AUTHENTICATION-TRIES command 395** 

IP SSH RSA KEYPAIR-NAME command 397, 398 IP SSH TIMEOUT command 396

#### Κ

keyword abbreviations 32

#### L

LACP setting 65 LACP PORT-PRIORITY command 462 LACP SYSTEM-PRIORITY command 399 limited port security mode 55 LINE CONSOLE command 400, 490 Line mode SHOW RUNNING-CONFIG INTERFACE command 493 **TELENET** command 495 LINE VTY command 491 Link Access Control Protocol CHANNEL GROUP command 451 locked port security mode 56 LOG BUFFERED command 437 LOG CONSOLE command 438 log output modifying 371, 373, 374, 376, 378, 380, 381 LOG RECORD-PRIORITY command 443 LOG STDOUT command 444 LOG SYSLOG command 446 LOG TRAP command 371, 373, 374, 376, 378, 380, 381, 447 Logging CLEAR LOG command 436 LOG BUFFERED command 437 LOG CONSOLE command 438 LOGIN REMOTELOCAL command 489 LOGOUT command 100, 243 LS command 244

#### Μ

MAC address adding a static MAC address 42 assigning secure MAC addresses 57 clearing 41 displaying the MAC address table 40, 156, 305 removing a static MAC address 42 setting 40 setting a maximum number 57 setting the aging time 41 MAC address table aging time 401, 402 MAC ADDRESS-TABLE AGING-TIME command 41, 401 MAC ADDRESS-TABLE STATIC DISCARD command 42. 402 MAC ADDRESS-TABLE STATIC FORWARD command 42.404 MDI mode 54, 463 MDIX command 54, 463 MDIX mode 54, 463 MIRROR INTERFACE DIRECTION command 52, 464

MLS QOS command 406 MLS QOS ENABLE command 408 MTU command 39, 466 MV command 247

#### Ν

Network Time Protocol (NTP) specifying key numbers 38, 414 specifying the server IP address 37, 412 Network Transport Protocol (NTP) turning on authentication 38, 409, 410 NTP AUTHENTICATE command 38, 409, 410 NTP SERVER command 37, 412 NTP TRUSTED-KEY command 38, 414

#### Ρ

PING command 245 port-based access control. See 802.1x Port-based Network Access Control Privilege Executive mode SHOW RUNNING-CONFIG FULL command 335 SHOW UPLINK INTERFACE command 351 Privileged Executive mode BOOT CONFIG-FILE command 207 CAT command 208 CLEAR ARP CACHE command 209 **CLEAR COUNTERS command 210** CLEAR GMRP STATISTICS command 211 CLEAR GVRP STATISTICS command 212 CLEAR IP IGMP command 213 CLEAR IP IGMP GROUP command 214 CLEAR IP IGMP INTERFACE command 215 CLEAR LACP COUNTERS command 87, 216 CLEAR LINE VTY command 217, 488 CLEAR MAC ADDRESS-TABLE DYNAMIC command 41, 218 CLEAR MAC ADDRESS-TABLE MULTICAST command 90, 220 CLEAR MAC ADDRESS-TABLE STATIC command 92.222 CLEAR SPANNING-TREE DETECTED PROTOCOL command 94 CLEAR SPANNING-TREE DETECTED PROTOCOLS command 224 CLOCK SET command 225 **CONFIGURATION TERMINAL command 226** COPY DEFAULT.CFG command 229, 231 COPY RUNNING-CONFIG STARTUP-CONFIG command 39, 47, 228 COPY WORD XMODEM command 233 COPY XMODEM WORD command 234 CP command 235 **DISABLE command 236** DOT1X INITIALIZE INTERFACE command 237 DOWNLOAD A.B.C.D FILE-NAME command 43 DOWNLOAD SERIAL XMODEM command 238 DOWNLOAD TFTP command 240 HELP command 98, 242, 386 LOGOUT command 243

LS command 244 MV command 247 PING command 245 RM command 248 SHOW BOOT command 249 SHOW CLOCK command 250 SHOW DOT1X ALL 253 SHOW DOT1X INTERFACE command 256 SHOW DOT1X STATISTICS SESSIONSTATISTICS command 258 SHOW ETHERCHANNEL command 262 SHOW ETHERCHANNEL DETAIL command 263 SHOW ETHERCHANNEL LOAD-BALANCE command 265 SHOW ETHERCHANNEL SUMMARY command 266 SHOW FLOWCONTROL INTERFACE command 267 SHOW GMRP CONFIGURATION command 269 SHOW GMRP MACHINE command 270 SHOW GMRP STATISTICS command 271 SHOW GMRP TIMER command 272 SHOW GVRP CONFIGURATION command 273 SHOW GVRP MACHINE command 275 SHOW GVRP STATISTICS command 277 SHOW GVRP TIMER command 279 SHOW HISTORY command 281 SHOW INTERFACE command 52, 130, 282 SHOW INTERFACE STATUS command 284 SHOW INTERFACE SWITCHPORT ALL command 287 SHOW IP ARP command 289 SHOW IP IGMP GROUPS command 291 SHOW IP IGMP INTERFACE command 293 SHOW IP INTERFACE BRIEF command 295 SHOW IP ROUTE command 297 SHOW LACP SYS-ID command 301 SHOW LACP-COUNTER command 299 SHOW LIST command 302 SHOW MAC ADDRESS-TABLE AGING-TIME command 41, 307 SHOW MAC ADDRESS-TABLE command 40, 156, 305 SHOW MAC ADDRESS-TABLE DYNAMIC command 309 SHOW MAC ADDRESS-TABLE INTERFACE command 311 SHOW MAC ADDRESS-TABLE STATIC command 313 SHOW MAC ADDRESS-TABLE VLAN command 315 SHOW MIRROR command 317 SHOW MIRROR INTERFACE command 318 SHOW MLS QOS INTERFACE command 319 SHOW NTP ASSOCIATIONS command 320 SHOW NTP STATUS command 322 SHOW PORT-SECURITY ADDRESS command 323 SHOW PORT-SECURITY INTERFACE command 325 SHOW PRIVILEGE command 328 SHOW RMON ALARM command 329 SHOW RMON EVENT command 330 SHOW RMON HISTORY command 331

SHOW RMON STATISTICS command 333 SHOW RUNNING-CONFIG FULL command 335, 424 SHOW RUNNING-CONFIG INTERFACE command 337 SHOW RUNNING-CONFIG IP IGMP SNOOPING command 339 SHOW SPANNING-TREE command 181, 345, 572 SHOW SSHFINGERPRINT command 342 SHOW SSHSERVER STATUS command 343 SHOW STARTUP-CONFIG command 347 SHOW STATIC-CHANNEL-GROUP command 187, 188, 189, 347, 349, 350, 351 SHOW STORM-CONTROL command 188, 350 SHOW USER-PRIORITY command 353 SHOW USERS command 355 SHOW VERSION command 356 SHOW VLAN ALL command 594 SHOW VLAN BRIEF command 596 SHOW VLAN DYNAMIC command 598 SHOW VLAN STATIC command 599 SYSTEM FACTORY-RESET command 43, 357 SYSTEM REBOOT command 43, 358 **TELENET** command 359 **TRACEROUTE** command 360 UPLOAD command 363 UPLOAD SERIAL XMODEM command 361 WRITE FILE command 365 WRITE TERMINAL command 366

# Q

QUIT command 101

# R

**RADIUS** authentication configuring 67 setting 68 RADIUS-SERVER HOST command 506 RADIUS-SERVER KEY command 504, 508 **RADIUS-SERVER RETRANSMIT command 509** RADIUS-SERVER TIMEOUT command 510 Rapid Spanning Tree Protocol (RSTP) disabling 73 displaying 72 enabling 73 setting 71 setting priority 73 RM command 248 **RMON ALARM command 548 RMON EVENT command 550** 

# S

Secure Shell (SSH) described 71 setting 71 secured port security mode 56 SERVICE ADVANCED-VTY command 415 SERVICE PASSWORD-ENCRYPTION command 416 SERVICE TERMINAL-LENGTH command 417 SET GMRP EXTENDED-FILTERING command 531 SET GMRP FDWALL command 532 SET GMRP TIMER command 535, 537 SET GVRP APPLICANT command 523 SET GVRP command 522, 530 SET GVRP DYNAMIC-VLAN-CREATION command 524 SET GVRP REGISTRATION command 525, 533 SET GVRP TIMER command 527 SHOW BOOT command 249 SHOW CLOCK command 102, 250 SHOW DOT1X ALL command 105, 253, 512 SHOW DOT1X command 104, 252, 511 SHOW DOT1X INTERFACE command 108, 256, 515 SHOW DOT1X SESSIONSTATISTICS command 110, 258 SHOW DOT1X STATISTICS INTERFACE command 112, 260.517 SHOW ETHERCHANNEL command 114, 262 SHOW ETHERCHANNEL DETAIL command 115, 263 SHOW ETHERCHANNEL LOAD-BALANCE command 265 SHOW ETHERCHANNEL SUMMARY command 117, 266 SHOW FLOWCONTROL INTERFACE command 118, 267 SHOW GMRP CONFIGURATION command 119, 269 SHOW GMRP MACHINE command 120, 270 SHOW GMRP STATISTICS command 121, 271 SHOW GMRP TIMER command 122, 272 SHOW GVRP CONFIGURATION command 123, 273 SHOW GVRP MACHINE command 275 SHOW GVRP STATISTICS command 125, 277 SHOW GVRP TIMER command 127, 279 SHOW HISTORY command 129, 281 SHOW INTERFACE command 52, 130, 282 SHOW INTERFACE STATUS ALL command 132 SHOW INTERFACE STATUS command 284 SHOW INTERFACE SWITCHPORT ALL command 135, 146.287 SHOW IP ARP command 137, 289 SHOW IP IGMP GROUPS command 139, 291 SHOW IP IGMP INTERFACE command 141, 293 SHOW IP IGMP SNOOPING STATISTICS command 143 SHOW IP INTERFACE BRIEF command 144, 295 SHOW IP ROUTE command 148, 297 SHOW LACP SYS-ID command 152, 301 SHOW LACP-COUNTER command 150, 299 SHOW LIST command 153, 302, 418 SHOW LOG command 155, 304 SHOW MAC ADDRESS-TABLE AGING-TIME command 41.307 SHOW MAC ADDRESS-TABLE command 40, 156, 305 SHOW MAC ADDRESS-TABLE DYNAMIC command 309 SHOW MAC ADDRESS-TABLE INTERFACE command 311 SHOW MAC ADDRESS-TABLE STATIC command 313 SHOW MAC ADDRESS-TABLE VLAN command 315 SHOW MIRROR command 158, 317 SHOW MIRROR INTERFACE command 159, 318 SHOW MLS QOS INTERFACE command 160, 319 SHOW NTP ASSOCIATIONS command 161, 320 SHOW NTP STATUS command 163, 322 SHOW PORT ETHERCHANNEL command 164 SHOW PORT-SECURITY ADDRESS command 166, 323

SHOW PORT-SECURITY INTERFACE command 168, 325 SHOW PRIVILEGE command 171, 328 SHOW RMON ALARM command 172, 329 SHOW RMON EVENT command 173, 330 SHOW RMON HISTORY command 174, 331 SHOW RMON STATISTICS command 176, 333 SHOW RUNNING-CONFIG command 46, 420 SHOW RUNNING-CONFIG FULL command 335, 424 SHOW RUNNING-CONFIG INTERFACE command 337, 426, 467, 493, 592 SHOW RUNNING-CONFIG IP IGMP SNOOPING command 339, 428 SHOW RUNNING-CONFIG SWITCH command 340, 429 SHOW RUNNING-CONFIG SWITCH LACP command 431 SHOW RUNNING-CONFIG SWITCH RADIUS-SERVER command 432 SHOW RUNNING-CONFIG SWITCH VLAN command 433 SHOW SNMP COMMUNITY command 178 SHOW SNMP HOST command 179 SHOW SNMP STATUS command 180 SHOW SPANNING-TREE command 181, 345, 572 SHOW SSHFINGERPRINT command 184, 342 SHOW SSHSERVER STATUS command 185, 343 SHOW STARTUP-CONFIG command 347 SHOW STATIC-CHANNEL-GROUP command 187, 188, 189, 347, 349, 350, 351 SHOW STORM-CONTROL command 188, 350 SHOW UPLINK INTERFACE command 189, 351 SHOW USER-PRIORITY command 191, 353 SHOW USER-PRIORITY-REGEN-TABLE command 192, 354 SHOW USERS command 193, 355 SHOW VERSION command 194, 356 SHOW VLAN ALL command 195, 594 SHOW VLAN BRIEF command 197, 596 SHOW VLAN DYNAMIC command 199, 598 SHOW VLAN STATIC command 200, 599 SHUTDOWN command 54, 469 SNMP adding traps 70 creating communities 69 **RMON ALARM command 548 RMON EVENT command 550** SNMP-SERVER COMMUNITY command 552 SNMP-SERVER CONTACT command 554 SNMP-SERVER ENABLE TRAPS ENVIRON command 556 SNMP-SERVER ENABLE TRAPS SNMP command 558 SNMP-SERVER GROUP command 559 SNMP-SERVER HOST command 561 SNMP-SERVER LOCATION command 563 SNMP-SERVER USER command 564, 566, 568 SNMP community strings access mode 69 default 69 name 69 trap receivers 70 SNMP-SERVER COMMUNITY command 552

SNMP-SERVER CONTACT command 554 SNMP-SERVER ENABLE TRAPS ENVIRON command 556 SNMP-SERVER ENABLE TRAPS SNMP command 558 SNMP-SERVER GROUP command 559 SNMP-SERVER HOST command 561 SNMP-SERVER LOCATION command 563 SNMP-SERVER USER command 564, 566, 568 SNMPv1 and SNMPv2c community names 69 described 68 setting 68 software configuration adding a privilege level 39 adding a user and password 39 copying 47, 228, 235, 365 displaying 46, 335, 366, 420, 424 down loading 238 uploading 229, 231, 233, 234, 361, 363 source ports in a port mirror 52 Spanning Tree Protocol (STP) disabling 73 displaying 72 enabling 73 setting 71 setting priority 73 SHOW SPANNING-TREE command 181, 345, 572 SPANNING-TREE ACQUIRE command 575 SPANNING-TREE ENABLE command 440, 442, 580 SPANNING-TREE ERRDISABLE-TIMEOUT ENABLE command 576 SPANNING-TREE ERRDISABLE-TIMEOUT INTER-VAL command 578 SPANNING-TREE FORWARD-TIME command 582 SPANNING-TREE HELLO-TIME command 583 SPANNING-TREE MAX-AGE command 584 SPANNING-TREE MODE command 585 SPANNING-TREE PORTFAST BPDU-FILTER command 586 SPANNING-TREE PORTFAST BPDU-GUARD command 470, 587, 588 SPANNING-TREE PRIORITY command 590 SPANNING-TREE ACQUIRE command 575 SPANNING-TREE ENABLE command 440, 442, 580 SPANNING-TREE ERRDISABLE-TIMEOUT ENABLE command 576 SPANNING-TREE ERRDISABLE-TIMEOUT INTERVAL command 578 SPANNING-TREE FORWARD-TIME command 582 SPANNING-TREE HELLO-TIME command 583 SPANNING-TREE MAX-AGE command 584 SPANNING-TREE MODE command 585 SPANNING-TREE PORTFAST BPDU-FILTER command 586 SPANNING-TREE PORTFAST BPDU-GUARD command 470, 587, 588 SPANNING-TREE PRIORITY command 590 SPEED command 53, 472 SSH. See Secure Shell (SSH)

STATIC-CHANNEL-GROUP command 58, 475 STORM-CONTROL command 61, 476 switch assigning an IP address 36 downloading software 43, 240 getting help 98, 386 naming 388 rebooting 43 resetting to factory defaults 43 setting a gateway address 37 setting DHCP 37 setting jumbo frames 39 setting terminal length 202 setting the network time 37 specifying a user name 39, 434 specifying passwords 39, 434 specifying the privilege level 39, 434 SWITCHPORT ACCESS VLAN command 50, 478 SWITCHPORT MODE TRUNK command 479 SWITCHPORT PORT-SECURITY MAXIMUM command 57, 540, 542 SWITCHPORT PORT-SECURITY MODE command 57, 58, 543, 545 SWITCHPORT TRUNK ALLOWED VLAN command 50, 481.601 SYSTEM FACTORY-RESET command 43, 357 SYSTEM REBOOT command 43, 358

# Т

TELENET command 359, 495 Telnet LINE VTY command 491 TERMINAL LENGTH command 202 TRACEROUTE command 360 traffic 60 TRAFFIC-CLASS-TABLE USER-PRIORITY NUM-TRAF-FIC-CLASSES command 483 trap receivers 70

# U

upgrading software 43 UPLOAD command 363 UPLOAD SERIAL XMODEM command 361 USERNAME command 39, 434 USER-PRIORITY command 484 USER-PRIORITY-REGEN-TABLE command 485

# V

View mode 156 CLEAR COUNTERS command 84 CLEAR GMRP STATISTICS command 85 CLEAR GVRP STATISTICS command 86 CLEAR LACP COUNTERS command 87 CLEAR MAC ADDRESS-TABLE DYNAMIC command 88 CLOCK SET command 95 ENABLE command 96 EXIT command 97 exiting 97, 100, 101 HELP command 98 LOGOUT command 100 QUIT command 101 SHOW CLOCK command 102 SHOW DOT1X ALL 105 SHOW DOT1X ALL command 512 SHOW DOT1X INTERFACE command 108, 515 SHOW DOT1X STATISTICS INTERFACE command 112, 260, 517 SHOW DOT1X STATISTICS SESSIONSTATISTICS command 110 SHOW ETHERCHANNEL command 114 SHOW ETHERCHANNEL DETAIL command 115 SHOW ETHERCHANNEL SUMMARY command 117 SHOW FLOWCONTROL INTERFACE command 118 SHOW GMRP CONFIGURATION command 119 SHOW GMRP MACHINE command 120 SHOW GMRP STATISTICS command 121 SHOW GMRP TIMER command 122 SHOW GVRP CONFIGURATION command 123 SHOW GVRP STATISTICS command 125 SHOW GVRP TIMER command 127 SHOW HISTORY command 129 SHOW INTERFACE STATUS ALL command 132 SHOW INTERFACE SWITCHPORT ALL command 135, 146 SHOW IP ARP command 137 SHOW IP IGMP GROUPS command 139 SHOW IP IGMP INTERFACE command 141 SHOW IP IGMP SNOOPING STATISTICS command 143 SHOW IP INTERFACE BRIEF command 144 SHOW IP ROUTE command 148 SHOW LACP SYS-ID command 152 SHOW LACP-COUNTER command 150 SHOW LIST command 153 SHOW LOG command 155, 304 SHOW MIRROR command 158 SHOW MIRROR INTERFACE command 159 SHOW MLS QOS INTERFACE command 160 SHOW NTP ASSOCIATIONS command 161 SHOW NTP STATUS command 163 SHOW PORT ETHERCHANNEL command 164 SHOW PORT-SECURITY ADDRESS command 166 SHOW PORT-SECURITY INTERFACE command 168 SHOW PRIVILEGE command 171 SHOW RMON ALARM command 172 SHOW RMON EVENT command 173 SHOW RMON HISTORY command 174 SHOW RMON STATISTICS command 176 SHOW SSHFINGERPRINT command 184 SHOW SSHSERVER STATUS command 185 SHOW UPLINK INTERFACE command 189 SHOW USER-PRIORITY command 191 SHOW USER-PRIORITY-REGEN-TABLE command 192, 354 SHOW USERS command 193 SHOW VERSION command 194 SHOW VLAN ALL command 195

SHOW VLAN BRIEF command 197 SHOW VLAN DYNAMIC command 199 SHOW VLAN STATIC command 200 SNMP COMMUNITY command 178 SNMP HOST command 179 SNMP STATUS command 180 **TERMINAL LENGTH command 202** Virtual LAN. See VLAN VLAN adding tagged ports 50 adding untagged ports 50 changing the default 50, 478, 481, 601 creating 49, 50, 603 VLAN command 50, 603 VLAN Configuration mode SHOW RUNNING-CONFIG INTERFACE command 592 VLAN DATABASE command 604 VLAN mode HELP command 98, 386 SHOW RUNNING-CONFIG FULL command 335, 424

### W

WRITE FILE command 365 WRITE TERMINAL command 366